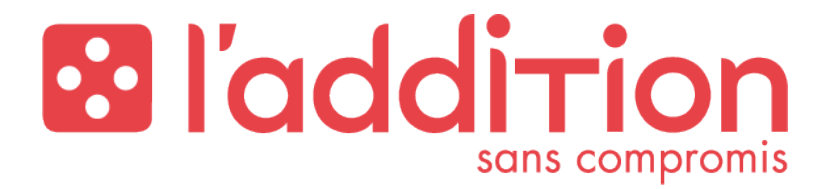

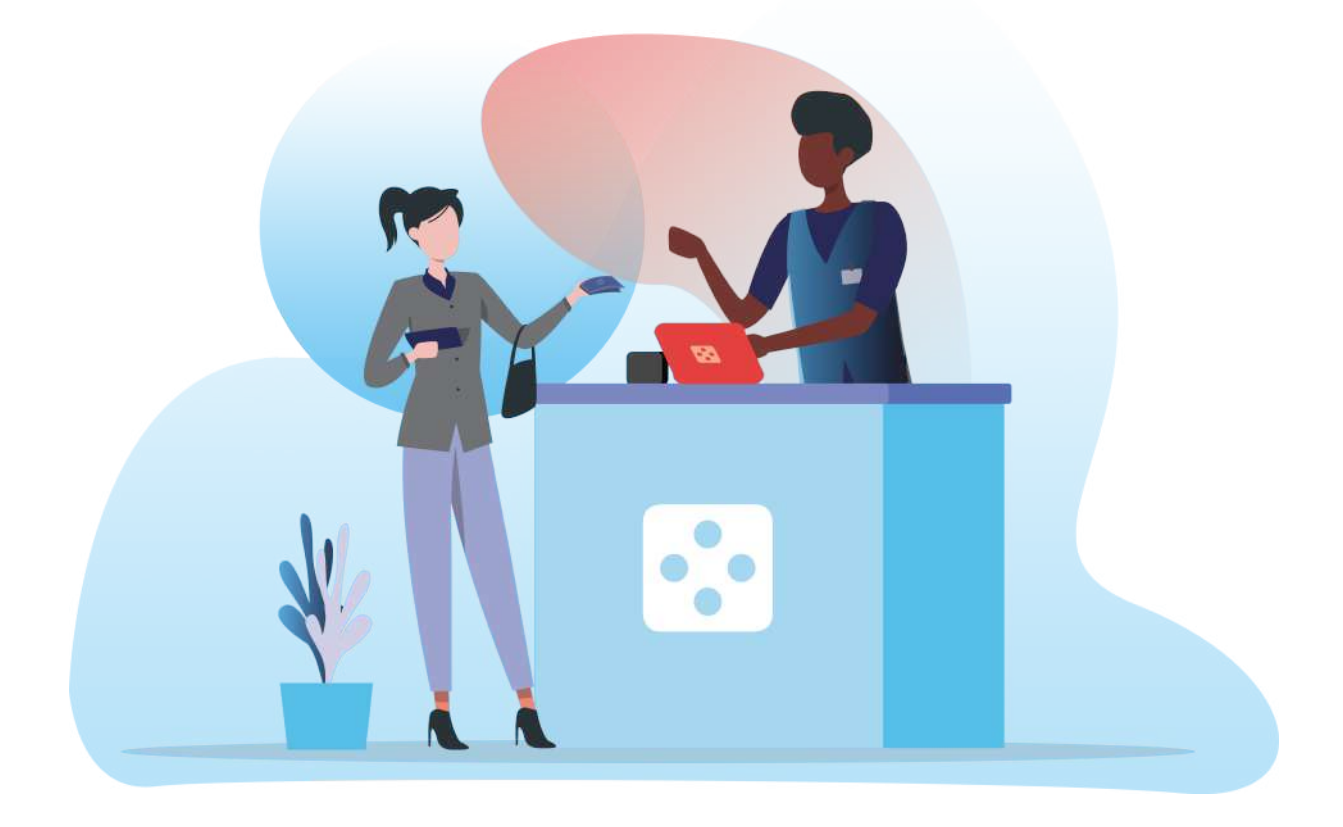

# **MANUEL UTILISATEUR**

L'Addition Suite 5.5.0

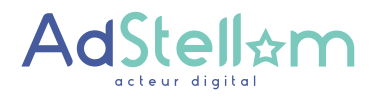

Édité par la société ADSTELLAM - 1 place Lainé - 33000 Bordeaux SAS au capital de 154 400 euros - R.C.S BORDEAUX 752 972 075

| Auteur   | Société   | Date       | Commentaire                                                  | Version |
|----------|-----------|------------|--------------------------------------------------------------|---------|
| GATTAZ M | ADSTELLAM | 06/12/2023 | Création du document                                         | 1.0     |
| GATTAZ M | ADSTELLAM | 21/12/2023 | Ajout de l'option « Arrondir les remises en<br>pourcentage » | 1.1     |

| Approbateur | Société   | Date       | État   | Version |
|-------------|-----------|------------|--------|---------|
| NOËL G      | ADSTELLAM | 08/12/2023 | Validé | 1.0     |
|             |           |            |        |         |
|             |           |            |        |         |
|             |           |            |        |         |

État du document : Validé

| 1. L'Addition  | n Suite                                                    | 7         |  |  |
|----------------|------------------------------------------------------------|-----------|--|--|
| 2. Avant de    | commencer                                                  | 7         |  |  |
| 3. Installatic | 3. Installation de l'application                           |           |  |  |
| 4. Connexic    | n                                                          | 11        |  |  |
| 5. Prise de d  | commande                                                   | 13        |  |  |
| 5.1. Ouvrir u  | ne commande                                                | 13        |  |  |
| 5.2. Prendre   | une commande                                               | 13        |  |  |
| 5.3. Encaisse  | r une commande                                             | 16        |  |  |
| 5.4. Ajout d'a | article                                                    | 17        |  |  |
| 5.4.1. Arti    | cle simple                                                 | 17        |  |  |
| 5.4.2. Arti    | cle prix libre ( option )                                  | 18        |  |  |
| 5.5. Article p | rix au détail ( option )                                   | 22        |  |  |
| 5.5.1. Arti    | cle divers ( option )                                      | 25        |  |  |
| 5.6. Ajout de  | menu                                                       | 26        |  |  |
| 5.6.1. Me      | nu simple                                                  | 26        |  |  |
| 5.6.2. Me      | nu avec article en supplément payant                       | 26        |  |  |
| 5.6.3. Me      | nu avec plusieurs TVA                                      | 28        |  |  |
| 5.6.4. Cho     | angement de menu ( option )                                | 32        |  |  |
| 5.3. Ajout de  | supplément                                                 | 34        |  |  |
| 5.3.1. Sup     | pplément gratuit                                           | 34        |  |  |
| 5.3.2. Sup     | pplément payant                                            | 38        |  |  |
| 5.4. Transfert | de commande                                                | 42        |  |  |
| 5.4.1. Trai    | nsfert vers commande avec même typologie                   | 42        |  |  |
| 5.4.2. Trai    | nsfert vers commande avec typologie A emporter / livraison | 46        |  |  |
| 5.5. Annulatio | on d'article                                               | 49        |  |  |
| 5.5.1. Sar     | ns encaissement lié                                        | 49        |  |  |
| 5.5.2. Ave     | ec encaissement lié                                        | 54        |  |  |
| 5.6. Annulatio | on de commande                                             | 59        |  |  |
| 6. Encaisse    | ment                                                       | 62        |  |  |
| 6.1. Remise e  | t offert                                                   | 62        |  |  |
| 6.1.1. Ren     | nise sur produit                                           | 62        |  |  |
| 6.1.1.1.       | Sans encaissement lié                                      | 62        |  |  |
| 6.1.1.2.       | Remise sur produit avec supplément payant                  | 67        |  |  |
| 6.1.2. Ren     | nise globale                                               | 71        |  |  |
| 6.2. Ajout d'e | encaissement                                               | 74        |  |  |
| 6.2.1. Enc     | caissement global                                          | 74        |  |  |
| ADS_LAD_MO_Mar | nuel_utilisateur V1.1                                      | 3 sur 173 |  |  |

| 6.2.2.     | Encaissement partiel                 | 77        |
|------------|--------------------------------------|-----------|
| 6.2.3.     | Encaissement de produit(s)           | 80        |
| 6.3. Mo    | odification d'encaissement           | 82        |
| 6.4. An    | nulation d'encaissement              | 85        |
| 4. Editi   | ion de document                      | 87        |
| 4.1. Tic   | ket de caisse                        | 87        |
| 4.2. Tic   | ket partiel                          | 89        |
| 4.3. Jus   | tificatif de paiement sans détail    | 91        |
| 4.4. Jus   | tificatif de commande sans détail    | 93        |
| 6. Ges     | tion du service                      | 95        |
| 6.1. Im    | portant                              | 95        |
| 6.2. Ou    | uverture du service                  | 95        |
| 6.3. Clá   | ôture du service                     | 97        |
| 6.3.1.     | Commencer la clôture du service      | 97        |
| 6.3.2.     | Reverser les pourboires              | 98        |
| 6.3.3.     | Renseignement des montants encaissés | 100       |
| 6.3.4.     | Gestion des écarts                   | 101       |
| 6.3.5.     | Étape finale                         | 103       |
| 7. Rég     | lages                                | 105       |
| 7.1. Aid   | de                                   | 105       |
| 7.1.1.     | Dépannage                            | 105       |
| 7.1.2.     | Aide en ligne                        | 106       |
| 7.2. Or    | ganisation                           | 107       |
| 7.2.1.     | Plan de salle                        | 107       |
| 7.2.2.     | Comptoirs                            | 110       |
| 7.2.3.     | MultiPads                            | 111       |
| 7.2.4.     | Enseigne                             | 112       |
| 7.2.5.     | Cet appareil                         | 112       |
| 7.3. Uti   | lisateurs                            | 113       |
| 7.3.1.     | Gestion des utilisateurs             | 113       |
| 7.3.2.     | Permissions                          | 114       |
| 7.3.3.     | Groupes utilisateurs                 | 115       |
| /.3.4.     | Verrouillage                         | 116       |
| /.3.5.     | Mes prétérences                      | 116       |
| /.4. Cc    | arte                                 | 118       |
| ∕.4.∣.     | Produits                             | 118       |
| ADS_LAD_MC | D_Manuel_utilisateur V1.1            | 4 sur 173 |

| 7.4.1      | .1. Informations générales            | 118 |
|------------|---------------------------------------|-----|
| 7.4.1      | .2. Gestion des quantités             | 119 |
| 7.4.2.     | Modificateurs / Suppléments           | 120 |
| 7.4.2      | .1. Informations générales            | 120 |
| 7.4.3.     | Menus                                 | 121 |
| 7.4.3      | .1. Informations générales            | 122 |
| 7.4.3      | .2. Grille de produits                | 122 |
| 7.4.4.     | Catégories de produit                 | 123 |
| 7.4.4      | .1. Informations générales            | 123 |
| 7.4.4      | .2. Grille des produits               | 123 |
| 7.4.5.     | Catégories de prix                    | 124 |
| 7.4.5      | .1. Informations générales            | 124 |
| 7.4.5      | .2. Produits                          | 125 |
| 7.4.6.     | Gestion des quantités                 | 126 |
| 7.4.7.     | L'Addition Menu                       | 127 |
| 7.5. Enco  | issement                              | 128 |
| 7.5.1.     | Encaissement                          | 128 |
| 7.5.2.     | Moyen de paiement                     | 129 |
| 7.5.3.     | Pourboires et trop-perçus             | 131 |
| 7.5.4.     | Taux de TVA                           | 132 |
| 7.5.5.     | Remises                               | 133 |
| 7.5.6.     | Mouvements personnalisés              | 134 |
| 7.6. Prise | de commande                           | 135 |
| 7.6.1.     | Prise de commande                     | 135 |
| 7.7. Périp | hériques                              | 137 |
| 7.7.1.     | Liste des périphériques               | 137 |
| 7.7.2.     | Réseaux Wi-Fl                         | 138 |
| 7.7.3.     | Afficheur client                      | 139 |
| 7.7.4.     | Terminal de paiement                  | 140 |
| 7.7.5.     | Scanner                               | 141 |
| 7.8. Ticke | ts de caisse et rapports              | 142 |
| 7.8.1.     | Impression du ticket de caisse        | 142 |
| 7.8.2.     | Format et contenu du ticket de caisse | 143 |
| 7.8.3.     | Entête et pied de page du ticket      | 144 |
| 7.8.4.     | Rapports X et Z                       | 145 |
| 7.8.5.     | Tags de commande                      | 146 |
|            |                                       |     |

| 7.9.  | Fabr   | ication                              | 147 |
|-------|--------|--------------------------------------|-----|
| 7.9   | .1.    | Impression en cuisine                | 147 |
| 7.9   | .2.    | Points de fabrication                | 148 |
| 7.9   | .3.    | Groupes de fabrication               | 149 |
| 7.9   | .4.    | Bon de fabrication                   | 150 |
| 7.9   | .5.    | Bon d'assemblage                     | 151 |
| 7.9   | .6.    | Restauration rapide                  | 152 |
| 7.10. | Rése   | rvations                             | 153 |
| 7.](  | D.1.   | Réservations                         | 153 |
| 7.11. | Intég  | rations partenaires                  | 154 |
| 7.1   | 1.1.   | API                                  | 154 |
| 7.12. | Certi  | ification LNE                        | 155 |
| 7.12  | 2.1.   | Certification LNE                    | 155 |
| 8. N  | 1ultiF | Pads                                 | 155 |
| 8.1.  | Cond   | cept                                 | 155 |
| 8.2.  | Com    | ment passer en MultiPads ?           | 156 |
| 8.3.  | 158    |                                      |     |
| 8.4.  | Téléc  | commandes                            | 159 |
| 8.5.  | Clôtu  | ure du service ( MultiPads )         | 161 |
| 9. D  | onne   | ées en live                          | 164 |
| 10. A | ctive  | er l'application                     | 165 |
| 11. D | onne   | ées fiscales                         | 166 |
| 11.1. | Donr   | ner l'accès au contrôleur fiscal     | 166 |
| 11.   | 1.1.   | Génération du jeton d'accès          | 166 |
| 11.   | 1.2.   | Après la génération du jeton d'accès | 167 |
| 11.2. | Expo   | orter les données fiscales           | 168 |
| 11.   | 2.1.   | Télécharger les données              | 168 |
| 11.   | 2.2.   | Vérifier l'intégrité de l'export     | 168 |
| 11.   | 2.3.   | Lire l'export dans Excel             | 169 |
| 11.   | 2.4.   | Lire l'export dans Numbers           | 171 |
| 11.3. | Affic  | her la version du reporting          | 172 |

# **1. L'ADDITION SUITE**

L'Addition Suite est une marque déposée.

Toute reproduction est interdite sans le consentement explicite de la société S.A.S. ADSTELLAM.

L'Addition Suite est une solution de caisse enregistreuse et de prise de commandes pour les restaurateurs sur iPad et iPhone.

Il est possible de trouver toutes les informations sur le site Internet : <u>www.laddition.com</u>.

Une ligne directe est disponible si vous souhaitez discuter avec un membre de notre équipe commerciale : **01 75 43 51 20, touche n°1**.

Si vous êtes déjà en possession de notre solution et que vous avez une interrogation qui n'est pas développée dans ce manuel, vous pouvez joindre notre Hotline Technique SAV au **01 75 43 51 20, touche n°2**.

# **2. AVANT DE COMMENCER**

Une formation a été dispensée par notre équipe L'Addition ou un de nos partenaires. Si ce n'est pas le cas, merci de contacter notre équipe commerciale.

L'Addition est une application pour iPad et iPhone qui est conçue pour être la plus simple possible d'utilisation.

Afin de pouvoir l'utiliser avec votre base de données, il faut activer l'application avec les identifiants que vous avez choisis lors de la création de votre compte en ligne.

Le présent document a pour but de guider l'utilisation de l'application L'Addition et d'expliquer ses fonctionnalités, que ce soit en installation Mono-iPad ou MultiPads. Pour identifier plus facilement les parties de ce document consacrées aux installations en

MultiPads, elles sont signalées par l'icône suivante : MultiPads

Nous parlerons alors d'iPad maître (le seul iPad qui gère l'ouverture et la fermeture des services) et de télécommandes (autres iPad et iPhone).

# Mise en garde : obligation de synchronisation de vos données

L'Addition déclenche automatiquement la synchronisation des données du service lors de la clôture de service. Si l'iPad n'est pas connecté à Internet au moment de la clôture, les données du service restent stockées sur l'iPad en attendant de pouvoir se synchroniser à la prochaine connexion.

Afin de respecter les règlementations fiscales en vigueur, **il est de votre responsabilité de synchroniser régulièrement vos données de service.** 

En cas de vol, perte ou casse de la caisse, les données de service non synchronisées ne pourront pas être récupérées.

En cas de contrôle fiscal, vous êtes seul responsable des données non synchronisées.

# 3. INSTALLATION DE L'APPLICATION

L'application L'Addition est disponible gratuitement sur l'App Store : <u>https://apps.apple.com/fr/app/laddition-suite/id1498900134</u>

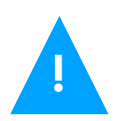

Pour la télécharger il faut être connecté à un réseau Wi-FI ayant accès à Internet.

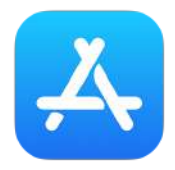

Depuis l'écran d'accueil de l'appareil, lancer l'application **« App Store »** : Dans la barre du bas, appuyer sur le bouton **« Rechercher »** puis saisir **« L'Addition Suite »** pour trouver l'application. Le premier résultat de recherche est l'application L'Addition.

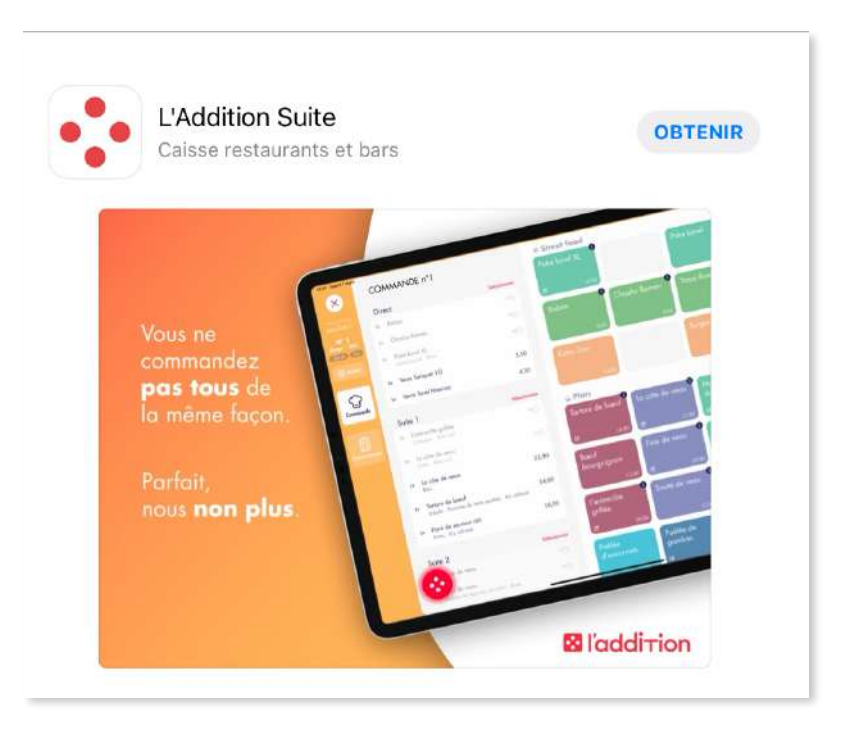

Cliquer sur le bouton **« OBTENIR »**, puis sur **« INSTALLER »**. Il est possible que l'Appstore vous demande de renseigner votre mot de passe d'identifiant Apple afin de terminer l'installation.

A la fin de l'installation, une nouvelle icône apparaît sur **l'écran d'accueil** de l'appareil :

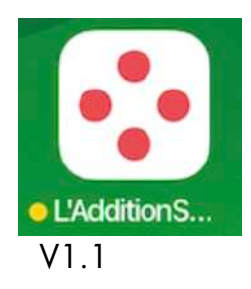

Cliquer dessus pour lancer l'application.

MultiPads Installer l'application L'Addition sur l'iPad maître ainsi que sur chaque télécommande qui sera utilisée pour le service.

Toutes les installations de l'application L'Addition sont détectées et suivies par notre service technique pour lutter contre l'utilisation frauduleuse du système.

# 4. CONNEXION

Pour activer l'application, il faut que l'appareil soit connecté à un réseau Wi-FI ayant accès à Internet.

Une fois l'application lancée, cliquer sur « Me connecter ».

| Bienvenue!        |  |
|-------------------|--|
| Me connecter      |  |
| le veux essayer f |  |
|                   |  |
|                   |  |
| l'addition        |  |

Un formulaire de connexion apparaît, entrer votre « **identifiant ( A )** » et votre « **mot de passe ( A )** ».

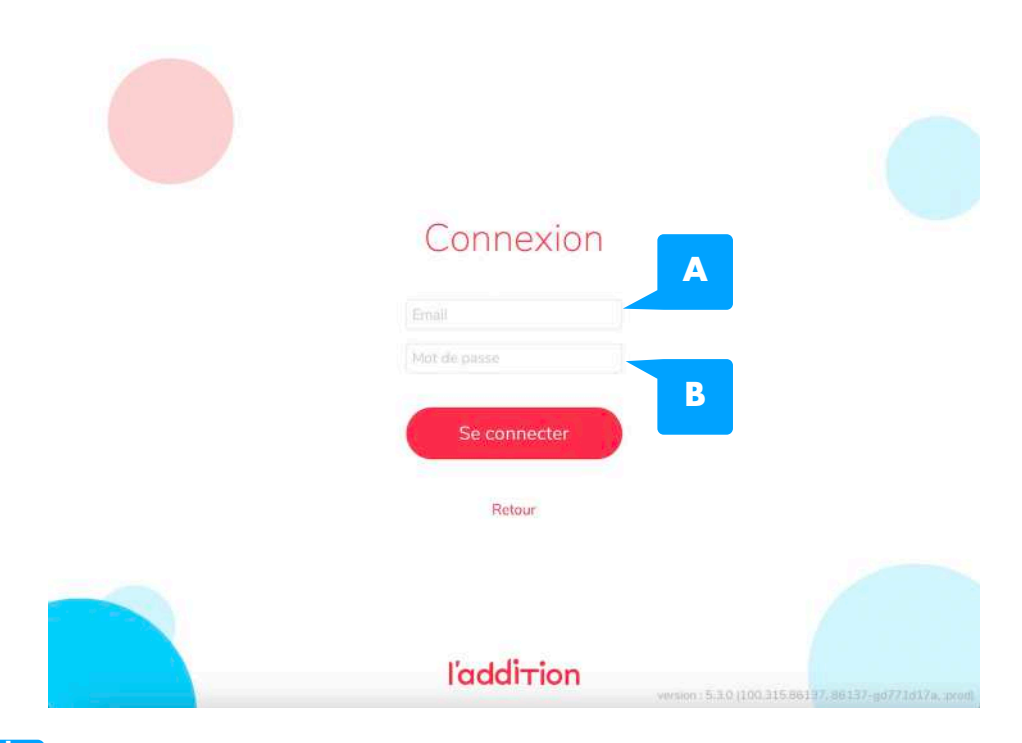

MultiPads Entrer le même identifiant et mot de passe sur chaque appareil. Sur l'iPad dit « Maître » uniquement, cliquer sur l'option « Caisse principale ( C ) » puis

ADS\_LAD\_MO\_Manuel\_utilisateur V1.1

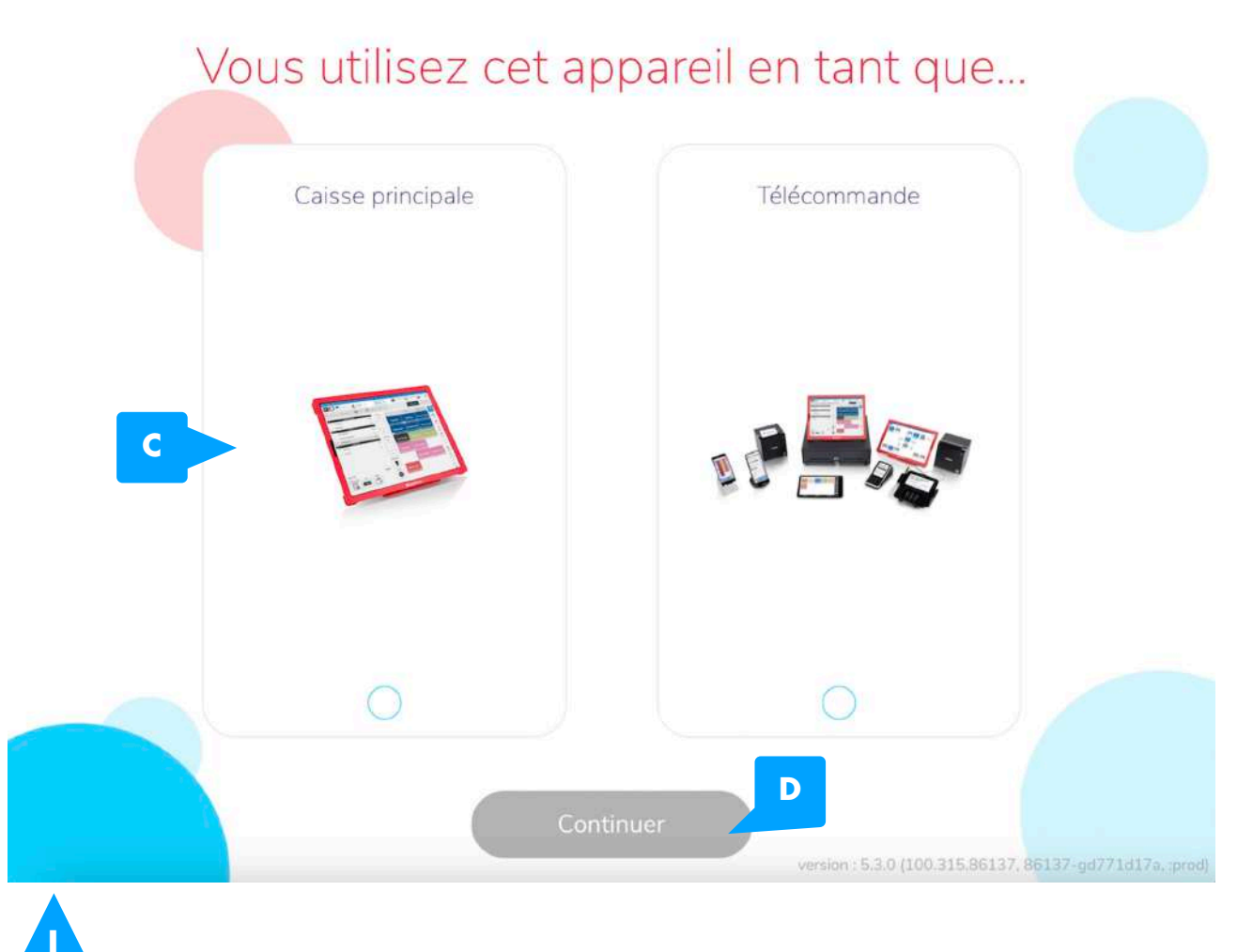

Vous devez vous assurer **qu'un seul iPad** soit **« Maître »** si vous possédez plusieurs iPads.

La validation des identifiants s'effectue, puis l'écran d'accueil de l'application s'affiche, avec l'écran d'ouverture du service.

Faites glisser le bouton rouge en bas afin d'ouvrir le service, vous arrivez sur le plan de salle de l'application.

# 5. PRISE DE COMMANDE 5.1. OUVRIR UNE COMMANDE

Pour ouvrir une nouvelle commande, il est possible de le faire en appuyant :

- sur une table dans une salle avec tables
- Sur le bouton « + » d'un comptoir

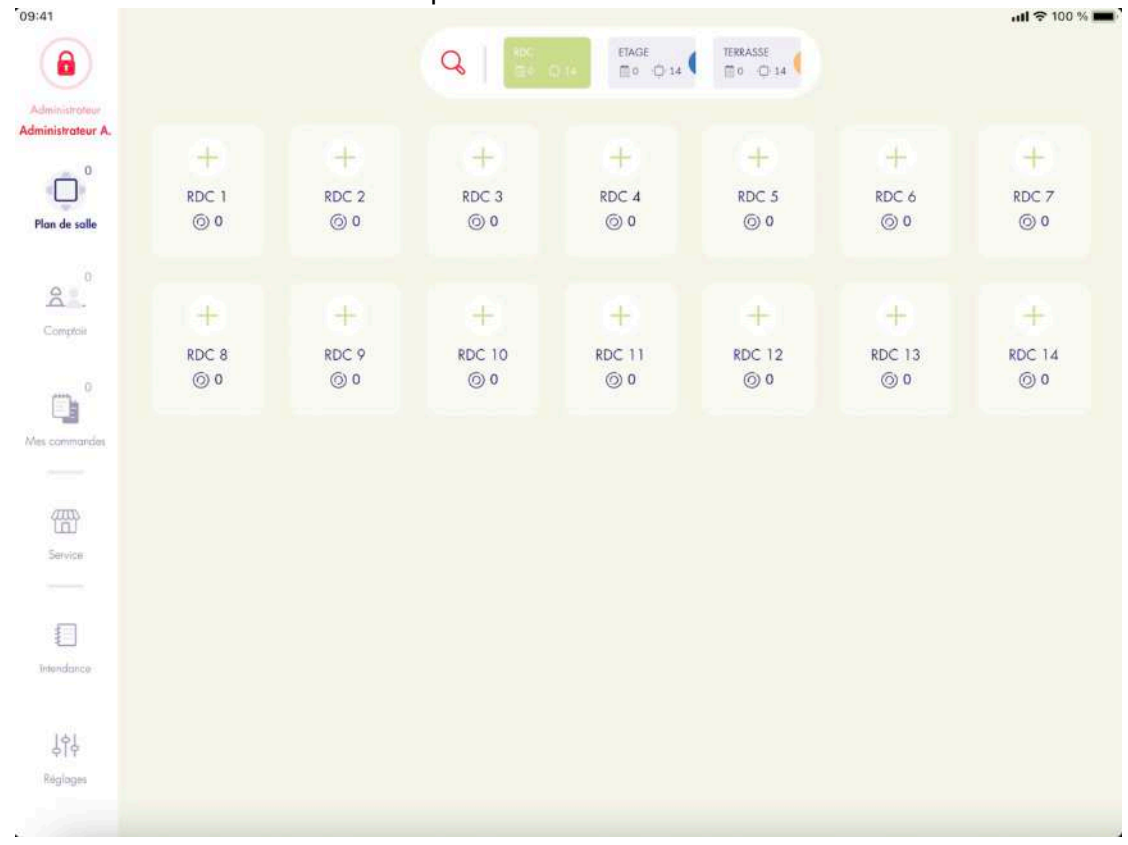

### 5.2. PRENDRE UNE COMMANDE

Une fois la commande ouverte on se retrouve dans la section **« Commande ( A ) »** Il existe une option permettant de demander de saisir le nombre de couverts systématiquement à l'ouverture d'une commande dans une salle ou comptoir. On la retrouve dans **« Réglages / Plan de salle »**, à activer ou non sur chaque salle désirée. L'écran de prise de commande se divise en quatre parties :

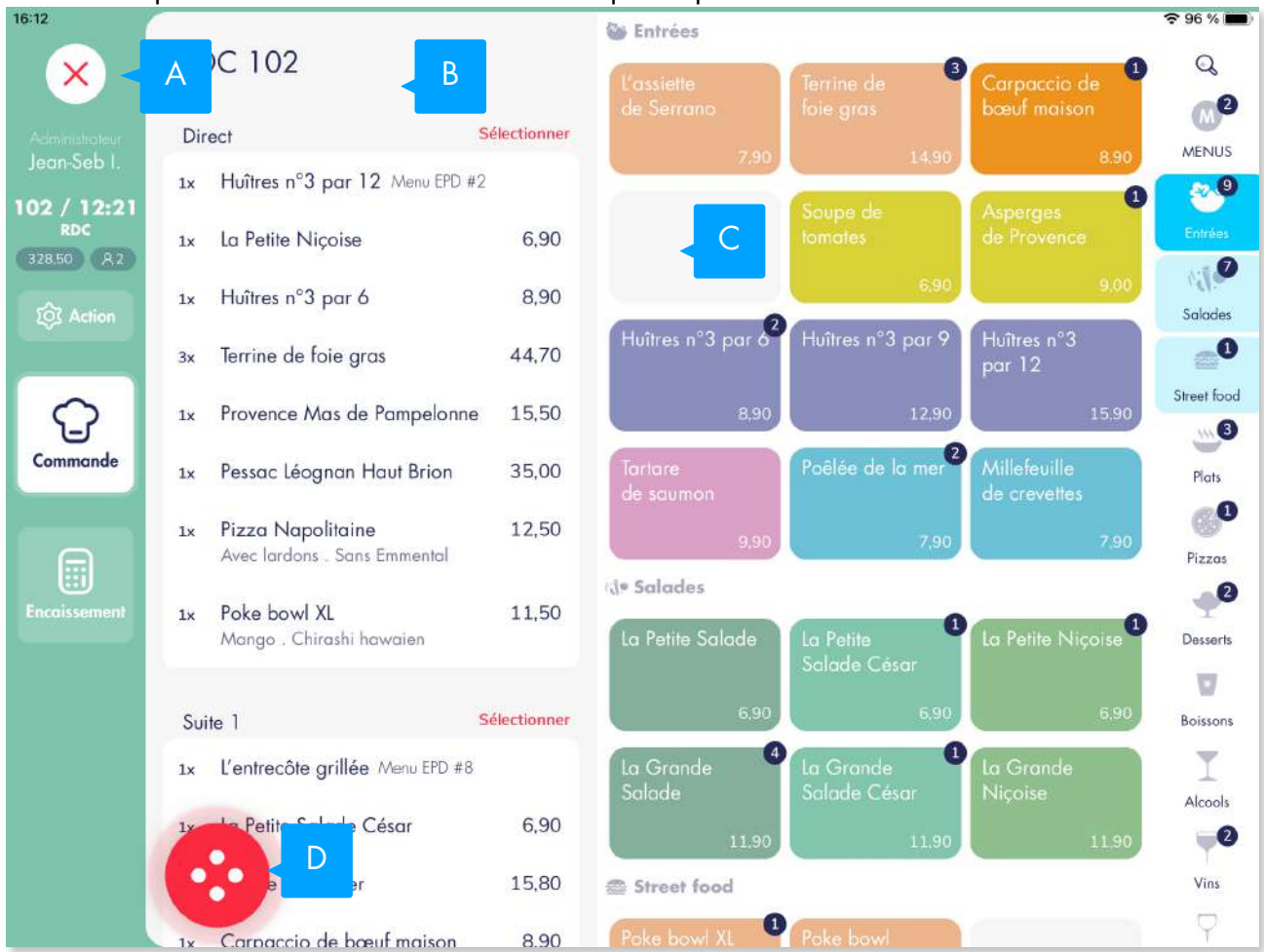

- A. Le bandeau de gauche qui permet la gestion de la commande, on y retrouve les boutons et informations suivantes :
  - « X » : permet de revenir à l'écran précédent
  - « Utilisateur » : affiche le nom de l'utilisateur ayant ouvert la commande
  - « Nom de la commande » : affiche le nom et le numéro de la commande, le prix total de la commande et le nombre de couverts
  - **Action »** : permet d'accéder à un écran regroupant plusieurs actions possibles : - Informations
  - Couverts : permet de changer le nombre de couverts
  - Associer un client : permet d'associer un contact à la commande
  - Associer une réservation : permet d'associer une réservation à la commande
  - Commentaire et tags de commande : permet d'indiquer un commentaire ou d'associer un tag à la commande ; cette information s'imprime seulement sur les bons de fabrication et permettent de mieux retrouver une commande via les filtres
  - Restauration rapide : permet d'associer une date et une heure de préparation à l commande
  - Utilisateur : permet de modifier l'utilisateur qui est le propriétaire principal de la commande
  - Statut de la commande : permet de modifier le statut de la commande pour la synchronisation avec les plateformes ( Click & Collect, livraison, etc )
  - Tickets
  - Ticket dématérialisée : permet d'éditer le ticket de la commande sous forme de QR
     Code et l'imprimer
  - Ticket de caisse : permet d'éditer le ticket de caisse de la commande, de l'imprimer ou de l'envoyer par e-mail

ADS\_LAD\_MO\_Manuel\_utilisateur V1.1

- Bon d'assemblage : permet d'éditer le bon d'assemblage de la commande, de l'imprimer ou de l'envoyer par e-mail
- Actions
- Groupement de tables : permet de regrouper la table actuelle avec d'autres tables disponibles (fonction anciennement appelée « fusion de tables » )
- Déplacer la commande : permet de déplacer physiquement une commande d'une table à une autre
- Fusionner avec une autre commande : permet de transférer **l'entièreté** du contenu de cette commande dans une autre
- Séparer la commande : permet de transférer **une partie du contenu** de cette commande vers une nouvelle table ou commande déjà existante
- Autres fonctions
- Annuler la commande : permet d'effacer le contenu d'une commande (lignes de commandes et paiements) en conservant l'historique des opérations
- Nouvelle commande : permet de créer une nouvelle commande séparée sur cette même table
- « Commande » : permet d'accéder à l'écran de prise de commande
- « Encaissement » : permet d'accéder à l'écran d'encaissement
- B. La partie du milieu qui contient le bon maître d'hôtel, les temps d'envoi et l'encaissement express (si l'option est activée sur la salle ou comptoir en question)
- C. La partie de droite qui affiche la grille des produits et des catégories
- D. Le bouton « Magic Button » qui permet divers actions comme :
  - Ticket puis encaisser : permet d'éditer le ticket et de passer sur l'écran d'encaissement
  - Ticket : permet d'éditer le ticket de caisse
  - Envoyer : permet d'envoyer les produits commandés en cuisine
  - Réclamer le {n° suite} : permet de réclamer les produits se trouvant dans le temps d'envoi {n° suite}

### 5.3. ENCAISSER UNE COMMANDE

L'écran d'encaissement se divise en cinq parties :

- A. Le bandeau de gauche qui permet la gestion de la commande, on y retrouve les boutons et informations vues précédemment
- B. Le reste à payer ; cette partie est **cliquable** et permet d'engagement un règlement avec le montant du reste à payer
- C. Le carnet central qui listé le détail des produits en cours de règlement
- D. Le récapitulatif de la somme à régler, les remises appliquées et les règlements précédemment validés
- E. Le « Magic Button » qui donne accès à plusieurs fonctions :
  - Ouvrir le tiroir caisse : déclenche l'ouverture du tiroir caisse connecté sur l'imprimante ticket
  - Ticket de caisse : permet d'éditer le ticket de caisse
  - Justificatif sans détail : permet d'éditer une note sans détail pour un paiement déjà validée ; cette fonction n'est pas disponible si le paiement est en cours (sans mode de règlement)
- F. Les différents modes de règlements (configurables depuis les réglages)

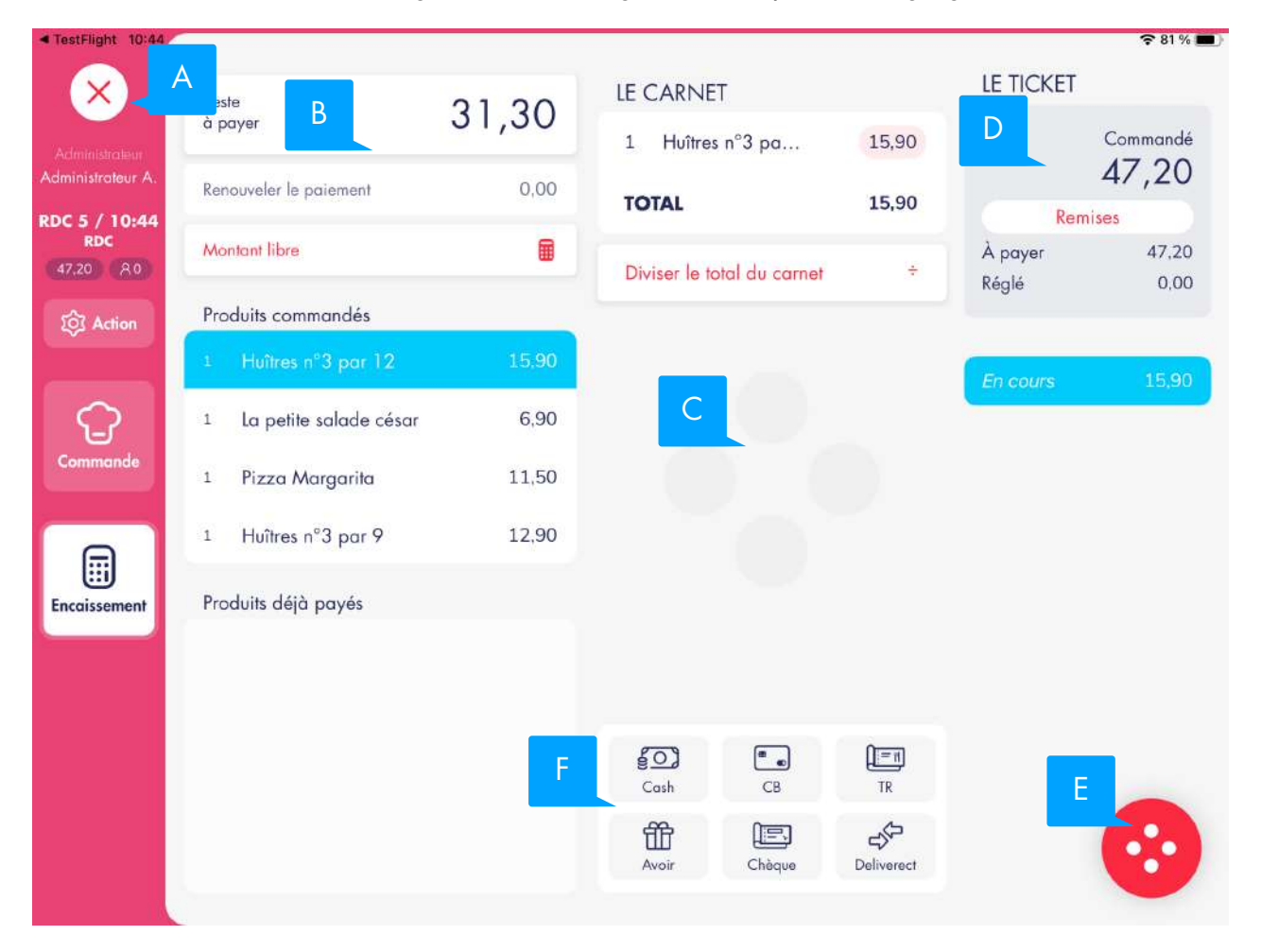

## 5.4. AJOUT D'ARTICLE

#### 5.4.1. Article simple

#### Capture n°1

Nous ouvrons une nouvelle commande, par défaut elle est entièrement vide. Pour ajouter un nouvel article, il suffit de cliquer sur une des touches dans la grille.

#### Capture n°2

L'article s'ajoute automatiquement dans la commande et le total est mis à jour en fonction du prix du produit indiqué dans la grille.

#### Capture n°3

Il est possible également de passer par le bouton « Rechercher » pour ajouter un article. De la même manière, l'article s'ajoute dans la commande avec le prix indiqué sur la ligne et le total est mis à jour.

#### Capture n°4

Les lignes d'articles sont consolidées en fonction de l'identifiant article et le prix unitaire.

La quantité d'articles commandés peut être ajustée en cliquant sur les boutons « + » et « - ». La nouvelle ligne article sera recopiée avec les mêmes informations que les lignes faisant partie du même regroupement :

- Nom
- Prix standard (avant éventuelle remise ou offert)
- Prix réel (après éventuelle remise ou offert)
- Taux de TVA

Dans notre exemple, nous ajouterons 2 articles supplémentaires afin d'obtenir 4 articles pour les 4 couverts indiqués.

#### Capture n°5

- Articles TVA 10,00%
- Total TTC : 47,60€
- TVA 10,00% : 4,33€

#### 5.4.2. Article prix libre ( option )

Un article peut être ajouté avec un prix décidé par l'utilisateur de caisse :

- Pour les bons clients
- Pour éviter de faire apparaître la notion de remise sur le ticket

#### Capture n°1

En appuyant longtemps sur la touche article, il est possible de saisir directement le prix de l'article à facturer au client final. L'onglet est accessible sous option dans le logiciel de caisse (l'option s'active dans les réglages > Prise de commande > « Permettre la saisie de prix libre sur tous les produits » ).

#### Capture n°2

L'article est ajouté dans la commande après la validation et le total est mis à jour en fonction du prix saisi et une TVA de 10,00%.

#### Capture n°3

- Articles TVA 10,00%
- Total TTC : 3,00€
- TVA 10,00% : 0,27€

| 10:46          |             |              | Se Entrées            |               |                     | 🗢 94 % 🔳 |
|----------------|-------------|--------------|-----------------------|---------------|---------------------|----------|
| ×              | NOUVELLE CO | OMMANDE      |                       | Annuler       | Soupe de tomates    | OK       |
| Administration | Direct      | Sélectionner |                       | DESCRIPTION   |                     |          |
| Jean-Seb I.    |             |              |                       | Tomato sou    | o basilic           |          |
| RDC            |             |              |                       | QUANTITÉ À 4  | AJOUTER             |          |
| 201 Action     |             |              |                       | À l'unité     |                     | 1        |
|                |             |              | Huîtres n'3 par 6 i F | Quantité lib  | re                  | >        |
| G              |             |              | 8.90                  | TVA           |                     |          |
| Commande       |             |              |                       | Sur place     |                     | 10 %     |
|                |             |              |                       | À emporter    |                     | 10 %     |
|                |             |              | Salades               | En livraison  |                     | 10 %     |
| Encoissement   |             |              | La Pa Salade          | PRIX À L'UNIT | É                   |          |
|                |             |              |                       | Prix par déf  | aut                 | 6,90     |
|                |             |              | La Grande             | Prix libre    |                     | >        |
|                |             |              |                       |               |                     |          |
|                |             |              | 11.90                 |               | Rendre indisponible |          |
|                |             |              | Street food           |               |                     |          |
|                |             |              | Salade 5<br>11.90     |               | Rendre indisponible |          |

| TestFlight 09:57   |                       |              | S Entrées            |                        |                              |                    |
|--------------------|-----------------------|--------------|----------------------|------------------------|------------------------------|--------------------|
| ×                  | NOUVELLE COMMANDE     |              | L'assiette           | Q                      |                              |                    |
| Addates            | Direct                | Sélectionner | de Serrano           | foie gras              | bœuf maison                  |                    |
| Jean-Seb I.        | Direct                |              | 7.90                 | 14.90                  | 8.90                         | MENUS              |
| Nouvelle commande  |                       |              |                      | Soupe de               | Asperges                     | <b>*</b>           |
| 0,00 82            |                       |              |                      | tomates                | de Provence                  | Lenirees<br>A*Êati |
| ΣÔ3 Action         |                       |              |                      | 6,90                   | 9.00                         | Salades            |
|                    |                       |              | Huîtres n°3 par 6    | Huîtres n°3 par 9      | Huîtres n°3<br>par 12        |                    |
|                    |                       |              | 2 00                 | 12.00                  | 15 00                        | Street food        |
|                    |                       |              | 0.90                 | 12,90                  | 15,90                        |                    |
| Commande           |                       |              | Tartare<br>de saumon | Poêlée de la mer       | Millefeuille<br>de crevettes | Plats              |
|                    |                       |              | 9.90                 | 7,90                   | 7.90                         | <b>G</b>           |
|                    |                       |              | de Salades           |                        |                              | Pizzas             |
| Encoissement       |                       |              | La Petite Salade     | La Potito              | La Petite Nicoise            | Pesserts           |
|                    |                       |              |                      | Salade César           |                              |                    |
|                    |                       |              | 6,90                 | 6,90                   | 6,90                         | Boissons           |
|                    |                       |              | La Grande            | La Grande              | La Grande                    | T                  |
|                    |                       |              | Salade               | Salade César           | Niçoise                      | Alcools            |
|                    |                       |              | 11.90                | 11.90                  | 11.90                        | Y                  |
|                    |                       |              | Street food          |                        |                              | Vins               |
| a Taurillaha Bouro |                       |              | Poke bowl XL         | Poke bowl              |                              | <b>P</b>           |
| Testright 03-36    | PDC 103               |              | de Salades           |                        |                              |                    |
| ×                  | KDC 105               |              | La Petite Salade     | La Petite              | La Petite Niçoise            | ~                  |
| Administrateur     | Direct                | Sélectionner |                      | Salade César           |                              | MENUS              |
| Jean-Seb I.        | 1x La Grande Salade   | 11,90        | 6,90                 | 6,90                   | 6,90                         | 57 ···             |
| 103 / 09:59<br>RDC |                       |              | La Grande 1          | La Grande              | la Grande                    | Entrées            |
| 11.90 AZ           | Suite 1               | Sélectionner | Salade               | Salade César           | Niçoise                      | 13.0               |
| or Action          |                       |              | 11.90                | 11,90                  | 11,90                        | Salades            |
|                    |                       |              | Street food          |                        |                              | 1000<br>5000       |
| $\Omega$           |                       |              | Poke bowl XL         | Poke bowl              |                              | Street food        |
| Commande           |                       |              | 10 50                | 200                    |                              |                    |
|                    |                       |              |                      |                        |                              | Pidis              |
|                    |                       |              | Bò bún               | Chashu Ramen           | Yasai Ramen                  | Pizzas             |
| Encoiccomont       |                       |              | 9.50                 | 9,50                   | 9.00                         |                    |
| Encurssemen        |                       |              | Katsu Don            |                        | Burger Bao                   | Desserts           |
|                    |                       |              | Kuiso Don            |                        | burger but                   | V                  |
|                    |                       |              | 10,00                |                        | 13.50                        | Boissons           |
|                    |                       |              | W Plats              |                        |                              | I                  |
|                    |                       |              | Tartare de bœuf      | La côte de <u>veau</u> | Magret                       | Alcools            |
|                    | <b></b>               |              |                      |                        | de canard                    | Vint               |
|                    |                       |              | 14,90                | 22,90                  | 15,90                        |                    |
| ADS LAD            | NO Manuel utilisateur | r V1.        | 1                    |                        | 19                           | sur 173            |

| TestFlight 09:5                  | 9       |            |        |              |          |              |             |                 |             | হ 100 % 🔳    |
|----------------------------------|---------|------------|--------|--------------|----------|--------------|-------------|-----------------|-------------|--------------|
| ×                                | RDC     | 103        |        |              | Q La g   | grande sala  | de          |                 | 0           | Q            |
| Administrateur                   | Direct  |            |        | Sélectionner | La Grar  | ide 1        | La Grande   |                 |             | MENUS        |
| Jean-Seb I.                      | 1x La   | Grande Sal | ade    | 11,90        | Salade   |              | Salade Césc | ar an           |             | ۲            |
| RDC<br>11,90 R2                  | Suite 1 | L.         |        | Sélectionner |          | 11,90        |             | 111,90          |             | Entrées      |
| ô Action                         |         |            |        |              |          |              |             |                 |             | Salades      |
|                                  |         |            |        |              |          |              |             |                 |             | <u>Enar</u>  |
| Û                                |         |            |        |              |          |              |             |                 |             | Street food  |
| Commande                         | -<br>-  |            | lado»  |              | colodor  |              |             |                 |             | N .          |
| 50                               |         | «sa        | laue#  |              | Salades  |              |             |                 |             | _            |
| a                                | 2<br>Z  | e          | r      | t            | <u>у</u> | u            | i           | °               | p           | $\bigotimes$ |
| q                                | #<br>S  | ď          | f      | e<br>g       | h        | j            | k           | Ĩ               | m           | Q            |
| Ŷ                                | %<br>W  | x          | +<br>C |              | b        | 'n           |             | ?               |             | Ŷ            |
| .?123                            | ٢       | Ŷ          |        |              |          |              |             | .?1:            | 23          | Ĵ            |
| < TestFlight 10:0                | 6       |            |        |              |          |              |             |                 |             | 🗢 100 % 🔳    |
| ×                                | RDC     | 103        |        |              | Q. La g  | grande salad | de Fermer   | Actio           | ons Produit |              |
| Administrational<br>Josep Solo J | Direct  |            |        | Sélectionner | La Gran  | ide 2        | 2× La       | Grande S        | Salade      |              |
| 103 / 09:59                      | 2x La   | Grande Sal | ade    | 23,80        | Salade   | 11,90        | S           |                 |             | 11,90        |
| (23,80) (A2)                     | Suite 1 |            |        | Sélectionner |          |              | PRODUIT     |                 |             |              |
| 201 Action                       |         |            |        |              |          |              | Modifica    | iteurs          |             | ×            |
|                                  |         |            |        |              |          |              | Quantité    |                 | 2 +         | >            |
| Commande                         |         |            |        |              |          |              | Catégori    | e de prix       |             | Aucune >     |
|                                  |         |            |        |              |          |              | Remise (    | 2x)             |             | 0,00 >       |
|                                  |         |            |        |              |          |              | TEMPS D'I   | envoi           |             |              |
| Encoissement                     |         |            |        |              |          |              | Suite       |                 |             | Direct       |
|                                  |         |            |        |              |          |              | MENU        |                 |             |              |
|                                  |         |            |        |              |          |              | Aucune ac   | tion disponible |             |              |
|                                  |         |            |        |              |          |              |             |                 |             |              |
|                                  |         |            |        |              |          |              |             |                 |             |              |
|                                  |         |            |        |              |          |              |             |                 |             |              |

| TestFlight 10:04   |                               |              |                    |                                                                                                    | 🗢 100 % 🔳     |
|--------------------|-------------------------------|--------------|--------------------|----------------------------------------------------------------------------------------------------|---------------|
| ×                  | RDC 103                       |              | Q La grande salade | Annuler Prévisualisation du ticket                                                                                                    |               |
| Administration     | Direct                        | Sélectionner | La Grande 4        | 1                                                                                                    |               |
| Jean-Seb I.        | 4x La Grande Salade           | 47.60        | Salade S           | Imprimer                                                                                                    |               |
| 103 / 09:59<br>RDC |                               |              | 11,90              | Envoyer par email                                                                                                    |               |
| 47,60 8.2          | Suite 1                       | Sélectionner |                    |                                                                                                    |               |
| Commande           |                               |              |                    | icadition.com<br>bardenseering<br>bardenseering<br>bardenseering<br>bardense<br>bardenux 1234567890<br>5610A<br>RCS Bordenux 1234567890<br>5610A<br>RCS Bordenux 1234567890<br>5610A<br>RCS Bordenux 1234567890<br>5610A<br>RCS Bordenux 1234567890<br>123456789001<br>www.laddition.com |               |
|                    |                               |              |                    | 4 La Grande Salade                                                                                                    | 47,60         |
|                    |                               |              |                    | (Total restant par personne : 23,80)                                                                                                    |               |
|                    |                               |              |                    | Total TTC Dû :                                                                                                    | 47,60         |
|                    | <b>W</b>                      |              |                    | Total HT :<br>TVA 10,00%                                                                                                    | 43,27<br>4,33 |
|                    | Contraction in the local data |              |                    | Fm AF9KC-AF9KC00001/1 [AF9KC-3-N*5/]                                                                                                    |               |

## 5.5. ARTICLE PRIX AU DÉTAIL ( OPTION )

Un article peut être géré au détail ( prix au poids, au litre, au mètre ou au temps ). Il suffit d'indiquer dans les paramétrages du logiciel quel article doit être géré au détail en indiquant l'unité de saisie. L'onglet est accessible sous option dans le logiciel de caisse ( dans les réglages > Produits ).

#### Capture n°1

Dans cet exemple, nous prendrons des lentilles cuisinées pour 200g avec un prix au kilo de 5,00€.

#### Capture n°2

La saisie est validée, le nom de l'article prend en compte les valeurs renseignées et le prix est mis à jour.

#### Capture n°3

- Articles TVA 10,00%
- Total TTC : 1,00€
- TVA 10,00% : 0,09€

| 15:24                                  |                 |              |                     |         |             |          | 🗢 84 % 🔳 |
|----------------------------------------|-----------------|--------------|---------------------|---------|-------------|----------|----------|
| $\otimes$                              | NOUVELLE COMMAN | NDE          | Q Len               | Annuler | Saisir la c | quantité |          |
| Administrateur<br>Administrateur A.    | Direct          | Sélectionner | Lentilles cuisinées |         |             |          |          |
| Nouvelle commande<br>RDC<br>0.000 (R3) |                 |              | 5.00/kg             |         |             |          |          |
| C Action                               |                 |              |                     | kg      |             | 200 🛞    |          |
| Commande                               |                 |              |                     | 7       | 8           | 9        |          |
|                                        |                 |              |                     | 4       | 5           | 6        |          |
| Encaissement                           |                 |              |                     | 1       | 2           | 3        |          |
|                                        |                 |              |                     | 00      | 0 0         | ОК       |          |
|                                        |                 |              |                     |         |             |          |          |
|                                        |                 |              |                     |         |             |          |          |

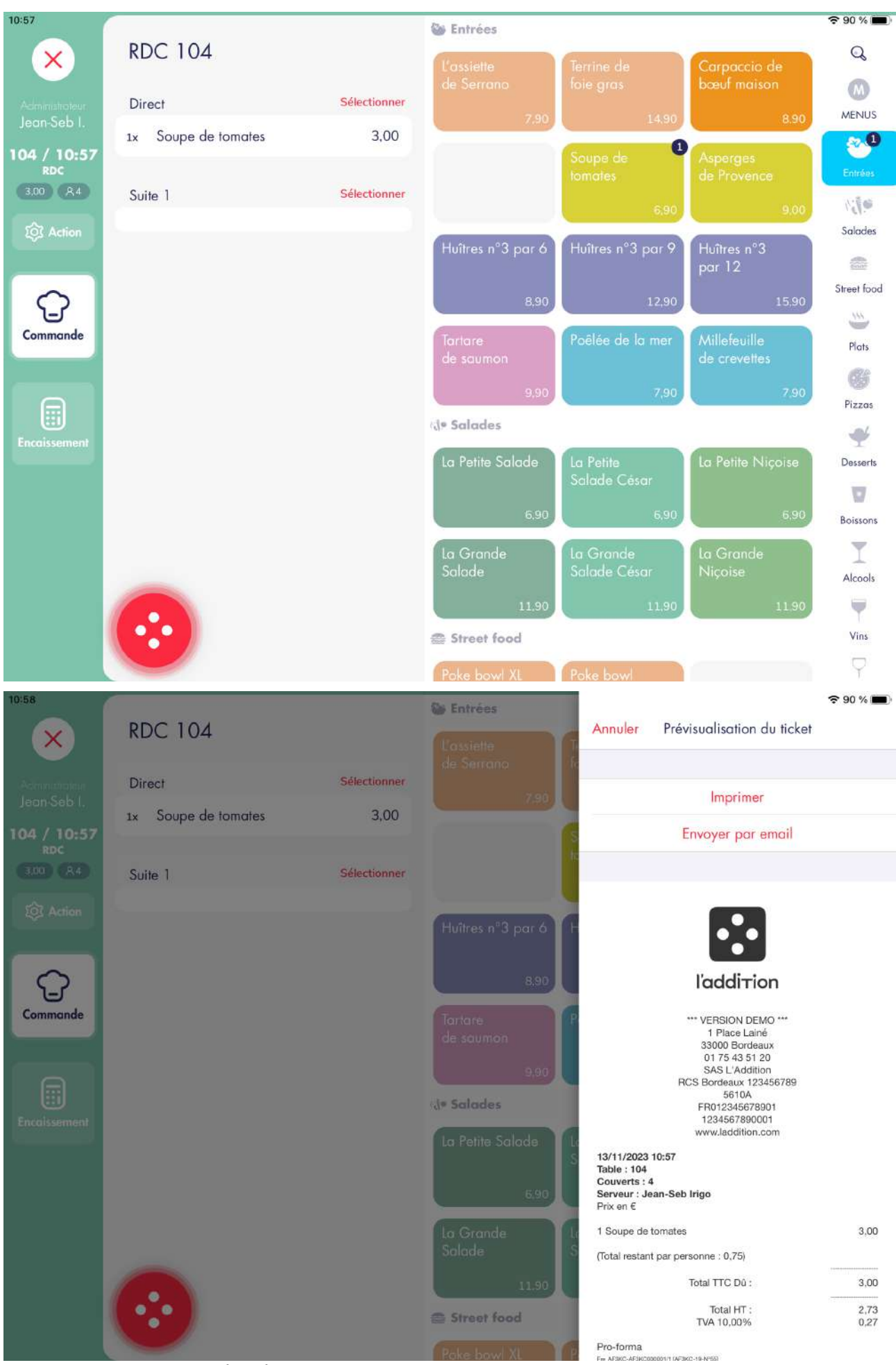

ADS\_LAD\_MO\_Manuel\_utilisateur

23 sur 173

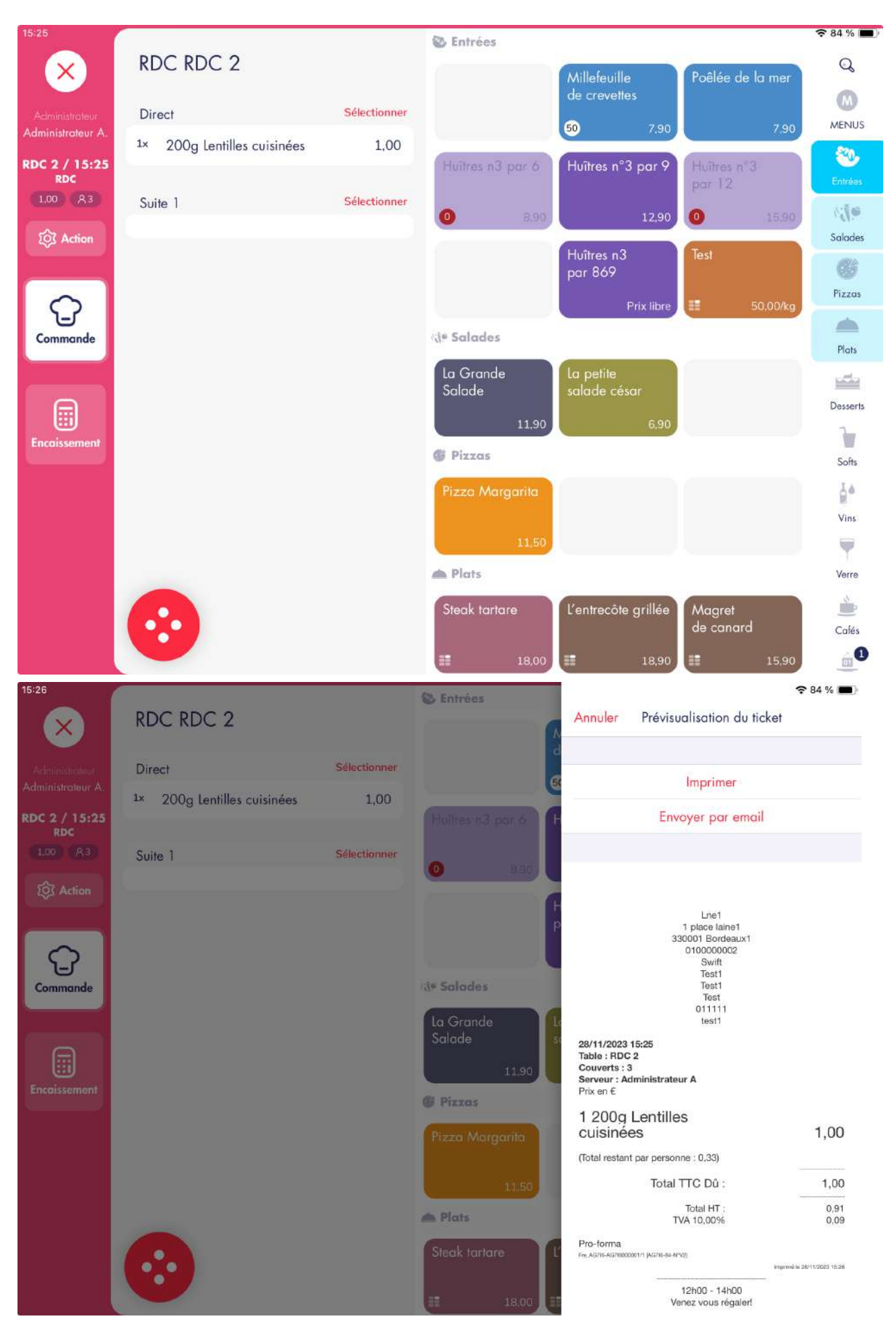

ADS\_LAD\_MO\_Manuel\_utilisateur

#### 5.5.1. Article divers (option)

La création d'une touche « Divers » permet à l'utilisateur de saisir le prix de l'article lors de la prise de commande. Pour obtenir un article divers, il faut créer un nouvel article dans la base du logiciel (dans les réglages > Carte/Produit) et lui paramétrer un prix « Libre ».

#### Capture n°1

Nous choisissons la catégorie contenant la touche « Divers 20% » dans la grille de prise de commande.

#### Capture n°2

L'application demande la saisie du prix de l'article Divers 20%, dans notre exemple nous allons saisir 5,00€.

#### Capture n°3

L'article est ajouté dans la commande après validation et son prix est mis à jour avec celui indiqué dans la fenêtre précédente.

#### Capture n°4

Récapitulatif de commande :

- Articles TVA 20,00%
- Total TTC : 5,00€
- TVA 20,00% : 0,83€

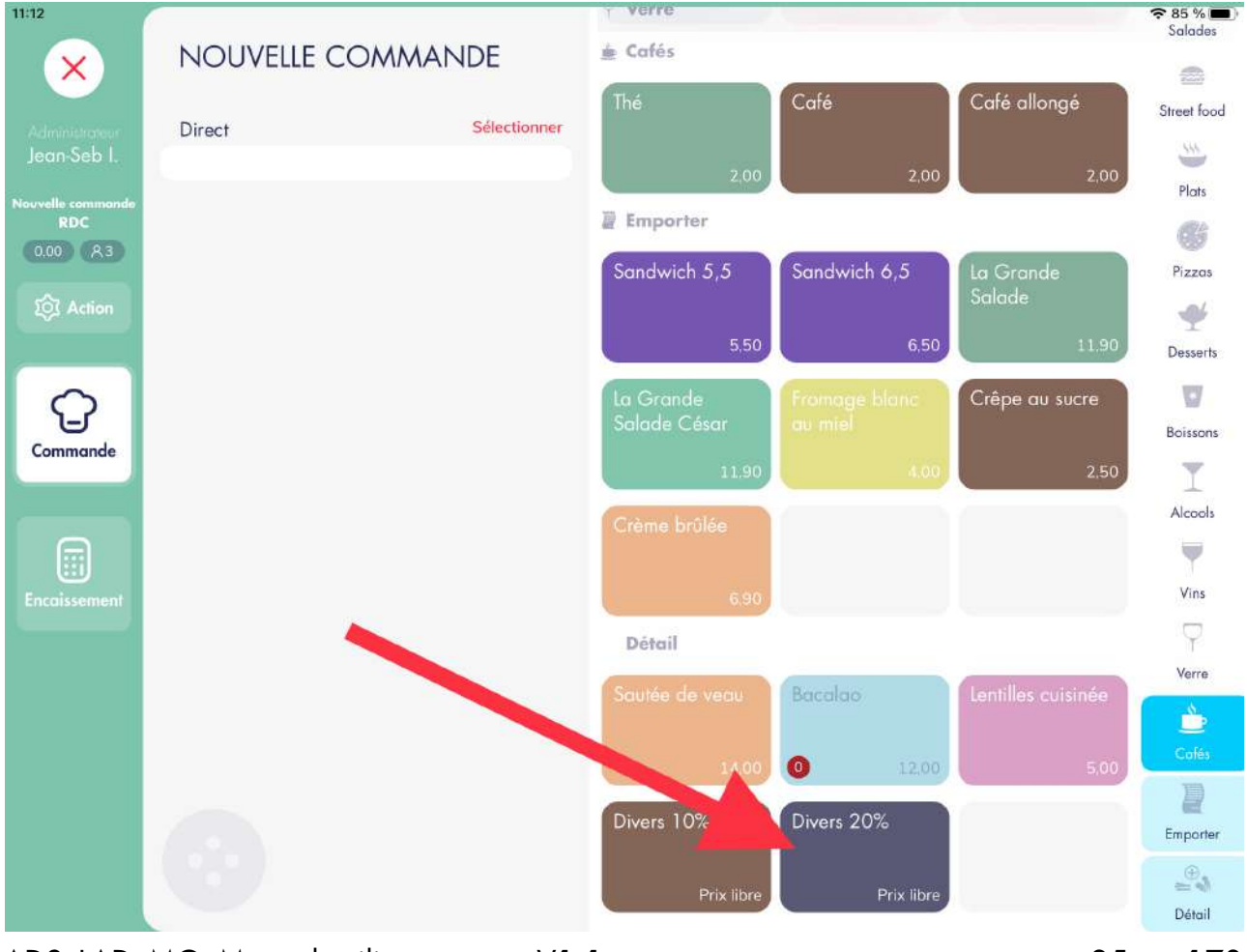

ADS\_LAD\_MO\_Manuel\_utilisateur

### 5.6. AJOUT DE MENU

#### 5.6.1. Menu simple

Dans cet exemple, nous prendrons un menu à deux niveaux : entrée / plat.

#### Capture n°1

Nous ajoutons l'entrée du menu EP, l'application détecte que c'est le premier article du menu et met à jour le total de la commande avec le prix du menu sélectionné. L'entrée ne coûte pas de montant supplémentaire dans le menu.

#### Capture n°2

Nous ajoutons le plat du menu EP, c'est le deuxième article du menu donc l'application n'ajoute pas le prix du menu une nouvelle fois dans la commande. Le plat ne coûte pas de montant supplémentaire dans le menu.

#### Capture n°3

Récapitulatif de commande :

- Articles TVA 10,00% dans le menu
- Total TTC : 11,50€
- TVA 10,00% : 1,05€

#### 5.6.2. Menu avec article en supplément payant

Dans cet exemple, nous prendrons un menu à trois niveaux entrée / plat / dessert dont deux articles ont un montant supplémentaire dans le menu.

#### Capture n°1

Nous ajoutons la totalité du menu EPD. Le plat coûte 2,00€ de plus dans le menu, le dessert coûte 1,00€ de plus dans le menu. Le montant supplémentaire d'un article dans un menu est rattaché à cette même ligne, la TVA du supplément est donc la même que la ligne article.

#### Capture n°2

- Articles TVA 10,00% dans le menu
- Total TTC : 17,90€
- TVA 10,00% : 1,63€

| 11:13                                                                                                    |                              |                              | verre                                                                                                    |                              |                    | 🗢 84 % 🔳                                 |
|----------------------------------------------------------------------------------------------------|------------------------------|------------------------------|----------------------------------------------------------------------------------------------------|------------------------------|--------------------|------------------------------------------|
| X                                                                                                    | RDC 106                      |                              | 🛓 Cafés                                                                                                    |                              |                    | Salades                                  |
|                                                                                                    | Direct                       | Célortionnor                 | Thé                                                                                                    | Café                         | Café allongé       | Street food                              |
| Administrateur<br>Jean-Seb I.                                                                                                    | Direct                       | Selectionner                 | 2.00                                                                                                    | 2.00                         | 2.00               |                                          |
| 106 / 11:14                                                                                                    |                              |                              | R Emporter                                                                                                    | 2,00                         | 2,00               | Plats                                    |
| 5.00 A3                                                                                                    | Suite 1                      | Sélectionner                 | Sandwich 5 5                                                                                                    | Sandwich & 5                 | (In Crowdo         | Pinner                                   |
| or Action                                                                                                    | 1x Divers 20%                | 5,00                         | Sundwich 3,5                                                                                                    | Sundwich 0,5                 | Salade             |                                          |
|                                                                                                    | Suite 2                      | Sélectionner                 | 5,50                                                                                                    | 6,50                         | 11.90              | Desserts                                 |
| $\mathbf{\Omega}$                                                                                                    |                              |                              | La Grande                                                                                                    |                              | Crêpe au sucre     | U                                        |
| Commande                                                                                                    |                              |                              | Salade Cesar                                                                                                    |                              | 250                | Boissons                                 |
|                                                                                                    |                              |                              | 11,90                                                                                                    | 4.00                         | 2,50               | Alcools                                  |
|                                                                                                    |                              |                              | Crème brûlée                                                                                                    |                              |                    | -                                        |
| Encoissement                                                                                                    |                              |                              | 6.90                                                                                                    |                              |                    | Vins                                     |
|                                                                                                    |                              |                              | Détail                                                                                                    |                              |                    | $\nabla$                                 |
|                                                                                                    |                              |                              | Sautée de veau                                                                                                    | Bacalao                      | Lentilles cuisinée | Verre                                    |
|                                                                                                    |                              |                              |                                                                                                    |                              |                    | Cafés                                    |
|                                                                                                    |                              |                              | 14,00                                                                                                    |                              | 5.00               | R                                        |
|                                                                                                    |                              |                              | Divers 10%                                                                                                    | Divers 20%                   |                    | Emporter                                 |
|                                                                                                    |                              |                              | Prix libre                                                                                                    | Prix libre                   |                    | Dátril                                   |
|                                                                                                    |                              |                              |                                                                                                    |                              |                    |                                          |
| 11:21                                                                                                    |                              |                              | Y Verre                                                                                                    |                              |                    | <b>?</b> 82 % 🔳 )                        |
| 11:21                                                                                                    | RDC 106                      |                              | 🛉 Verre<br>🛓 Cafés                                                                                                    | Annuler                      | Divers 20%         | <b>奈</b> 82 % ■                          |
| 11:21<br>X                                                                                                    | RDC 106                      |                              | <ul><li>y verre</li><li></li></ul>                                                                                                    | Annuler                      | Divers 20%         | <b>२</b> 82 % ■                          |
| Accordance<br>Jean-Seb I,                                                                                                    | RDC 106<br>Direct            | Sélectionner                 | Verre     Cafés Thé                                                                                                    | Annuler                      | Divers 20%         | 중 82 % ■                                 |
| According to 11:21                                                                                                    | RDC 106<br>Direct            | Sélectionner                 | verre Cafés Thé 2.00                                                                                                    | Annuler                      | Divers 20%         | 중 82 % ■                                 |
| According to 100 A 3                                                                                                    | RDC 106<br>Direct<br>Suite 1 | Sélectionner<br>Sélectionner | Cafés Cafés Thé 2.00 Emporter Sandwich 5.5                                                                                                    | Annuler                      | Divers 20%         | 중 82 % ■                                 |
| According to 11:21                                                                                                    | RDC 106<br>Direct<br>Suite 1 | Sélectionner<br>Sélectionner | Cafés<br>Cafés<br>Thé<br>2.00<br>Emporter<br>Sandwich 5,5                                                                                                    | Annuler                      | Divers 20%         | €                                        |
| Acronomotion<br>Jean-Seb I.<br>106 / 11:14<br>RDC<br>000 (A3)<br>(2) Action                                                                                                    | RDC 106<br>Direct<br>Suite 1 | Sélectionner<br>Sélectionner | Cafés<br>Cafés<br>Thé<br>2.00<br>Emporter<br>Sandwich 5,5<br>5,50                                                                                                    | Annuler                      | Divers 20%         | ≈ 82 %                                   |
| 11:21<br>Acrosses for the second second | RDC 106<br>Direct<br>Suite 1 | Sélectionner<br>Sélectionner | Cafés<br>Thé<br>2.00<br>Emporter<br>Sandwich 5,5<br>5,50                                                                                                    | Annuler                      | Divers 20%         | ≈ 82 %                                   |
| Acrementation<br>Jean Seb I.<br>106 / 11:14<br>Roc<br>0.00 R3<br>(2) Action                                                                                                    | RDC 106<br>Direct<br>Suite 1 | Sélectionner<br>Sélectionner | <ul> <li>Verre</li> <li>Cafés</li> <li>Thé:</li> <li>2.00</li> <li>2 Emporter</li> <li>Sandwich 5,5</li> <li>5,50</li> <li>La Grande</li> <li>Salade César</li> </ul>                                                                                                    | Annuler                      | Divers 20%         | <ul> <li>≈ 82 %</li> </ul>               |
| Armanana<br>Jean-Seb I,<br>106 / 11:14<br>Roc<br>0.00 A3<br>R Action                                                                                                    | RDC 106<br>Direct<br>Suite 1 | Sélectionner<br>Sélectionner | <ul> <li>Verre</li> <li>Cafés</li> <li>Thé:</li> <li>2.00</li> <li>2 Emporter</li> <li>Sandwich 5,5</li> <li>5,50</li> <li>La Grande<br/>Salade César</li> <li>11.90</li> </ul>                                                                                                    | Annuler<br>7                 | Divers 20%         | <ul> <li>≈ 82 %</li> </ul>               |
| Armanana<br>Jean-Seb I.<br>106 / 11:14<br>Roc<br>0.00 A3<br>I Action                                                                                                    | RDC 106<br>Direct<br>Suite 1 | Sélectionner<br>Sélectionner | Crème brölée                                                                                                    | Annuler<br>7<br>4            | Divers 20%         | ★ 82 %                                   |
| Accommendation<br>Jean Sob I.<br>106 / 11:14<br>RDC<br>0.00 (A3)<br>(Commande<br>Commande                                                                                                    | RDC 106<br>Direct<br>Suite 1 | Sélectionner                 | Crème brülée<br>Cafés<br>Thé:<br>2.00<br>2 Emporter<br>Sandwich 5,5<br>5,50<br>La Grande<br>Salade César<br>11.90                                                                                                    | Annuler<br>7<br>4            | Divers 20%         | <ul> <li>≈ 82 %</li> <li>3)</li> </ul>   |
| Acromonication<br>Jeon Sob I.<br>106 / 11:14<br>RDC<br>0.00 (A3)<br>(2) Action<br>Commande                                                                                                    | RDC 106<br>Direct<br>Suite 1 | Sélectionner                 | <ul> <li>Verre</li> <li>Cafés</li> <li>Thé:</li> <li>2.00</li> <li>Emporter</li> <li>Sandwich 5,5</li> <li>5,50</li> <li>La Grande</li> <li>Salade César</li> <li>11.90</li> <li>Crème brôlèe</li> <li>6.90</li> <li>Détail</li> </ul>                                                                                                    | Annuler<br>7<br>4            | Divers 20%         | <ul> <li>≈ 82 %</li> <li>&gt;</li> </ul> |
| Acromotion<br>Jean Sob I.<br>106 / 11:14<br>RDC<br>000 (A3)<br>(2) Action<br>Commande                                                                                                    | RDC 106<br>Direct<br>Suite 1 | Sélectionner                 | <ul> <li>Verre</li> <li>Cafés</li> <li>Thé:</li> <li>2.00</li> <li>Emporter</li> <li>Sandwich 5,5</li> <li>5,50</li> <li>La Grande</li> <li>Salade César</li> <li>11.90</li> <li>Crème brülée</li> <li>5.90</li> <li>Détail</li> <li>Sautée de veau</li> </ul>                                                                                                    | Annuler<br>7<br>4<br>1       | Divers 20%         | <ul> <li>≈ 82 %</li> <li>&gt;</li> </ul> |
| Armania and<br>Jean-Seb I.<br>106 / 11:14<br>RDC<br>000 (A3)<br>(2) Action<br>Commande                                                                                                    | RDC 106<br>Direct<br>Suite 1 | Sélectionner                 | <ul> <li>Verra</li> <li>Cafés</li> <li>Thé</li> <li>2.00</li> <li>Emporter</li> <li>Sandwich 5,5</li> <li>5.50</li> <li>La Grande</li> <li>Salade César</li> <li>11.90</li> <li>Crème brülée</li> <li>6.90</li> <li>Détail</li> <li>Sautée de veau</li> </ul>                                                                                                    | Annuler<br>7<br>4<br>1<br>00 | Divers 20%         |                                          |
| Armanischer<br>Jean-Seb I.<br>106 / 11:14<br>RDC<br>000 (A3)<br>(2) Action<br>Commande                                                                                                    | RDC 106<br>Direct<br>Suite 1 | Sélectionner                 | <ul> <li>Verra</li> <li>Cafés</li> <li>Thé:</li> <li>2.00</li> <li>Emporter</li> <li>Sandwich 5,5</li> <li>5,50</li> <li>La Grande</li> <li>Salade César</li> <li>11,90</li> <li>Crème brülée</li> <li>6.90</li> <li>Détail</li> <li>Sautée de veau</li> <li>14,00</li> </ul>                                                                                                    | Annuler<br>7<br>4<br>1<br>00 | Divers 20%         | <ul> <li>≈ 82 %</li> <li>3)</li> </ul>   |
| Arnenssone<br>Jean Seb I.<br>106 / 11:14<br>Roc<br>000 (R3)<br>(Commande<br>Encolssement                                                                                                    | RDC 106<br>Direct<br>Suite 1 | Sélectionner                 | <ul> <li>Verre</li> <li>Cafés</li> <li>Thé <ul> <li>2.00</li> </ul> </li> <li>Emporter</li> <li>Sandwich 5,5</li> <li>5,50</li> </ul> <li>La Grande Salade César <ul> <li>11,90</li> </ul> </li> <li>Crême brôlée <ul> <li>6.00</li> <li>Détail</li> </ul> </li> <li>Détail</li> <li>Sautée de veau <ul> <li>14,00</li> </ul> </li> <li>Divers 10%</li>                                | Annuler<br>7<br>4<br>1<br>00 | Divers 20%         |                                          |
| Arningsone<br>Jean Seb I.<br>106 / 11:14<br>Roc<br>000 R3<br>© Action<br>Commande                                                                                                    | RDC 106<br>Direct<br>Suite 1 | Sélectionner                 | <ul> <li>Verre</li> <li>Cafés</li> <li>Thé <ul> <li>2.00</li> </ul> </li> <li>Emporter</li> <li>Sandwich 5,5</li> <li>5,50</li> </ul> <li>La Grande Salade César <ul> <li>11,90</li> </ul> </li> <li>Crême brûke <ul> <li>6.00</li> <li>Détail</li> </ul> </li> <li>Détail</li> <li>Sautée de veau <ul> <li>14,00</li> </ul> </li> <li>Divers 10% <ul> <li>Prix libre</li> </ul> </li> | Annuler<br>7<br>4<br>1<br>00 | Divers 20%         |                                          |

ADS\_LAD\_MO\_Manuel\_utilisateur V1.1

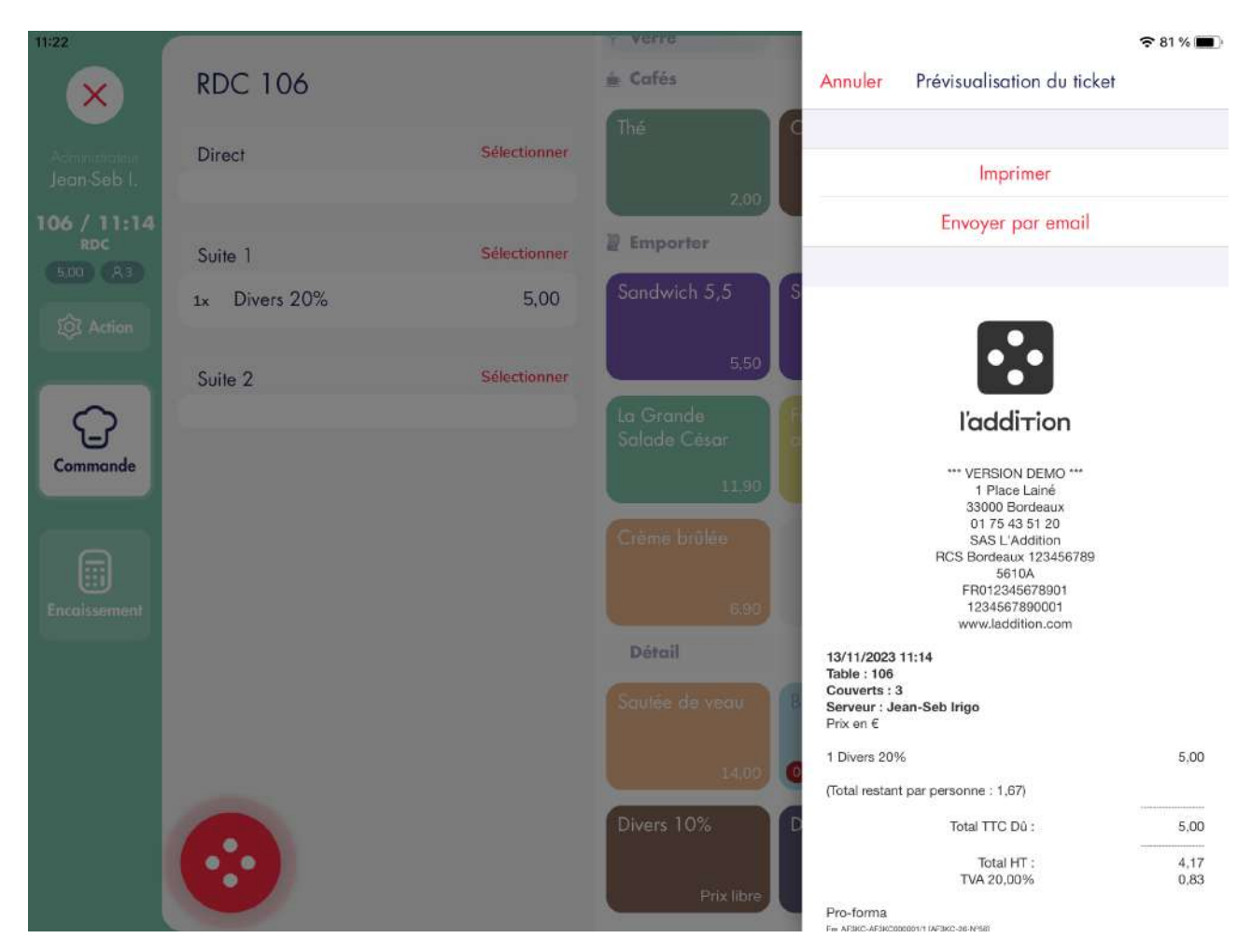

#### 5.6.3. Menu avec plusieurs TVA

Certains éditeurs de caisse ne gèrent pas la possibilité d'intégrer des articles avec des TVA différentes dans un menu. Nous allons prendre l'exemple d'un menu Entrée / Plat / Dessert avec un verre de vin. Chaque article dans le menu doit être obligatoirement tarifé hors menu pour permettre de calculer la part de chaque article dans le menu et donc d'en déduire le montant de chaque TVA dans la commande. Les calculs de TVA et HT seront expliqués dans la section « 11. Règles de calcul ».

V1.1

Configuration des articles hors menu :

- La Petite Salade César
  - o Prix : 6,90€
  - o TVA : 10,00%
- Pavé de Saumon rôti
  - Prix : 16,50€
  - TVA : 10,00%
- Crème brûlée

\_

- o Prix : 6,90€
- TVA : 10,00%
- Verre de Tariquet 1G
  - Prix : 3,50€
  - o TVA : 20,00%

#### Capture n°1 ADS\_LAD\_MO\_Manuel\_utilisateur

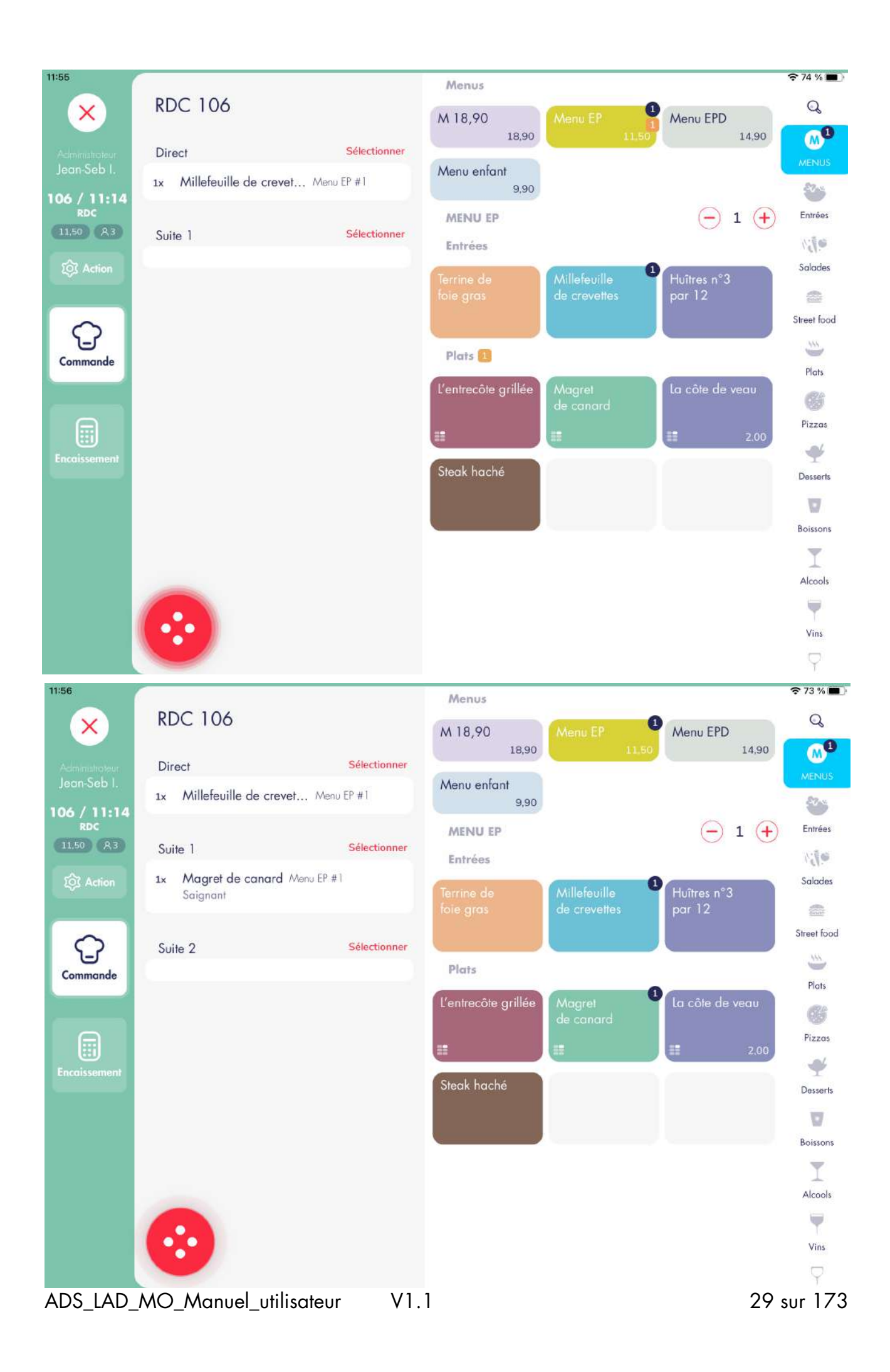

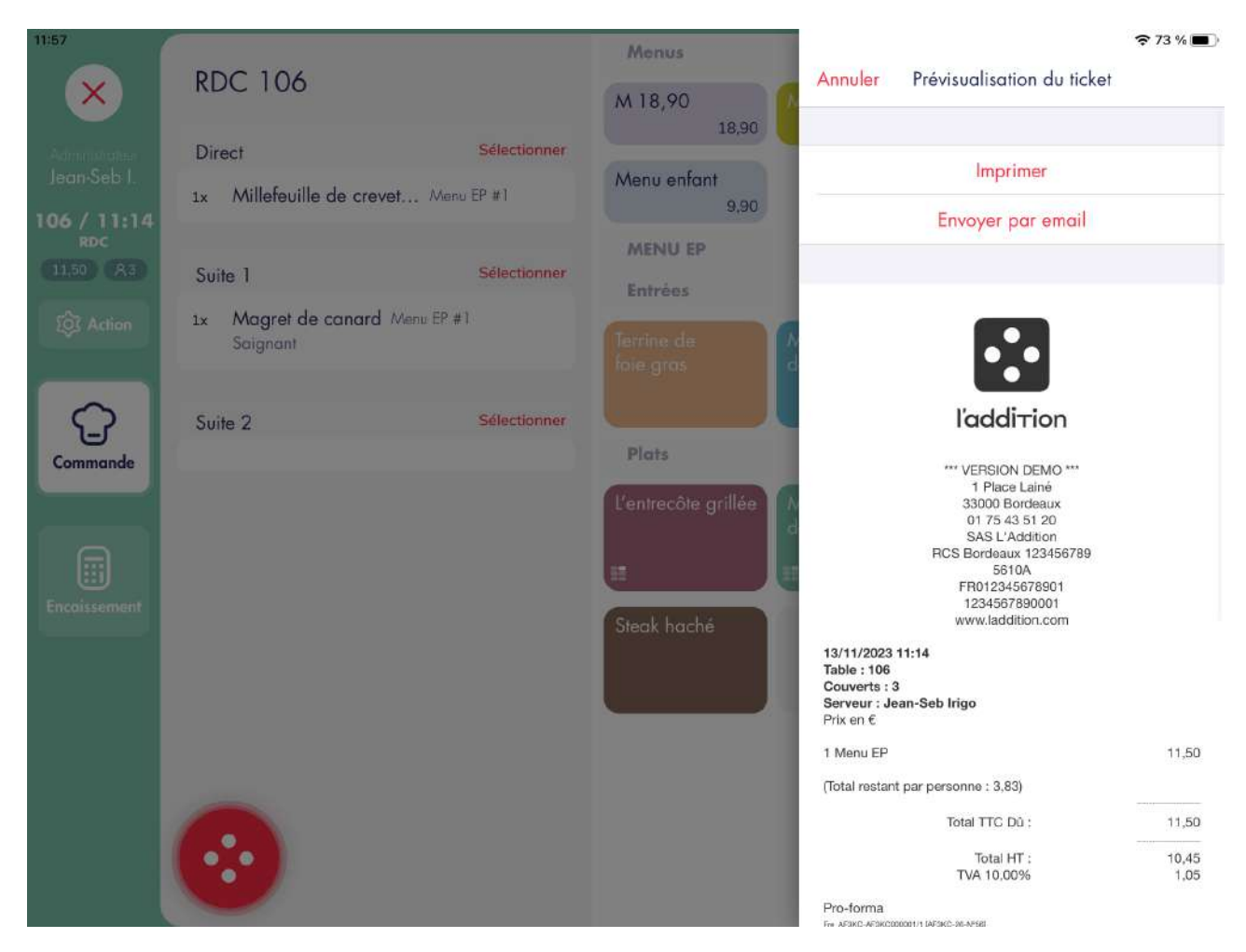

Nous saisissons un menu Entrée / Plat / Dessert et un verre de vin en guise de boisson.

#### Capture n°2

- 3 articles TVA 10,00% + 1 article TVA 20,00% dans le menu
- Total TTC : 18,90€
- TVA 10,00% : 1,55€
- TVA 20,00% : 0,30

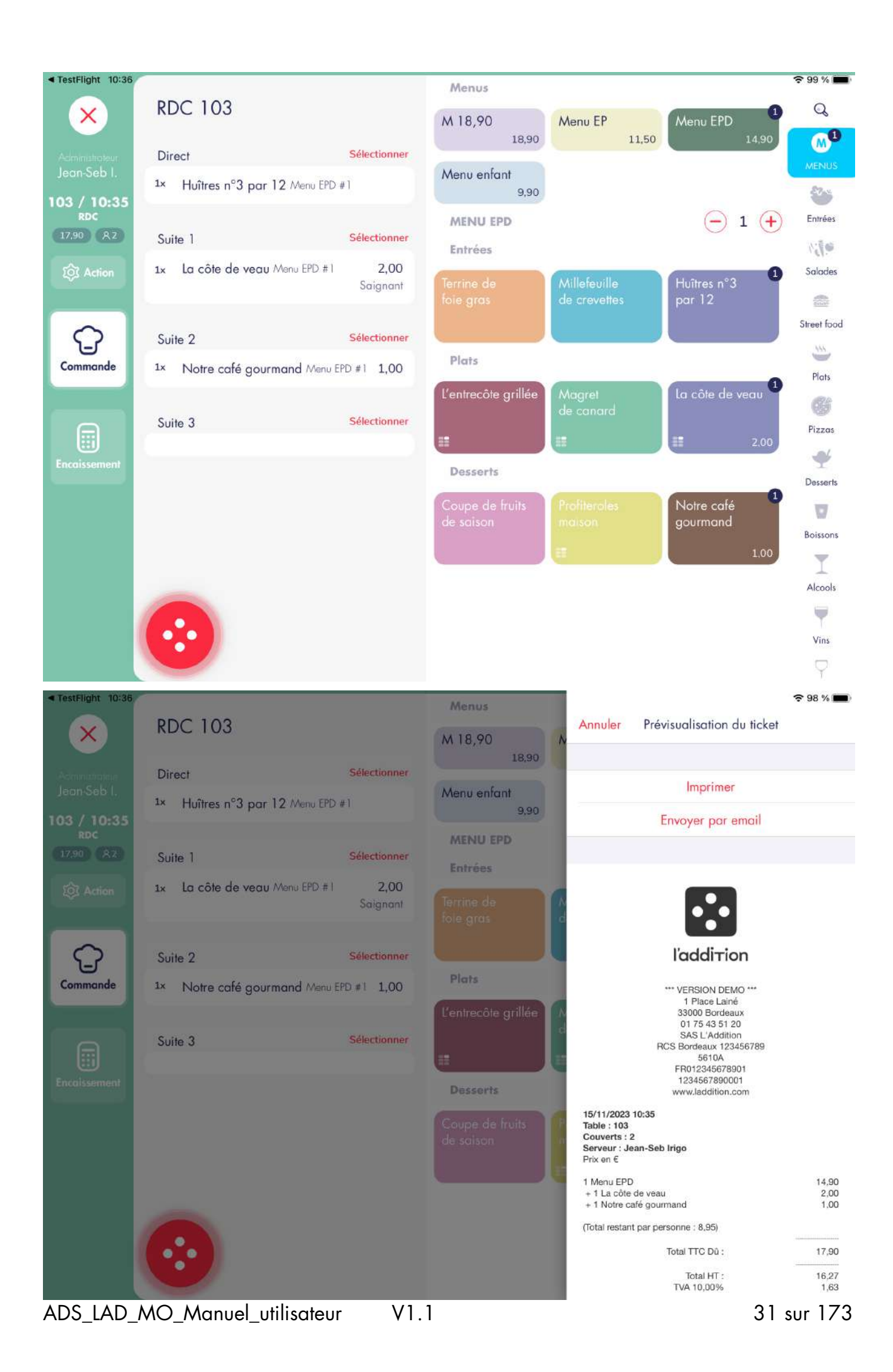

#### 5.6.4. Changement de menu ( option )

Lors d'un repas, il est courant qu'un client ayant choisi un Menu Entrée / Plat souhaite finalement choisir un dessert et consommer un menu Entrée / Plat / Dessert ou inversement. Nous prendrons l'exemple d'une situation de changement de menu Entrée / Plat vers Entrée / Plat / Dessert. Cette option doit être activée dans les réglages > Prise de commande > « Modifier un menu ».

#### Capture n°1

Nous sélectionnons un menu EP d'un montant de 11,50€.

#### Capture n°2

Nous cliquons ensuite sur un dessert disponible dans le menu EPD depuis la carte (exemple: Profiteroles maison.

#### Capture n°3

Une notification s'affiche vous proposant de transformer vôtre menu EP en menu EPD. Cliquez sur « Oui ».

#### Capture n°4

- Articles TVA 10,00% dans le menu
- Total TTC : 14,90€
- TVA 10,00% : 1,35€

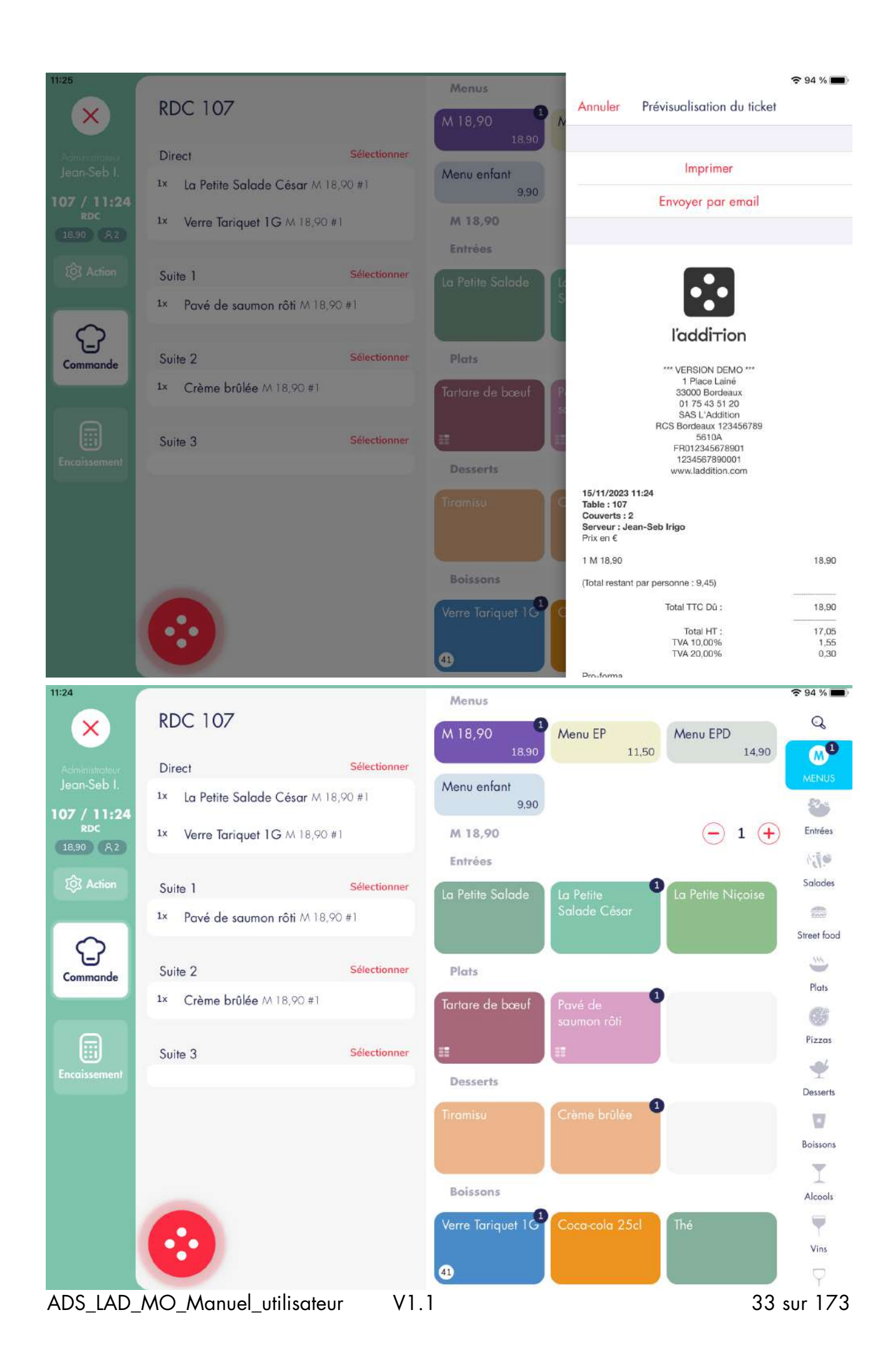

# 5.3. AJOUT DE SUPPLÉMENT

#### 5.3.1. Supplément gratuit

Le logiciel permet d'ajouter des suppléments sur un article. Quand le supplément ajouté est gratuit, on parle d'information cuisine pour l'article. Nous allons ajouter une information cuisine pour un plat.

#### Capture n°1

Le montant total de la commande est 18,90€. On va ajouter une information de cuisson sur l'article.

#### Capture n°2

On ajoute l'information cuisine « Bleu » pour le plat. Le supplément ajouté est bien gratuit et le montant total de la commande ne varie pas.

#### Capture n°3

- Article TVA 10,00%
- Total TTC : 18,90€
- TVA 10,00% : 1,72€

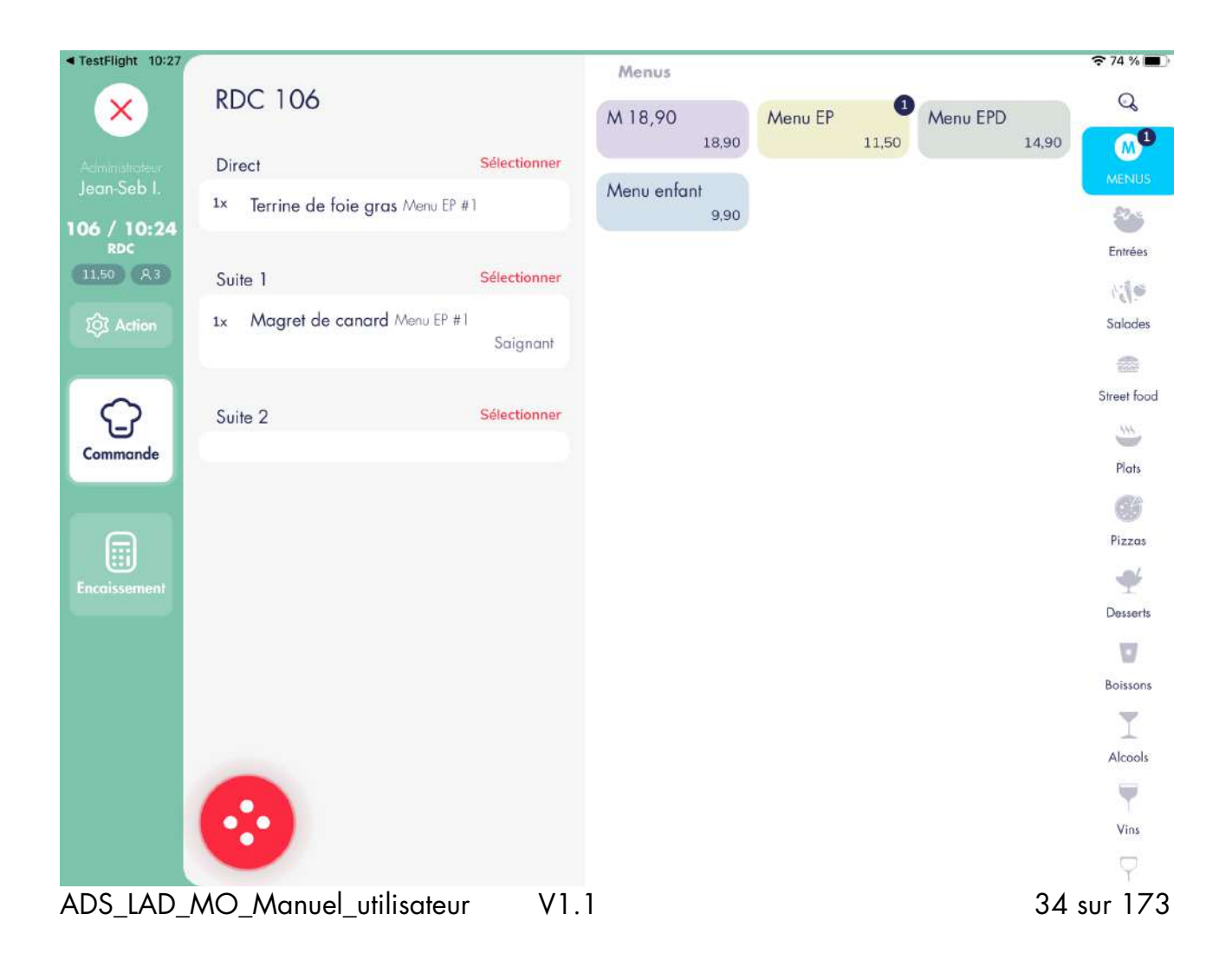

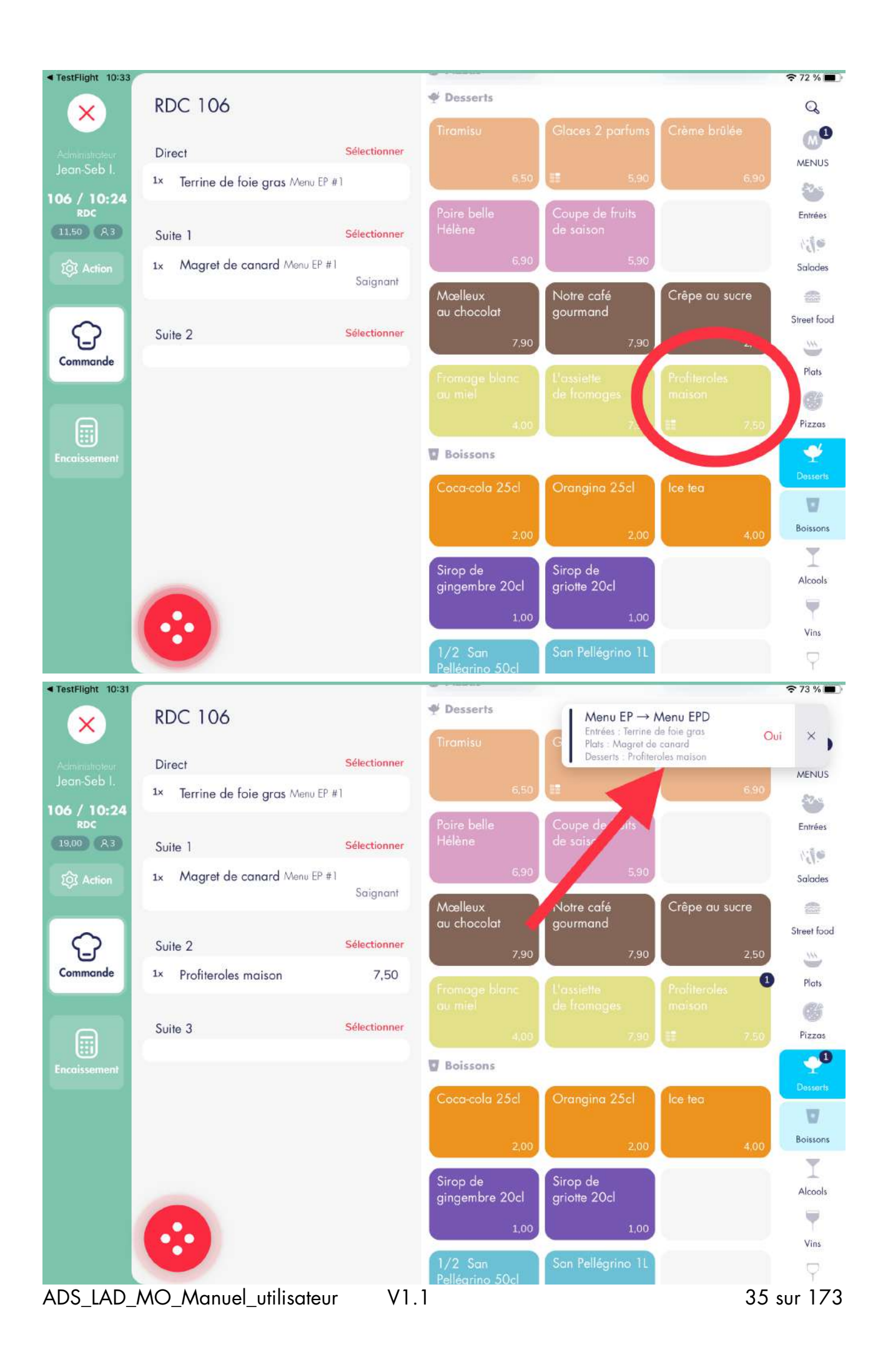

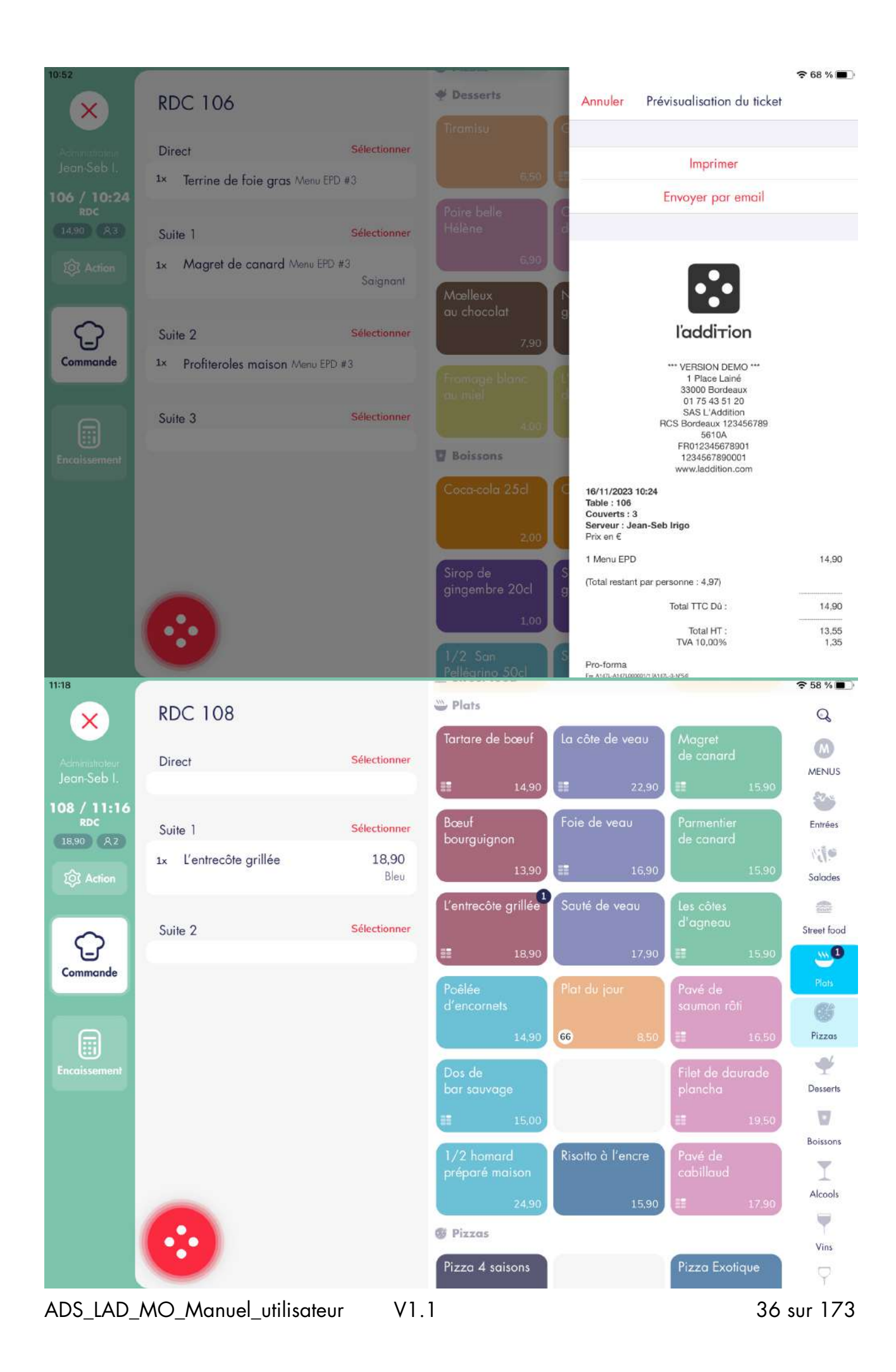
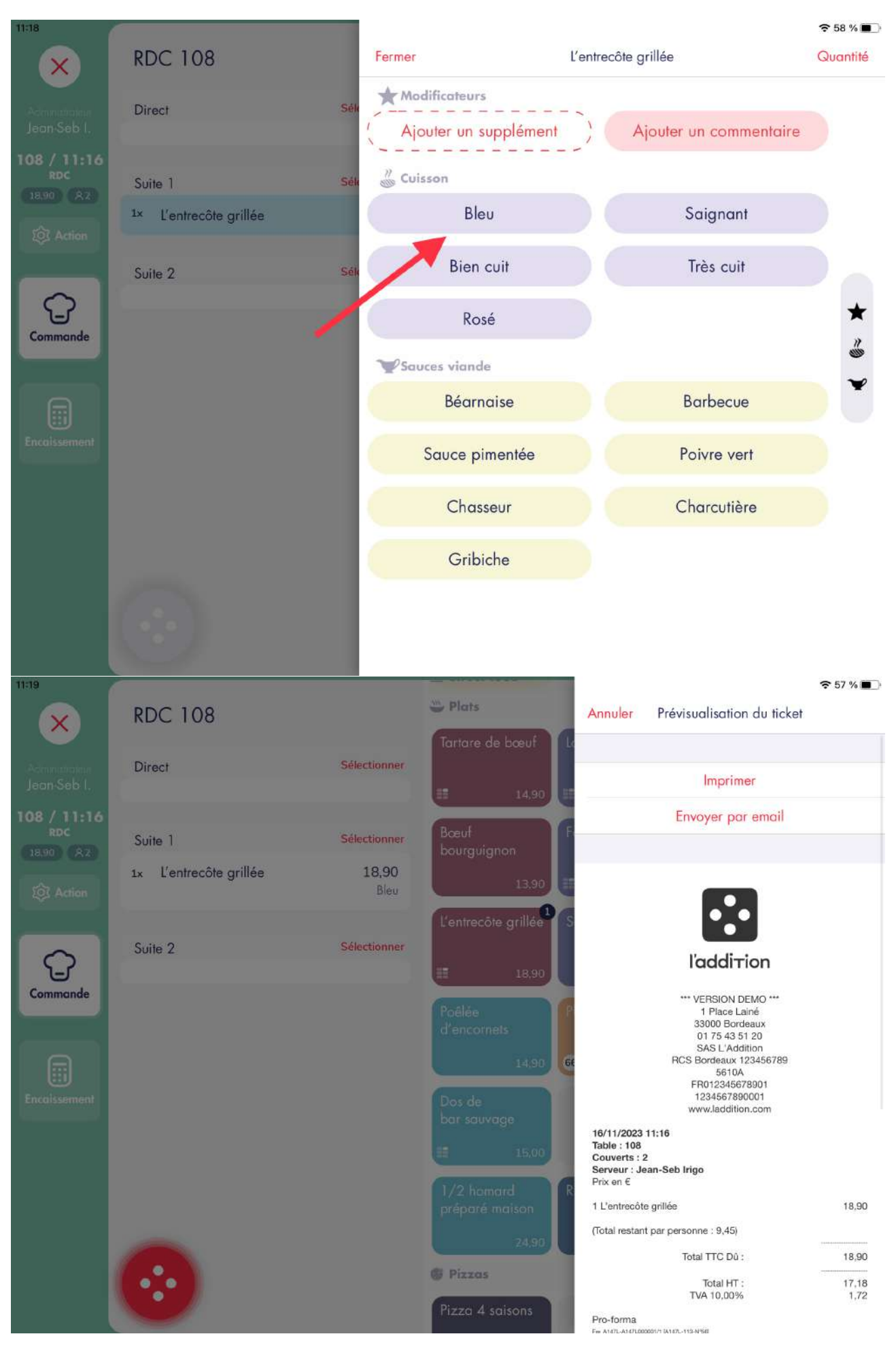

V1.1

# 5.3.2. Supplément payant

Au même titre qu'une information cuisine, il est possible d'ajouter un supplément payant qui va faire varier le total de la commande. Il existe 2 manières d'ajouter un supplément payant sur un article : le supplément est déjà configuré comme payant dans l'application et le total de la commande varie sur sa sélection, ou il est possible d'ajouter un supplément à la demande (dans le cas où celui-ci n'existe pas dans la carte). Nous prendrons l'exemple d'un article avec une TVA à 5,50%, qui recevra ces deux types de suppléments.

#### Capture n°1

On ajoute un plat pour un total de 6,50€.

#### Capture n°2

On clique sur le plat dans le bon maître d'hôtel pour faire apparaître la fenêtre d'options du produit puis on clique sur « Modificateurs ». On choisit la catégorie « Accompagnements » puis on ajoute une portion de Frites sur l'article d'une valeur de 0,50€, qui fait varier le montant de la commande à 7,00€.

#### Capture n°3

On va maintenant ajouter un supplément à la demande. On remonte vers la catégorie « Modificateurs » puis sur le bouton « Ajouter un supplément ».

#### Capture n°4

Dans la fenêtre, on indique le prix du supplément (ici 0,10€), son nom (Sac plastique) et on valide.

### Capture n°5

Après validation, le supplément payant est bien ajouté et le montant total de la commande varie à 7,10€.

# Capture n°6

- Articles TVA 5,50%
- Total TTC : 7,10€
- TVA 5,50% : 0,38€

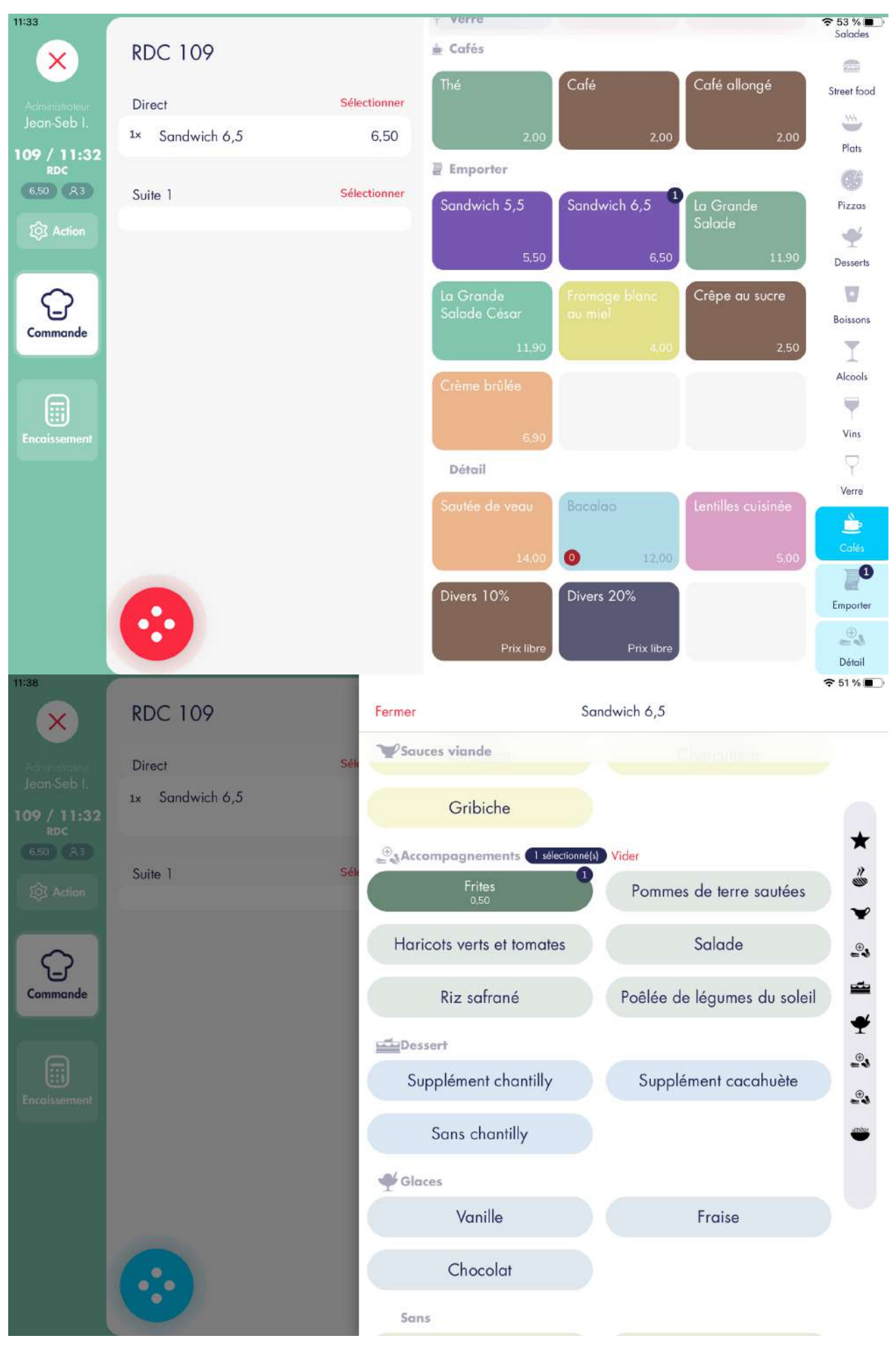

| 11:40              |                       |                        |                          | 중 50 % ■      |
|--------------------|-----------------------|------------------------|--------------------------|---------------|
| ×                  | RDC 109               | Fermer                 | Sandwich 6,5             |               |
|                    | Direct                | Modificateurs          |                          |               |
| Jean-Seb I         | 1x Sandwich 6,5       | Ajouter un supplément  | t Ajouter un commentaire |               |
| 109 / 11:32<br>RDC |                       | Cuisson                |                          | *             |
| (c.50) A.3         | Suite 1               | Bleu                   | Saignant                 | 2             |
|                    |                       | Bien cuit              | Très cuit                | ~             |
| Commande           |                       | Rosé                   |                          | <u> </u>      |
|                    |                       | Sauces viande          |                          | *             |
|                    |                       | Béarnaise              | Barbecue                 | _®•           |
| Encoissement       |                       | Sauce pimentée         | Poivre vert              | -•••          |
|                    |                       | Chasseur               | Charcutière              |               |
|                    |                       | Gribiche               |                          |               |
|                    |                       | Accompagnements 1 sole | ectionné(s) Vider        |               |
|                    |                       | Frites<br>0.50         | Pommes de terre sautées  |               |
| 11:42              |                       |                        |                          | 중 50 % ■      |
| ×                  | RDC 109               | Sandwich 6,5           | Ajouter un supplément    | OK            |
| Administration     | Direct S              | SUPPLÉMENT             |                          |               |
| Jean-Seb I.        | 1x Sandwich 6,5       | Nom                    |                          | Sac plastique |
| 109 / 11:32<br>RDC |                       | Prix                   |                          | 0,10 >        |
| (634) (83)         | Suite 1 S             | ék                     |                          |               |
| LOS Action         |                       |                        |                          |               |
| 0                  |                       |                        |                          |               |
| Commande           |                       |                        |                          |               |
|                    |                       |                        |                          |               |
|                    |                       |                        |                          |               |
| Encolssement       |                       |                        |                          |               |
|                    |                       |                        |                          |               |
|                    |                       |                        |                          |               |
|                    |                       |                        |                          |               |
|                    |                       |                        |                          |               |
|                    |                       |                        |                          |               |
| ADS LAD            | MO_Manuel_utilisateur | V1.1                   | 4                        | 0 sur 173     |

| 11:42                             |                 |                                | S Entrées                            |                                                                             | 중 50 % ■             |
|-----------------------------------|-----------------|--------------------------------|--------------------------------------|-----------------------------------------------------------------------------|----------------------|
| ×                                 | RDC 109         |                                | L'assiette<br>de Serrano             | Terrine de Carpaccio de<br>foie gras bœuf maison                            | Q                    |
| Administration                    | Direct          | Sélectionner                   | 7.90                                 | 14,90 8,90                                                                  | MENUS                |
| Jean-Seb I.<br>109 / 11:32<br>RDC | 1x Sandwich 6,5 | 7,10<br>Sac plastique . Frites |                                      | Soupe de Asperges<br>tomates de Provence                                    | Entrées              |
| (7,10) (8.3)                      | Suite 1         | Sélectionner                   | Huîtres n°3 par 6                    | 6,90 9,00<br>Huîtres n°3 par 9 Huîtres n°3                                  | N Salades            |
|                                   |                 |                                | 8,90                                 | , par 12<br>12,90 15,90                                                     | Street food          |
| Commande                          |                 |                                | Tartore<br>de saumon                 | Poêlée de la mer Millefeuille<br>de crevettes                               | Plats                |
|                                   |                 |                                | 9.90                                 | 7,90 7,90                                                                   | 69                   |
|                                   |                 |                                | ातंच Salades                         |                                                                             | Pizzas               |
| Encaissement                      |                 |                                | La Petite Salade                     | La Petite<br>Salade César                                                   | Desserts             |
|                                   |                 |                                | 6,90                                 | 6.90 6.90                                                                   | Balazara             |
|                                   |                 |                                | La Grande<br>Salade                  | La Grande<br>Salade César Niçoise                                           |                      |
|                                   |                 |                                | 11,90                                | 11,90 11,90                                                                 | Alcools              |
|                                   |                 |                                | Street food                          |                                                                             | Vins                 |
|                                   |                 |                                | Poke bowl XL                         | Poke bowl                                                                   | Ŷ                    |
| 11:43                             | RDC 109         |                                | Sentrées<br>L'assiette<br>de Serrano | Annuler Prévisualisation du ticke                                           | 중 49 % ∎_)<br>et     |
| Administration                    | Direct          | Sélectionner                   |                                      |                                                                             |                      |
| Jean Seb I.                       | 1x Sandwich 6,5 | 7,10                           |                                      | Imprimer                                                                    |                      |
| 109 / 11:32<br>RDC                |                 | Sac plastique . Frites         |                                      | Envoyer par email                                                           |                      |
| (7.10) (A3)                       | Suite 1         | Sélectionner                   |                                      |                                                                             |                      |
| 202 Action                        |                 |                                | Huîtres n°3 par 6                    |                                                                             |                      |
| $\Box$                            |                 |                                | 8,90                                 | l'addition                                                                  |                      |
| Commande                          |                 |                                |                                      | *** VERSION DEMO ***<br>1 Place Lainé                                       |                      |
|                                   |                 |                                |                                      | 33000 Bordeaux<br>01 75 43 51 20<br>SAS L'Addition                          |                      |
|                                   |                 |                                | √s Salades                           | RCS Bordeaux 123456789<br>5610A<br>EP0122366729001                          |                      |
| Encolssement                      |                 |                                | La Petite Salade                     | 1234567890001<br>www.laddition.com                                          |                      |
|                                   |                 |                                | 6,90                                 | 16/11/2023 11:32<br>Table : 109<br>Couverts : 3<br>Serveur : Jean-Seb Irigo |                      |
|                                   |                 |                                | La Grande<br>Salade                  | Prix en €<br>1 Sandwich 6,5<br>+ 1 Frites<br>+ 1 Sac plastique              | 6,50<br>0,50<br>0,10 |
|                                   |                 |                                | 11.90                                | (Total restant par personne : 2,37)                                         |                      |
|                                   |                 |                                | Street food                          | Total TTC Dù :                                                              | 7,10                 |
|                                   |                 |                                |                                      | Total HT :<br>TVA 10,00%                                                    | 6,45<br>0,65         |

# 5.4. TRANSFERT DE COMMANDE

Nous donnons la possibilité aux utilisateurs de transférer une commande ( partiellement ou en totalité ) vers une autre commande. Nous allons voir deux cas :

- Transfert de commande de type Sur Place vers Sur Place
- Transfert de commande de type Sur Place vers A emporter / Livraison

# 5.4.1. Transfert vers commande avec même typologie

Nous prenons l'exemple d'une table de 2 personnes qui est déplacée en cours de repas.

# Capture n°1

Le montant total de la commande est de 14,80€.

#### Capture n°2

Récapitulatif de commande :

- Articles TVA 10,00%
- Total TTC : 14,80€
- TVA 10,00% : 1,35€

#### Capture n°3

On clique sur le bouton « Actions » et la fenêtre des actions possibles apparaît. Il y a alors trois actions possible:

- « Déplacer la commande » afin de déplacer la commande entièrement vers une table vide
- « Fusionner avec une autre commande » afin de déplacement la commande vers une table ouverte

• « Séparer la commande » afin de transférer la commande partiellement

Dans nôtre cas nous allons cliquer sur « Déplacer la commande »

#### Capture n°4

On va sélectionner la table cible ; dans notre cas nous sélectionnerons « TER 303 ».

#### Capture n°5

Une fois le transfert effectué, on clique sur « Afficher la nouvelle commande » pour ouvrir la commande cible.

# Capture n°6

Après transfert, le total de la commande indiqué ne varie pas et la TVA non plus. Récapitulatif de commande :

- Articles TVA 10,00%
- Total TTC : 14,80€
- TVA 10,00% : 1,35€

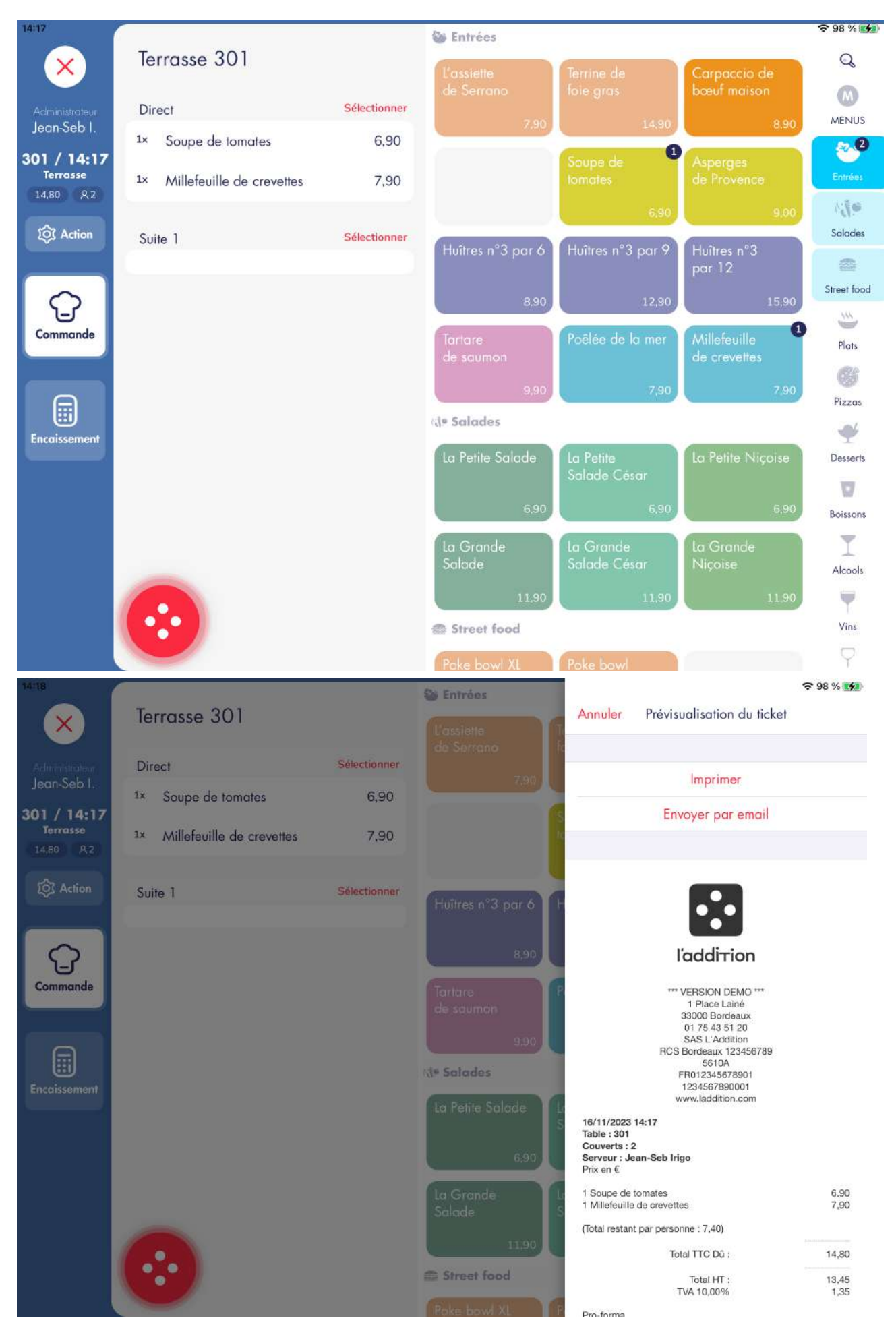

V1.1

| 14:19                                                                                             | Validée                                                                                                    | >                                                                                           |                                                                                                    |                                                                                                    |                                       |       |         |         | ę   | 99 % 🚺                   |
|---------------------------------------------------------------------------------------------------|----------------------------------------------------------------------------------------------------|---------------------------------------------------------------------------------------------|----------------------------------------------------------------------------------------------------|----------------------------------------------------------------------------------------------------|---------------------------------------|-------|---------|---------|-----|--------------------------|
| ×                                                                                                 |                                                                                                    |                                                                                             |                                                                                                    | Со                                                                                                    | ouve                                  | rts   |         |         |     |                          |
| Administrateur                                                                                    | Ticket dématérialisé                                                                                                    | >                                                                                           |                                                                                                    |                                                                                                    |                                       |       |         |         |     |                          |
| Jean-Seb I.<br>301 / 14:17                                                                        | Ticket de caisse                                                                                                    | >                                                                                           |                                                                                                    |                                                                                                    |                                       |       |         |         |     |                          |
| Terrasse<br>14.80 A.2                                                                             | Bon d'assemblage                                                                                                    | ×                                                                                           |                                                                                                    |                                                                                                    |                                       |       | • •     |         |     |                          |
| र्छि Action                                                                                       | ACTIONS                                                                                                    |                                                                                             |                                                                                                    |                                                                                                    |                                       |       | 2 ×     |         |     |                          |
|                                                                                                   | Groupement de tables                                                                                                    | >                                                                                           | 7                                                                                                    | ,                                                                                                    | 8                                     |       | 9       |         |     |                          |
| Commande                                                                                          | Déplacer la commande                                                                                                    | >                                                                                           |                                                                                                    |                                                                                                    |                                       |       |         |         |     |                          |
|                                                                                                   | Fusionner avec une autre commande                                                                                                    | >                                                                                           | 4                                                                                                    |                                                                                                    | 5                                     |       | 6       |         |     |                          |
| Encaissement                                                                                      | Séparer la commande                                                                                                    | >                                                                                           | 0                                                                                                    |                                                                                                    | 2                                     |       | 3       |         |     |                          |
|                                                                                                   | Annuler la commande                                                                                                    |                                                                                             |                                                                                                    |                                                                                                    | 0                                     |       |         |         |     |                          |
|                                                                                                   | Nouvelle commande                                                                                                    |                                                                                             |                                                                                                    |                                                                                                    |                                       |       |         |         |     |                          |
|                                                                                                   | Tout envoyer                                                                                                    |                                                                                             |                                                                                                    |                                                                                                    |                                       |       |         |         |     |                          |
|                                                                                                   | Permet d'envoyer tous les produits (y compris ceux<br>déjà envoyés)                                                                                                    |                                                                                             |                                                                                                    |                                                                                                    |                                       |       |         |         |     |                          |
|                                                                                                   |                                                                                                    |                                                                                             |                                                                                                    |                                                                                                    |                                       |       |         |         |     |                          |
| 14:21                                                                                             |                                                                                                    |                                                                                             |                                                                                                    |                                                                                                    |                                       |       |         |         |     | হ 100 % 💋                |
| 14:21                                                                                             | Associer une fiche client                                                                                                    | ×                                                                                           | D                                                                                                    | Annule                                                                                                    | T                                     | Dépl  | acer la | comma   | nde | <b>奈</b> 100 % <b>⊮⊅</b> |
| Administrateur                                                                                    | Associer une fiche client<br>Associer une réservation                                                                                                    | ><br>>                                                                                      | D                                                                                                    | Annule                                                                                                    | r<br>SE                               | Dépl  | acer la | ı comma | nde |                          |
| Administrateur<br>Jean-Seb I.                                                                     | Associer une fiche client<br>Associer une réservation<br>Commentaire et tags de commande                                                                                                    | ><br>><br>2                                                                                 | SALLES<br>RDC                                                                                                    | e Annule<br>TERRAS:<br>2 ال                                                                                                    | se<br>302                             | Dépl  | acer la | ı comma | nde | ≈ 100 % 🐲                |
| Administrateur<br>Jean-Seb I.<br>301 / 14:17<br>Terrasse<br>14:80 A2                              | Associer une fiche client<br>Associer une réservation<br>Commentaire et tags de commande<br>Restauration rapide                                                                                                    | ><br>><br>><br>>                                                                            | D<br>SALLES<br>RDC<br>Étage                                                                                        | C Annule<br>TERRAS<br>2 11<br>4 11                                                                                                    | r<br>SE<br>302<br>303                 | Dépl  | acer la | ı comma | nde |                          |
| Adminishrateur<br>Jeon-Seb I.<br>301 / 14:17<br>Terrasse<br>14.80 A.2<br>1003 Action              | Associer une fiche client<br>Associer une réservation<br>Commentaire et tags de commande<br>Restauration rapide<br>Jean-Seb Irigo                                                                                                    | ><br>><br>><br>>                                                                            | D<br>SALLES<br>RDC<br>Étage<br>Terrasse                                                                            | C Annule<br>TERRASS<br>2 1/1<br>4 1/1<br>3 1/1                                                                                                    | se<br>302<br>303<br>304               | Dépl  | acer la | ı comma | nde | ♠ 100 %                  |
| Adminishateur<br>Jean-Seb I.<br>301 / 14:17<br>Terrasse<br>14,80 A2                               | Associer une fiche client<br>Associer une réservation<br>Commentaire et tags de commande<br>Restauration rapide<br>Jean-Seb Irigo<br>Validée                                                                                                    | ><br>><br>><br>><br>><br>>                                                                  | D<br>SALLES<br>RDC<br>Étage<br>Terrasse<br>COMPT                                                                   | <ul> <li>Annule</li> <li>TERRAS:</li> <li>2 Ψ1</li> <li>4 Ψ1</li> <li>3 Ψ1</li> <li>4 Ψ4</li> </ul>                                                   | se<br>302<br>303<br>304               | Dépl  | acer la | ı comma | nde |                          |
| Administrateur<br>Jean-Seb I.<br>301 / 14:17<br>Terrasse<br>14.80 A2<br>14:80 A2                  | Associer une fiche client<br>Associer une réservation<br>Commentaire et tags de commande<br>Restauration rapide<br>Jean-Seb Irigo<br>Validée                                                                                                    | ><br>><br>><br>><br>2<br>><br>2                                                             | D<br>SALLES<br>RDC<br>Étage<br>Terrasse<br>COMPLET<br>or                                                           | <ul> <li>Annule</li> <li>TERRAS:</li> <li>2 \u00e41</li> <li>4 \u00e41</li> <li>3 \u00e41</li> <li>4 \u00e41</li> <li>4 \u00e41</li> </ul>            | r<br>302<br>303<br>304<br>305         | Dépl  | acer la | ı comma | nde |                          |
| Administrateur<br>Jean-Seb I.<br>301 / 14:17<br>Terrasse<br>14:80 A2<br>14:80 A2<br>14:80 A2      | Associer une fiche client<br>Associer une réservation<br>Commentaire et tags de commande<br>Restauration rapide<br>Jean-Seb Irigo<br>Validée<br>TICKETS<br>Ticket dématérialisé                                                                                                    | ><br>><br>><br>><br>><br>><br>><br>>                                                        | D<br>SALLES<br>RDC<br>Étage<br>Terrasse<br>COMP<br>ar<br>à Emporter<br>Livraison resto                             | Annule           TERRAS:           2 \mathcal{Y}1           4 \mathcal{Y}1           3 \mathcal{Y}1           4 \mathcal{Y}1           5 \mathcal{Y}1 | se<br>302<br>303<br>304<br>305<br>306 | Déple | acer la | ı comma | nde |                          |
| Administrateur<br>Jeon-Seb I.<br>301 / 14:17<br>Terrasse<br>14.80 A.2<br>Contained                | Associer une fiche client<br>Associer une réservation<br>Commentaire et tags de commande<br>Restauration rapide<br>Jean-Seb Irigo<br>Validée<br>TICKETS<br>Ticket dématérialisé<br>Ticket de caisse                                                                                                    | 3<br>3<br>3<br>3<br>3<br>3<br>3<br>3                                                        | D<br>SALLES<br>RDC<br>Étage<br>Terrasse<br>COMPT<br>ar<br>À Emporter<br>Livraison resto<br>Uber Eats               | Annule           TERRAS:           2 \mathcal{Y}1           4 \mathcal{Y}1           3 \mathcal{Y}1           4 \mathcal{Y}1           5 \mathcal{Y}1 | r<br>302<br>303<br>304<br>305<br>306  | Dépl  | acer la | a comma | nde | 100 %                    |
| Adminishateur<br>Jean-Seb I.<br>301 / 14:17<br>Terrasse<br>14:80 A2<br>Commande                   | Associer une fiche client<br>Associer une réservation<br>Commentaire et tags de commande<br>Restauration rapide<br>Jean-Seb Irigo<br>Validée<br>TICKETS<br>Ticket dématérialisé<br>Ticket de caisse<br>Bon d'assemblage                                                                                                    | ><br>><br>><br>><br>><br>><br>><br>><br>><br>>                                              | D<br>SALLES<br>RDC<br>Étage<br>Terrasse<br>COMPL<br>Jar<br>À Emporter<br>Livraison resto<br>Uber Eats<br>Deliveroo | Annule           TERRASS           2 ¶1           4 ¶1           3 ¶1           4 ¶1           5 ¶1                                                   | r<br>302<br>303<br>304<br>305<br>306  | Dépl  | acer la | a comma | nde | ₹ 100 %                  |
| Administrateur<br>Jean-Seb I.<br>301 / 14:17<br>Terrasse<br>14:80 A.2<br>Commande                 | Associer une fiche client<br>Associer une réservation<br>Commentaire et tags de commande<br>Restauration rapide<br>Jean-Seb Irigo<br>Validée<br>TICKETS<br>Ticket dématérialisé<br>Ticket de caisse<br>Bon d'assemblage                                                                                                    | ><br>><br>><br>><br>><br>><br>><br>><br>><br>>                                              | D<br>SALLES<br>RDC<br>Étage<br>Terrasse<br>COMP<br>Jar<br>À Emporter<br>Livraison resto<br>Uber Eats<br>Deliveroo  | Annule           TERRAS:           2 \mathcal{Y}1           4 \mathcal{Y}1           3 \mathcal{Y}1           4 \mathcal{Y}1           5 \mathcal{Y}1 | r<br>302<br>303<br>304<br>305<br>306  | Dépl  | acer la | a comma | nde |                          |
| Adminishateur<br>Jean-Seb I.<br>301 / 14:17<br>Terrasse<br>14.80 A2<br>Commande<br>Encaissement   | Associer une fiche client<br>Associer une réservation<br>Commentaire et tags de commande<br>Restauration rapide<br>Jean-Seb Irigo<br>Validée<br>TICKETS<br>TICKETS<br>Ticket dématérialisé<br>Ticket de caisse<br>Bon d'assemblage<br>ACTIONS<br>Groupement de tables                                                                                                    | ><br>><br>><br>><br>><br>><br>><br>><br>><br>><br>><br>><br>><br>>                          | D<br>SALLES<br>RDC<br>Étage<br>Terrasse<br>COMPL<br>Jar<br>À Emporter<br>Livraison resto<br>Uber Eats<br>Deliveroo | Annule<br>TERRASS<br>2 1/1<br>4 1/1<br>3 1/1<br>4 1/1<br>5 1/1                                                                                        | se<br>302<br>303<br>304<br>305<br>306 | Dépl  | acer la | a comma | nde | 100 %                    |
| Administrateur<br>Jean-Seb I.<br>301 / 14:17<br>Terrasse<br>14,80 A2<br>100 Action<br>Commande    | Associer une fiche client         Associer une réservation         Commentaire et tags de commande         Restauration rapide         Jean-Seb Irigo         Validée         TICKETS         Ticket dématérialisé         Ticket de caisse         Bon d'assemblage         Actions         Groupement de tables         Déplacer la commande                                               | ><br>><br>><br>><br>><br>><br>><br>><br>><br>><br>><br>><br>>                               | SALLES<br>RDC<br>Étage<br>Terrasse<br>COMP<br>Dar<br>À Emporter<br>Livraison resto<br>Uber Eats<br>Deliveroo       | Annule           TERRAS:           2 1/1           4 1/1           3 1/1           4 1/1           5 1/1                                              | r<br>302<br>303<br>304<br>305<br>306  | Dépl  | acer la | I COMMA | nde | 100 %                    |
| Administrateur<br>Jean-Seb I.<br>301 / 14:17<br>Terrasse<br>14:80 A.2<br>Commande                 | Associer une fiche client<br>Associer une réservation<br>Commentaire et tags de commande<br>Restauration rapide<br>Jean-Seb Irigo<br>Validée<br>TICKETS<br>TICKETS<br>Ticket dématérialisé<br>Ticket de caisse<br>Bon d'assemblage<br>ACTIONS<br>Groupement de tables<br>Déplacer la commande                                                                                                | ><br>><br>><br>><br>><br>><br>><br>><br>><br>><br>><br>><br>><br>><br>><br>><br>><br>><br>> | SALLES<br>RDC<br>Étage<br>Terrasse<br>COMP<br>Jar<br>À Emporter<br>Livraison resto<br>Uber Eats<br>Deliveroo       | Annule       TERRAS:       2 ¶1       4 ¶1       3 ¶1       4 ¶1       5 ¶1                                                                           | r<br>302<br>303<br>304<br>305<br>306  | Dépl  | acer la | I COMMA | nde | 100 %                    |
| Administrateur<br>Jeon-Seb I.<br>301 / 14:17<br>Terrasse<br>14.80 A.2<br>Commande<br>Encaissement | Associer une fiche client         Associer une réservation         Commentaire et tags de commande         Restauration rapide         Jean-Seb Irigo         Validée         TICKETS         Ticket dématérialisé         Bon d'assemblage         ActTIONS         Groupement de tables         Déplacer la commande         Fusionner avec une autre commande         Séparer la commande | 3<br>3<br>3<br>3<br>3<br>3<br>3<br>3<br>3<br>3<br>3<br>3<br>3<br>3<br>3<br>3<br>3<br>3<br>3 | SALLES<br>RDC<br>Étage<br>Terrasse<br>COMPU<br>ar<br>À Emporter<br>Livraison resto<br>Uber Eats<br>Deliveroo       | Annule<br>TERRAS:<br>2 1/1<br>4 1/1<br>3 1/1<br>4 1/1<br>5 1/1                                                                                        | se<br>302<br>303<br>304<br>305<br>306 | Dépl  | acer la | a comma | nde | 100 %                    |

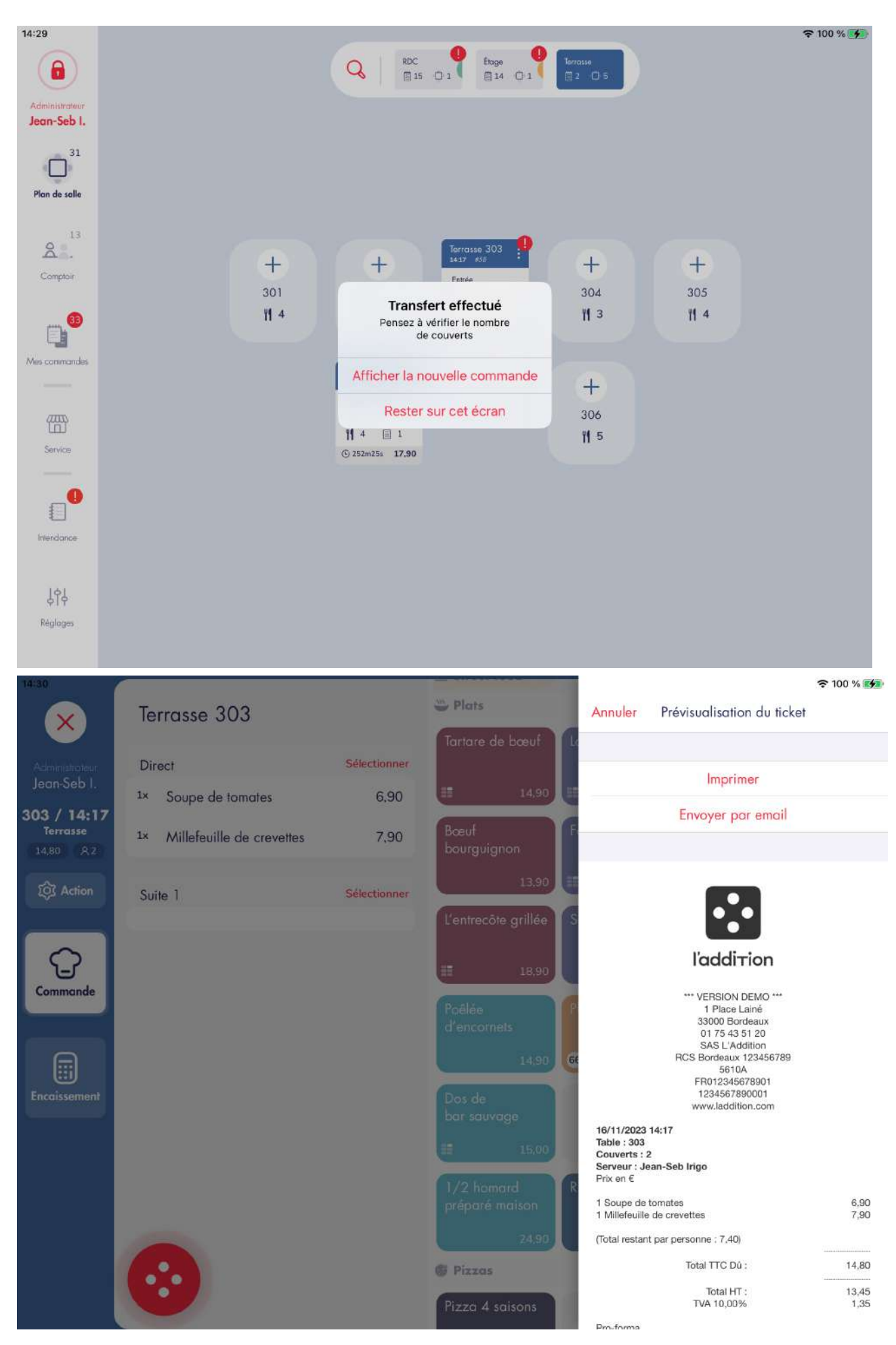

V1.1

# 5.4.2. Transfert vers commande avec typologie A emporter / livraison

Nous allons prendre cette fois-ci l'exemple d'un article vendu saisi par erreur dans une typologie Sur Place que nous allons transférer vers une typologie A emporter. Cet article est configuré comme étant TVA 10,00% sur place et TVA 5,50% à emporter ou en livraison.

# Capture n°1

Le montant total de la commande indiqué est de 2,50€.

### Capture n°2

Récapitulatif de commande :

- Article TVA 10,00% (Sur Place) / 5,50% (A emporter)
- Total TTC : 2,50€
- TVA 10,00% : 0,23€

# Capture n°3

Nous sélectionnons un déplacement vers une nouvelle commande A Emporter.

# Capture n°4

Le montant total de la commande indiqué ne varie pas tout comme la TVA qui reste inchangée cependant celle ci est affichée afin de montrer qu'elle n'est ne correspond pas à la salle / comptoir actuel.

- Article TVA 10,00% (Sur Place) / 5,50% (A emporter)
- Total TTC : 2,50€
- TVA 10,00% : 0,23€

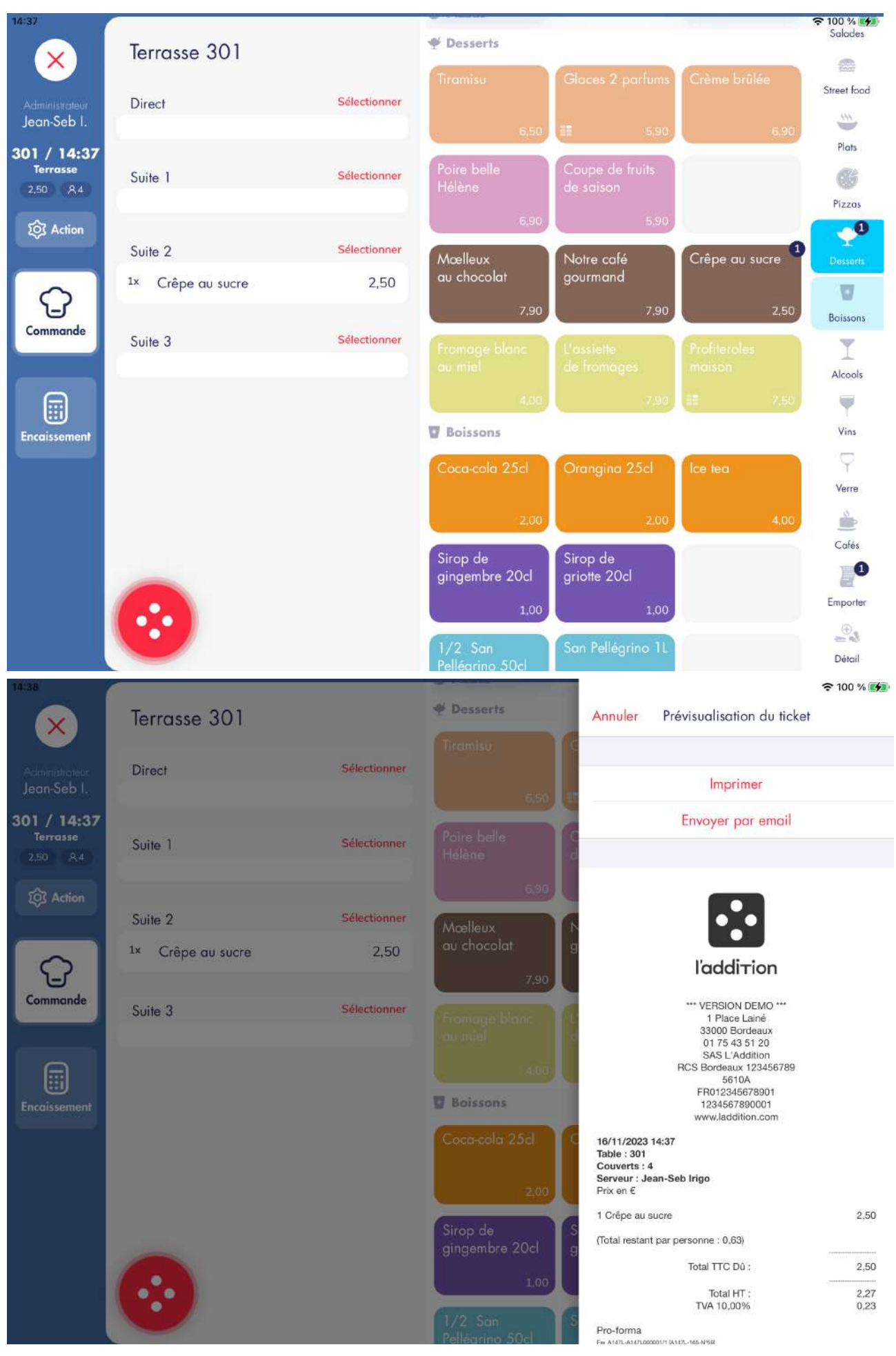

<sup>47</sup> sur 173

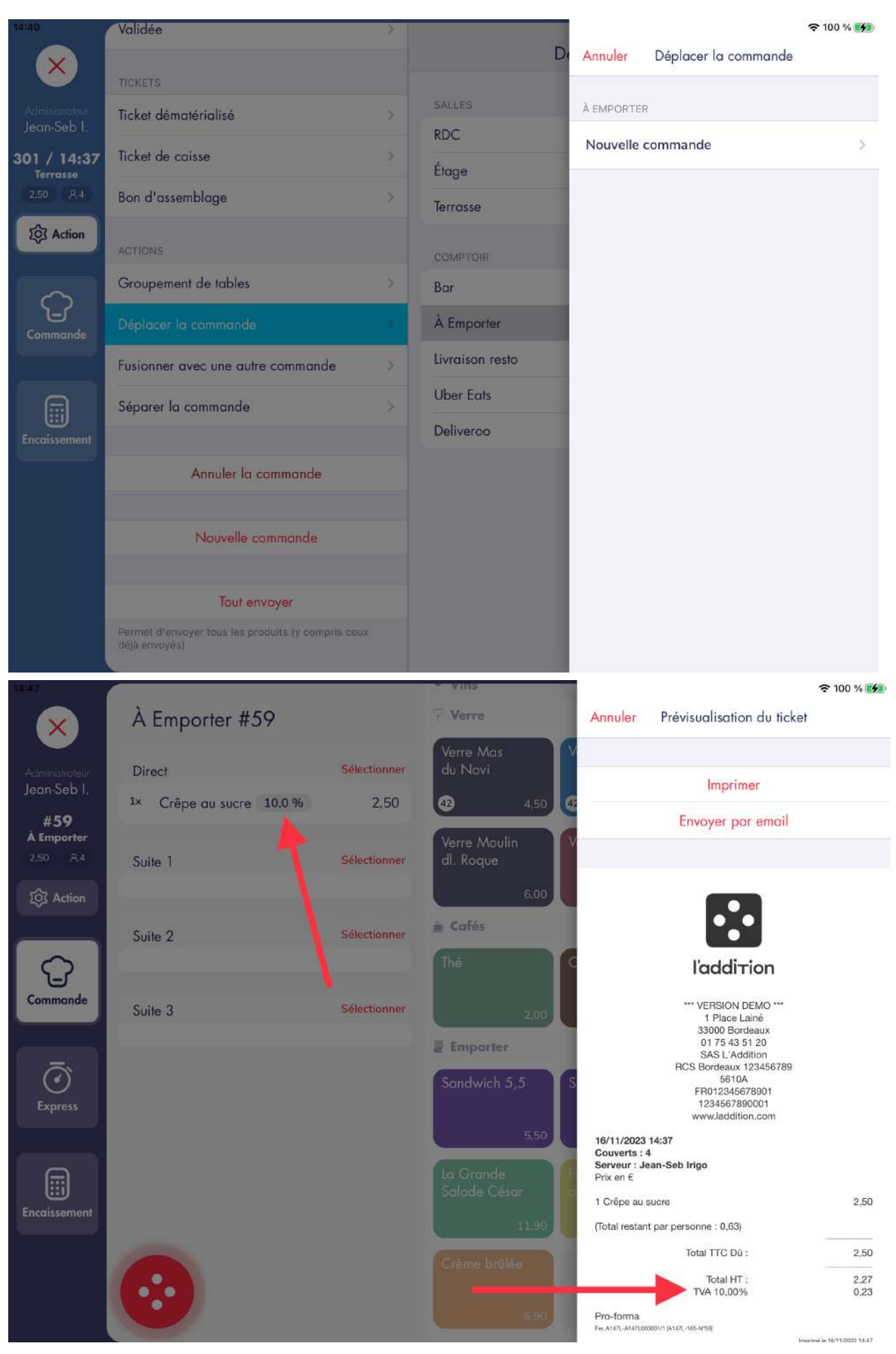

V1.1

# 5.5. ANNULATION D'ARTICLE

Le logiciel donne la possibilité d'encaisser des produits au détail quand chacune des personnes ayant participé au repas souhaite payer leur part. Nous verrons que l'annulation d'article se comporte différemment dans le cas où un produit est lié à un encaissement ou non.

# 5.5.1. Sans encaissement lié

Nous prendrons l'exemple d'une commande 3 couverts sur laquelle nous allons annuler les articles de deux manières différentes.

# Capture n°1

Nous commandons 3 articles pour un total de 21,70€.

# Capture n°2

Récapitulatif de commande :

- Articles TVA 10,00%
- Total TTC : 21,70€
- TVA 10,00% : 1,97€

# Capture n°3

En cliquant sur le bouton « Supprimer » ( que l'on fait apparaître en faisant glisser la ligne de droite à gauche ), le produit va s'annuler.

#### Capture n°4

Le produit est maintenant annulé, le montant total de la commande indiqué varie ainsi que la TVA liée à la commande.

# Capture n°5

Récapitulatif de commande :

- Articles TVA 10,00%
- Total TTC : 13,80€
- TVA 10,00% : 1,25€

#### Capture n°6

Nous allons maintenant annuler un des deux derniers articles restants sur la commande via le bouton « - ». On sélectionne le groupement de produits dont il faut modifier la quantité.

#### Capture n°7

Après avoir cliqué sur le bouton « - », la quantité baisse d'une unité et le montant total de la commande indiqué varie.

# Capture n°8

- Articles TVA 10,00%
- Total TTC : 6,90€
- TVA 10,00% : 0,63€

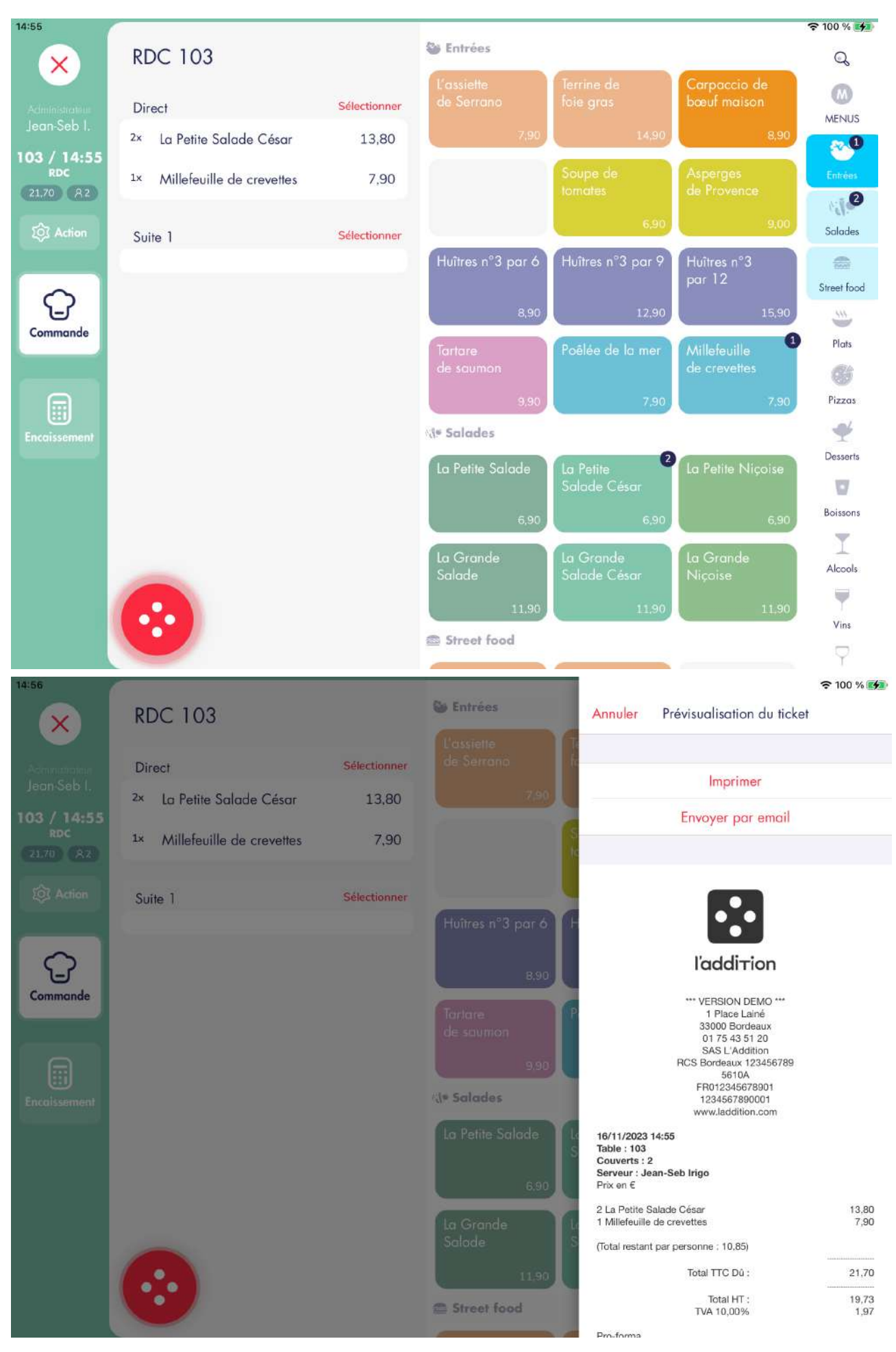

V1.1

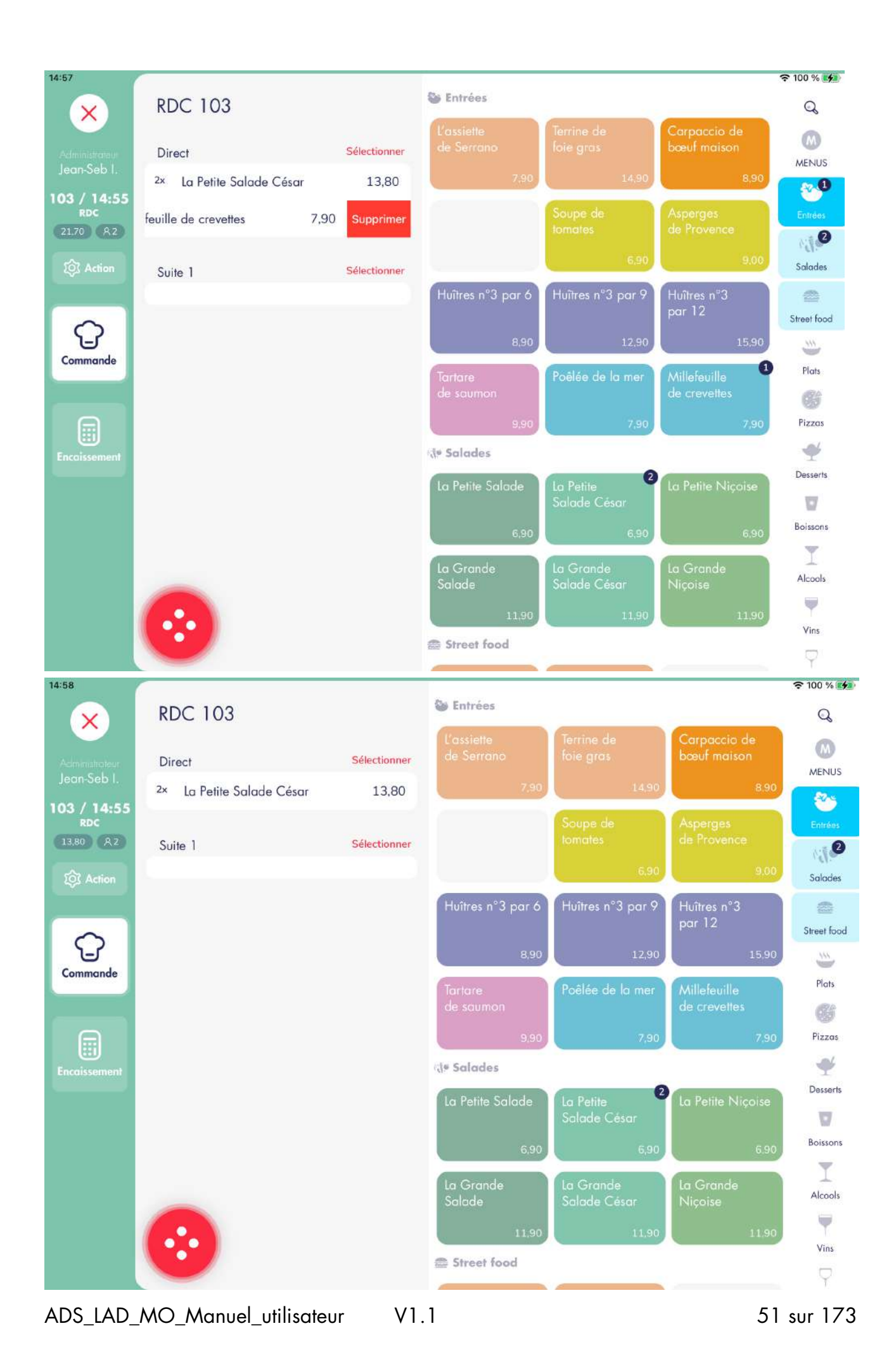

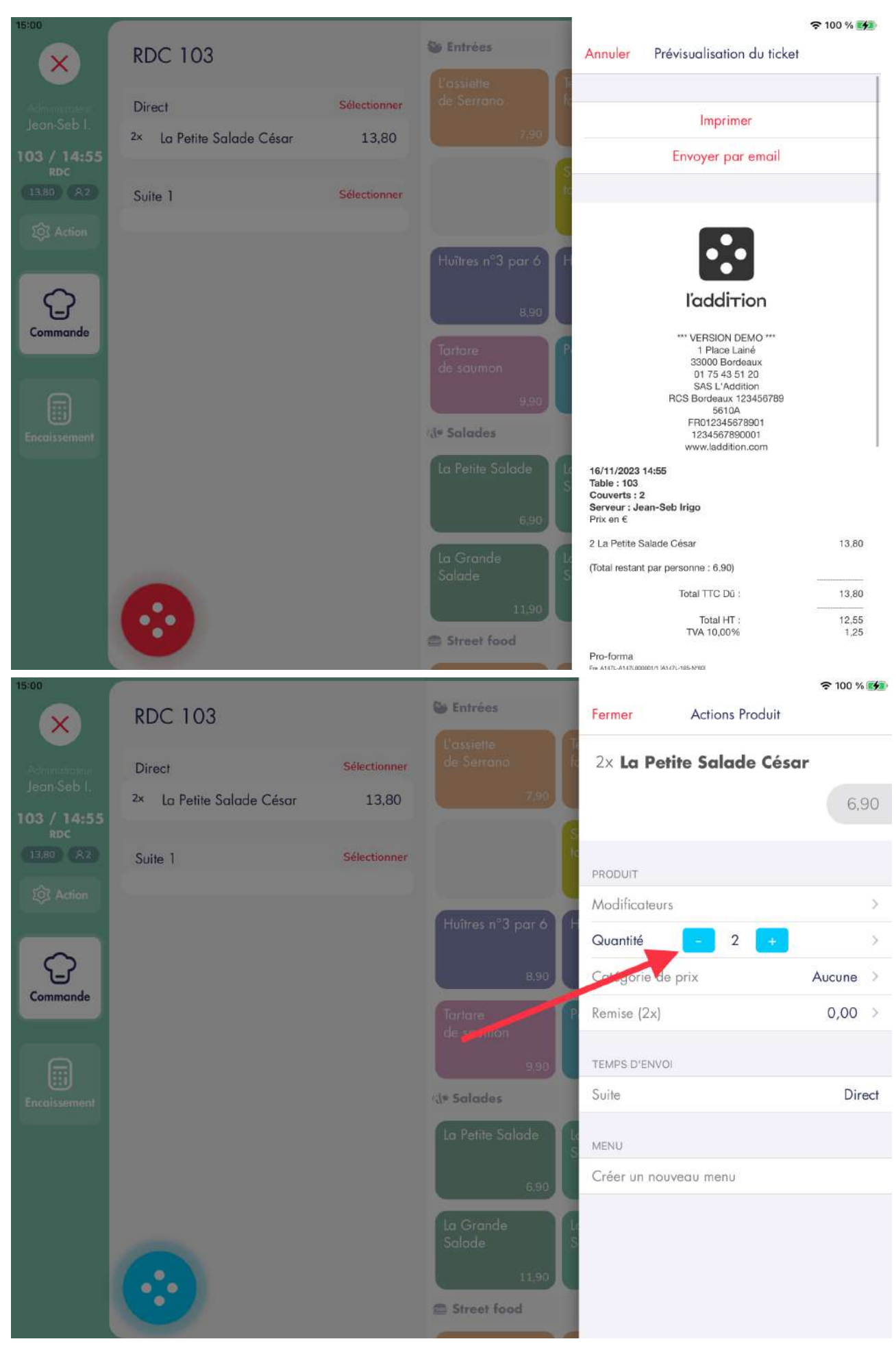

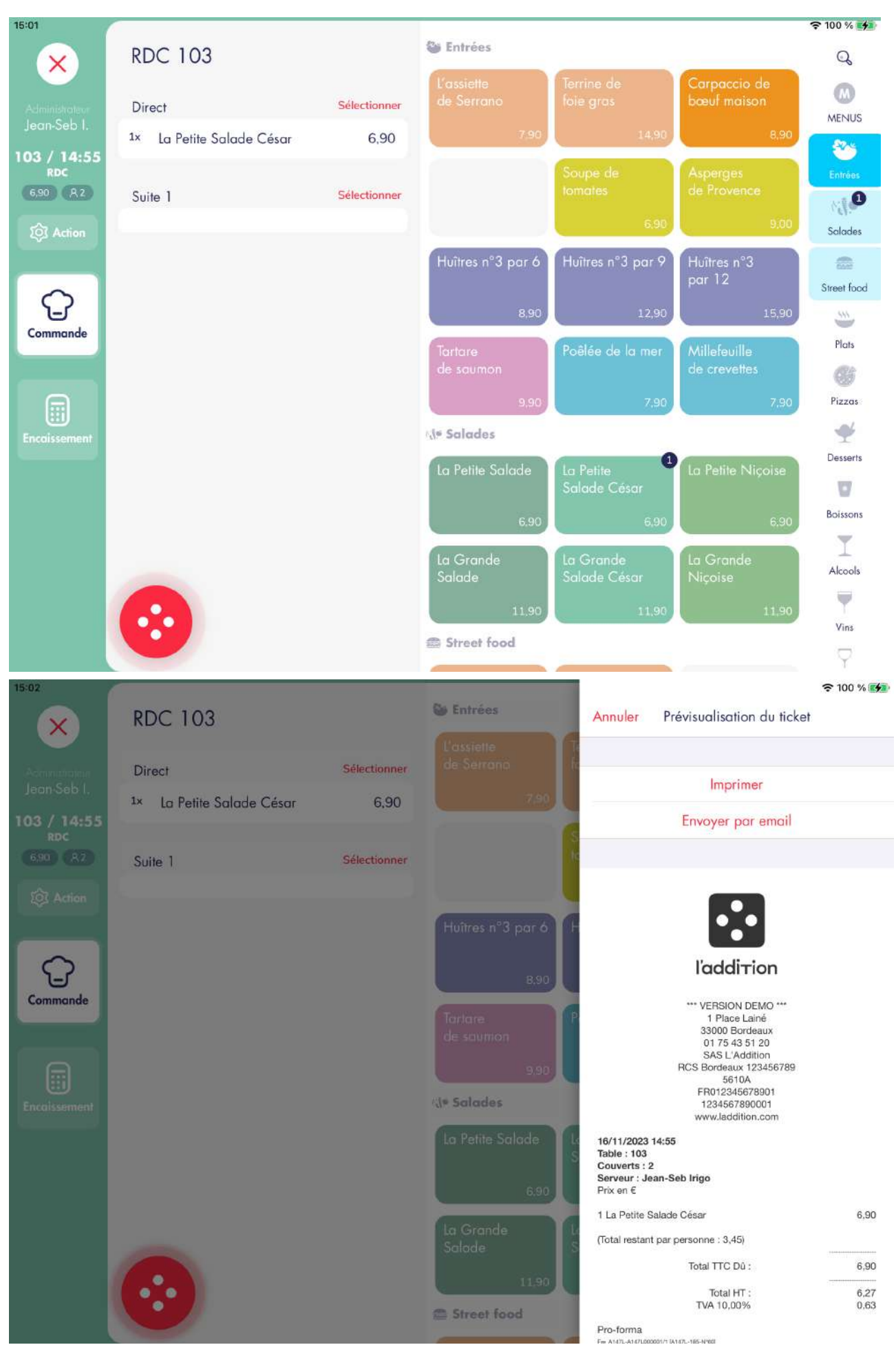

53 sur 173

# 5.5.2. Avec encaissement lié

Pour éviter de garder des liens entre articles et encaissements lors d'une annulation, le logiciel indique à l'utilisateur qu'il tente de supprimer un article lié à un ou plusieurs encaissements. Ceux-ci devront être annulés également si l'article est supprimé. Nous prendrons l'exemple d'une table de 2 couverts ayant déjà été facturée.

#### Capture n°1

Dans notre cas, les articles « Magret de canard » et « Costières [..] » sont encaissés en Cash pour un montant de 31,90€, les deux autres articles sont encaissés en CB pour un montant de 41,90€. Le montant total de la commande indiqué est de 73,80€, le reste à payer est égal à 0,00€.

#### Capture n°2

Récapitulatif de commande :

- Articles TVA 10,00% et 20,00%
- Total TTC : 73,80€
- TVA 10,00% : 3,53€
- TVA 20,00% : 5,84€
- Encaissé : 73,80€
- Total TTC Dû : 0,00€

#### Capture n°3

Nous retournons dans l'écran de commande et faisons glisser la ligne de droite à gauche pour supprimer l'article « Magret de canard ».

#### Captures n°4 et n°5

L'application demande si l'utilisateur veut confirmer la suppression de l'article. Si oui, le / les paiements associés seront supprimés.

#### Capture n°6

L'article « Magret de canard » a été supprimé ainsi que l'encaissement lié. L'article « Costières [..] » se retrouve donc non encaissé.

#### Capture n°7

Récapitulatif de commande :

- Articles TVA 10,00% et 20,00%

- Total TTC : 57,90€
- TVA 10,00% : 2,08€
- TVA 20,00% : 5,84€
- Encaissé : 41,90€
- Total TTC Dû : 16,00€

| 15:16                                                                                                    |                                                                                                    |                                                                                                    |                 |                       |                                                                                                    | 🗢 100 % 💼                                                                            |
|----------------------------------------------------------------------------------------------------|----------------------------------------------------------------------------------------------------|----------------------------------------------------------------------------------------------------|-----------------|-----------------------|----------------------------------------------------------------------------------------------------|--------------------------------------------------------------------------------------|
| ×                                                                                                    | Reste                                                                                                    | 0.00                                                                                                  | LE CARNET       |                       | LE TICKET                                                                                                    |                                                                                      |
| Administrateur<br>Jean-Seb I.                                                                                                    | Une part de la commande (1/4)                                                                                                    | 18.45                                                                                                 |                 |                       |                                                                                                    | <sup>Commandé</sup><br><b>73,80</b>                                                  |
| 104 / 15:15<br>RDC                                                                                                    | Parauvalar la paiament                                                                                                    | 41.90                                                                                                 |                 |                       | À payer<br>Réglé                                                                                                    | 73,80<br>73,80                                                                       |
| 73,80 R4                                                                                                    |                                                                                                    | 41,50                                                                                                 |                 |                       | 5                                                                                                    |                                                                                      |
| to Action                                                                                                    | Montant libre                                                                                                    |                                                                                                    |                 |                       | Cash                                                                                                    | 31,90                                                                                |
|                                                                                                    | Produits commandés                                                                                                    |                                                                                                    |                 |                       | СВ                                                                                                    | 41,90                                                                                |
| Commande                                                                                                    | Produits déjà payés                                                                                                    |                                                                                                    |                 |                       |                                                                                                    |                                                                                      |
|                                                                                                    | 1 Magret de canard                                                                                                    | 15,90                                                                                                 |                 |                       |                                                                                                    |                                                                                      |
|                                                                                                    | 1 La côte de veau                                                                                                    | 22,90                                                                                                 |                 |                       |                                                                                                    |                                                                                      |
| Encaissement                                                                                                    | 1 Costières Ch. de M                                                                                                    | 16,00                                                                                                 |                 |                       |                                                                                                    |                                                                                      |
|                                                                                                    | 1 Menetou-salon Prieuré                                                                                                    | 19,00                                                                                                 | RE 603          | <u>[] = i]</u>        |                                                                                                    |                                                                                      |
|                                                                                                    |                                                                                                    |                                                                                                    | CB Cash         | TR                    |                                                                                                    |                                                                                      |
|                                                                                                    |                                                                                                    |                                                                                                    | Carte TR Chèque | R, €<br>Compte client |                                                                                                    |                                                                                      |
|                                                                                                    |                                                                                                    |                                                                                                    | ⑪               |                       |                                                                                                    |                                                                                      |
|                                                                                                    |                                                                                                    |                                                                                                    | Avoir           |                       |                                                                                                    | 0                                                                                    |
|                                                                                                    |                                                                                                    |                                                                                                    |                 |                       |                                                                                                    |                                                                                      |
| 15:17                                                                                                    |                                                                                                    |                                                                                                    |                 |                       |                                                                                                    | 🗢 100 % 🔳                                                                            |
| 15-17                                                                                                    | Reste<br>à payer                                                                                                    | 0,00                                                                                                  | LE CARNET       | Annuler Pré           | visualisation du tio                                                                                                    | ≈ 100 % 🔳<br>cket                                                                    |
| Administration                                                                                                    | Reste<br>à payer                                                                                                    | 0,00                                                                                                  | LE CARNET       | Annuler Pré           | visualisation du tie                                                                                                    | ≈ 100 % 🔳                                                                            |
| 15:17<br>Administration<br>Jean-Seb I,<br>104 / 15:15                                                                                                    | Reste<br>à payer<br>Une part de la commande (1/4)                                                                                                    | <b>0,00</b><br>18,45                                                                                  | LE CARNET       | Annuler Pré           | visualisation du tie                                                                                                    | ≈ 100 % ■<br>cket                                                                    |
| 15:17<br>Administration<br>Jean-Seb I,<br>104 / 15:15<br>RDC<br>73,80 (A4)                                                                                                    | Reste<br>à payer<br>Une part de la commande (1/4)<br>Renouveler le paiement                                                                                                    | <b>0,00</b><br>18,45<br>41,90                                                                         | LE CARNET       | Annuler Pré           | visualisation du tie                                                                                                    | ≈ 100 % ■<br>cket                                                                    |
| 15:17<br>Accession<br>Jean-Seb I.<br>104 / 15:15<br>RDC<br>73:80 A4<br>Q Action                                                                                                    | Reste<br>à payer<br>Une part de la commande (1/4)<br>Renouveler le paiement<br>Montant libre                                                                                                    | 0,00<br>18,45<br>41.90                                                                                | LE CARNET       | Annuler Pré           | visualisation du tie                                                                                                    | ≈ 100 % ■<br>cket                                                                    |
| 15:17<br>Administration<br>Jean Seb I.<br>104 / 15:15<br>RDC<br>73:80 A4<br>Ø Action                                                                                                    | Reste<br>à payer<br>Une part de la commande (1/4)<br>Renouveler le paiement<br>Montant libre<br>Produits commandés                                                                                                    | 0,00<br>18,45<br>41,90                                                                                | LE CARNET       | Annuler Pré           | visualisation du tie<br>Visualisation du tie<br>VERSION DEMO ***<br>1 Place Lainé<br>33000 Bordeaux<br>01 75 43 51 20<br>SAS L'Addition                                                                                                    | ≈ 100 % ■<br>cket                                                                    |
| 15:17<br>Activities that<br>Jean Seb I.<br>104 / 15:15<br>RDC<br>73:80 A4<br>102 Action                                                                                                    | Reste<br>à payer<br>Une part de la commande (1/4)<br>Renouveler le paiement<br>Montant libre<br>Produits commandés<br>Produits déjà payés                                                                                                    | 0,00<br>18,45<br>41,90                                                                                | LE CARNET       | Annuler Pré           | visualisation du tid<br>Visualisation du tid<br>VERSION DEMO ***<br>1 Place Lainé<br>33000 Bordeaux<br>01 75 43 51 20<br>SAS L'Addition<br>RCS Bordeaux 12345678<br>5610A<br>FR012245678901                                                                                                    | ≈ 100 % ■<br>cket                                                                    |
| 15:17<br>According to the formation of the formation of the | Reste<br>à payer<br>Une part de la commande (1/4)<br>Renouveler le paiement<br>Montant libre<br>Produits commandés<br>Produits déjà payés<br>1 Magret de canard                                                                                                    | 0,00<br>18,45<br>41.90<br>IIIIIIIIIIIIIIIIIIIIIIIIIIIIIIIIIIII                                        | LE CARNET       | Annuler Pré           | visualisation du tid<br>visualisation du tid<br>VERSION DEMO ***<br>1 Place Lainé<br>33000 Bordeaux<br>01 75 43 51 20<br>SAS L'Addition<br>RCS Bordeaux 12345678<br>5610A<br>FR0123456789011<br>123456789001<br>www.laddition.com                                                                                                    | ≈ 100 % ■<br>cket                                                                    |
| 15:17<br>Accommendation<br>Jean Seb I.<br>104 / 15:15<br>RDC<br>73.80 (A 4)<br>(2) Action<br>Commande                                                                                                    | Reste<br>à payer<br>Une part de la commande (1/4)<br>Renouveler le paiement<br>Montant libre<br>Produits commandés<br>Produits déjà payés<br>1 Magret de canard<br>1 La côte de veau                                                                                   | 0,00<br>18,45<br>41,90<br>15,90<br>22,90                                                              | LE CARNET       | Annuler Pré           | visualisation du tid<br>visualisation du tid<br>Version DEMO ***<br>1 Place Lainé<br>33000 Bordeaux<br>01 75 43 51 20<br>SAS L'Addition<br>3CS Bordeaux 12345678<br>5610A<br>FR0123456789001<br>1234567890001<br>www.laddition.com                                                                                                    | ≈ 100 % ■<br>cket                                                                    |
| 15:17<br>Accommendations<br>Jean Seb I.<br>104 / 15:15<br>RDC<br>73.80 (A 4)<br>(2) Action<br>Commande<br>Encoissement                                                                                                    | Reste<br>à payer         Une part de la commande (1/4)         Renouveler le paiement         Montant libre         Produits commandés         Produits déjà payés         1       Magret de canard         1       La côte de veau         1       Costières Ch. de M | 0,00<br>18,45<br>41,90<br>15,90<br>22,90<br>16,00                                                     | LE CARNET       | Annuler Pré           | visualisation du tie<br>Visualisation du tie<br>Version DEMO ***<br>1 Place Lainé<br>33000 Bordeaux<br>01 75 43 51 20<br>SAS L'Addition<br>3CS Bordeaux 12345678<br>5610A<br>FR0123456789001<br>1234567890001<br>www.laddition.com                                                                                                    | ≈ 100 % ■                                                                            |
| 15:17<br>Action Seb I,<br>Jean Seb I,<br>104 / 15:15<br>RDC<br>73:80 Ad<br>Commande<br>Commande                                                                                                    | Reste<br>à payer<br>Une part de la commande (1/4)<br>Renouveler le paiement<br>Montant libre<br>Produits commandés<br>Produits déjà payés<br>1 Magret de canard<br>1 La côte de veau<br>1 Costières Ch. de M                                                           | 0,00<br>18,45<br>41,90<br>()<br>()<br>()<br>()<br>()<br>()<br>()<br>()<br>()<br>()<br>()<br>()<br>()  | LE CARNET       | Annuler Pré           | visualisation du tid<br>visualisation du tid<br>VERSION DEMO ***<br>1 Place Lainé<br>33000 Bordeaux<br>01 75 43 51 20<br>SAS L'Addition<br>ACS Bordeaux 12345678<br>5610A<br>FR0123456789001<br>123456789001<br>www.laddition.com<br>b Irigo<br>Moussié<br>rieuré                                                                                                    | ≈ 100 % ■ cket 19 16.00 15.00 15.00 22.90                                            |
| 15:17<br>Arministration<br>Jean-Seb I,<br>104 / 15:15<br>RDC<br>73,80 A4<br>RDC<br>Commande<br>Commande                                                                                                    | Reste<br>à payer<br>Une part de la commande (1/4)<br>Renouveler le paiement<br>Montant libre<br>Produits commandés<br>Produits déjà payés<br>1 Magret de canard<br>1 La côte de veau<br>1 Costières Ch. de M<br>1 Menetou-salon Prieuré                                | 0,000<br>18,45<br>41,90<br>()<br>()<br>()<br>()<br>()<br>()<br>()<br>()<br>()<br>()<br>()<br>()<br>() |                 | Annuler Pré           | visualisation du tie<br>Liaddition<br>1 Place Lainé<br>33000 Bordeaux<br>0 175 43 51 20<br>SAS L'Addition<br>ROS Bordeaux 12345678<br>5610A<br>FR0123456789001<br>123466789001<br>www.laddition.com<br>b Irigo<br>Moussié<br>rieuré<br>1<br>Total TTC :                                                                                                    |                                                                                      |
| 15:17<br>Accommentation<br>Jean-Seb I,<br>104 / 15:15<br>RDC<br>73:80 Ad<br>RDC<br>Commande<br>Encaissement                                                                                                    | Reste<br>à payer<br>Une part de la commande (1/4)<br>Renouveler le paiement<br>Montant libre<br>Produits commandés<br>Produits déjà payés<br>1 Magret de canard<br>1 La côte de veau<br>1 Costières Ch. de M<br>1 Menetou-salon Prieuré                                | O,OO<br>18,45<br>41,90<br>15,90<br>22,90<br>16,00<br>19,00                                            |                 | Annuler Pré           | visualisation du tie<br>Liaddition<br>1 Place Lainé<br>33000 Bordeaux<br>0 1 75 43 51 20<br>SAS L'Addition<br>ACS Bordeaux 12345678<br>5610A<br>FR0122456789001<br>1234567890001<br>www.laddition.com<br>b Irigo<br>Moussié<br>f<br>Total TTC :<br>Total HT :<br>TVA 10,00%<br>TVA 20,00%                                                                                                    | ★ 100 % ■ cket 19 19 16.00 19.00 19.00 19.00 19.00 15.90 22.90 73.80 64.43 3.53 5.84 |
| 15:17<br>Accommendation<br>Jean Seb I.<br>104 / 15:15<br>RDC<br>73:80 (A4)<br>(2) Action<br>Commande<br>Encaissement                                                                                                    | Reste<br>à payer<br>Une part de la commande (1/4)<br>Renouveler le paiement<br>Montant libre<br>Produits commandés<br>Produits déjà payés<br>1 Magret de canard<br>1 La côte de veau<br>1 Costières Ch. de M<br>1 Menetou-salon Prieuré                                | O,OO<br>18,45<br>41,90<br>15,90<br>22,90<br>16,00<br>19,00                                            | LE CARNET       | Annuler Pré           | visualisation du tid<br>Visualisation du tid<br>VERSION DEMO ***<br>1 Place Lainé<br>33000 Bordeaux<br>01 75 43 51 20<br>SAS L'Addition<br>RCS Bordeaux 12345678<br>5610A<br>FR0123456789001<br>123456789001<br>www.laddition.com<br>b Irigo<br>Moussié<br>rieuré<br>1<br>Total TTC :<br>Total HT :<br>TVA 10,00%<br>TVA 20,00%<br>Cash :<br>CB :<br>Dernier encaissement J                                             |                                                                                      |
| 15:17<br>Accommendation<br>Jean Seb I.<br>104 / 15:15<br>RDC<br>73.80 (A 4)<br>(Commande<br>Commande<br>Encoissement                                                                                                    | Reste<br>à payer<br>Une part de la commande (1/4)<br>Renouveler le paiement<br>Montant libre<br>Produits commandés<br>Produits déjà payés<br>1 Magret de canard<br>1 La côte de veau<br>1 Costières Ch. de M<br>1 Menetou-salon Prieuré                                | O,OO<br>18,45<br>41,90<br>1<br>22,90<br>16,00<br>19,00                                                | LE CARNET       | Annuler Pré           | visualisation du tid<br>Liaddition<br>VERSION DEMO ***<br>1 Place Lainé<br>33000 Bordeaux<br>01 75 43 51 20<br>SAS L'Addition<br>TO 54 51 20<br>SAS L'Addition<br>CS Bordeaux 12345678<br>5610A<br>FR0123456789001<br>123456789001<br>123456789001<br>Www.laddition.com<br>b Irigo<br>Moussié<br>rieuré<br>1<br>Total TTC :<br>Total HT :<br>TVA 10,00%<br>TVA 20,00%<br>Cash :<br>Dernier encaissement II<br>7.2824991 |                                                                                      |

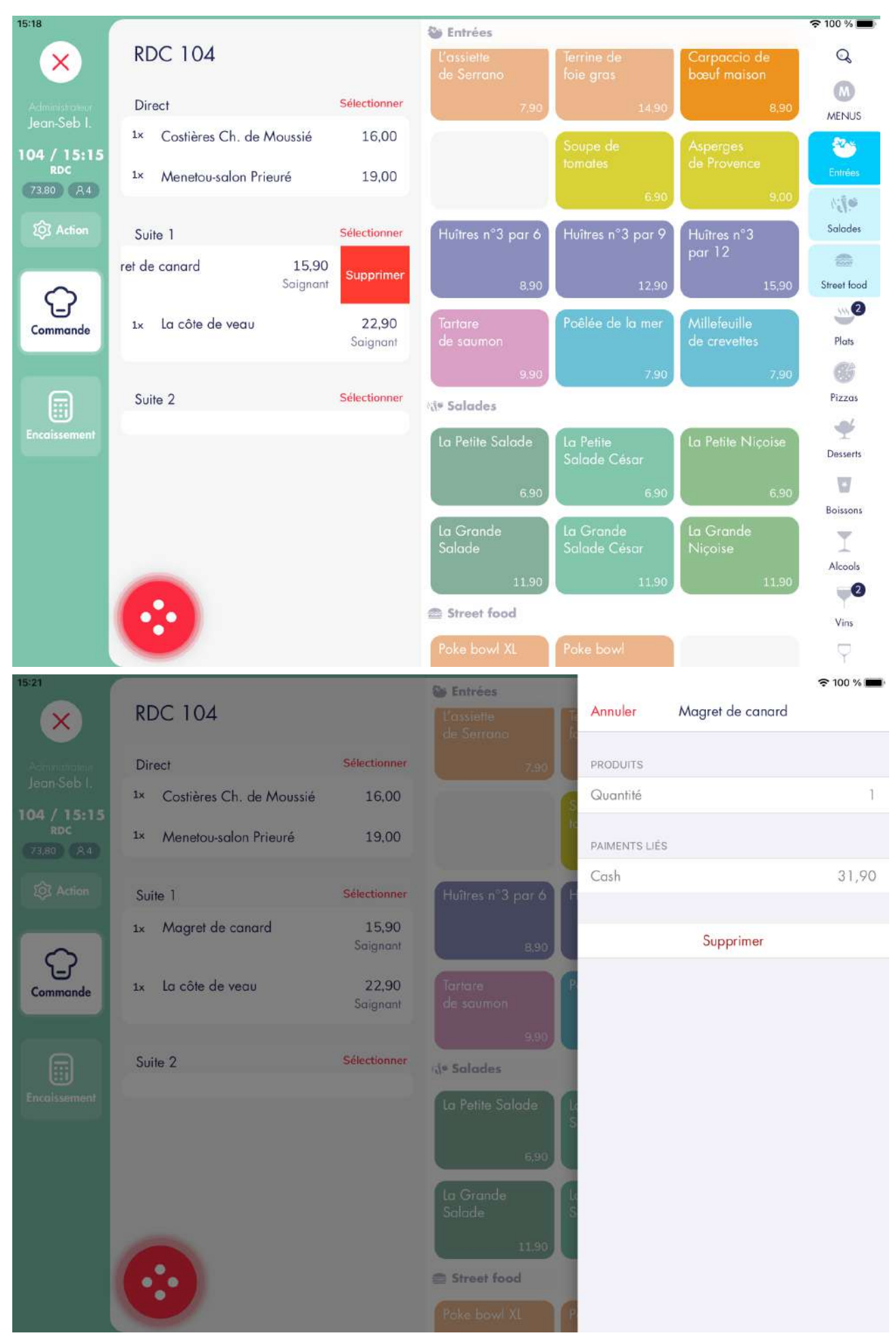

| 15:21                                                                                     | C.                                                                                                    |                                                                                     | Sa Entrées                                                |               |                                            | 🗢 100 % 💼                                                                                                    |
|-------------------------------------------------------------------------------------------|----------------------------------------------------------------------------------------------------|-------------------------------------------------------------------------------------|-----------------------------------------------------------|---------------|--------------------------------------------|----------------------------------------------------------------------------------------------------|
| $\times$                                                                                  | RDC 104                                                                                                    |                                                                                     | L'assiette<br>de Serrano                                  | Annuler       | Magret de canard                           |                                                                                                    |
| (chingester)                                                                              | Direct                                                                                                    | Sélectionner                                                                        |                                                           | PRODUITS      |                                            |                                                                                                    |
|                                                                                           | 1× Costières Ch. de Moussié                                                                                                    | 16.00                                                                               |                                                           | Quantité      |                                            | 1                                                                                                    |
| RDC<br>(73,80) (84)                                                                       | 1× Menetou-salon Prieuré                                                                                                    | 19,00                                                                               |                                                           | PAIMENTS LIÉS |                                            |                                                                                                    |
| රෝ Action                                                                                 | Suite 1                                                                                                    | Sélectionner                                                                        | Huitres n°3 par 6                                         | Cash          |                                            | 31,90                                                                                                    |
|                                                                                           | 1x Magret de canard                                                                                                    | 15,90                                                                               |                                                           |               | Supprimer                                  |                                                                                                    |
| Commande                                                                                  | 1x La côte de veau                                                                                                    | Êtes-vous sú                                                                        | uppression<br>Dr(e) de vouloir supprimer<br>cet élément ? |               |                                            |                                                                                                    |
|                                                                                           | S.11. 2                                                                                                    | Non                                                                                 | Oui                                                       |               |                                            |                                                                                                    |
| Encoissement                                                                              | Sulle 2                                                                                                    |                                                                                     | (Interestelledar)                                         |               |                                            |                                                                                                    |
|                                                                                           |                                                                                                    |                                                                                     |                                                           |               |                                            |                                                                                                    |
|                                                                                           |                                                                                                    |                                                                                     |                                                           |               |                                            |                                                                                                    |
|                                                                                           |                                                                                                    |                                                                                     |                                                           |               |                                            |                                                                                                    |
|                                                                                           |                                                                                                    |                                                                                     | E Street food                                             |               |                                            |                                                                                                    |
|                                                                                           |                                                                                                    |                                                                                     |                                                           |               |                                            |                                                                                                    |
|                                                                                           |                                                                                                    |                                                                                     |                                                           |               |                                            |                                                                                                    |
| 15-22                                                                                     |                                                                                                    |                                                                                     |                                                           |               |                                            | 🗢 100 % 💼                                                                                                    |
| ×                                                                                         | Reste                                                                                                    | 14.00                                                                               | LE CARNET                                                 |               | LE TICKET                                  | হ 100 % 🔳                                                                                                    |
| Administrateur                                                                            | Reste<br>à payer                                                                                                    | 16,00                                                                               | LE CARNET                                                 |               | LE TICKET                                  | ≈ 100 % 🔳<br>Commandé                                                                                                    |
| Administrateur<br>Jean-Seb I.                                                             | Reste<br>à payer<br>Une part de la commande (1/4)                                                                                                    | 16,00<br><sup>14,48</sup>                                                           | LE CARNET                                                 |               | LE TICKET                                  | ≈ 100 % ■ Commandé 57,90                                                                                                 |
| Administrateur<br>Jean-Seb I.<br>104 / 15:15<br>RDc<br>57.90 R4                           | Reste<br>à payer<br>Une part de la commande (1/4)<br>Renouveler le paiement                                                                                                    | <b>16,00</b><br>14,48<br>41,90                                                      | LE CARNET                                                 |               | LE TICKET<br>Rem<br>À payer                |                                                                                                    |
| Administrateur<br>Jean-Seb I.<br>104 / 15:15<br>RDC<br>57.90 & 4                          | Reste<br>à payer<br>Une part de la commande (1/4)<br>Renouveler le paiement<br>Montant libre                                                                                                    | <b>16,00</b><br>14,48<br>41,90                                                      | LE CARNET                                                 |               | LE TICKET<br>Rem<br>À payer<br>Réglé       |                                                                                                    |
| Administrateur<br>Jean-Seb I.<br>104 / 15:15<br>RDc<br>57,90 R4                           | Reste<br>à payer<br>Une part de la commande (1/4)<br>Renouveler le paiement<br>Montant libre<br>Produits commandés                                                                                                | 16,00<br>14,48<br>41.90                                                             | LE CARNET                                                 |               | LE TICKET<br>Rem<br>À payer<br>Réglé<br>CB |                                                                                                    |
| Administrateur<br>Jean-Seb I.<br>104 / 15:15<br>RDc<br>57.90 & 4<br>00 Action             | Reste<br>à payer<br>Une part de la commande (1/4)<br>Renouveler le paiement<br>Montant libre<br>Produits commandés<br>1 Costières Ch. de M                                                                        | 16,00<br>14,48<br>41,90<br>16,00                                                    | LE CARNET                                                 |               | LE TICKET<br>Rem<br>À payer<br>Réglé<br>CB |                                                                                                    |
| Administrateur<br>Jean-Seb I.<br>104 / 15:15<br>RDC<br>57.90 & 4<br>20 Action             | Reste<br>à payer<br>Une part de la commande (1/4)<br>Renouveler le paiement<br>Montant libre<br>Produits commandés<br>1 Costières Ch. de M<br>Produits déjà payés                                                 | 16,00<br>14,48<br>41,90<br>()<br>16,00                                              | LE CARNET                                                 |               | LE TICKET<br>Rem<br>À payer<br>Réglé       | <ul> <li>≈ 100 %</li> <li>Commandé</li> <li>57,90</li> <li>41,90</li> <li>41,90</li> </ul>                               |
| Administrateur<br>Jean-Seb I.<br>104 / 15:15<br>RDC<br>57.90 A4<br>20 Action              | Reste<br>à payer<br>Une part de la commande (1/4)<br>Renouveler le paiement<br>Montant libre<br>Produits commandés<br>1 Costières Ch. de M<br>Produits déjà payés<br>1 La côte de veau                            | 16,00<br>14,48<br>41,90<br>()<br>16,00<br>22,90                                     | LE CARNET                                                 |               | LE TICKET<br>Rem<br>À payer<br>Réglé<br>CB | <ul> <li>≈ 100 %</li> <li>Commandé</li> <li>57,90</li> <li>tises</li> <li>57,90</li> <li>41,90</li> <li>41,90</li> </ul> |
| Administrateur<br>Jean-Seb I.<br>104 / 15:15<br>RDC<br>57.90 R4<br>Commande               | Reste<br>à payer<br>Une part de la commande (1/4)<br>Renouveler le paiement<br>Montant libre<br>Produits commandés<br>1 Costières Ch. de M<br>Produits déjà payés<br>1 La côte de veau<br>1 Menetou-salon Prieuré | 16,00<br>14,48<br>41,90<br>()<br>16,00<br>22,90<br>19,00                            | LE CARNET                                                 |               | LE TICKET<br>Rem<br>À payer<br>Réglé<br>CB | <ul> <li>≈ 100 %</li> <li>Commandé</li> <li>57,90</li> <li>1ises</li> <li>57,90</li> <li>41,90</li> <li>41,90</li> </ul> |
| Administrateur<br>Jean-Seb I.<br>104 / 15:15<br>RDC<br>57:90 A4<br>Commande               | Reste<br>à payer<br>Une part de la commande (1/4)<br>Renouveler le paiement<br>Montant libre<br>Produits commandés<br>1 Costières Ch. de M<br>Produits déjà payés<br>1 La côte de veau<br>1 Menetou-salon Prieuré | 16,00<br>14,48<br>41,90<br>()<br>16,00<br>22,90<br>19,00                            | LE CARNET                                                 | <u>[]=1]</u>  | LE TICKET<br>Rem<br>À payer<br>Réglé<br>CB | <ul> <li>≈ 100 %</li> <li>Commandé</li> <li>57,90</li> <li>41,90</li> <li>41,90</li> </ul>                               |
| Administrateur<br>Jean-Seb I.<br>104 / 15:15<br>RDC<br>57.90 & 4<br>20 Action<br>Commande | Reste<br>à payer<br>Une part de la commande (1/4)<br>Renouveler le paiement<br>Montant libre<br>Produits commandés<br>1 Costières Ch. de M<br>Produits déjà payés<br>1 La côte de veau<br>1 Menetou-salon Prieuré | 16,00<br>14,48<br>41,90<br>()<br>16,00<br>22,90<br>19,00                            | LE CARNET                                                 |               | LE TICKET<br>Rem<br>À payer<br>Réglé<br>CB | <ul> <li>≈ 100 %</li> <li>Commandé</li> <li>57,90</li> <li>41,90</li> <li>41,90</li> </ul>                               |
| Administrateur<br>Jean-Seb I.<br>104 / 15:15<br>RDC<br>57.90 A4<br>20 Action<br>Commande  | Reste<br>à payer<br>Une part de la commande (1/4)<br>Renouveler le paiement<br>Montant libre<br>Produits commandés<br>1 Costières Ch. de M<br>Produits déjà payés<br>1 La côte de veau<br>1 Menetou-salon Prieuré | 16,00<br>14,48<br>41,90<br>()<br>()<br>()<br>()<br>()<br>()<br>()<br>()<br>()<br>() | LE CARNET                                                 | E Compte clie | LE TICKET<br>Rem<br>À payer<br>Réglé<br>CB | <ul> <li>≈ 100 %</li> <li>Commandé</li> <li>57,90</li> <li>41,90</li> <li>41,90</li> </ul>                               |
| Administrateur<br>Jean-Seb I.<br>104 / 15:15<br>RDC<br>57.90 R4<br>Commande               | Reste<br>à payer<br>Une part de la commande (1/4)<br>Renouveler le paiement<br>Montant libre<br>Produits commandés<br>1 Costières Ch. de M<br>Produits déjà payés<br>1 La côte de veau<br>1 Menetou-salon Prieuré | 16,00<br>14,48<br>41,90<br>()<br>()<br>()<br>()<br>()<br>()<br>()<br>()<br>()<br>() | LE CARNET                                                 | E Compte clie | LE TICKET<br>Rem<br>À payer<br>Réglé<br>CB | <ul> <li>≈ 100 %</li> <li>Commandé</li> <li>57,90</li> <li>41,90</li> <li>41,90</li> </ul>                               |
| Administrateur<br>Jean-Seb I.<br>104 / 15:15<br>RDC<br>57.90 R4<br>Commande               | Reste<br>à payer<br>Une part de la commande (1/4)<br>Renouveler le paiement<br>Montant libre<br>Produits commandés<br>1 Costières Ch. de M<br>Produits déjà payés<br>1 La côte de veau<br>1 Menetou-salon Prieuré | 16,00<br>14,48<br>41,90<br>(16,00<br>22,90<br>19,00                                 | LE CARNET                                                 | E Compte clie | LE TICKET<br>Rem<br>À payer<br>Réglé<br>CB | <ul> <li>100 %</li> <li>Commandé</li> <li>57,90</li> <li>41,90</li> <li>41,90</li> </ul>                                 |

| 15:23                              |                               |       |               |                                                                                          |                          |
|------------------------------------|-------------------------------|-------|---------------|------------------------------------------------------------------------------------------|--------------------------|
| ×                                  | Reste<br>à payer              | 16,00 | LE CARNET     | Annuler Prévisualisation du ticket<br>RCS Bordeaux 123456789<br>58104                    |                          |
| Administration<br>Jean-Seb I.      | Une part de la commande (1/4) | 14,48 |               | FR012345678901<br>1234567890001<br>www.laddition.com                                     |                          |
| 104 / 15:15<br>RDC<br>(57.90) (A4) | Renouveler le paiement        | 41.90 |               | 16/11/2023 15:15<br>Table : 104<br>Couverts : 4<br>Serveur : Jean-Seb Irigo<br>Prix en € |                          |
| Of Action                          | Montant libre                 |       |               | 1 Costières Ch. de Moussié<br>1 Menetou-salon Prieuré<br>1 La côte de veau               | 16,00<br>19,00<br>22,90  |
| _                                  | Produits commandés            |       |               | (Total restant par personne : 4,00)                                                      |                          |
| G                                  | 1 Costières Ch. de M          | 16,00 |               | Total TTC :<br>Déjà encaissé :<br>Total TTC Dù :                                         | 57,90<br>-41,90<br>16,00 |
| Communitie                         | Produits déjà payés           |       |               | Total HT :<br>TVA 10.00%                                                                 | 49,98                    |
|                                    | 1 La côte de veau             | 22,90 |               | TVA 20,00%                                                                               | 5,84                     |
|                                    |                               |       |               | CB :<br>Dernier encaissement le 16/1                                                     | 41,90<br>1/2023 15:16    |
| Encoissement                       | 1 Menetou-salon Prieuré       | 19,00 |               | Paiement partiel<br>Fm A147LA147L00001/2 (A147L-202-N/61)                                | 16/11/2023 16:22         |
|                                    |                               |       |               | *** VERSION DEMO ***                                                                     | New 16 11/2022 15:25     |
|                                    |                               |       |               | Merci de votre visite, à bientôt                                                         |                          |
|                                    |                               |       |               | 「日本」の「日本」                                                                                |                          |
|                                    |                               |       | Carte TR Chèc |                                                                                          |                          |
|                                    |                               |       | Avoir         | Votre ticket dématérialisé                                                               |                          |
|                                    |                               |       |               |                                                                                          |                          |

# 5.6. ANNULATION DE COMMANDE

Il est possible d'annuler complètement une commande saisie par l'utilisateur. Nous verrons que l'action permet d'effacer chaque article et encaissement présents dans la commande. La fonction est interdite quand au moins un article a été envoyé en cuisine ( pour obliger l'utilisateur à supprimer les articles envoyés et à informer la cuisine d'une annulation d'article à fabriquer ).

### Capture n°1

Nous prenons une commande pour un montant de 36,30€.

# Capture n°2

Récapitulatif de commande :

- Articles TVA 10,00%
- Total TTC : 36,30€
- TVA 10,00% : 3,30€

#### Capture n°3

Nous cliquons sur « Annuler la commande » dans les « Actions ». L'application demande la confirmation avant d'effectuer l'action.

#### Capture n°4

Après avoir validé l'annulation de commande, nous retournons sur la commande pour observer le contenu (via « Intendance » > Toutes les commandes > Statu = Annulées ). La commande est complètement vide, il n'y a aucun article ni encaissement.

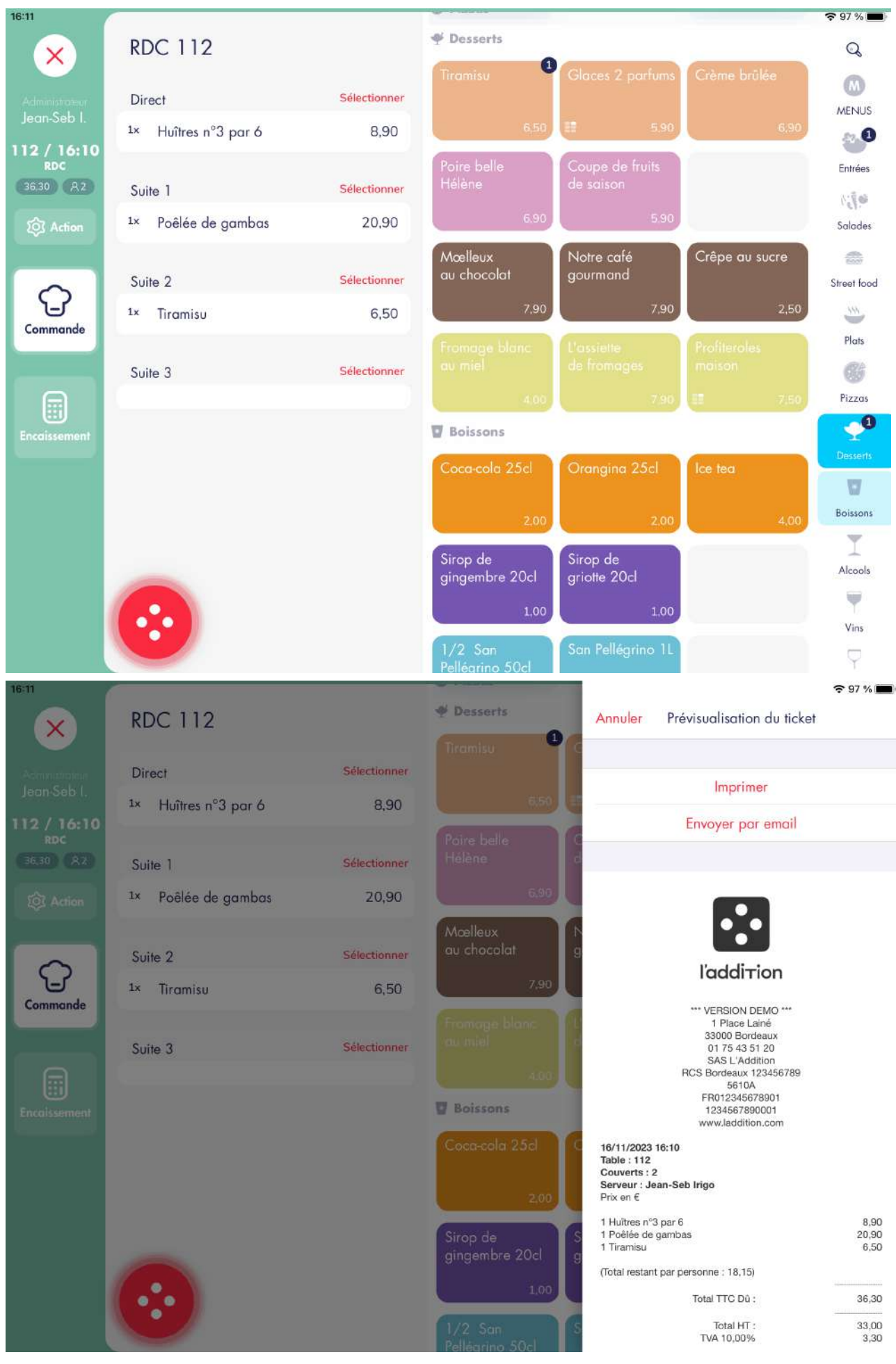

<sup>60</sup> sur 173

| 16:12                         | Validée                                                        | >         |                                        |   |          |                  | <b>?</b> 97 % 📕 |
|-------------------------------|----------------------------------------------------------------|-----------|----------------------------------------|---|----------|------------------|-----------------|
|                               |                                                                |           |                                        |   | Couverts |                  |                 |
|                               | TICKETS                                                        |           |                                        |   |          |                  |                 |
| Administration<br>Jean-Seb I. | Ticket dématérialisé                                           | 2         |                                        |   |          |                  |                 |
| 112 / 16:10<br>RDC            | Ticket de caisse                                               | >         |                                        |   |          |                  |                 |
| 36.30 A2                      | Bon d'assemblage                                               | >         |                                        |   |          | 2 🛞              |                 |
| ô Action                      | ACTIONS                                                        |           |                                        |   |          |                  |                 |
|                               | Groupement de tables                                           | >         |                                        | 7 | 8        | 9                |                 |
| Commande                      | Déplacer la commande                                           | Êtes-vous | Attention<br>sûr de vouloir annuler et |   | -        |                  |                 |
|                               | Fusionner avec une autre commande                              | supprime  | commande ?                             | 4 | 5        | 6                |                 |
|                               | Séparer la commande                                            | Annuler   | Oui                                    | 1 | 2        | 3                |                 |
| Encaissement                  |                                                                |           |                                        |   |          |                  |                 |
|                               | Annuler la commande                                            |           |                                        |   | 0        |                  |                 |
|                               | Nouvelle commande                                              |           |                                        |   |          |                  |                 |
|                               |                                                                |           |                                        |   |          |                  |                 |
|                               | Tout envoyer                                                   |           |                                        |   |          |                  |                 |
|                               | Permet d'envoyer tous les produits (y compris<br>déjà envoyés) | ceux      |                                        |   |          |                  |                 |
|                               |                                                                |           |                                        |   |          |                  |                 |
| 16:16                         |                                                                |           |                                        |   |          |                  | 중 95 % ■        |
| ×                             | Reste<br>à payer                                               | 0,00      | LE CARNET                              |   |          | LE TICKET        |                 |
| Administrateur<br>Jean-Seb I. | Renouveler le palement                                         |           |                                        |   |          |                  | 0,00            |
| 112 / 16:10<br>RDC            | Montant libre                                                  |           |                                        |   |          | À payer<br>Réglé | 0,00<br>0,00    |
| 0,00 0.00                     | Bandaria de la                                                 | w         |                                        |   |          |                  |                 |
| Q Action                      | Produits commandes                                             |           |                                        |   |          |                  |                 |
|                               | Produits dela payes                                            |           |                                        |   |          |                  |                 |
| Commande                      |                                                                |           | <b>—</b> /                             |   |          |                  |                 |
|                               |                                                                |           | Fermee                                 | 3 |          |                  |                 |
|                               |                                                                |           |                                        |   |          |                  |                 |
| Encaissement                  |                                                                |           |                                        |   |          |                  |                 |
|                               |                                                                |           |                                        |   |          |                  |                 |
|                               |                                                                |           |                                        |   |          |                  |                 |
|                               |                                                                |           |                                        |   |          |                  |                 |
|                               |                                                                |           |                                        |   |          |                  |                 |
|                               |                                                                |           |                                        |   |          |                  |                 |
|                               |                                                                |           |                                        |   |          |                  |                 |
| ADS_LAD_                      | _MO_Manuel_utilisateur                                         | V1        | .1                                     |   |          |                  | 61 sur 173      |

# 6. ENCAISSEMENT

# 6.1. REMISE ET OFFERT

# 6.1.1. Remise sur produit

# 6.1.1.1. Sans encaissement lié

#### Capture n°1

Nous prenons l'exemple d'un article TVA 10,00% que nous allons remiser.

# Capture n°2

Récapitulatif de commande :

- Articles TVA 10,00%
- Total TTC : 15,90€
- TVA 10,00% : 1,45

# Captures n°3 et n°4

Après avoir sélectionné l'article à remiser, nous pouvons appliquer une remise en passant par le bouton « Remise » depuis l'écran de prise de commande ou d'encaissement. Dans notre cas, nous appliquons une remise de 10%.

# Capture n°5

Récapitulatif de commande :

- Articles TVA 10,00%
- Total TTC Hors remise : 15,90€
- Remise : 1,59€
- Total TTC : 14,31€
- TVA 10,00% : 1,30€

# Captures n°6 et n°7

Dans le cas d'un offert ou d'une remise à 100%, le fonctionnement est le même que cité précédemment.

# Capture n°8

- Articles TVA 10,00%
- Total TTC Hors remise : 15,90€
- Remise : 15,90€
- Total TTC : 0,00€
- TVA 10,00% : 0,00€

| 16:22                        |                                 |              | 👑 Plats                      |                                        |                                               | <b>?</b> 93 % 🔳  |
|------------------------------|---------------------------------|--------------|------------------------------|----------------------------------------|-----------------------------------------------|------------------|
| ×                            | RDC 110                         |              | Tartare de bœuf              | La côte de veau                        | Magret                                        | Q                |
| Administrateur<br>Jean-Seb I | Direct                          | Sélectionner | <b>≣</b> 14,90               | <b>≣</b> 22,90                         | ae canara<br>                                 |                  |
| 110 / 16:22<br>RDC           | L                               |              | Bœuf                         | Foie de veau                           | Parmentier<br>de canard                       | Entrées          |
| 15.90 RZ                     | Suite 1                         | Sélectionner | 12.00                        |                                        | 1500                                          | A · E at         |
| SOl Action                   | <sup>1x</sup> Risotto à l'encre | 15,90        | 13,90                        | 16,90                                  | 15.90                                         | Salades          |
|                              | Suite 2                         | Sélectionner | L'entrecôte grillée          | Sauté de veau                          | Les côtes<br>d'agneau                         | <b>a</b>         |
| $\Omega$                     |                                 |              | 18,90                        | 17,90                                  | 15.90                                         | Street food      |
| Commande                     |                                 |              | Poêlée<br>d'encornets        | Plat du jour                           | Pavé de<br>saumon rôti                        | Plats            |
| e                            |                                 |              | 14.90                        | <b>66</b> 8.50                         | III 16,50                                     | <b>Pizzas</b>    |
| Encaissement                 |                                 |              | Dos de                       |                                        | Filet de daurade                              | *                |
|                              |                                 |              | == 15.00                     |                                        | == 10.50                                      | Desserts         |
|                              |                                 |              | 15,00                        |                                        | 19.50                                         | U                |
|                              |                                 |              | 1/2 homard<br>préparé maison | Risotto à l'encre                      | Pavé de<br>cabillaud                          | Boissons         |
|                              |                                 |              | 24.90                        | 15.90                                  | 17.90                                         | I                |
|                              |                                 |              | @ Pizzas                     |                                        |                                               | Alcools          |
|                              | <b></b>                         |              |                              |                                        |                                               | Vies             |
|                              | •••                             |              | Pizza 4 saisons              |                                        | Pizza Exolique                                |                  |
| 16:23                        | 7                               |              | IN DECK                      |                                        |                                               | <b>?</b> 93 % 🔳) |
|                              | RDC 110                         |              | Plats                        | Annuler Prévis                         | ualisation du ticket                          |                  |
|                              |                                 |              | lartare de bœut              | 14                                     |                                               |                  |
| Jean-Seb I.                  | Direct                          | Sélectionner | 14.90                        |                                        | Imprimer                                      |                  |
| 110 / 16:22                  |                                 |              | Bœuf                         | F En                                   | voyer par email                               |                  |
| (15.90) (82)                 | Suite 1                         | Sélectionner | bourguignon                  |                                        |                                               |                  |
| TOL Action                   | 1× Risotto à l'encre            | 15,90        | 13.90                        |                                        | _                                             |                  |
|                              |                                 |              | L'entrecôte grillée          | s                                      | •••                                           |                  |
|                              | Suite 2                         | Selectionner | III 1890 I                   |                                        |                                               |                  |
|                              |                                 |              |                              |                                        | addition                                      |                  |
| Commande                     |                                 |              |                              |                                        | VERSION DEMO ***<br>1 Place Lainé             |                  |
|                              |                                 |              | 14.90                        | 66                                     | 01 75 43 51 20<br>SAS L'Addition              |                  |
|                              |                                 |              | Darda                        | RCS                                    | Bordeaux 123456789<br>5610A<br>FR012345678901 |                  |
| Encoissement                 |                                 |              |                              |                                        | 1234567890001<br>vww.laddition.com            |                  |
|                              |                                 |              | 15.00                        | 16/11/2023 16:22<br>Table : 110        |                                               |                  |
|                              |                                 |              | 1/2 homard                   | Couverts : 2<br>Serveur : Jean-Seb Iri | go                                            |                  |
|                              |                                 |              | prépare maison               | Prix en €<br>1 Risotto à l'encre       |                                               | 15,90            |
|                              |                                 |              | 24,90                        | (Total restant par perso               | nne : 7,95)                                   |                  |
|                              | (A)                             |              | 🕼 Pizzas                     | To                                     | tal TTC Dú :                                  | 15,90            |
|                              |                                 |              | Pizza 4 saisons              | 1                                      | Total HT :<br>TVA 10,00%                      | 14,45<br>1,45    |
|                              | -                               |              |                              | Pro-forma                              | -49433                                        |                  |

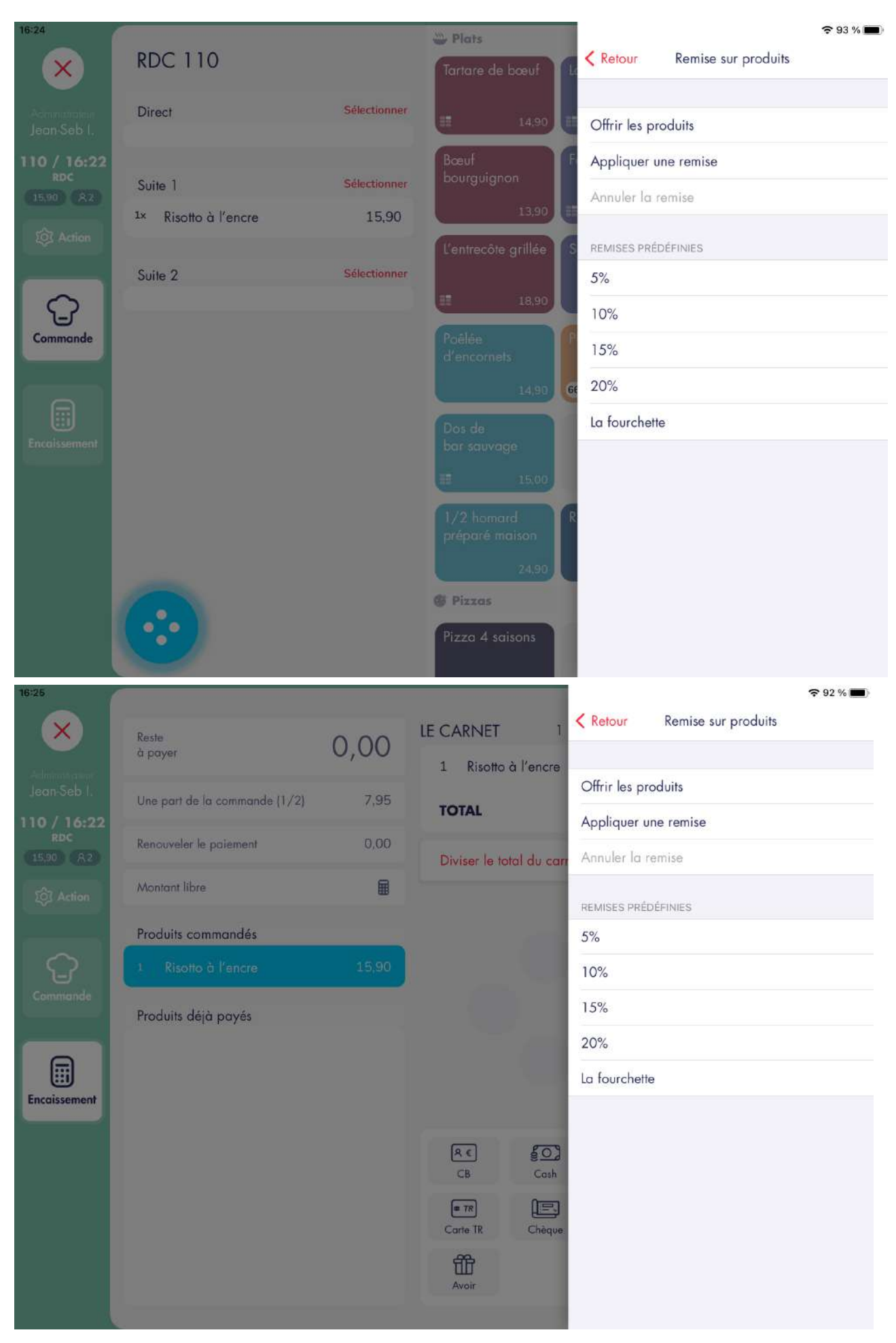

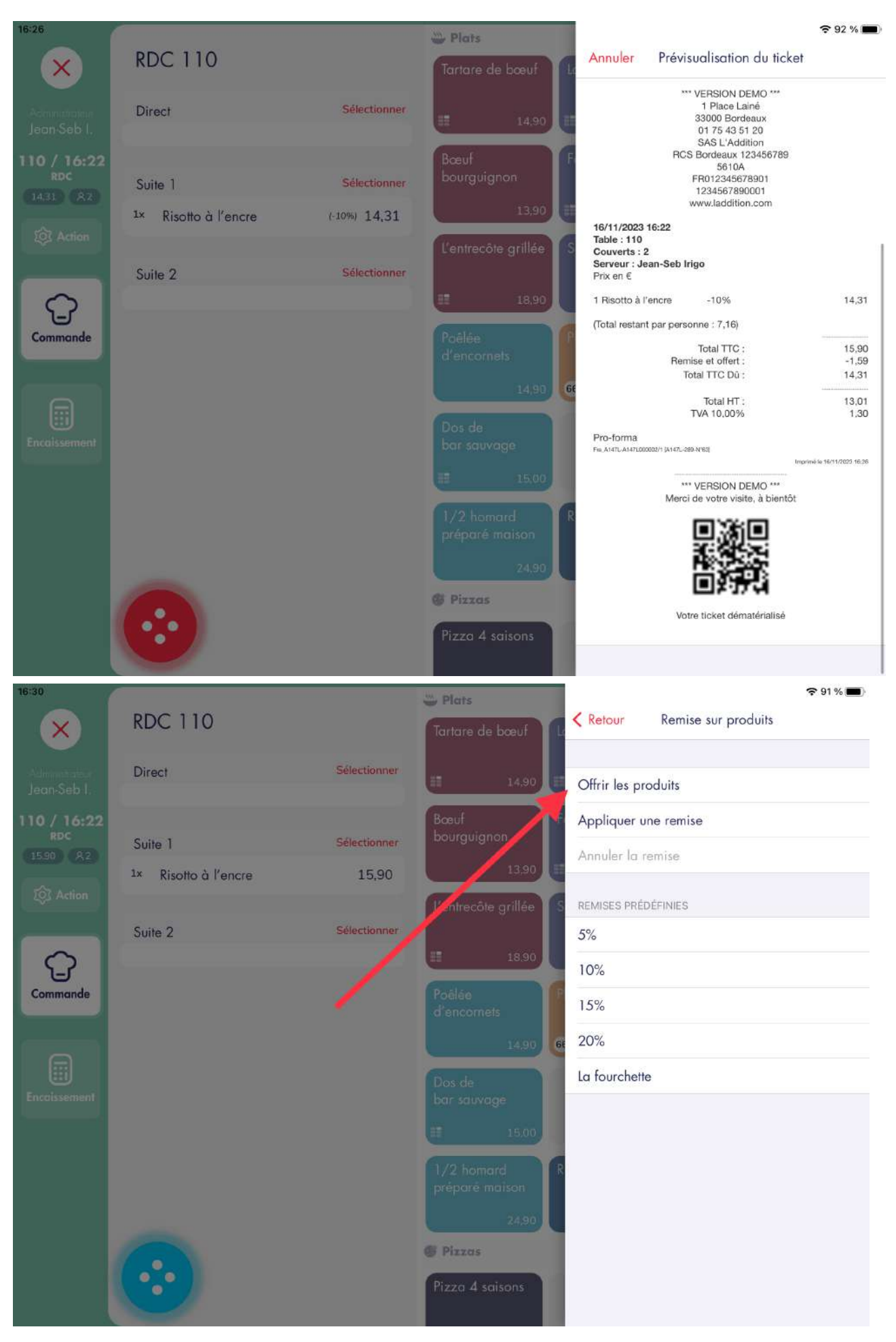

| 16:27              |                               |                |                  |                                              |                                                      | <b>奈</b> 91 % 🔳 |
|--------------------|-------------------------------|----------------|------------------|----------------------------------------------|------------------------------------------------------|-----------------|
| ×                  | Reste                         | 0.00           | LE CARNET        | 1 Ketou                                      | r Remise sur pro                                     | duits           |
|                    | à payer                       | 0,00           | 1 Risotto à l'   | encre                                        |                                                      |                 |
| Jean Seb I.        | Une part de la commande (1/2) | 7,16           | TOTAL            | Offrir le                                    | es produits                                          |                 |
| 110 / 16:22<br>RDC | Pennunder la prioment         | 0.00           | IOIAL            | Appliqu                                      | uer une remise                                       |                 |
| (15.90) (AZ        | kenouveler le palement        | 0.00           | Diviser la total | du carr                                      | r la remise                                          |                 |
| O Action           | Montant libre                 |                |                  | REMISES                                      | PRÉDÉFINIES                                          |                 |
|                    | Produits commandés            |                |                  | 5%                                           |                                                      |                 |
| Û                  | 1 Risotto à l'encre           | 15,5           |                  | 10%                                          |                                                      |                 |
| Commande           | Produits déjà payés           |                |                  | 15%                                          |                                                      |                 |
|                    |                               |                |                  | 20%                                          |                                                      |                 |
|                    |                               |                |                  | La four                                      | chette                                               |                 |
| Encoissement       |                               |                |                  |                                              |                                                      |                 |
|                    |                               |                | RE               | <u>50</u> )                                  |                                                      |                 |
|                    |                               |                | G                | Cash                                         |                                                      |                 |
|                    |                               |                | Carte TR         | Chèque                                       |                                                      |                 |
|                    |                               |                | 節                |                                              |                                                      |                 |
|                    |                               |                | Avoir            |                                              |                                                      |                 |
| 16:31              |                               | _              |                  |                                              |                                                      | 🗢 90 % 🔳        |
|                    | Perte                         |                | LE CARNET        | Annuler F                                    | Prévisualisation du ticke                            | t               |
|                    | à payer                       | 0,00           |                  |                                              |                                                      |                 |
| Jean-Seb I.        | Une part de la commande (1/2) | 0,00           |                  |                                              | Imprimer                                             |                 |
| 110 / 16:22<br>RDC | Renauveler le paiement        | 0,00           |                  |                                              | Envoyer par email                                    |                 |
| 0.00 (8.2)         | Montant libre                 | 8              |                  | _                                            |                                                      |                 |
| EQT Action         |                               |                |                  |                                              | •••                                                  |                 |
|                    | Produits commandés            | Internet: 0.00 |                  |                                              | l'addition                                           |                 |
| Commande           | * KISONO O T ENCRE            | Jonest 0,00    |                  |                                              | *** VERSION DEMO ***                                 |                 |
|                    | Produits déjà payés           |                |                  |                                              | 1 Place Lainé<br>33000 Bordeaux<br>01 75 43 51 20    |                 |
|                    |                               |                |                  |                                              | SAS L'Addition<br>RCS Bordeaux 123456789<br>5610A    |                 |
| Encaissement       |                               |                |                  |                                              | FR012345678901<br>1234567890001<br>www.laddition.com |                 |
| _                  |                               |                | 60 80            | 16/11/2023 16:2<br>Table : 110               | 22                                                   |                 |
|                    |                               |                | CB Cost          | Couverts : 2<br>Serveur : Jean-<br>Prix en € | Seb Irigo                                            |                 |
|                    |                               |                |                  | 1 Risotto à l'enc                            | re OFFERT                                            | 15,90           |
|                    |                               |                | Cone in Cheq     |                                              | Remise et offert :                                   | -15,90          |
|                    |                               |                |                  |                                              | Total LIT:                                           | 0.00            |
|                    |                               |                | Avoir            | D- 4                                         | TVA 10,00%                                           | 0,00            |

# 6.1.1.2. Remise sur produit avec supplément payant

#### Capture n°1

Nous prenons un article TVA 10,00% au prix de 22,90€ avec deux suppléments payants : l'un prévu dans la carte ( une portion de Frites d'une valeur de 0,50€ ), et l'autre à la demande ( une sauce Barbecue d'une valeur de 0,30€ ). Le montant total de l'article est donc de 23,70€, que nous allons remiser.

# Capture n°2

Récapitulatif de commande :

- Articles TVA 10,00%
- Total TTC : 23,70€
- TVA 10,00% : 2,16€

# Capture n°3

Après avoir sélectionné l'article à remiser, nous pouvons appliquer une remise en passant par le bouton « Remise » depuis l'écran de prise de commande ou encaissement. Dans notre cas, nous appliquons une remise de 3%.

#### Capture n°4

La remise est appliquée en premier lieu aux suppléments : la remise de 3% équivaut à une remise de 0,71€ en valeur, le premier supplément de 0,50€ devient donc offert et une partie du second supplément est remisé, comme il était de 0,30€ il reste 0,09€ à payer ( et le supplément est donc remisé à 70%). Les calculs de ce cas seront expliqués dans la section « 11. Règles de calcul ».

# Capture n°5

- Articles TVA 10,00%
- Total TTC Hors remise : 23,70€
- Remise : 0,71€
- Total TTC : 22,99€
- TVA 10,00% : 2,09€

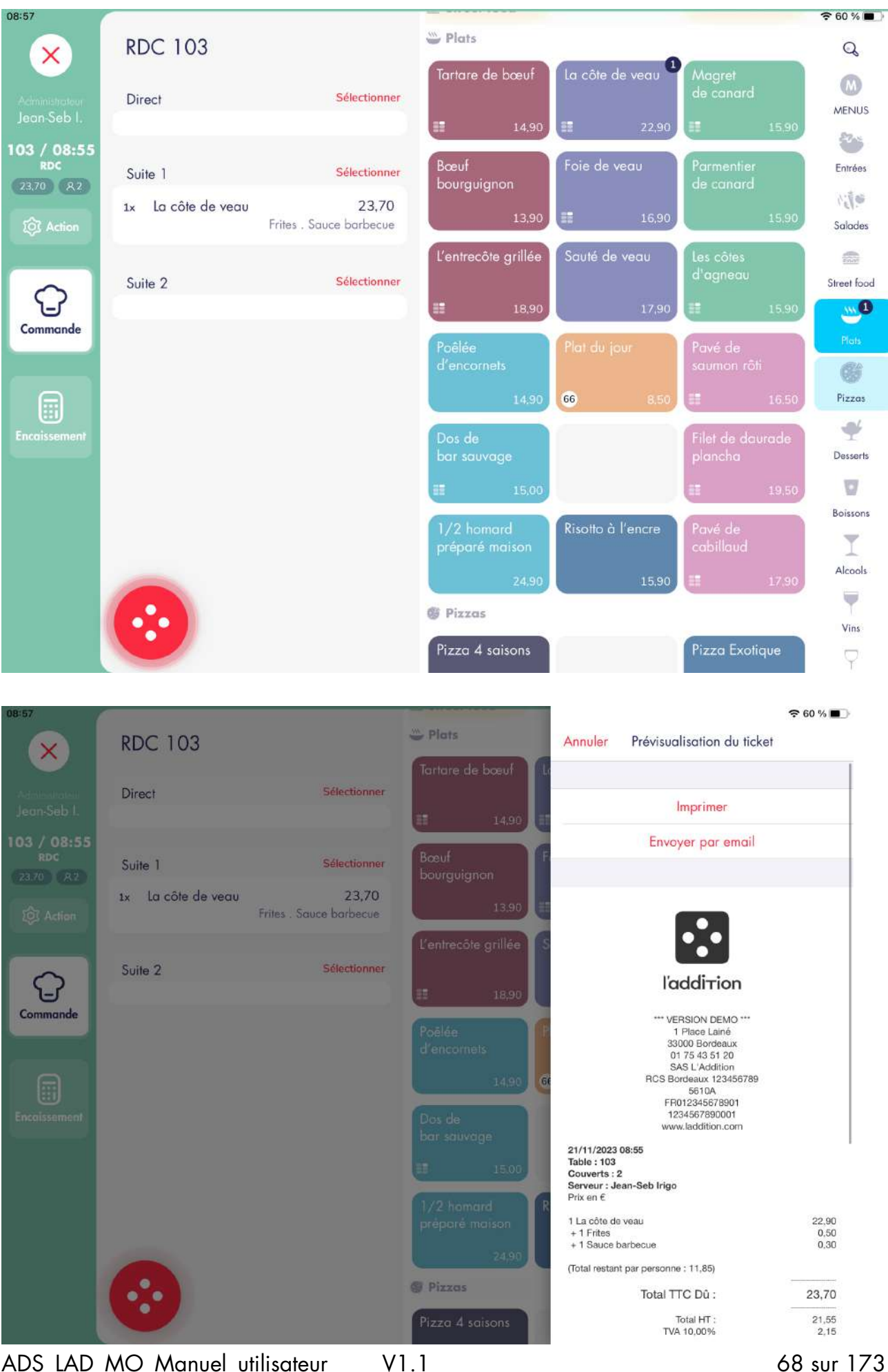

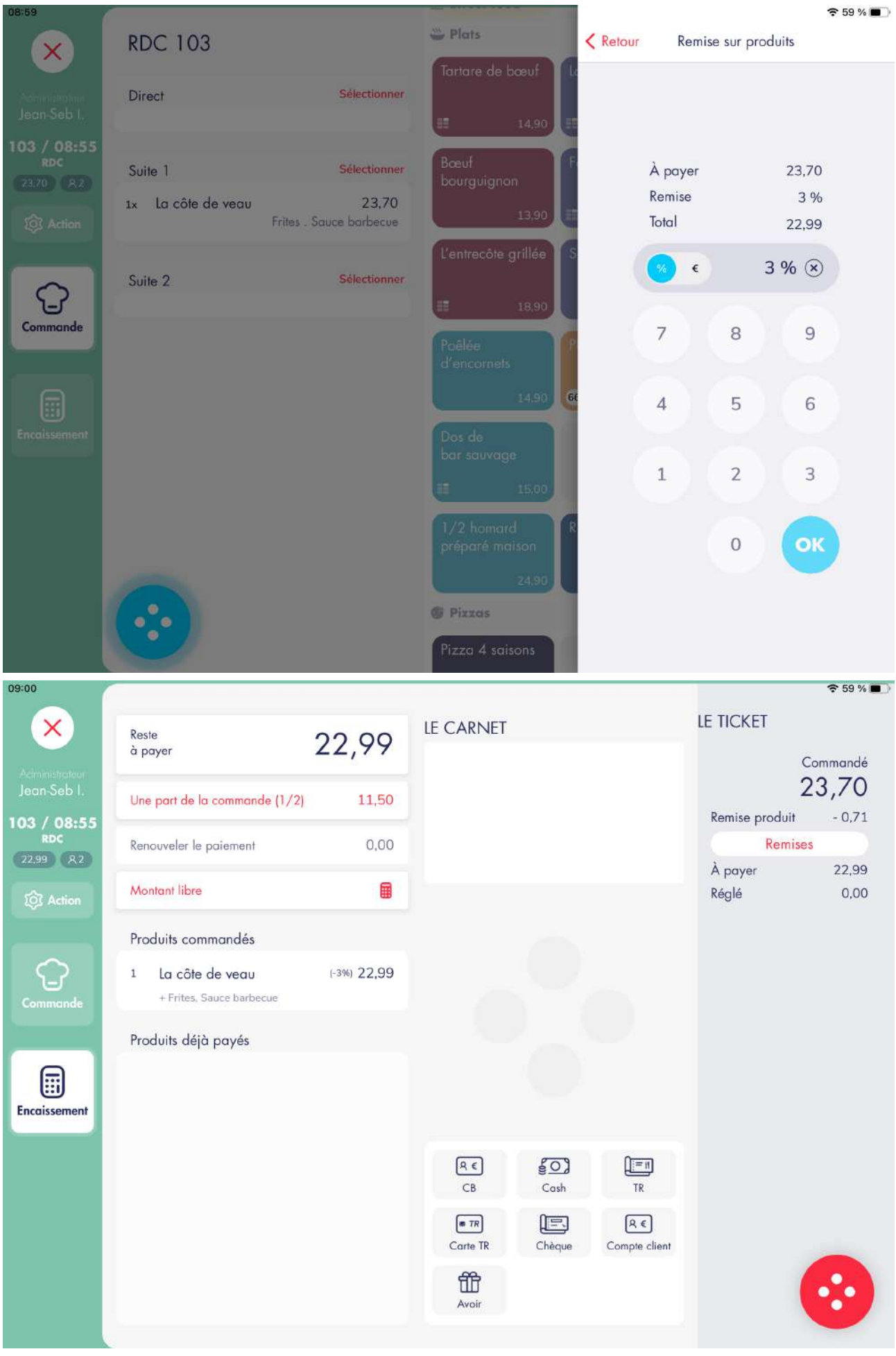

| 09:01            |                               |             |                |             |                                                                             | <b>奈</b> 58 % ■       |
|------------------|-------------------------------|-------------|----------------|-------------|-----------------------------------------------------------------------------|-----------------------|
| ×                | Reste                         | 22.00       | LE CARNET      |             | Annuler Prévisualisation du ticket                                          |                       |
|                  | à payer                       | 22,77       |                |             | 1 Place Lainé<br>33000 Bordeaux                                             |                       |
| Jean-Seb I.      | Une part de la commande (1/2) | 11,50       |                |             | 0175 43 51 20<br>SAS L'Addition<br>RCS Bordeaux 123456789<br>5610A          |                       |
| RDC (22.99) (8.2 | Renouveler le paiement        | 0,00        |                |             | 1234567890001<br>www.laddition.com                                          |                       |
| (\$) Action      | Montant libre                 |             |                |             | 21/11/2023 08:55<br>Table : 103<br>Couverts : 2<br>Serveur : Jean-Seb Irigo |                       |
|                  | Produits commandés            |             |                |             | Prix en €                                                                   |                       |
| $\bigcirc$       | 1 La côte de veau             | (-3%) 22,99 |                |             | 1 La côte de veau<br>+ 1 Frites OFFERT<br>+ 1 Sauce barbecue -70%           | 22,90<br>0,50<br>0,09 |
| Commande         | + Frites, Sauce barbecue      |             |                |             | (Total restant par personne : 11,50)                                        |                       |
|                  | Produite délà payée           |             |                |             | Total TTC :<br>Remise et offert :                                           | 23,20<br>-0,21        |
|                  | Trodolis dela payes           |             |                |             | Total TTC Dû :                                                              | 22,99                 |
|                  |                               |             |                |             | Total HT :<br>TVA 10,00%                                                    | 20,90<br>2,09         |
| Encaissement     |                               |             |                |             | Pro-forma<br>Pre_A643X-A643X00001/1 (A643X-3-H754)<br>Ingrim                | é le 21/11/2023 09:01 |
|                  |                               |             | R CB           | go)<br>Cash | *** VERSION DEMO ***<br>Merci de votre visite, à bientôt                    |                       |
|                  |                               |             | TR<br>Conto TR |             |                                                                             |                       |
|                  |                               |             | ffft           | Cneque      | 回药用                                                                         |                       |
|                  |                               |             | Avoir          |             | Votre ticket dématérialisé                                                  |                       |
|                  |                               |             |                |             |                                                                             |                       |

# 6.1.2. Remise globale

Nous prenons l'exemple d'une commande à deux articles pour appliquer une remise globale, c'est-à-dire une remise appliquée sur l'ensemble de la commande.

#### Capture n°1

Les articles insérés dans la commande ne comportent ni remise ni encaissement.

### Capture n°2

Nous ouvrons la fenêtre de remise globale dans l'onglet encaissement en cliquant sur le bouton « Remise » en haut à droite de l'écran. Nous saisissons une remise de 15%.

# Capture n°3

Après avoir validé, la remise est appliquée à l'ensemble de la commande.

# Capture n°4

- Articles TVA 10,00% et 20,00%
- Total TTC Hors remise : 20,40€
- Remise : 3,06€
- Total TTC : 17,34€
- TVA 10,00% : 1,23€
- TVA 20,00% : 0,64€

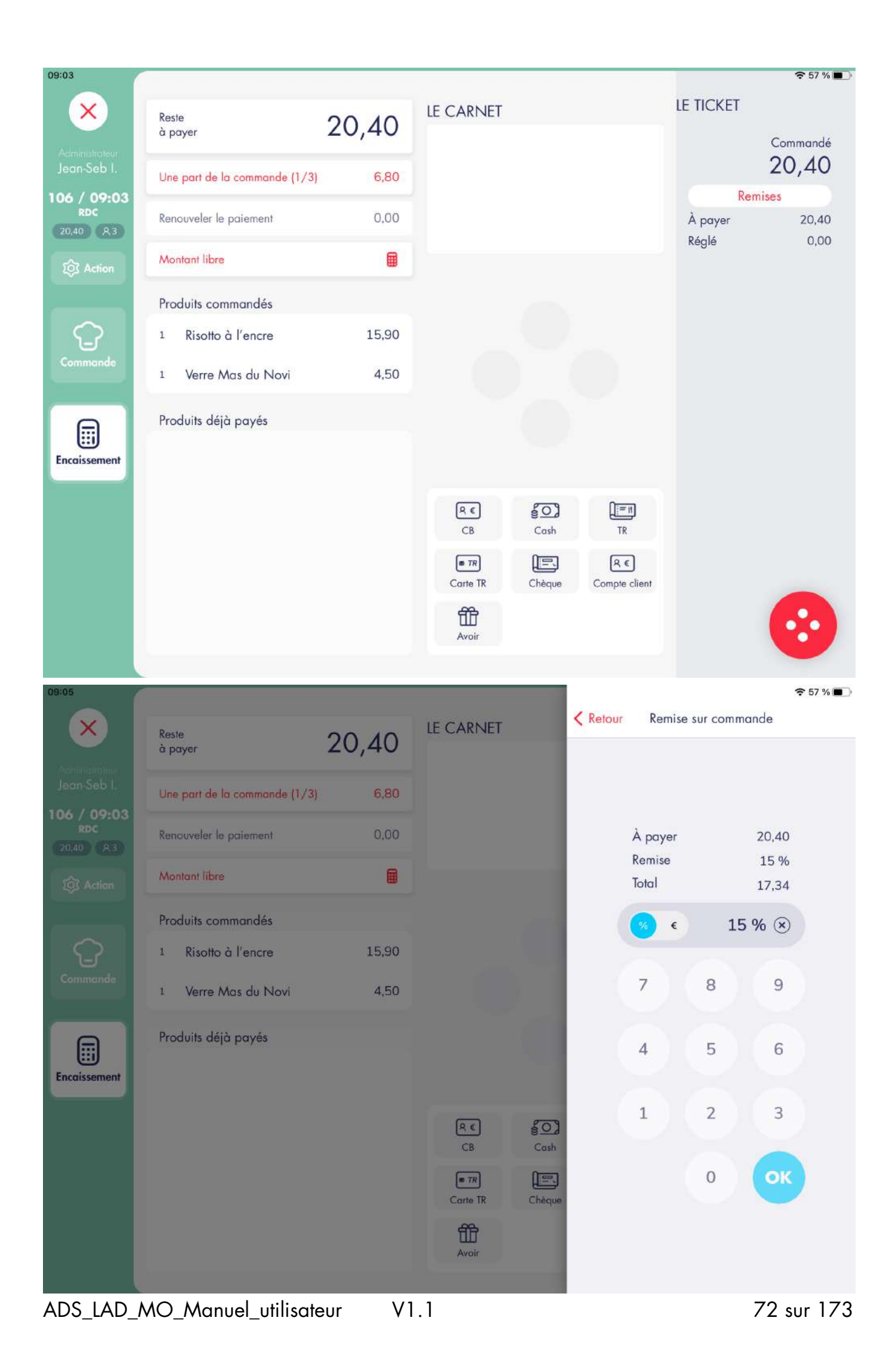
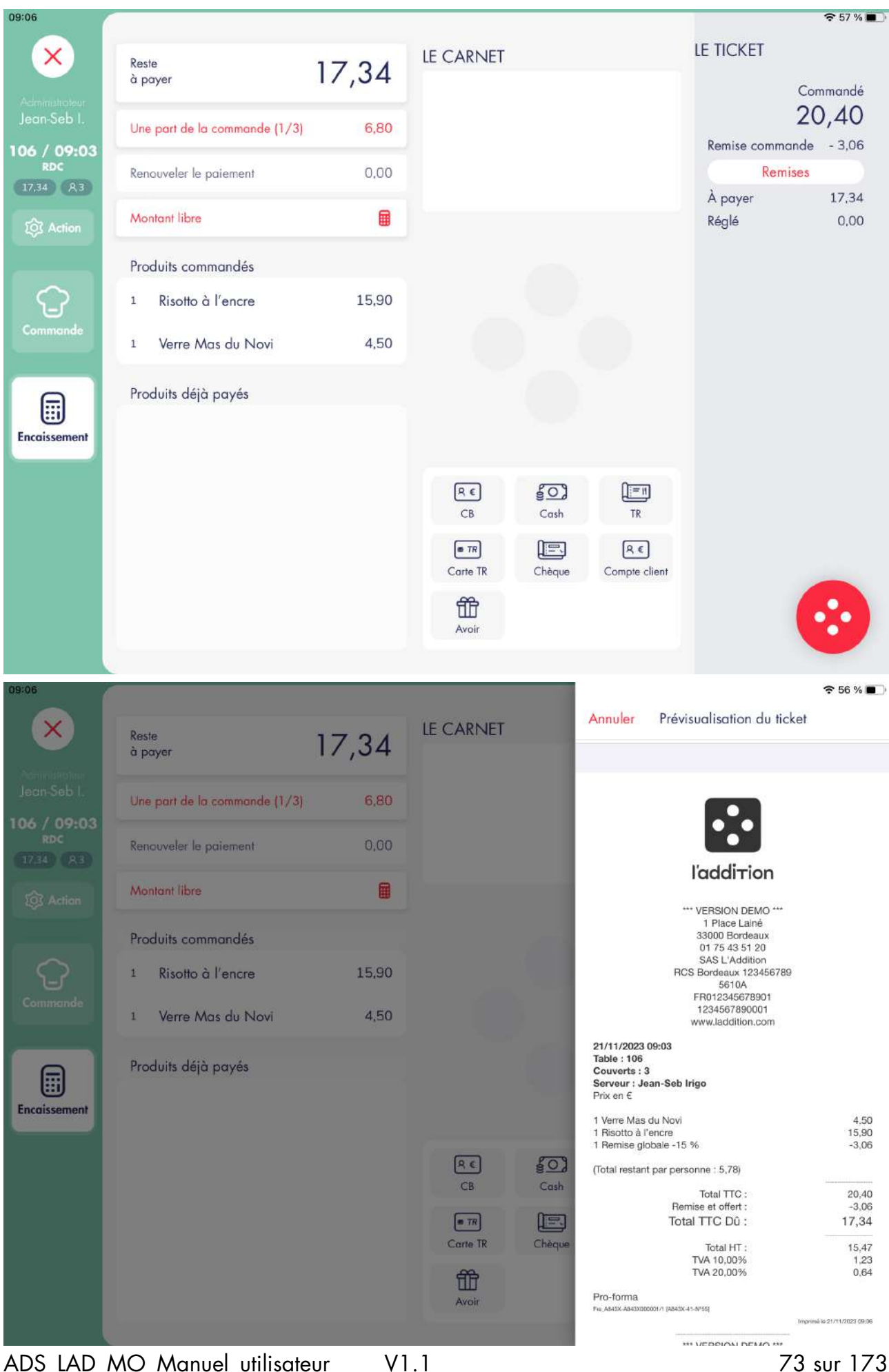

## 6.2. AJOUT D'ENCAISSEMENT

Il y a plusieurs manières possibles d'encaisser une commande.

#### 6.2.1. Encaissement global

On peut encaisser la totalité de la table avec un seul moyen de paiement :

- soit en appuyant directement sur le moyen d'encaissement souhaité
- soit en appuyant sur le bouton « Reste à payer » puis sélectionner le moyen d'encaissement souhaité

#### Capture n°1

Nous prenons une commande de 3 articles avec une remise globale de 10%, pour un montant total net de 23,13€.

#### Capture n°2

Nous appuyons sur « Reste à payer » puis cliquons sur la touche « CB ». Ou nous appuyons directement sur la touche « CB ». Dans les deux cas, le montant total s'affiche sur le carnet central.

#### Capture n°3

Après avoir cliqué sur « Encaisser », le reste à payer est égal à 0,00€.

#### Capture n°4

Récapitulatif de commande :

- Articles TVA 10,00%
- Total TTC Hors remise : 25,70€
- Remise : 2,57€
- Total TTC : 23,13€
- TVA 10,00% : 2,10€
- Encaissé : 23,13€
- Total TTC Dû : 0,00€

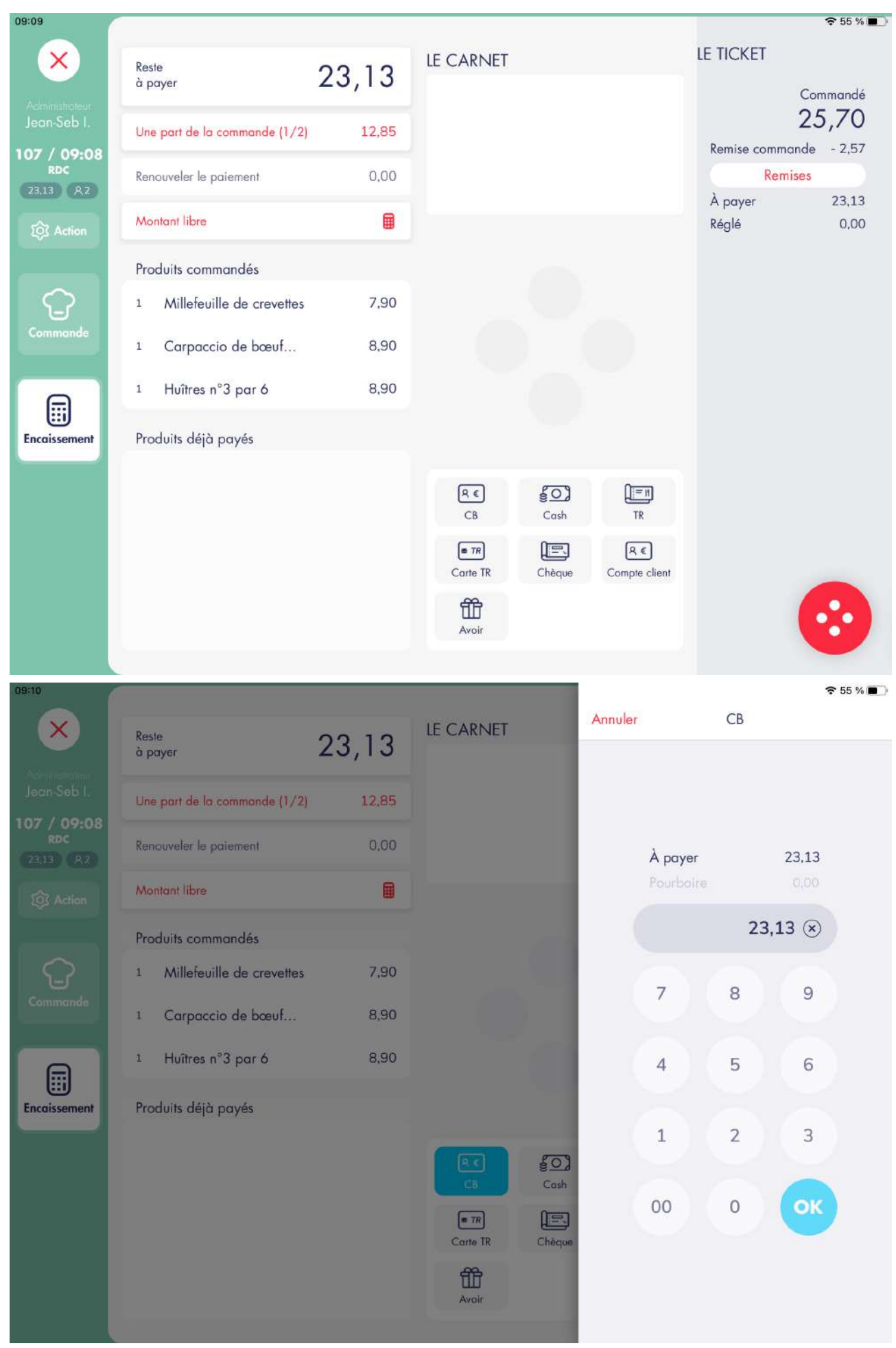

| 09:11                                                                                                    |                                                                                                    |                                                                                                    |             |                                                                                                    |                                   | 🗢 55 % 🔳                                                |
|----------------------------------------------------------------------------------------------------|----------------------------------------------------------------------------------------------------|----------------------------------------------------------------------------------------------------|-------------|----------------------------------------------------------------------------------------------------|-----------------------------------|---------------------------------------------------------|
| ×                                                                                                    | Reste<br>à paver                                                                                                    | 0.00                                                                                                  | LE CARNET   |                                                                                                    | LE TICKET                         |                                                         |
| Administrateur<br>Jean-Seb I.                                                                                                    | Une part de la commande (1/2)                                                                                                    | 11,57                                                                                                 |             |                                                                                                    |                                   | Commandé<br>25,70                                       |
| 107 / 09:08<br>RDC<br>23.13 R2                                                                                                    | Renouveler le paiement                                                                                                    | 23,13                                                                                                 |             |                                                                                                    | Remise commar<br>À payer<br>Réalé | ide - 2,57<br>23,13<br>23,13                            |
| ② Action                                                                                                    | Montant libre                                                                                                    |                                                                                                    |             |                                                                                                    | logio                             | 20,20                                                   |
|                                                                                                    | Produits commandés                                                                                                    |                                                                                                    |             |                                                                                                    | СВ                                | 23,13                                                   |
| <u></u>                                                                                                    | 1 Millefeuille de crevettes                                                                                                    | 7,90                                                                                                  |             |                                                                                                    |                                   |                                                         |
| Commande                                                                                                    | 1 Carpaccio de bœuf                                                                                                    | 8,90                                                                                                  |             |                                                                                                    |                                   |                                                         |
|                                                                                                    | 1 Huîtres n°3 par 6                                                                                                    | 8,90                                                                                                  |             |                                                                                                    |                                   |                                                         |
| Encaissement                                                                                                    | Produits déjà payés                                                                                                    |                                                                                                    |             |                                                                                                    |                                   |                                                         |
|                                                                                                    |                                                                                                    |                                                                                                    | (R,€)<br>CB | Gash TR                                                                                                    | II.                               |                                                         |
|                                                                                                    |                                                                                                    |                                                                                                    | TR          |                                                                                                    | ٤                                 |                                                         |
|                                                                                                    |                                                                                                    |                                                                                                    | Carte TR    | Chèque Compte                                                                                                    | client                            |                                                         |
|                                                                                                    |                                                                                                    |                                                                                                    | Avoir       |                                                                                                    |                                   |                                                         |
|                                                                                                    |                                                                                                    |                                                                                                    |             |                                                                                                    |                                   |                                                         |
|                                                                                                    |                                                                                                    |                                                                                                    |             |                                                                                                    |                                   |                                                         |
| 09:11                                                                                                    |                                                                                                    |                                                                                                    |             |                                                                                                    |                                   | 중 55 % ■                                                |
| ×                                                                                                    | Reste<br>à payer                                                                                                    | 0,00                                                                                                  | LE CARNET   | Annuler                                                                                                    | Prévisualisation du tick          | 🗢 55 % ∎_)<br>et                                        |
| Activities and a second                                                                                                    | Reste<br>à payer<br>Une part de la commande (1/2)                                                                                                    | 0,00                                                                                                  | LE CARNET   | Annuler                                                                                                    | Prévisualisation du tick          | 중 55 % ■                                                |
| Accession<br>Jean Seb I,<br>107 / 09:08<br>RDC<br>23:13 (R2)                                                                                                    | Reste<br>à payer<br>Une part de la commande (1/2)<br>Renouveler le paiement                                                                                                    | <b>0,00</b><br>11,57<br>23,13                                                                         | LE CARNET   | Annuler                                                                                                    | Prévisualisation du tick          | 중 55 % ■>                                               |
| Jacon-Seib I.<br>107 / 09:08<br>RDC<br>(23.13) (A2)<br>(\$) Action                                                                                                    | Reste<br>à payer<br>Une part de la commande (1/2)<br>Renouveler le paiement<br>Montant libre                                                                                                    | 0,00<br>11,57<br>23,13                                                                                | LE CARNET   | Annuler                                                                                                    | Prévisualisation du tick          |                                                         |
| 09:11<br>Jacin-Seb I.<br>107 / 09:08<br>RDC<br>23.13 (A2)<br>(2) Action                                                                                                    | Reste<br>à payer<br>Une part de la commande (1/2)<br>Renouveler le paiement<br>Montant libre<br>Produits commandés                                                                                                    | 0,00<br>11,57<br>23,13                                                                                | LE CARNET   | Annuler                                                                                                    | Prévisualisation du tick          | 55 %         ▲           et                             |
| 09:11<br>X<br>Jean Seb I.<br>107 / 09:08<br>RDC<br>23.13<br>Action<br>Commended                                                                                                    | Reste<br>à payer<br>Une part de la commande (1/2)<br>Renouveler le paiement<br>Montant libre<br>Produits commandés<br>1 Millefeuille de crevettes                                                                                                    | 0,00<br>11,57<br>23,13<br>()<br>()<br>()<br>()                                                        | LE CARNET   | Annuler                                                                                                    | Prévisualisation du tick          |                                                         |
| Jean Seb I.<br>107 / 09:08<br>RDC<br>23.13 A2<br>Commande                                                                                                    | Reste<br>à payer<br>Une part de la commande (1/2)<br>Renouveler le paiement<br>Montant libre<br>Produits commandés<br>1 Millefeuille de crevettes<br>1 Carpaccio de bœuf                                                                                        | 0,000<br>11,57<br>23,13<br>()<br>()<br>()<br>()<br>()<br>()<br>()<br>()<br>()<br>()<br>()<br>()<br>() | LE CARNET   | 21/11/202<br>Table : 107                                                                                                    | Prévisualisation du tick          |                                                         |
| Action<br>Jean Seb I.<br>107 / 09:08<br>RDC<br>23:13 A2<br>(23:Action<br>(23:Action)                                                                                                    | Reste<br>à poyer<br>Une part de la commande (1/2)<br>Renouveler le paiement<br>Montant libre<br>Produits commandés<br>1 Millefeuille de crevettes<br>1 Carpaccio de bœuf<br>1 Huîtres n°3 par 6                                                                 | 0,000<br>11.57<br>23,13<br>7,90<br>8,90<br>8,90                                                       | LE CARNET   | Annuler<br>21/11/202<br>Table : 107<br>Couvers :<br>Sorveur :<br>Prix en C                                                                                                    | Prévisualisation du tick          | ♥ 55 % ■                                                |
| DB:11<br>Additional Joan Seb I,<br>107 / 09:08<br>RDC<br>23:13 A2<br>Action<br>Action<br>Commande<br>Encoissement                                                                       | Reste<br>à poyer<br>Une part de la commande (1/2)<br>Renouveler le paiement<br>Montant libre<br>Produits commandés<br>1 Millefeuille de crevettes<br>1 Carpaccio de bœuf<br>1 Huîtres n°3 par ó<br>Produits déjà payés                                          | 0,000<br>11.57<br>23,13<br>7,90<br>8,90<br>8,90                                                       | LE CARNET   | Annuler<br>21/11/202<br>Table : 107<br>Couvers :<br>Serveur :<br>Prix en C<br>1 Millefeuil<br>1 Carpacci<br>1 Huittes n<br>1 Huittes n                                              | Prévisualisation du tick          | ♥ 55 % ● et 7.90 8.90 -2.57                             |
| Action<br>Jean Seb I,<br>107 / 09:08<br>RDC<br>23:13 A2<br>@ Action                                                                                                    | Reste<br>à payer<br>Une part de la commande (1/2)<br>Renouveler le paiement<br>Montant libre<br>Produits commandés<br>1 Millefeuille de crevettes<br>1 Atillefeuille de crevettes<br>1 Atillefeuille de crevettes<br>1 Huîtres n°3 par ó<br>Produits déjà payés | 0,000<br>11,57<br>23,13<br>()<br>()<br>()<br>()<br>()<br>()<br>()<br>()<br>()<br>()<br>()<br>()<br>() | LE CARNET   | 21/11/202<br>Table : 10<br>Couverts :<br>Serveur : A<br>Prix en C<br>1 Millefeui<br>1 Carpacci<br>1 Huittes n<br>1 Remise of                                                        | Prévisualisation du tick          | ₹ 55 % ■ et 7.90 8.90 8.90 -2.57 25,70 -2.57 25,70      |
| Action<br>Jean Seb I.<br>107 / 09:08<br>RDC<br>23.13 AZ<br>@ Action                                                                                                    | Reste<br>à payer<br>Une part de la commande (1/2)<br>Renouveler le paiement<br>Montant libre<br>Produits commandés<br>1 Millefeuille de crevettes<br>1 Carpaccio de bœuf<br>1 Huîtres n°3 par ó<br>Produits déjà payés                                          | 0,000<br>11,57<br>23,13<br>()<br>()<br>()<br>()<br>()<br>()<br>()<br>()<br>()<br>()<br>()<br>()<br>() | LE CARNET   | Annuler<br>21/11/202<br>Table : 10<br>Couverts :<br>Serveur : a<br>Prix en C<br>1 Millefeuil<br>1 Carpaco<br>1 Hultres n<br>1 Remise (<br>Cosh                                      | Prévisualisation du tick          | ♥ 55 % ● et 7.90 8.90 8.90 -2.57 25,70 -2.57 21,02 2,11 |
| Action<br>Jean Seb I.<br>107 / 09:08<br>RDC<br>23:13 A2<br>(2) Action<br>Commande                                                                                                    | Reste<br>à poyer<br>Une part de la commande (1/2)<br>Renouveler le paiement<br>Montant libre<br>Produits commandés<br>1 Millefeuille de crevettes<br>1 Carpaccio de bœuf<br>1 Huîtres n°3 par ó<br>Produits déjà payés                                          | 0,000<br>11.57<br>23,13<br>()<br>()<br>()<br>()<br>()<br>()<br>()<br>()<br>()<br>()<br>()<br>()<br>() | LE CARNET   | Annuler<br>21/11/2022<br>Table : 107<br>Couverts :<br>Serveur :<br>Prix en 6<br>1 Millefeuil<br>1 Carpaco<br>1 Huitres n<br>1 Huitres n<br>1 Huitres n<br>1 Huitres n<br>1 Remise ( | Prévisualisation du tick          |                                                         |
| Action<br>Jean Seb I,<br>107 / 09:08<br>RDC<br>2113 A2<br>(2113 A2<br>(2113 A2)<br>(2113 A2)<br>(2113 A2)<br>(2113 A2)<br>(2113 A2)<br>(2113 A2)<br>(2113 A2)<br>(2113 A2)<br>(2113 A2) | Reste<br>à poyer<br>Une part de la commande (1/2)<br>Renouveler le paiement<br>Montant libre<br>Produits commandés<br>1 Millefeuille de crevettes<br>1 Atillefeuille de crevettes<br>1 Huîtres n°3 par ó<br>Produits déjà payés                                 | 0,000<br>11.57<br>23,13<br>()<br>()<br>()<br>()<br>()<br>()<br>()<br>()<br>()<br>()<br>()<br>()<br>() | LE CARNET   | Annuler<br>21/11/202<br>Table 107<br>Couvers :<br>Serveur :<br>Prix en €<br>1 Millefeui<br>1 Carpace<br>1 Huitres n<br>1 Remise g<br>Cash                                           | Prévisualisation du tick          |                                                         |

ADS\_LAD\_MO\_Manuel\_utilisateur

76 sur 173

#### 6.2.2. Encaissement partiel

Nous prenons l'exemple précédent pour faire un encaissement partiel de la commande.

#### Capture n°1

Nous n'appuyons pas sur « Reste à payer » mais sur la touche d'un moyen de paiement directement. Nous appuyons sur la touche « CB ». Par défaut, c'est le montant total de la commande qui s'affiche dans le carnet central.

#### Capture n°2

Nous modifions le montant à payer en saisissant le nouveau montant dans le carnet, par exemple 15,00€.

#### Capture n°3

Après avoir cliqué sur « Encaisser », le reste à payer est égal à 8,13€.

#### Capture n°4

Récapitulatif de commande :

- Articles TVA 10,00%
- Total TTC Hors remise : 25,70€
- Remise : 2,57€
- Total TTC : 23,13€
- TVA 10,00% : 2,10€
- Encaissé : 15,00€
- Total TTC Dû : 8,13€

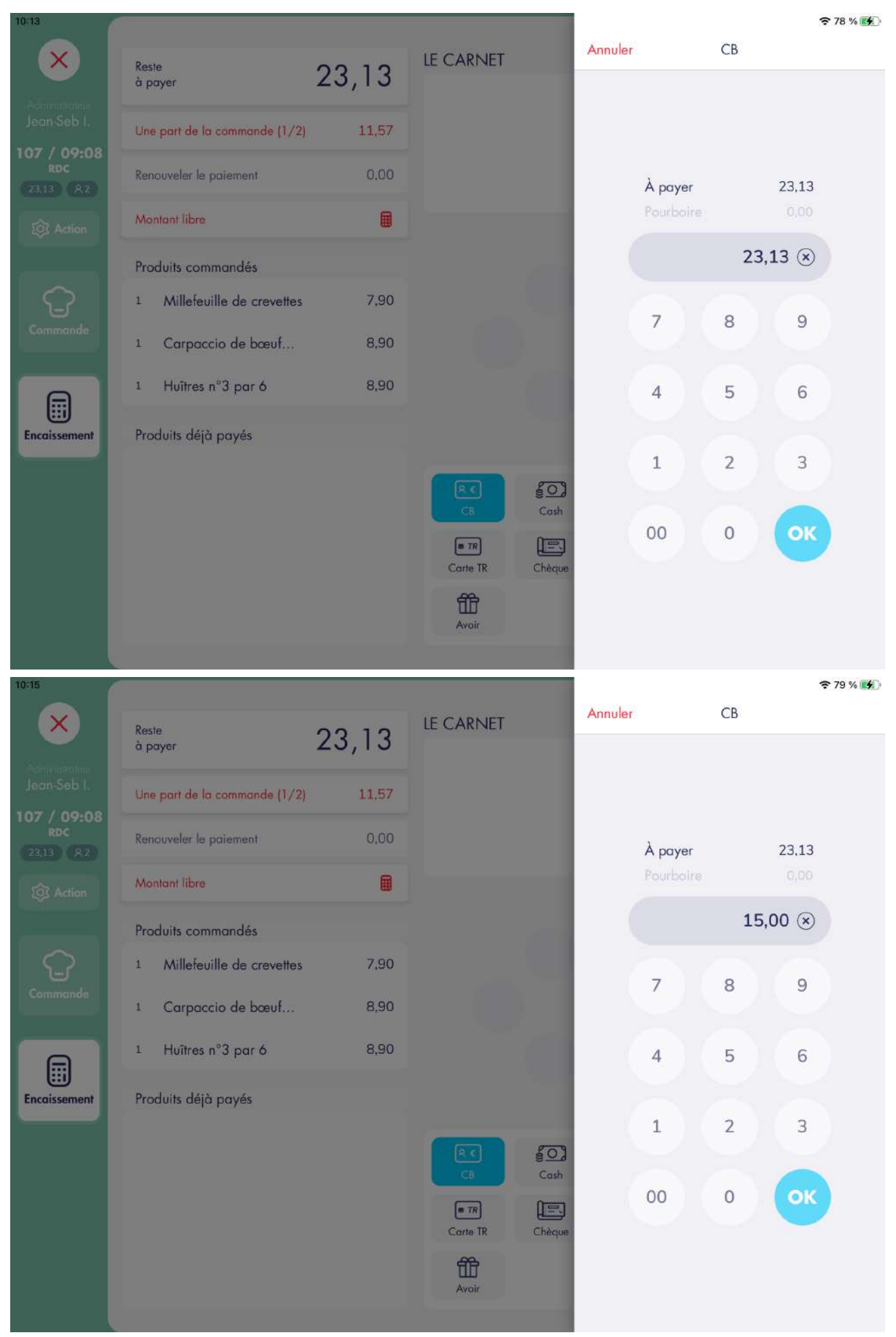

ADS\_LAD\_MO\_Manuel\_utilisateur V1.1

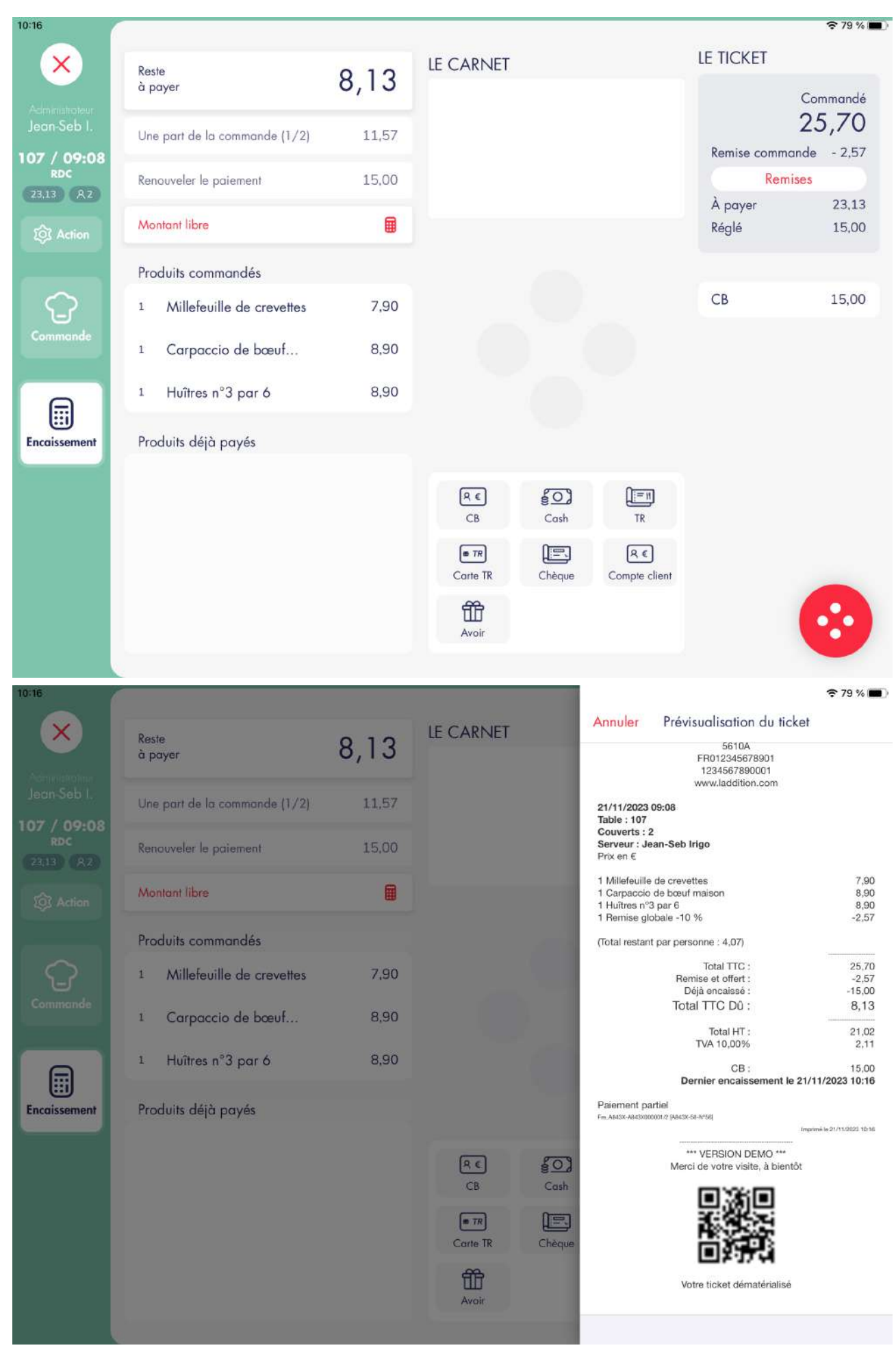

#### 6.2.3. Encaissement de produit(s)

Nous prenons l'exemple d'une commande de deux articles pour faire un encaissement de produit.

#### Capture n°1

Nous sélectionnons le premier article de la liste et cliquons sur la touche « CB ». Le montant qui s'affiche est égal au prix de l'article qui tient compte de la remise globale de 10% appliquée à l'article seul.

#### Capture n°2

Après avoir cliqué sur « Encaisser », l'article apparaît comme encaissé dans la liste. Le reste à payer est égal à 1,80€.

#### Capture n°3

Récapitulatif de commande :

- Articles TVA 10,00%
- Total TTC Hors remise : 17,90€
- Remise : 1,79€
- Total TTC : 16,11€
- TVA 10,00% : 1,46€
- Encaissé : 14,31€
- Total TTC Dû : 1,80€

| 10:19            |                               |              |                                    |         |           |          | <b>?</b> 79 % 🔳 |
|------------------|-------------------------------|--------------|------------------------------------|---------|-----------|----------|-----------------|
| ×                | Reste<br>à payer              | 2,00         | LE CARNET 1<br>1 Risotto à l'encre | Annuler |           | СВ       |                 |
| Jean-Seb I.      | Une part de la commande (1/4) | 4,48         | TOTAL                              |         |           |          |                 |
| RDC (16.31) (A4) | Renouveler le paiement        | 0.00         | Diviser le total du carr           |         | À payer   | 14,3     | 1               |
| E Action         | Montant libre                 |              |                                    |         | Pourboire |          |                 |
|                  | Produits commandés            |              |                                    |         |           | 14,31 () |                 |
| Commande         | 1 Risotto à l'encre           | (-10%) 14,31 |                                    |         | 7         | 8 9      |                 |
|                  | 1 Café                        | 2,00         |                                    |         |           |          |                 |
| Encoissement     | Produits déjà payés           |              |                                    |         | 4         | 5 6      |                 |
|                  |                               |              |                                    |         | 1         | 2 3      |                 |
|                  |                               |              | Caste TR Chèque                    |         | 00        | 0        | 9               |
|                  |                               |              | H<br>Avoir                         |         |           |          |                 |

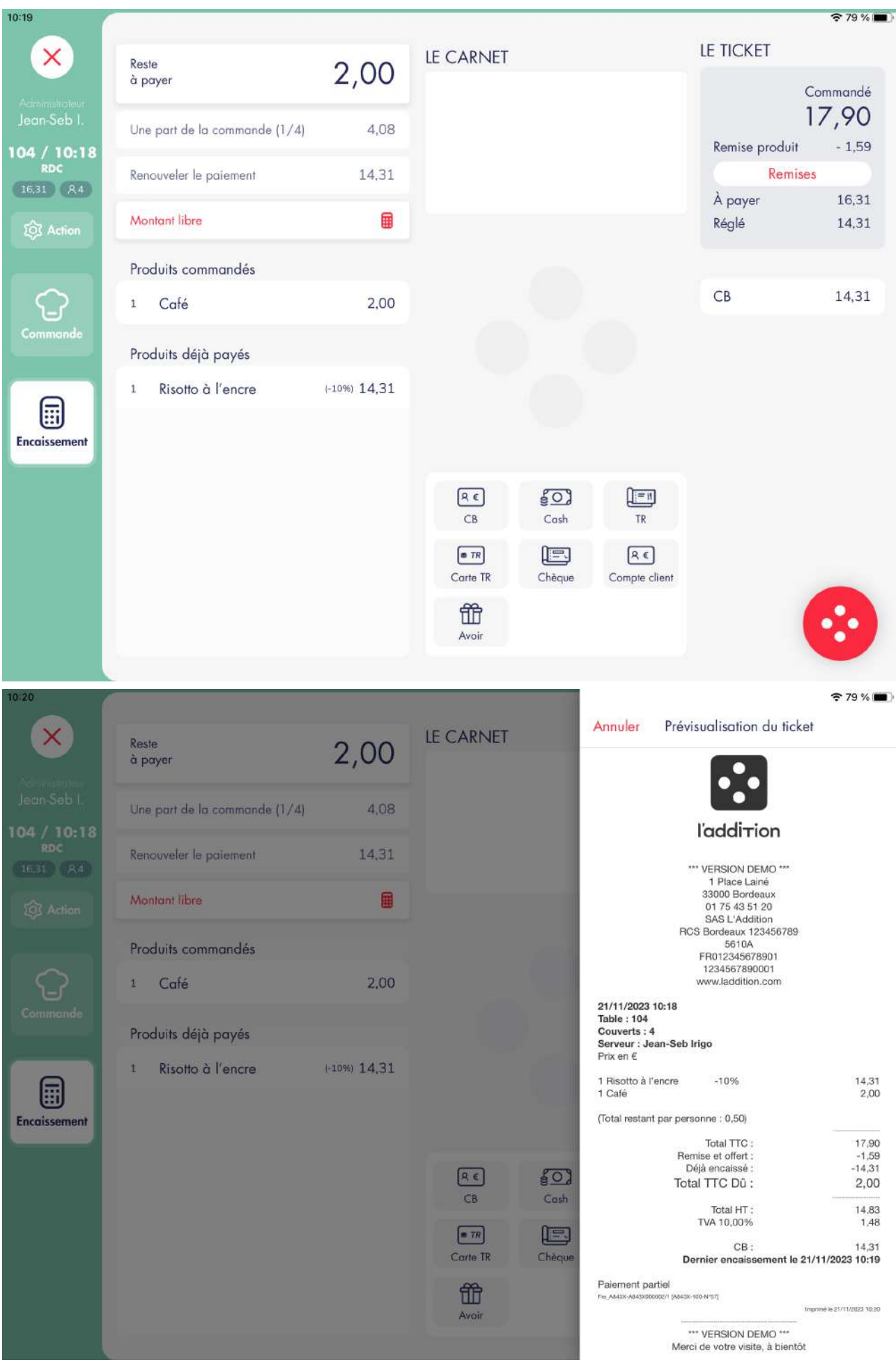

ADS\_LAD\_MO\_Manuel\_utilisateur V1.1

## 6.3. MODIFICATION D'ENCAISSEMENT

Nous allons prendre l'exemple précédent pour ajouter un nouvel encaissement et le modifier.

#### Capture n°1

Nous cliquons sur le dernier produit à encaisser et cliquons sur la touche « Cash ».

#### Capture n°2

Nous modifions le montant inscrit pour y saisir 2,00€ au lieu de 1,80€. L'application calcule automatiquement le montant à rendre.

#### Capture n°3

Après avoir cliqué sur le bouton « Encaisser », nous cliquons sur la nouvelle ligne inscrite pour consulter le détail du paiement.

#### Capture n°4

Récapitulatif de commande :

- Articles TVA 10,00%
- Total TTC Hors remise : 17,90€
- Remise : 1,79€
- Total TTC : 16,11€
- TVA 10,00% : 1,46€
- Encaissé : 16,11€
- Total TTC Dû : 0,00€

| 10:25                                                                                                    |                                                                                                    |                                       |                                                                                                    |         |                                                              | হ 79 %।                                                                                                    |    |
|----------------------------------------------------------------------------------------------------|----------------------------------------------------------------------------------------------------|---------------------------------------|----------------------------------------------------------------------------------------------------|---------|--------------------------------------------------------------|----------------------------------------------------------------------------------------------------|----|
| ×                                                                                                    | Reste<br>à payer                                                                                                    | 0,00                                  |                                                                                                    | Annuler | Co                                                           | ish Pourboi                                                                                                    | re |
| Administration<br>Jeon-Seb I.                                                                                                    | Une part de la commande (1/2)                                                                                                    | 8,16                                  | TOTAL                                                                                                    |         |                                                              |                                                                                                    |    |
| 108 / 10:24<br>RDC<br>(16.11 (82)                                                                                                    | Renouveler le paiement                                                                                                    | 14.31                                 | Diviser le total du ca                                                                                   |         | À payer                                                      | 1,80                                                                                                    |    |
| 201 Action                                                                                                    | Montant libre                                                                                                    |                                       |                                                                                                    |         | Rendu monnai                                                 |                                                                                                    |    |
|                                                                                                    | Produits commandés                                                                                                    |                                       |                                                                                                    |         |                                                              | 1,80 🛞                                                                                                    |    |
| Commande                                                                                                    | 1 Café                                                                                                    | (-10%) 1,80                           |                                                                                                    |         | 7 8                                                          | 9                                                                                                    |    |
|                                                                                                    | Produits déjà payés                                                                                                    |                                       |                                                                                                    |         |                                                              |                                                                                                    |    |
|                                                                                                    | 1 Risotto à l'encre                                                                                                    | (-10%) 14,31                          |                                                                                                    |         | 4 5                                                          | 5 6                                                                                                    |    |
| Encoissement                                                                                                    |                                                                                                    |                                       | RE                                                                                                    |         | 1                                                            | 2 3                                                                                                    |    |
|                                                                                                    |                                                                                                    |                                       | CB Cash                                                                                                  |         | 00 0                                                         | ок                                                                                                    |    |
|                                                                                                    |                                                                                                    |                                       | Carte TR Chèqu                                                                                           | 3       |                                                              |                                                                                                    |    |
|                                                                                                    |                                                                                                    |                                       | Avoir                                                                                                    |         |                                                              |                                                                                                    |    |
|                                                                                                    |                                                                                                    |                                       |                                                                                                    |         |                                                              |                                                                                                    |    |
| 10-25                                                                                                    |                                                                                                    |                                       |                                                                                                    |         |                                                              | <b>?</b> 79 %                                                                                                    |    |
| 10:25                                                                                                    | Reste<br>à payer                                                                                                    | 0,00                                  | LE CARNET                                                                                                | Annuler | Cc                                                           | ≈ 79 %(<br>Ish Pourboi                                                                                                    | re |
| 10:25                                                                                                    | Reste<br>à payer<br>Une part de la commande (1/2)                                                                                                    | <b>0,00</b><br>8,16                   | LE CARNET<br>1 Café<br>TOTAL                                                                             | Annuler | Cc                                                           | ≈ 79 % (<br>Ish Pourboi                                                                                                    | re |
| 10:25<br>X<br>Jecn Seb I.<br>108 / 10:24<br>RDc<br>16.11 A2                                                                                                    | Reste<br>à payer<br>Une part de la commande (1/2)<br>Renouveler le paiement                                                                                                | <b>0,00</b><br>8,16<br>14,31          | LE CARNET<br>1 Café<br>TOTAL                                                                             | Annuler | Cc<br>À payer                                                | ₹ 79 %(<br>Ish Pourboi                                                                                                    | re |
| 10:25<br>Action<br>Jean Seb I.<br>108 / 10:24<br>RDC<br>16.11 A2<br>() Action                                                                                                    | Reste<br>à payer<br>Une part de la commande (1/2)<br>Renouveler le paiement<br>Montant libre                                                                               | 0,00<br>8,16<br>14,31                 | LE CARNET<br>1 Café<br>TOTAL<br>Diviser le total du ca                                                   | Annuler | Cc<br>À payer<br>Rendu monnai                                | ₹ 79 % (<br>sh Pourboi)       1,80       e     0,20                                                                                                    | re |
| 10:25<br>Jacon Seb I.<br>108 / 10:24<br>RDc<br>16.11 R2<br>@ Action                                                                                                    | Reste<br>à payer<br>Une part de la commande (1/2)<br>Renouveler le paiement<br>Montant fibre<br>Produits commandés                                                         | 0,00<br>8,16<br>14,31                 | LE CARNET<br>1 Café<br><b>TOTAL</b><br>Diviser le total du ca                                            | Annuler | Cc<br>À payer<br>Rendu monnai                                | ₹ 79 % 1 ssh Pourboi 1,80 e 0,20 2,00 (×)                                                                                                    | re |
| 10:25<br>X<br>Jean Seb I.<br>108 / 10:24<br>RDC<br>16:11 A2<br>() Action                                                                                                    | Reste<br>à payer<br>Une part de la commande (1/2)<br>Renouveler le paiement<br>Montant fibre<br>Produits commandés<br>1 Café                                               | 0,00<br>8,16<br>14,31<br>14,31        | LE CARNET<br>1 Cofé<br>TOTAL<br>Diviser le total du co                                                   | Annuler | Co<br>À payer<br>Rendu monnai                                | <ul> <li>₹ 79 % 1</li> <li>sh</li> <li>Pourboi</li> <li>1,80</li> <li>0,20</li> <li>2,00 ⊗</li> <li>3</li> <li>9</li> </ul>                                                                                                    | re |
| 10:25<br>According to the formation of the formation of the | Reste<br>à payer<br>Une part de la commande (1/2)<br>Renouveler le paiement<br>Montant libre<br>Produits commandés<br>1 Café<br>Produits déjà payés                        | 0,00<br>8,16<br>14,31<br>(10%) 1,80   | LE CARNET<br>1 Café<br>TOTAL<br>Diviser le total du ca                                                   | Annuler | Cc<br>À payer<br>Rendu monnai                                | ₹ 79 % ( sh Pourboi 1,80 0,20 2,00 (×) 3 9                                                                                                    | re |
| 10:25<br>Accommendations<br>Jecon Seb I.<br>108 / 10:24<br>RDC<br>16.11 A2<br>(a) Action<br>Commande<br>Commande                                                                                                    | Reste<br>à payer<br>Une part de la commande (1/2)<br>Renauveler le paiement<br>Montant libre<br>Produits commandés<br>1 Café<br>Produits déjà payés<br>1 Risotto à l'encre | 0,000<br>8,16<br>14,31<br>(10%) 1,80  | LE CARNET<br>1 Café<br>TOTAL<br>Diviser le total du ca                                                   | Annuler | À payer<br>Rendu monnai<br>7 & 8<br>4 & 5                    | <ul> <li>₹ 79 %  </li> <li>Pourboi</li> <li>1,80</li> <li>0,20</li> <li>2,00 ⊗</li> <li>3</li> <li>9</li> <li>6</li> </ul>                                                                                                    | re |
| 10:25<br>Action<br>Jean Seb I.<br>108 / 10:24<br>RDC<br>16.11 A2<br>(a) Action<br>Commande<br>Encoissement                                                                                                    | Reste<br>à payer<br>Une part de la commande (1/2)<br>Renouveler le paiement<br>Montant libre<br>Produits commandés<br>1 Café<br>Produits déjà payés<br>1 Risotto à l'encre | 0,000<br>8,16<br>14,31<br>(10%) 1,80  | LE CARNET<br>1 Café<br>TOTAL<br>Diviser le total du ca                                                   | Annuler | À payer<br>Rendu monnai<br>7 8<br>4 5<br>1 2                 | <ul> <li>₹ 79 % 1</li> <li>Pourboi</li> <li>1,80</li> <li>0,20</li> <li>2,00 ⊗</li> <li>3</li> <li>9</li> <li>6</li> <li>6</li> <li>2</li> <li>3</li> </ul>                                                                                          | re |
| 10:25<br>According<br>Jacon Seb I.<br>108 / 10:24<br>RDC<br>16.11 A2<br>@ Action<br>Commande<br>Encoissement                                                                                                    | Reste<br>à payer<br>Une part de la commande (1/2)<br>Renouveler le paiement<br>Montant libre<br>Produits commandés<br>1 Café<br>Produits déjà payés<br>1 Risotto à l'encre | 0,000<br>8,16<br>14,31<br>(10%) 1,90  | LE CARNET          1       Café         TOTAL         Diviser le total du ca         Re<br>CB         CB | Annuler | À payer<br>Rendu monnai<br>7 & 8<br>4 & 9<br>1 & 2<br>00 & 0 | <ul> <li>₹ 79 % I</li> <li>Pourboi</li> <li>1,80</li> <li>0,20</li> <li>2,00 (x)</li> <li>3</li> <li>9</li> <li>6</li> <li>6</li> <li>2</li> <li>3</li> <li>0</li> <li>OK</li> </ul>                                                                 | re |
| 10:25<br>Action<br>Jacon Seb I,<br>108 / 10:24<br>RDC<br>16:13 (A2)<br>(Action<br>Commande<br>Encaissement                                                                                                    | Reste<br>à payer<br>Une part de la commande (1/2)<br>Renouveler le paiement<br>Montant libre<br>Produits commandés<br>1 Café<br>Produits déjà payés<br>1 Risotto à l'encre | 0,000<br>8,16<br>14,31<br>(.10%) 1,80 | LE CARNET  1 Cofé  TOTAL  Diviser le total du co  R  CB  CB  Carte TR  Chèqu                             | Annuler | À payer<br>Rendu monnai<br>7 &<br>4 &<br>1 &<br>00 &         | <ul> <li>₹ 79 %/</li> <li>Pourboi</li> <li>1,80</li> <li>0,20</li> <li>2,00 (×)</li> <li>3</li> <li>9</li> <li>6</li> <li>6</li> <li>2</li> <li>3</li> <li>9</li> <li>6</li> <li>6</li> <li>2</li> <li>3</li> <li>0</li> <li>0</li> <li>0</li> </ul> | re |

| 10:26                                                                                                    |                                                                                                    |                                                     |           |                |                                                                                                    |                                                                                                    | 🗢 79 % 🔳                                                                                                    |
|----------------------------------------------------------------------------------------------------|----------------------------------------------------------------------------------------------------|-----------------------------------------------------|-----------|----------------|----------------------------------------------------------------------------------------------------|----------------------------------------------------------------------------------------------------|----------------------------------------------------------------------------------------------------|
| ×                                                                                                    | Reste                                                                                                    | 0.00                                                | LE CARNET | l p            | produit sélectioné                                                                                                    | LE TICKET                                                                                                    |                                                                                                    |
| Administrateur                                                                                                    | a payer                                                                                                    | 0,00                                                | 1 Café    |                | 1,80                                                                                                    |                                                                                                    | Commandé                                                                                                    |
| 108 / 10:24                                                                                                    | Une part de la commande (1/2)                                                                                                    | 8,06                                                | TOTAL     |                | 1,80                                                                                                    | Remise produit                                                                                                    | - 1,79                                                                                                    |
| RDC<br>16,11 R2                                                                                                    | Renouveler le paiement                                                                                                    | 1,80                                                |           |                |                                                                                                    | À payer<br>Réglé                                                                                                    | 16,11<br>16,11                                                                                                    |
| ্ট্রে Action                                                                                                    | Montant libre                                                                                                    |                                                     |           |                |                                                                                                    |                                                                                                    |                                                                                                    |
|                                                                                                    | Produits commandés                                                                                                    |                                                     |           |                |                                                                                                    | СВ                                                                                                    | 14,31                                                                                                    |
| <u> </u>                                                                                                    | 1 Café                                                                                                    | (-10%) 1,80                                         |           |                |                                                                                                    | Cash<br>Donné                                                                                                    | 1,80<br>2,00                                                                                                    |
| Commande                                                                                                    | Produits déjà payés                                                                                                    |                                                     |           |                |                                                                                                    | . Kendu monnale                                                                                                    | 0,20                                                                                                    |
|                                                                                                    | 1 Risotto à l'encre                                                                                                    | (-10%) 14,31                                        |           |                |                                                                                                    |                                                                                                    |                                                                                                    |
| Encaissement                                                                                                    |                                                                                                    |                                                     |           |                |                                                                                                    |                                                                                                    |                                                                                                    |
|                                                                                                    |                                                                                                    |                                                     | R€        | §0)            |                                                                                                    |                                                                                                    |                                                                                                    |
|                                                                                                    |                                                                                                    |                                                     | CB        | Cosh           | TR                                                                                                    |                                                                                                    |                                                                                                    |
|                                                                                                    |                                                                                                    |                                                     | Carte TR  | Chèque         | Compte client                                                                                                    |                                                                                                    | -                                                                                                    |
|                                                                                                    |                                                                                                    |                                                     | Avoir     |                |                                                                                                    | (                                                                                                    | $(\cdot \cdot \cdot)$                                                                                                    |
|                                                                                                    |                                                                                                    |                                                     |           |                |                                                                                                    |                                                                                                    |                                                                                                    |
|                                                                                                    |                                                                                                    |                                                     |           |                |                                                                                                    |                                                                                                    |                                                                                                    |
| 10:27                                                                                                    |                                                                                                    |                                                     |           |                | Annuler Prév                                                                                                    | isualisation du tick                                                                                                    | 🗢 79 % 🔳                                                                                                    |
| 10:27                                                                                                    | Reste<br>à payer                                                                                                    | 0,00                                                | LE CARNET |                | Annuler Prév                                                                                                    | isualisation du tick<br>vension demo<br>1 Place Lainé<br>33000 Bordeaux                                                                                                    | 🗢 79 % 🔳<br>et                                                                                                    |
| 10:27<br>Accurate Seb 1.                                                                                                    | Reste<br>à payer<br>Une part de la commande (1/2)                                                                                                    | 0,00                                                | LE CARNET |                | Annuler Prév                                                                                                    | isualisation du tick<br>vension Demo<br>1 Piace Lainé<br>33000 Bordeaux<br>01 75 43 51 20<br>SAS L'Addition<br>25 Bordeaux 123456789                                                                                                    | 축 79 % ■                                                                                                    |
| 10:27<br>V<br>Jean-Seb I.<br>108 / 10:24<br>RDC<br>1611 82                                                                                                    | Reste<br>à payer<br>Une part de la commande (1/2)<br>Renouveler le paiement                                                                                                | <b>0,00</b><br>8,06<br>1,80                         | LE CARNET |                | Annuler Prév                                                                                                    | isualisation du tick<br>VERSION DEMO<br>1 Place Lainé<br>33000 Bordeaux<br>01 75 43 51 20<br>SAS L'Addition<br>SB ordeaux 123456789<br>5610A<br>FR0123456789001<br>1234567890001<br>www.laddition.com                                                                                                    | २         79 %         ■           et                                                                                                    < |
| 10:27<br>A<br>Jacin Seb I.<br>108 / 10:24<br>RDC<br>16.11 (R2)<br>(Q) Action                                                                                                    | Reste<br>à payer<br>Une part de la commande (1/2)<br>Renouveler le paiement<br>Montant libre                                                                               | 0,00<br>8,06<br>1,80                                | LE CARNET |                | Annuler Prév<br>RC<br>21/11/2023 10:24<br>Table : 108<br>Couverts : 2                                                                                                    | isualisation du tick<br>VERSION DEMO<br>1 Place Lainé<br>33000 Bordeaux<br>01 75 43 51 20<br>SAS L'Addition<br>2S Bordeaux 123456789<br>5610A<br>FR012345678901<br>1234667890001<br>www.laddition.com                                                                                                    | २ 79 %           et                                                                                                    |
| 10:27<br>Jean Seb I.<br>108 / 10:24<br>RDC<br>15:11 (R2)<br>(\$ Action                                                                                                    | Reste<br>à payer<br>Une part de la commande (1/2)<br>Renouveler le paiement<br>Montant libre<br>Produits commandés                                                         | 0,00<br>8,06<br>1,80                                | LE CARNET |                | Annuler Prév<br>RC<br>21/11/2023 10:24<br>Table : 108<br>Couverts : 2<br>Serveur : Jean-Seb<br>Prix en €                                                                                                    | isualisation du tick<br>VENSION DEMO<br>1 Place Lainé<br>33000 Bordeaux<br>01 75 43 51 20<br>SAS L'Addition<br>SS Bordeaux 1234567890<br>5610A<br>FR01234567890001<br>www.laddition.com                                                                                                    | ₹ 79 % <b>■</b>                                                                                                    |
| 10:27<br>Verification<br>Jean-Seb I.<br>108 / 10:24<br>RDC<br>16.11 R2<br>(\$ Action                                                                                                    | Reste<br>à payer<br>Une part de la commande (1/2)<br>Renouveler le paiement<br>Montant libre<br>Produits commandés<br>Produits déjà payés                                  | 0,00<br>8,06<br>1,80                                | LE CARNET |                | Annuler Prév<br>RC<br>21/11/2023 10:24<br>Table : 108<br>Couverts : 2<br>Serveur : Jean-Seb<br>Prix en €<br>1 Risotto à l'encre<br>1 Café                                                                             | isualisation du tick<br>VENSION DEMO<br>1 Place Lainé<br>3000 Bordeaux<br>01 75 43 51 20<br>SAS L'Addition<br>SB ordeaux 1234567890<br>5610A<br>FR0123456789001<br>www.laddition.com<br>Irigo<br>-10%<br>-10%<br>-10%                                                                                                    | ₹ 79 % ■ et          14,31         1,80         17,90                                                                                                    |
| 10:27<br>X<br>Jean-Seb I.<br>108 / 10:24<br>RDC<br>16.11 A2<br>(2) Action<br>Commande                                                                                                    | Reste<br>à payer<br>Une part de la commande (1/2)<br>Renouveler le paiement<br>Montant libre<br>Produits commandés<br>Produits déjà payés<br>1 Risotto à l'encre           | 0,00<br>8,06<br>1,80<br>(1,20)                      | LE CARNET |                | Annuler Prév<br>RC<br>21/11/2023 10:24<br>Table : 108<br>Couverts : 2<br>Serveur : Jean-Seb<br>Prix en €<br>1 Risotto à l'encre<br>1 Café                                                                             | isualisation du tick<br>VERSION DEMO<br>1 Place Lainé<br>33000 Bordeaux<br>01 75 43 51 20<br>SAS L'Addition<br>5610A<br>FR012345678901<br>1234567890001<br>www.laddition.com<br>Irigo<br>-10%<br>-10%<br>Total TTC :<br>mise et offert :<br>Total HT :                                                                                                    | ₹ 79 % ■ et          14,31         1,80         17,90         -1,79         14,65                                                                          |
| 10:27<br>According to the second second | Reste<br>à payer<br>Une part de la commande (1/2)<br>Renouveler le paiement<br>Montant libre<br>Produits commandés<br>Produits déjà payés<br>1 Risotto à l'encre<br>1 Café | 0,00<br>8,06<br>1,80<br>(10%) 14,31<br>(-10%) 1,80  | LE CARNET |                | Annuler Prév<br>RC<br>21/11/2023 10:24<br>Table : 108<br>Couverts : 2<br>Serveur : Jean-Seb<br>Prix en €<br>1 Risotto à l'encre<br>1 Calé                                                                             | isualisation du tick<br>version demo<br>1 Place Lainé<br>33000 Bordeaux<br>01 75 43 51 20<br>SAS L'Addition<br>25 Bordeaux 123456789<br>5610A<br>FR0123456789001<br>www.laddition.com<br>Irigo<br>-10%<br>-10%<br>Total TTC :<br>mise et offert :<br>Total HT :<br>TVA 10,00%<br>CB :                                                                                                    | ₹ 79 % ■ et 14,31 17,90 -1,79 14,65 1,46 14,31                                                                                                    |
| 10:27<br>Acrimental<br>Jacin Seb I.<br>108 / 10:24<br>RDC<br>16.11 R2<br>(© Action<br>Commende<br>Encoissement                                                                                                    | Reste<br>à payer<br>Une part de la commande (1/2)<br>Renouveler le paiement<br>Montant libre<br>Produits commandés<br>Produits déjà payés<br>1 Risotto à l'encre<br>1 Café | 0,00<br>8,06<br>1,80<br>(-10%) 14,31<br>(-10%) 1,80 | LE CARNET |                | Annuler Prév<br>RC<br>21/11/2023 10:24<br>Table : 108<br>Couverts : 2<br>Serveur : Jean-Seb<br>Prix en €<br>1 Risotto à l'encre<br>1 Café<br>Rei                                                                      | isualisation du tick<br>version Demo<br>1 Place Lainé<br>33000 Bordeaux<br>01 75 43 51 20<br>SAS L'Addition<br>25 Bordeaux 123456789<br>5610A<br>FF012345678901<br>123456789001<br>www.laddition.com<br>Irigo<br>-10%<br>-10%<br>Total TTC :<br>mise et offert :<br>Total HT :<br>TVA 10,00%<br>CB :<br>Cash :<br>ernier encaissement le :                                                                                                    | ₹ 79 % ■ et 14.31 1.80 17,90 -1.79 14.65 1.46 14.31 1.80 21/11/2023 10:26                                                                                  |
| 10:27<br>X<br>Jacon Seb I.<br>108 / 10:24<br>RDC<br>16.11 A2<br>Commande<br>Commande<br>Encoissement                                                                                                    | Reste<br>à payer<br>Une part de la commande (1/2)<br>Renouveler le paiement<br>Montant libre<br>Produits commandés<br>Produits déjà payés<br>1 Risotto à l'encre<br>1 Café | 0,00<br>8,06<br>1,80<br>(-10%) 14,31<br>(-10%) 1,80 | LE CARNET |                | Annuler Prév<br>RC<br>21/11/2023 10:24<br>Table : 108<br>Couverts : 2<br>Serveur : Jean-Seb<br>Prix en €<br>1 Risotto à l'encre<br>1 Café<br>Ref<br>Ref<br>Paiement reçu<br>re Addax-Maddicouzzy (Media               | isualisation du tick<br>version Demo<br>1 Place Lainé<br>33000 Bordeaux<br>01 75 43 51 20<br>SAS L'Addition<br>25 Bordeaux 123456789<br>5610A<br>FF012345678901<br>1234567890001<br>www.laddition.com<br>Irigo<br>-10%<br>-10%<br>Total TTC :<br>mise et offert :<br>Total HT :<br>TVA 10,00%<br>CB :<br>Cash :<br>ernier encaissement le :<br>-10941588                                                                                                    | ₹ 79 % ■ et 14,31 1,80 17,90 -1,79 14,65 1,46 14,31 14,61 14,31 180 21/11/2023 10:26 Ingume 6 21/11/2023 10:27                                             |
| 10:27<br>Xerritoria<br>Jecin Seb I.<br>108 / 10:24<br>RDC<br>16:13 R2<br>RDC<br>Commande<br>Commande                                                                                                    | Reste<br>à payer<br>Une part de la commande (1/2)<br>Renouveler le paiement<br>Montant libre<br>Produits commandés<br>Produits déjà payés<br>1 Risotto à l'encre<br>1 Café | 0,00<br>8,06<br>1,80<br>(-10%) 1,80                 | LE CARNET | Cash           | Annuler Prév<br>RC<br>21/11/2023 10:24<br>Table : 108<br>Couvers : 2<br>Serveur : Jean-Seb<br>Prix en €<br>1 Risotto à l'encre<br>1 Calé<br>Res<br>Date de l'encre<br>1 Calé<br>Res<br>Date de l'encre                | isualisation du tick version Demo 1 Place Lainé 33000 Bordeaux 01 75 43 51 20 SAS L'Addition SB Bordeaux 123456789 5610A FP012345678901 1234567890001 www.laddition.com Irigo -10% -10% Total TTC : mise et offert : Total HT : TVA 10,00% CB : Cash : ernier encalssement le : -1394758                                                                                                    | ₹ 79 % ■ et 14,31 1,80 17,90 -1,79 14,65 1,46 14,31 1,80 21/11/2023 10:27 t                                                                                |
| 10:27<br>Arministration<br>Jean-Seb I.<br>108 / 10:24<br>RDC<br>16.11 R2<br>(Commande<br>Commande<br>Encoissement                                                                                                    | Reste<br>à payer<br>Une part de la commande (1/2)<br>Renouveler le paiement<br>Montant libre<br>Produits commandés<br>Produits déjà payés<br>1 Risotto à l'encre<br>1 Café | 0,00<br>8,06<br>1,80<br>(-10%) 1,80                 | LE CARNET | g<br>Cash      | Annuler Prév<br>RC<br>21/11/2023 10:24<br>Table : 108<br>Couverts : 2<br>Serveur : Jean-Seb<br>Prix en C<br>1 Risotto à l'encre<br>1 Café<br>Rei<br>Paiement reçu<br>re Adda-Addatatatatatatatatatatatatatatatatatata | isualisation du tick VERSION DEMO 1 Place Lainé 33000 Bordeaux 01 75 43 51 20 SAS L'Addition S Bordeaux 123456789 5610A FR0123456789001 www.laddition.com Irigo -10% -10% Total TTC : mise et offert : Total HT : TVA 10,00% CB : Cash : ernier encaissement le : -1384588 *** VERSION DEMO *** ci de votre visite, à bientô                                                                                                    | ₹ 79 % ■ et 14,31 1,80 17,90 -1,79 14,65 1,46 14,81 14,81 14,80 21/11/2023 10:26 Improme 5e 21/11/2023 10:27 t                                             |
| 10:27<br>Action Seb I.<br>108 / 10:24<br>RDC<br>16:11 R2<br>RDC<br>Commande<br>Encaissement                                                                                                    | Reste<br>à payer<br>Une part de la commande (1/2)<br>Renouveler le paiement<br>Montant libre<br>Produits commandés<br>Produits déjà payés<br>1 Risotto à l'encre<br>1 Café | 0,000<br>8,06<br>1,80<br>(-10%) 1,80                | LE CARNET | Cash<br>Chique | Annuler Prév<br>RC<br>21/11/2023 10:24<br>Table : 108<br>Couverts : 2<br>Serveur : Jean-Seb<br>Prix en C<br>1 Risotto à l'encre<br>1 Caté<br>Rei<br>Palement reçu<br>re: AMAX-MAXIMONOU? (MAXX<br>Merr                | isualisation du tick version Demo 1 Place Lainé 33000 Bordeaux 0175 43 51 20 SAS L'Addition S Bordeaux 123456789 5610A FR0123456789001 www.laddition.com Irigo -10% -10% Total TTC : mise et offert : Total HT : TVA 10,00% CB : Cash : enlier encaissement le : -1094+788 CB : Cash : enlier encaissement le : -1094+788                                                                                                    | ₹ 79 % ■ et 14,31 17,90 -1,79 14,65 1,46 14,31 1,80 21/11/2023 10:26 Importe is 21/11/2023 10:27 t                                                         |
| 10:27                                                                                                    | Reste<br>à payer<br>Une part de la commande (1/2)<br>Renouveler le paiement<br>Montant libre<br>Produits commandés<br>Produits déjà payés<br>1 Risotto à l'encre<br>1 Café | 0,000<br>8,06<br>1,80<br>(-10%) 1,80                | LE CARNET | Cosh<br>Chique | Annuler Prév<br>RC<br>21/11/2023 10:24<br>Table : 108<br>Couverts : 2<br>Serveur : Jean-Seb<br>Prix en 6<br>1 Risotto à l'encre<br>1 Café<br>Rei<br>Palement reçu<br>Merri<br>Merri                                   | isualisation du tick<br>vension Demo<br>1 Place Lainé<br>33000 Bordeaux<br>0175 43 51 20<br>SAS L'Addition<br>25 Bordeaux 123456789<br>5610A<br>FR012345678901<br>123456789001<br>www.laddition.com<br>Irigo<br>-10%<br>-10%<br>Total TTC :<br>mise et offert :<br>Total HT :<br>TVA 10,00%<br>CB :<br>Cash :<br>ernier encaissement le :<br>-1094798<br>-1094798<br>-1094 | ₹ 79 % ■ et 14,31 1,80 14,65 1,46 14,81 14,65 1,46 14,31 1,80 21/11/2023 10:26 Improve is 21/11/2023 10:27 t                                               |

## 6.4. ANNULATION D'ENCAISSEMENT

Nous allons prendre l'exemple précédent pour annuler un des encaissements.

#### Capture n°1

Nous faisons glisser la dernière ligne de paiement de droite à gauche pour faire apparaître le bouton « Supprimer ».

#### Capture n°2

Après avoir cliqué sur le bouton, l'encaissement a été annulé et le dernier article n'est plus considéré comme étant encaissé. Le reste à payer est mis à jour suite à cette annulation d'encaissement.

#### Capture n°3

Récapitulatif de commande :

- Articles TVA 10,00%
- Total TTC Hors remise : 17,90€
- Remise : 1,79€
- Total TTC : 16,11€
- TVA 10,00% : 1,46€
- Encaissé : 14,31€
- Total TTC Dû : 1,80€

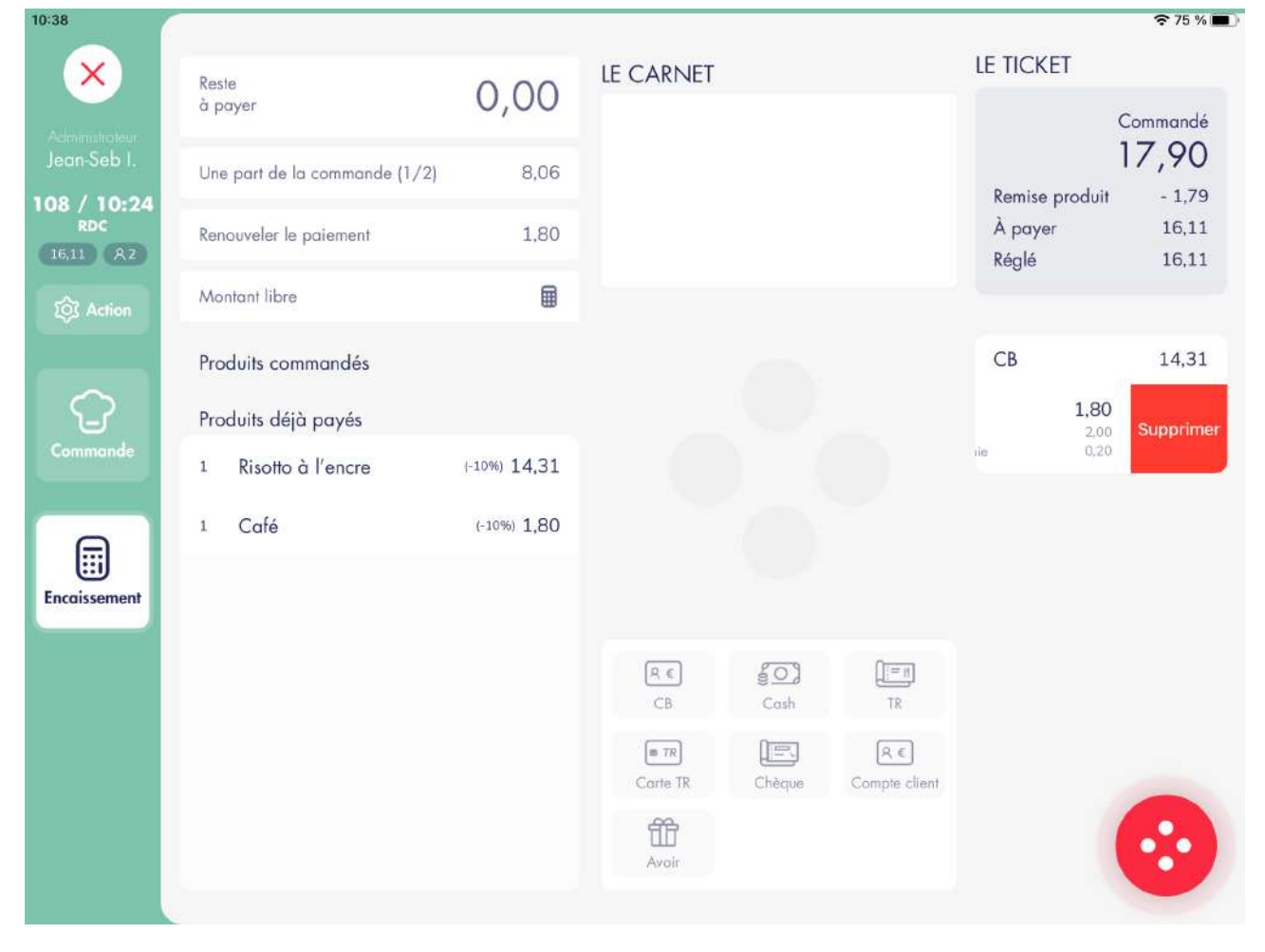

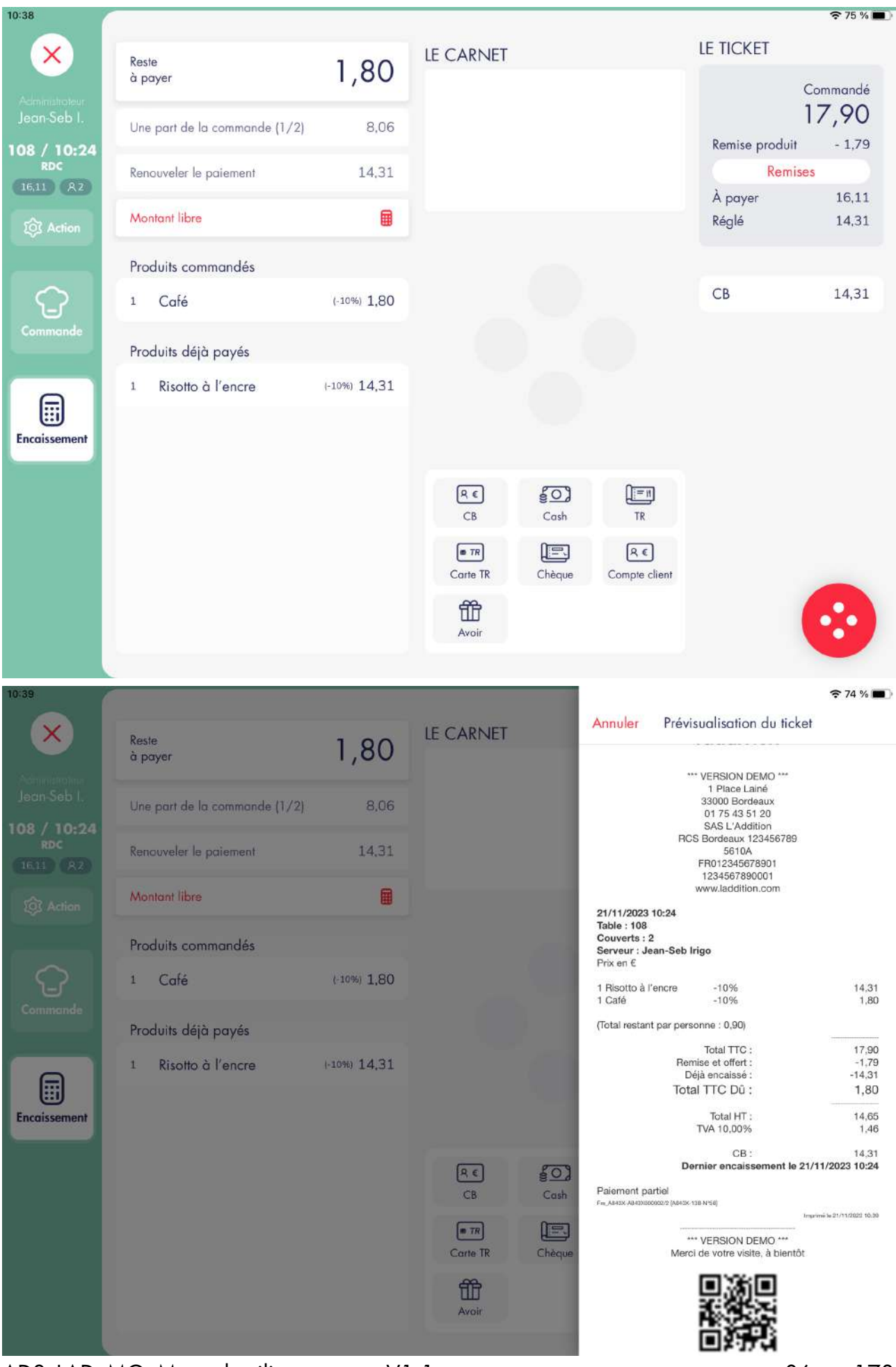

ADS\_LAD\_MO\_Manuel\_utilisateur

86 sur 173

## 4. EDITION DE DOCUMENT4.1. TICKET DE CAISSE

#### Capture n°1

Nous établissons une commande sur le logiciel de caisse.

#### Capture n°2

Nous éditons le ticket de caisse en cliquant sur le bouton « Ticket » disponible depuis l'écran de prise de commande et d'encaissement.

|               |                           |            |                |        |                      |                  | ÷÷ 72 % ∎          |
|---------------|---------------------------|------------|----------------|--------|----------------------|------------------|--------------------|
|               | Reste<br>à paver          | 101.30     | LE CARNET      |        |                      | LE HORET         |                    |
| iteur<br>b 1. | Une part de la commande ( | 1/3) 33.77 |                |        |                      |                  | Commandé<br>101,30 |
| 45            |                           |            |                |        |                      | Ren              | nises              |
|               | Renouveler le paiement    | 0.00       |                |        |                      | À payer<br>Réalé | 101,30             |
|               | Montant libre             |            |                |        |                      | nogio            | 0,00               |
|               | Produits commandés        |            |                |        |                      |                  |                    |
|               | 1 La Grande Salade        | 11,90      |                |        |                      |                  |                    |
|               | 1 La Petite Salade Cé     | sar 6,90   |                |        |                      |                  |                    |
| 1             | 1 La Grande Salade        | . 11,90    |                |        |                      |                  |                    |
| t             | 1 L'entrecôte grillée     | 18,90      |                |        |                      |                  |                    |
|               | 1 Magret de canard        | 15,90      | RE             | 501    | ()=n)                |                  |                    |
|               | 1 Foie de veau            | 16,90      | СВ             | Cash   | TR                   |                  |                    |
|               | 1 Glaces 2 parfums        | 5,90       | TR<br>Carte TR | Chèque | R €<br>Compte client |                  |                    |
|               | 2 Tiramisu                | 13,00      | ⑪              |        |                      |                  |                    |

| 10:47              |                                       |             |           |        |                                                 |                                                      | <b>?</b> 72 % 🔳             |
|--------------------|---------------------------------------|-------------|-----------|--------|-------------------------------------------------|------------------------------------------------------|-----------------------------|
| ×                  | Reste                                 | 101.30      | LE CARNET |        | Annuler Pré                                     | evisualisation du tick                               | et                          |
| Administration     | a payor                               | /           |           |        |                                                 | HCS Bordeaux 123456789<br>5610A                      |                             |
| Jean-Seb I.        | Une part de la commande               | (1/3) 33,77 |           |        |                                                 | FR012345678901<br>1234567890001<br>www.laddition.com |                             |
| 109 / 10:45<br>RDC | Renouveler le paiement                | 0.00        |           |        | 21/11/2023 10:45<br>Table : 109<br>Couverts : 3 |                                                      |                             |
| 101.30 (R3)        | Manhart Uhre                          |             |           |        | Serveur : Jean-Se<br>Prix en €                  | ıb Irigo                                             |                             |
| E Action           | Monion libre                          | ⊞           |           |        | 1 La Grande Salad                               | e                                                    | 11,90                       |
|                    |                                       |             |           |        | 1 La Grande Salad<br>1 La Petite Salade         | e César<br>César                                     | 11,90<br>6,90               |
|                    | Produits commandés                    |             |           | 100    | 1 L'entrecôte grillé                            | e<br>4                                               | 18,90                       |
| $\sim$             | 1 In Court Selat                      | 11.00       |           |        | 1 Foie de veau                                  | u.                                                   | 16,90                       |
|                    | 1 La Grande Salade                    | 11,50       |           |        | 1 Glaces 2 parfum<br>2 Tiramisu                 | 5                                                    | 5,90                        |
| Commande           | 1 La Petite Salade C                  | ésar 6,90   |           |        | (Total restant par p                            | ersonne : 33,77)                                     | 13,00                       |
|                    |                                       |             |           |        | т                                               | otal TTC Dû :                                        | 101,30                      |
|                    | 1 La Grande Salade                    | 11,90       |           |        |                                                 | Total HT :                                           | 92.09                       |
|                    |                                       |             |           |        |                                                 | TVA 10,00%                                           | 9,21                        |
| Encoissement       | 1 L'entrecôte grillée                 | 18.90       |           |        | Pro-forma<br>Fm_AB45X-AB43000003/1 (AB          | 430-187-N*59]                                        |                             |
|                    | 1 Magret de capard                    | 15.90       |           |        |                                                 |                                                      | Imprimé le 21/11/2023 10:46 |
|                    | <ul> <li>Mugrei de cultura</li> </ul> | 10,00       | RE        | 809    |                                                 | *** VERSION DEMO ***                                 | e.                          |
|                    | · Press December                      | 10.00       | <u> </u>  | Carb   |                                                 | eror de voire visite, a bierito                      | 6.                          |
|                    | 1 Foie de veau                        | 16,90       | CB.       | COST   |                                                 | o XXI o                                              |                             |
|                    | 18 14                                 |             | IN TR     | ( E    |                                                 |                                                      |                             |
|                    | 1 Glaces 2 parfums                    | 5,90        | Carte TR  | Chèque |                                                 | -13 C (                                              |                             |
|                    | 2 Tiramisu                            | 13.00       | 8         |        |                                                 | ELY D M                                              |                             |
|                    |                                       |             | Avair     |        |                                                 | Votre ticket dématérialisé                           |                             |
|                    | Produite dáià por de                  |             |           |        |                                                 |                                                      |                             |
|                    | riodulis dela payes                   |             |           |        |                                                 |                                                      |                             |

Un ticket de caisse édité avant un encaissement comporte la mention « Pro-forma ».

Un ticket de caisse édité en cours de paiement comporte la mention « Paiement partiel »

Un ticket de caisse édité après l'encaissement de toute la commande comporte la mention « Paiement reçu ».

## 4.2. TICKET PARTIEL

Un ticket partiel est forcément lié à un paiement validé et comportant du détail.

#### Capture n°1

Nous sélectionnons 3 articles dans le contexte de commande précédent et nous les encaissons en CB.

#### Capture n°2

Nous sélectionnons la ligne de paiement créée et nous éditons le ticket partiel en cliquant sur le bouton « Ticket partiel » disponible depuis le bouton magique.

L'impression de ticket partiel n'est possible que pour un paiement déjà réalisé et validé.

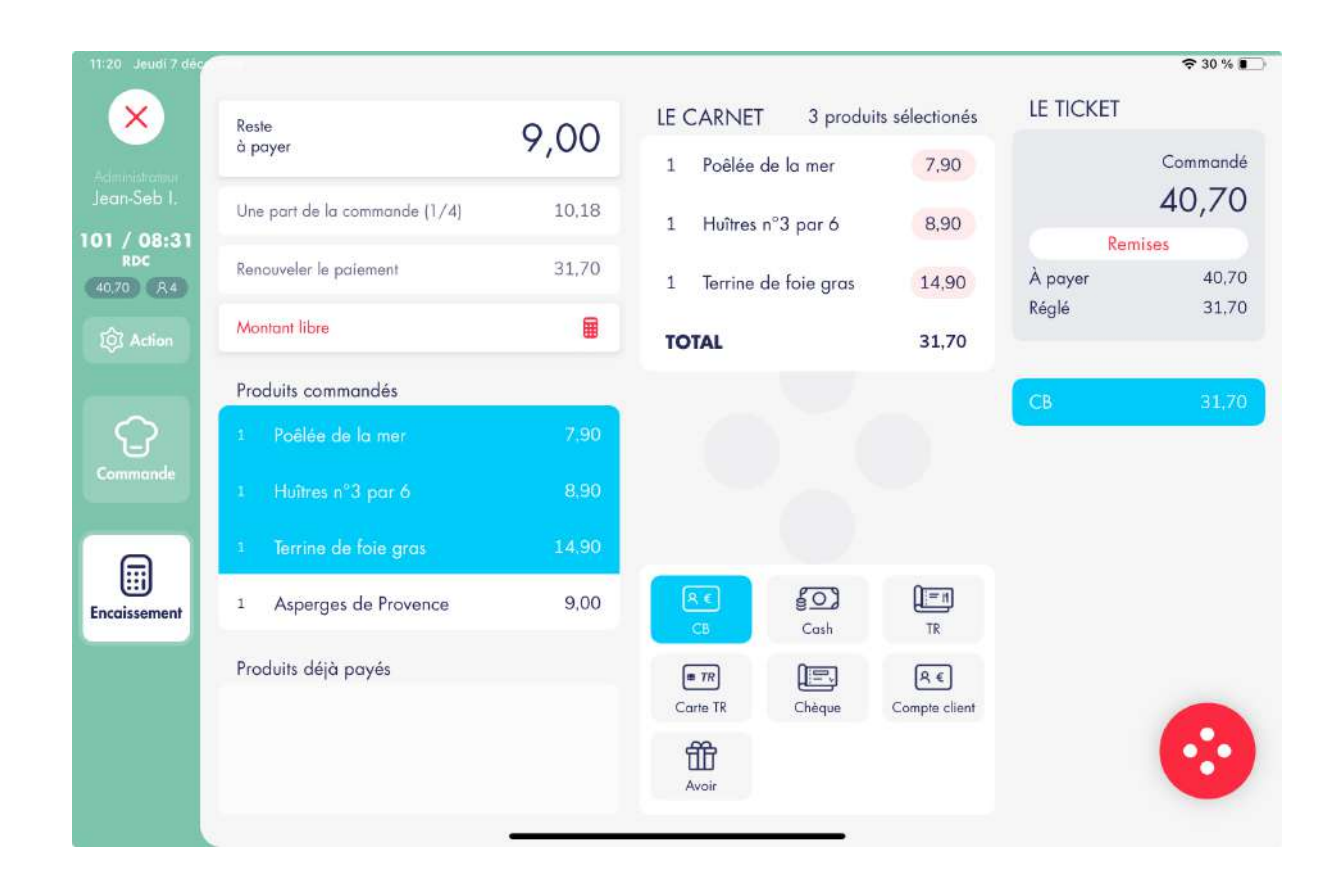

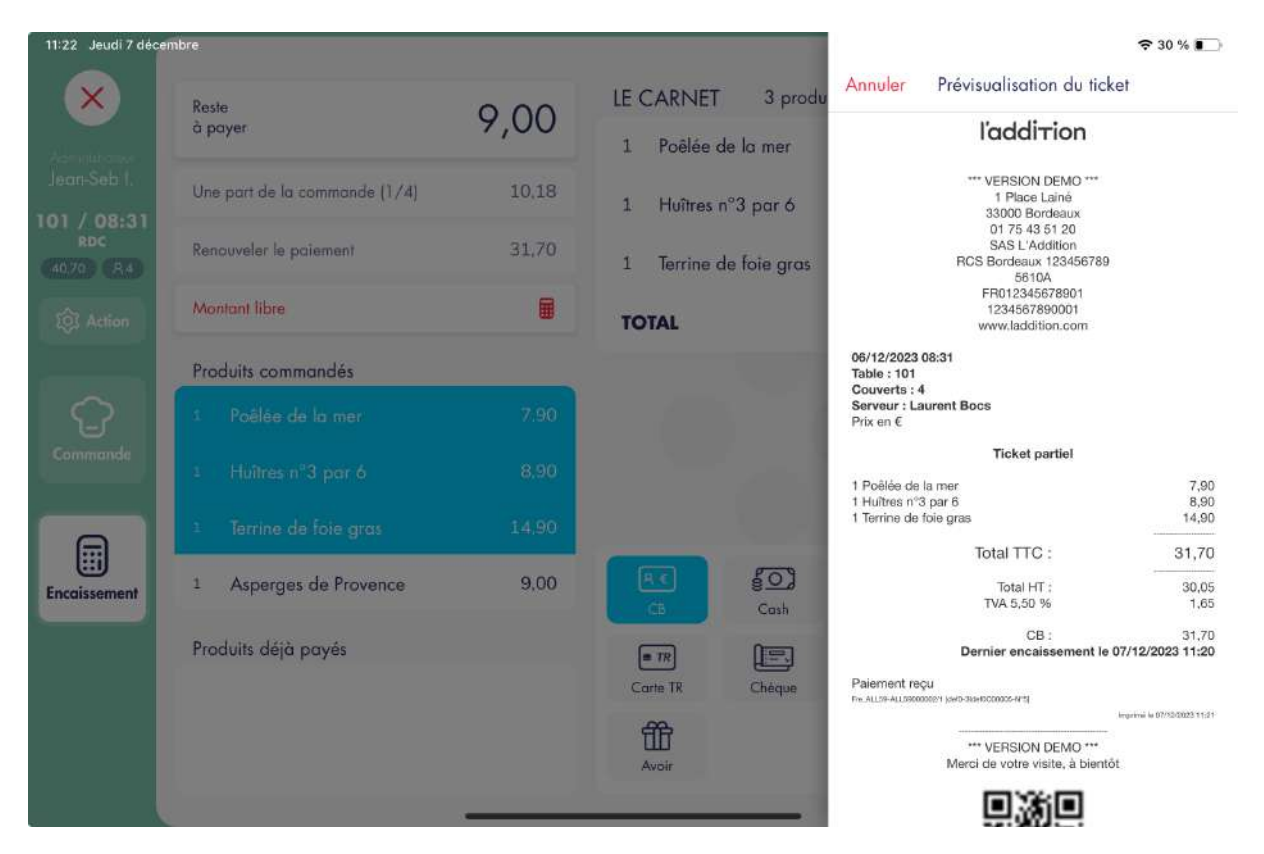

Le ticket partiel comporte forcément la mention « Paiement reçu » car il ne peut être édité que à partir d'un paiement validé

## 4.3. JUSTIFICATIF DE PAIEMENT SANS DÉTAIL

Un justificatif de paiement sans détail est forcément lié à un paiement validé avec du détail.

#### Capture n°1

Nous sélectionnons 3 articles dans le contexte de commande précédent et nous les encaissons en CB.

#### Capture n°2

Nous sélectionnons la ligne de paiement créée et nous éditons le justificatif sans détail en cliquant sur le bouton « Justificatif sans détails» dans le bouton magique. Dans ce contexte, le justificatif propose par défaut le montant de la sélection. Il est possible de modifier :

- Le montant du justificatif (maximum le montant des 3 produits sélectionnés)
- Le libellé à afficher (par défaut: « Repas complet »)
- Le nombre de repas (par défaut :1)
- Le nombre d'impressions

Le montant des TVA ne sont pas modifiables et s'adaptent proportionnellement au montant.

#### Capture n°3

Après avoir cliqué sur « Imprimer », le justificatif s'imprime avec les informations renseignées.

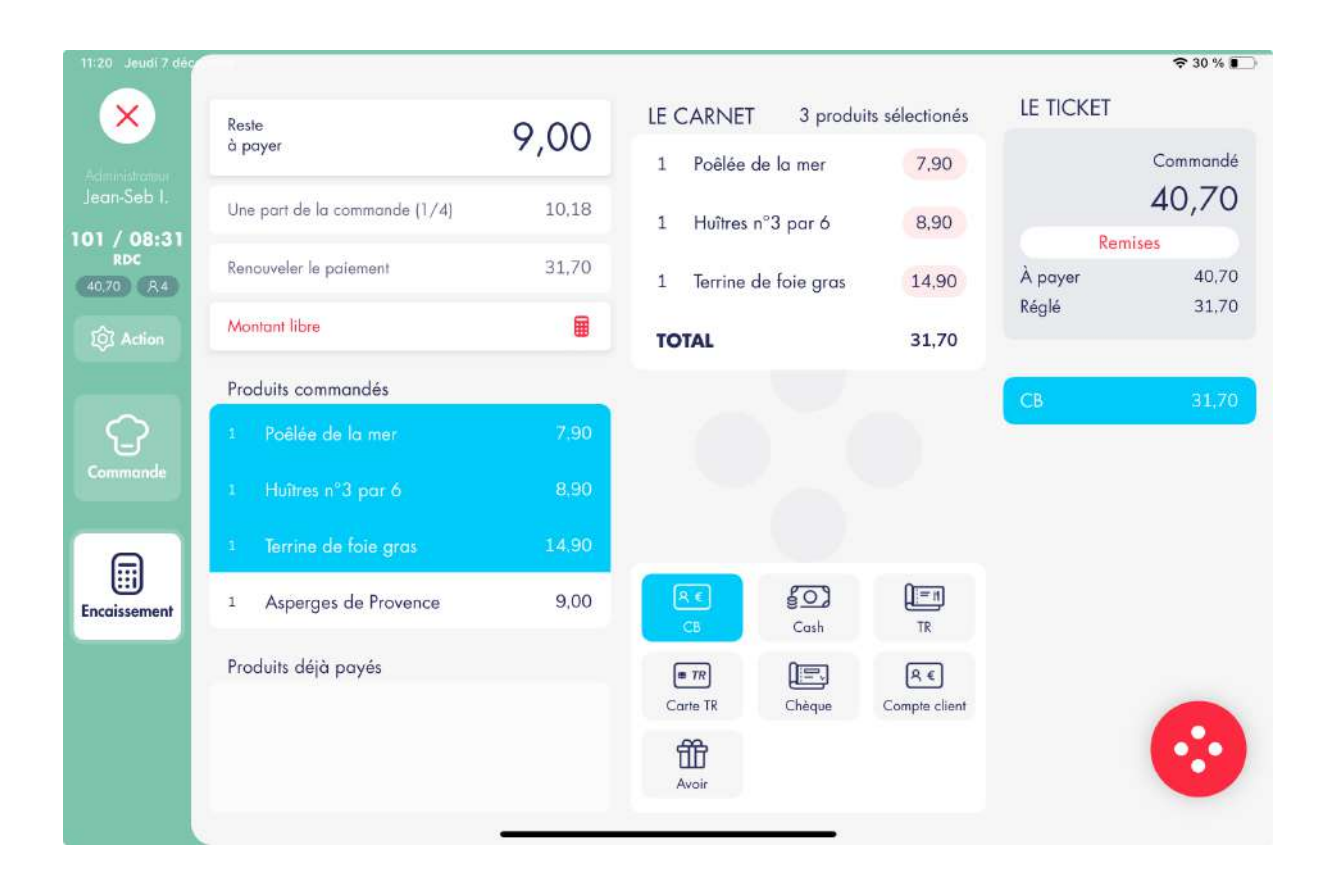

| embre                         | ╤ 28 % ∎)                                                                                                    |                                                                                                    |                                                                                                    |                                                                                                    |
|-------------------------------|----------------------------------------------------------------------------------------------------|----------------------------------------------------------------------------------------------------|----------------------------------------------------------------------------------------------------|----------------------------------------------------------------------------------------------------|
| Reste<br>à payer              | 9,00                                                                                                    | LE CARNET 3 produ                                                                                                    | Annuler Justificatif sans détail Imprime                                                                                                    | r.                                                                                                    |
| Une part de la commande (1/4) | 10,18                                                                                                    | 1 Huîtres n°3 par 6                                                                                                    | Nombre d'impressions                                                                                                    | > i                                                                                                    |
| Renouveler le païement        | 31,70                                                                                                    | 1 Terrine de foie gras                                                                                                    | LIBELLÉ                                                                                                    |                                                                                                    |
| Montant libre                 |                                                                                                    | TOTAL                                                                                                    | Quantité 1                                                                                                    | 2                                                                                                    |
| Produits commandés            |                                                                                                    |                                                                                                    | Texte Repas complet(s                                                                                                    | .)                                                                                                    |
| 1 Poëlée de la mer            | 7.90                                                                                                    |                                                                                                    | MONTANT                                                                                                    |                                                                                                    |
|                               |                                                                                                    |                                                                                                    | Montant TTC 31,70                                                                                                    | 2                                                                                                    |
|                               |                                                                                                    |                                                                                                    | TVA                                                                                                    |                                                                                                    |
| 1 Asperges de Provence        | 9,00                                                                                                    | RI gO<br>Cb Cosh                                                                                                    | TVA 5,50 % 1,6                                                                                                    | 5                                                                                                    |
| Produits déjà payés           |                                                                                                    | Carte TR Chéque                                                                                                    |                                                                                                    |                                                                                                    |
|                               | Reste       à payer.         Une part de la commande (1/4)         Renouveler le paiement         Montant libre         Produits commandés         1       Poèlée de la mer         1       Huîtres n°3 par ó         1       Terrine de foie gras         1       Asperges de Provence         Produits déjà payés | Reste<br>à payer:     9,000       Une part de la commande (1/4)     10,18       Renouveler le paiement     31,70       Montant libre     Image: Commandés       Produits commandés     Image: Commandés       1     Poélée de la mer     7.90       1     Huîtres n°3 par ó     8.90       1     Terrine de foie gras     14.90       1     Asperges de Provence     9.00 | Resie 9,00   à poyer 9,00   Une part de la commande (1/4) 10,18   Renouveler le paiement 31,70   Anntant libre I   Produits commandés ToTAL   1 Produits commandés   1 Produits commandés   1 Produits commandés   1 Represe de Provence   9,00 Image: solution of the gras   1 Asperges de Provence   9,00   Produits déjà payés | Reste 9,00   I Poëlée de lo mer   1 Poëlée de lo mer   1 Poëlée de lo mer   1 Huîtres n°3 por ó   Renouveler le poiement 31,70   1 Terrine de foie gras   1 Poèlée de lo mer   1 Poèlée de lo mer   1 Torral     Montant libre     1 Poèlée de lo mer   1 Poèlée de lo mer   1 Poè |

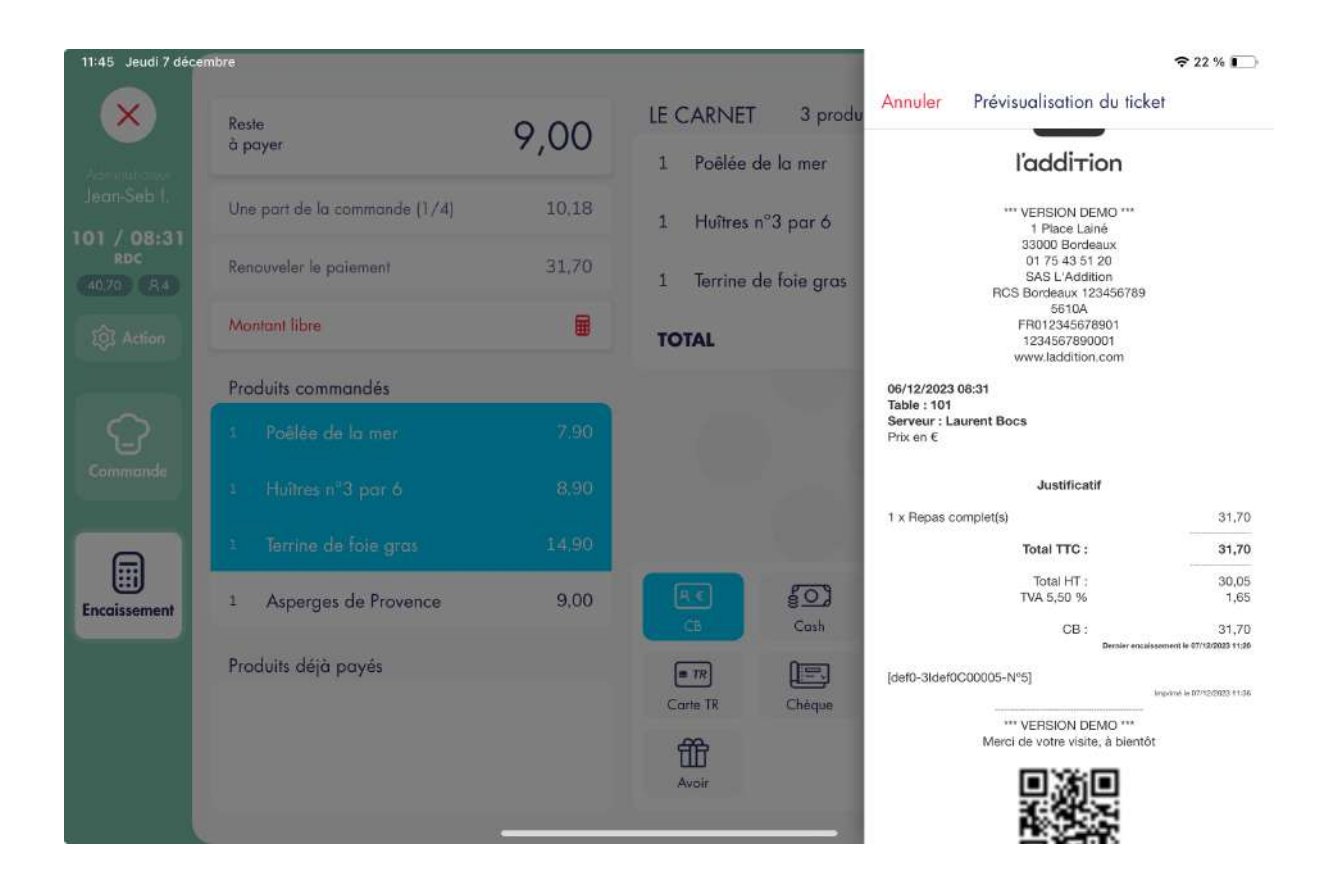

| 11:55 Jeudi 7 déc                  | embre                         |       |                     |                                    | 🗢 19 % 🚺                       |
|------------------------------------|-------------------------------|-------|---------------------|------------------------------------|--------------------------------|
| $\mathbf{x}$                       | Reste<br>à payer              | 0,00  | LE CARNET           | <b>CRETOUR</b> Justificatif sam    | s détail <mark>Imprimer</mark> |
| Jean-Seb I.                        | Une part de la commande (1/4) | 10,18 | Aucun produit sélec | IMPRESSION<br>Nombre d'impressions | 1>                             |
| 101 / 08:31<br>RDC<br>(40.70) (R4) | Renouveler le paiement        | 9,00  | N.                  | LIBELLÉ                            |                                |
| 101 Action                         | Montant libre                 |       |                     | Quantité                           | 4 >                            |
|                                    | Produits commandés            |       |                     | Texte                              | Repas complet(s)               |
| C                                  | Produits déjà payés           |       |                     | MONTANT                            |                                |
| Commanda                           | 1 Poêlée de la mer            | 7,90  |                     | Montant TTC                        | 40,70 >                        |
|                                    | 1 Huîtres n°3 par 6           | 8,90  |                     | TVA                                |                                |
|                                    | 1 Terrine de foie gras        | 14,90 | R. 603              | TVA 5,50 %                         | 2,12                           |
|                                    | 1 Asperges de Provence        | 9.00  | CB Cosh             |                                    |                                |
|                                    |                               |       | ETR E               |                                    |                                |
|                                    |                               |       |                     |                                    |                                |
|                                    |                               |       | Avoir               |                                    |                                |
|                                    |                               | ×     |                     |                                    |                                |

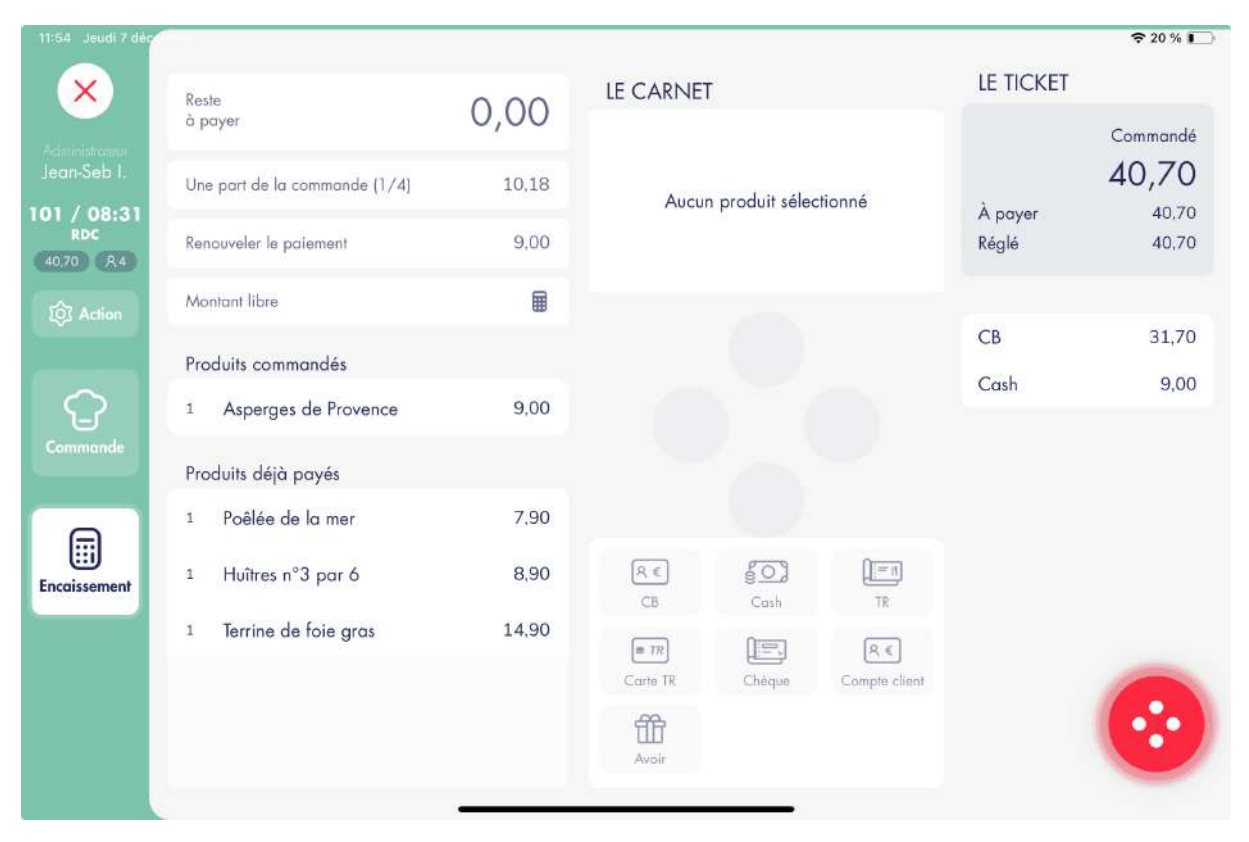

## 4.4. JUSTIFICATIF DE COMMANDE SANS DÉTAIL

Un justificatif de commande sans détail est forcément lié à une commande entièrement payée.

#### Capture n°1

Nous payons donc une commande entièrement, 3 articles en CB et 1 article en Cash.

#### Capture n°2

Nous éditons le justificatif sans détail sans sélectionner de paiement et en cliquant sur le bouton « Justificatif sans détails» dans le bouton magique. Dans ce contexte, le justificatif propose par défaut le montant de la commande. Il est possible de modifier :

- Le montant du justificatif (maximum le montant des 3 produits sélectionnés)
- Le libellé à afficher (par défaut: « Repas complet »)
- Le nombre de repas (par défaut :le nombre de couvert dans la commande)
- Le nombre d'impressions

Le montant des TVA ne sont pas modifiables et s'adaptent proportionnellement au montant.

#### Capture n°3

Après avoir cliqué sur « Imprimer », le justificatif s'imprime avec les informations renseignées.

| 11:55 Jeudi 7 déce | embre                         |       |           |                 |                                                           |                                                          | 🗢 19 % 💽                     |   |
|--------------------|-------------------------------|-------|-----------|-----------------|-----------------------------------------------------------|----------------------------------------------------------|------------------------------|---|
|                    | Reste                         | 0.00  | LE CARNET | j.              | Annuler                                                   | Prévisualisation du ticke                                | et                           |   |
|                    | à payer                       | 0,00  |           |                 |                                                           | 1 Place Lainé<br>33000 Bordeaux<br>01 75 43 51 20        |                              |   |
|                    | Une part de la commande (1/4) | 10,18 | Aucun     | n produit sélec |                                                           | SAS L'Addition<br>RCS Bordeaux 123456789<br>5610A        |                              |   |
| 101 / 08:31<br>RDC | Renouveler le paiement        | 9,00  |           | M               |                                                           | 1234567890001<br>www.laddition.com                       |                              |   |
|                    | Montant libre                 |       |           | -               | 06/12/2023 0<br>Table : 101<br>Serveur : Lau<br>Prix en € | 8:31<br>Irrent Bocs                                      |                              |   |
|                    | Produits commandés            |       |           |                 |                                                           | Justificatif                                             |                              |   |
|                    | Produits déjà payés           |       |           |                 | 4 x Repas co                                              | mplet(s)                                                 | 40,70                        |   |
|                    | 1 Poêlée de la mer            | 7,90  |           |                 |                                                           | Total HT :<br>TVA 5,50 %                                 | 38,58                        |   |
|                    | 1 Huîtres n°3 par ó           | 8,90  |           | 1.00            |                                                           | CB :<br>Cash :                                           | 31,70<br>9,00                |   |
| Encoissement       | 1 Terrine de foie gras        | 14,90 | R.€<br>CB | Cash            | [def0-3ldef0C                                             | 00005-N°5]                                               | imprimei la 07/12/2025 11:55 |   |
|                    | 1 Asperges de Provence        | 9,00  | = TR      |                 |                                                           | *** VERSION DEMO ***<br>Merci de votre visite, à bientôt |                              |   |
|                    |                               |       | Carts TR  | Cheque          |                                                           |                                                          |                              | 7 |
|                    |                               |       | Avoir     |                 |                                                           |                                                          |                              |   |
|                    |                               |       |           |                 |                                                           |                                                          |                              |   |

# **6. GESTION DU SERVICE**6.1. IMPORTANT

La durée d'un service ne doit pas dépasser 24h, il est donc nécessaire de réaliser une clôture de service au moins une fois par jour.

## 6.2. OUVERTURE DU SERVICE

#### Capture n°1

Le service étant actuellement fermé, impossible de créer des commandes. Il faut donc ouvrir le service

#### Capture n°2

Il est possible de renseigner le fond de caisse au début du service. Cela sera utile lors du comptage de la caisse lors de la clôture du service.

Glisser le bouton « Ouvrir » vers la droite pour ouvrir le service

#### Capture n°3

Le service est maintenant ouvert, il est possible de créer des commandes

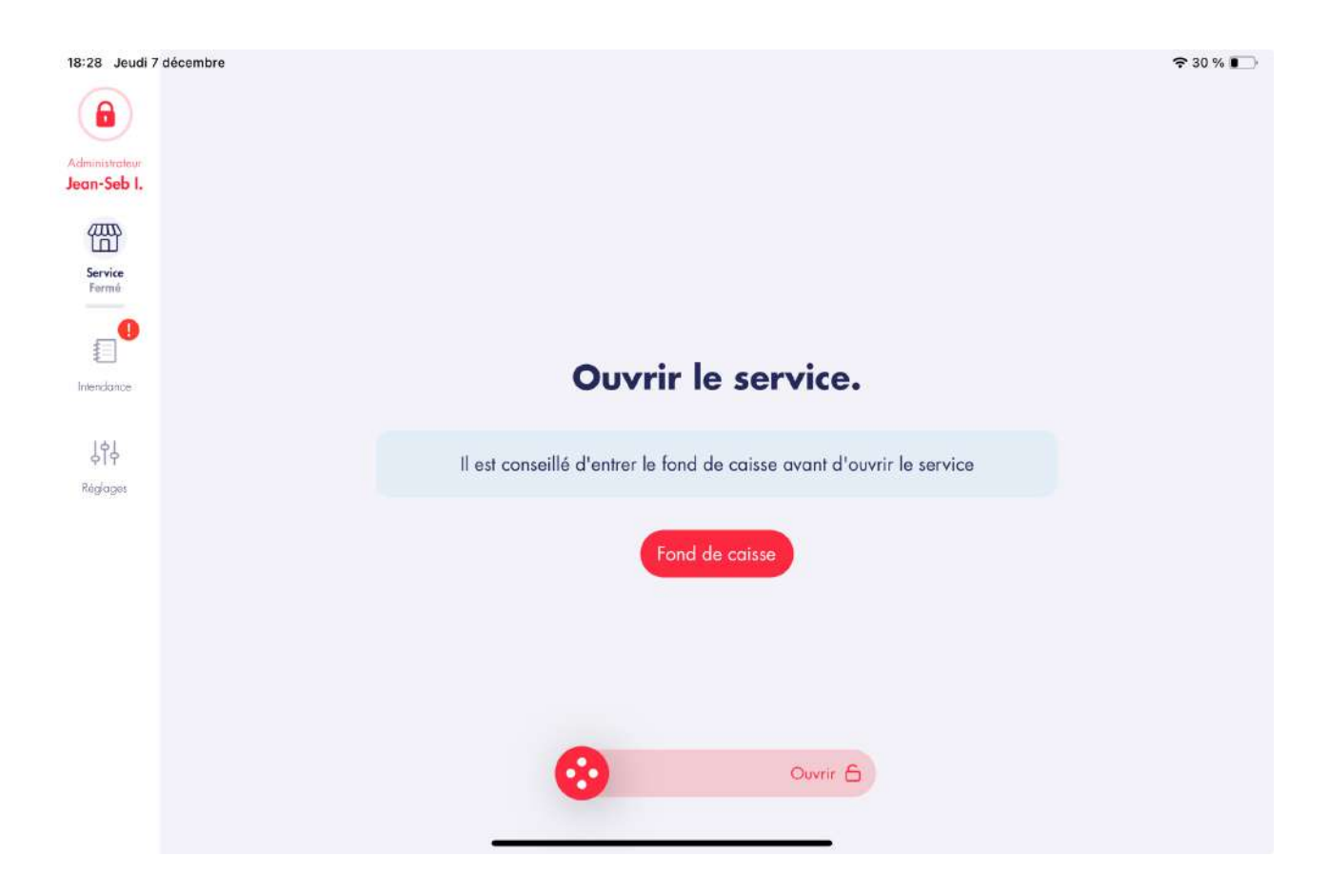

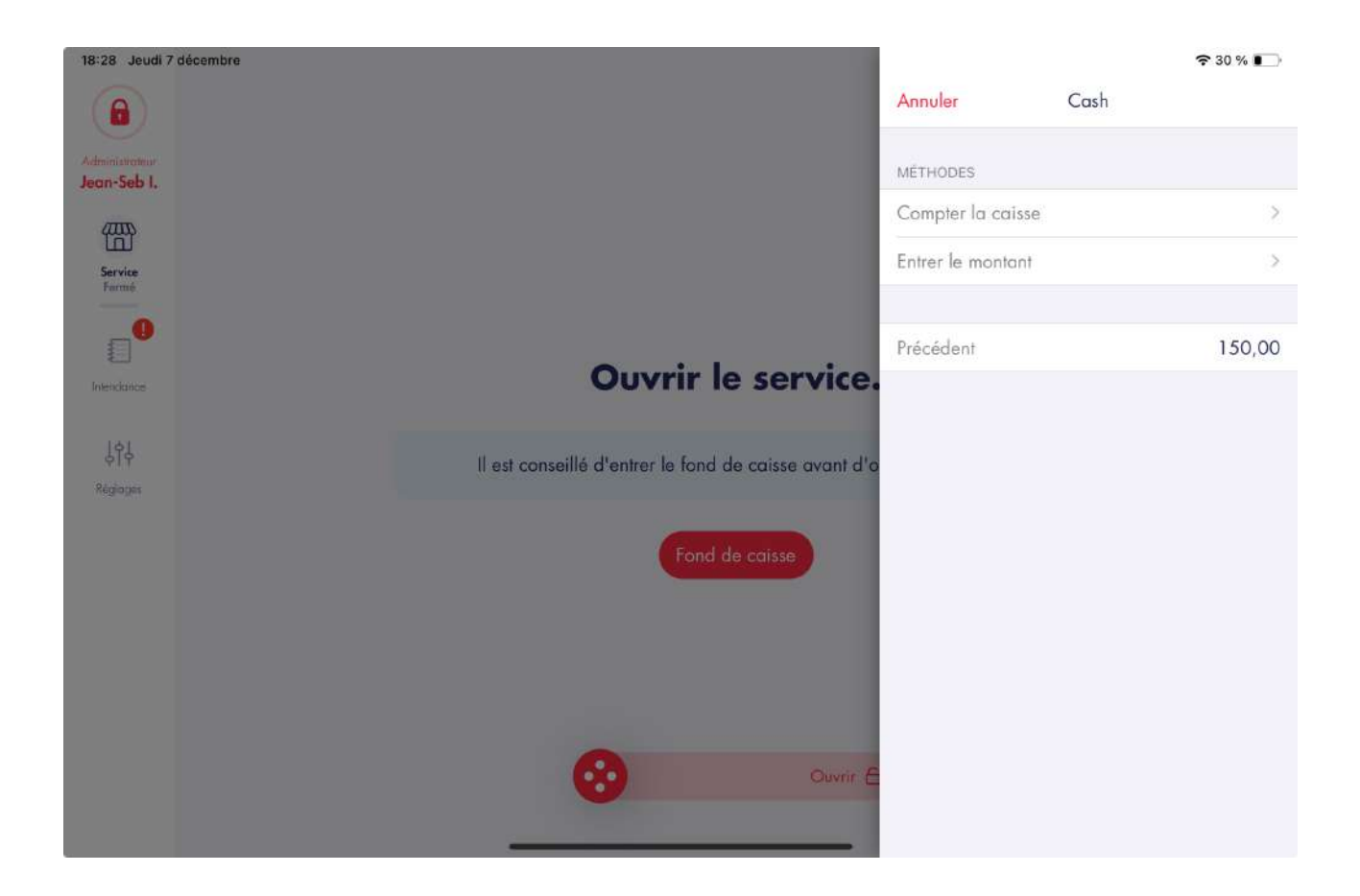

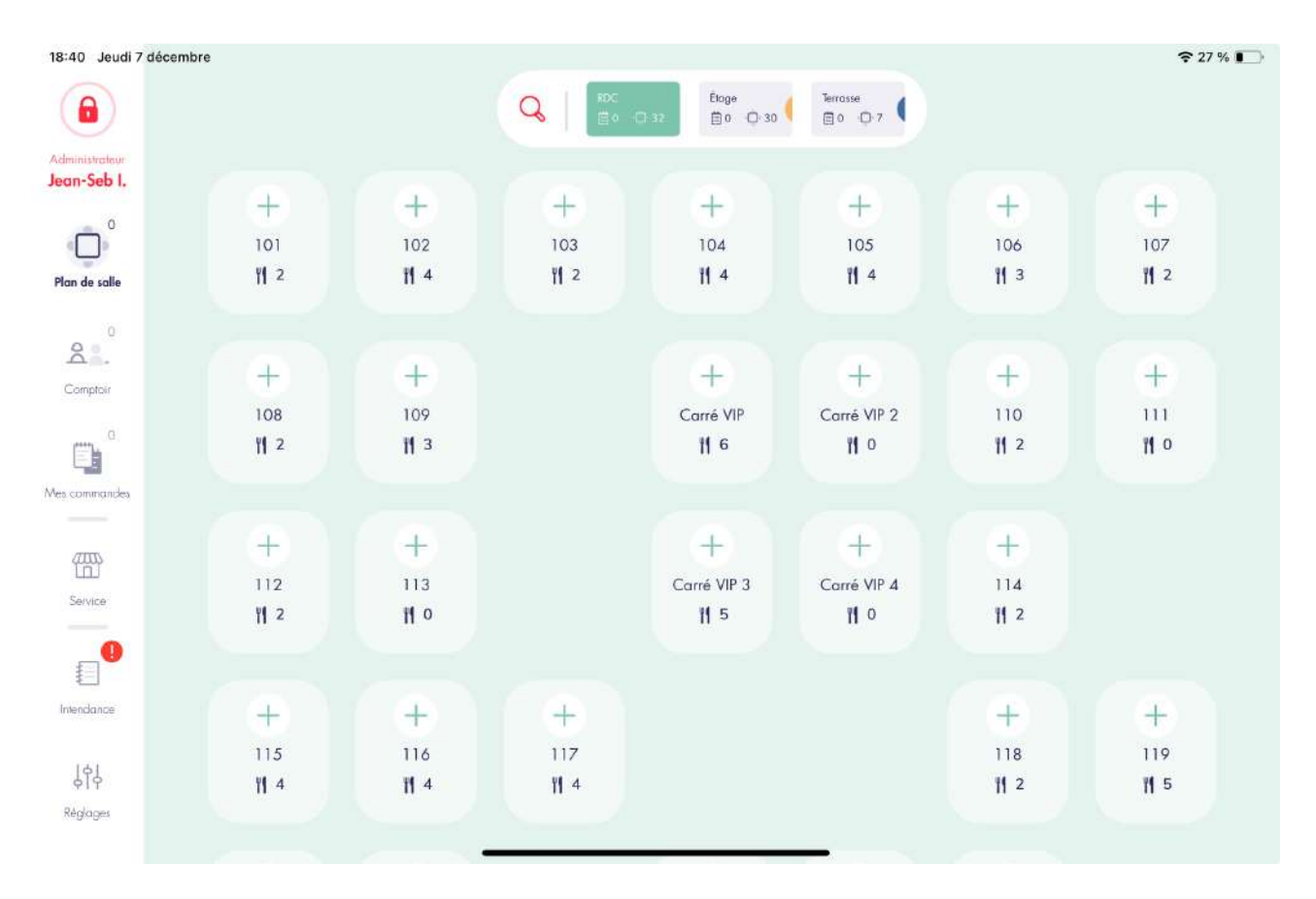

## 6.3. CLÔTURE DU SERVICE

#### 6.3.1. Commencer la clôture du service

Toutes les commandes doivent être encaissées et fermées pour pouvoir initier la clôture du service.

#### Capture n°1

L'écran affiche un récapitulatif du service et les chiffres clés. Il est également possible d'imprimer le rapport X global ou filtré par utilisateur

Glisser le bouton « Initier la clôture »

| 18:29 Jeudi 7 décembre        |                                            |                      |
|-------------------------------|--------------------------------------------|----------------------|
|                               |                                            |                      |
| Administrateur<br>Jean-Seb I. | Service on cours                           |                      |
| Plan de salle                 | Ouvert le 7 déc. 2023 à 18:28<br>n°ATM7F-6 | Initier la clâture 👌 |
| <u>م</u>                      |                                            |                      |
| Comptoir                      | Rapport X Rapport filtré Mon rap           | oport Tiroir caisse  |
| e.                            |                                            |                      |
| Mes commandes                 | Les chiffres clés                          |                      |
| /7775                         | Nombre de couverts                         | 4                    |
| Service                       | Panier moyen                               | 28,25                |
|                               | Ticket moyen                               | 113,00               |
| E <sup>7</sup>                | Total HT                                   | 102,73               |
| Intendance                    | Total TTC                                  | 113,00               |
| 614<br>614                    | Montant TVA 10,00 %                        | 10,27                |
| Réglages                      | Montant TVA total                          | 10,27                |

#### 6.3.2. Reverser les pourboires

Le but de cette étape est de reverser tous les pourboires reçu durant le service pour pouvoir les redistribuer au personnel.

Il est possible d'enregistrer des pourboires pour différents modes de paiement durant le service.

Il peut être redistribué en espèce au personnel, ou tout autre moyen de paiement.

Un réglage permet d'automatiser ce reversement si vous le faite toujours dans le même mode de paiement.

#### Capture n°1

Un client à donné 2,20€ de pourboire lors d'un paiement en CB. Cliquer sur « Reverser » pour les reverser en Cash

#### Capture n°2

Les pourboires ont été reversé en Cash et peuvent être redistribués au personnel.

Cliquer sur « Suivant » pour passer à l'étape suivante.

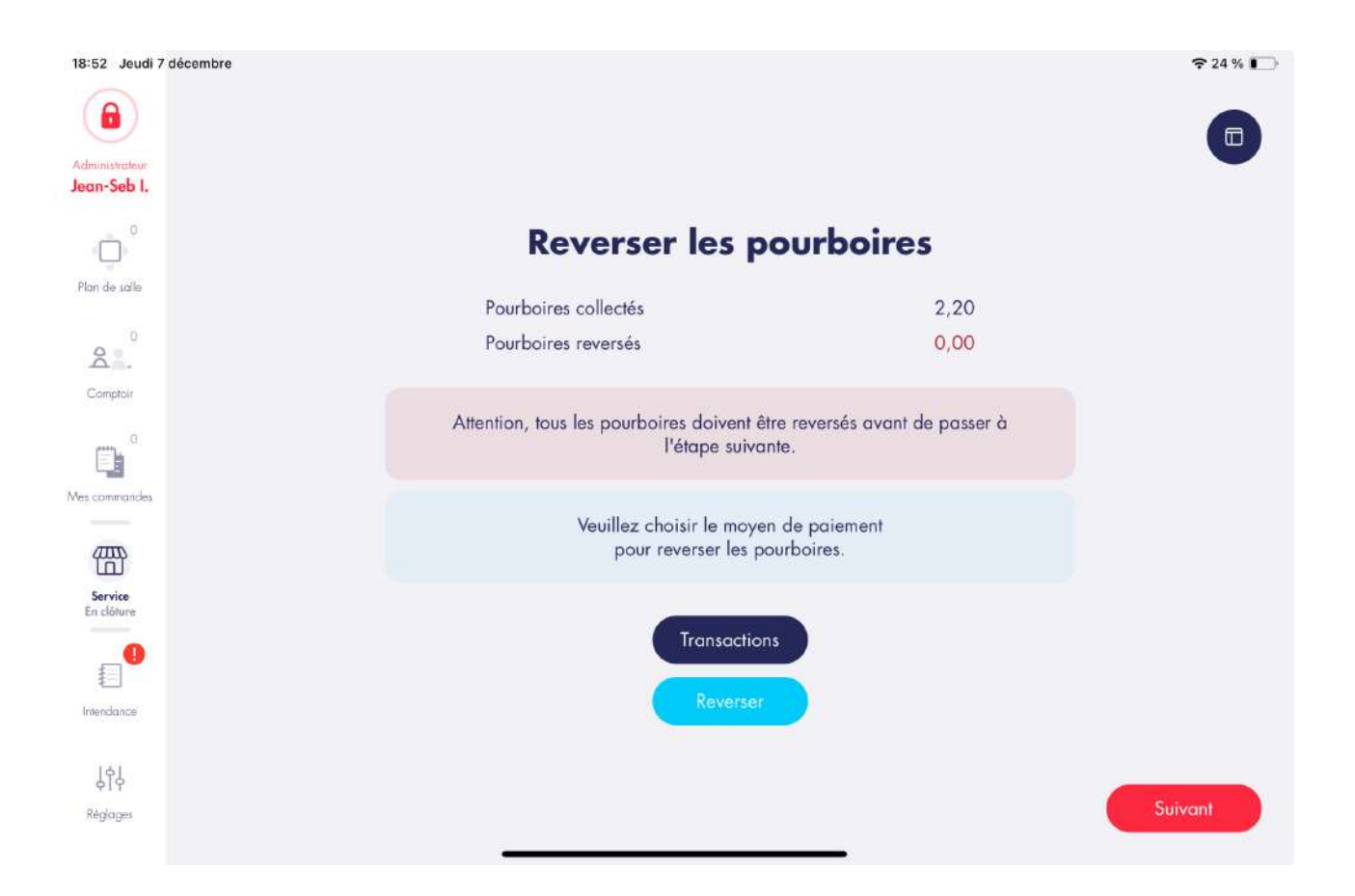

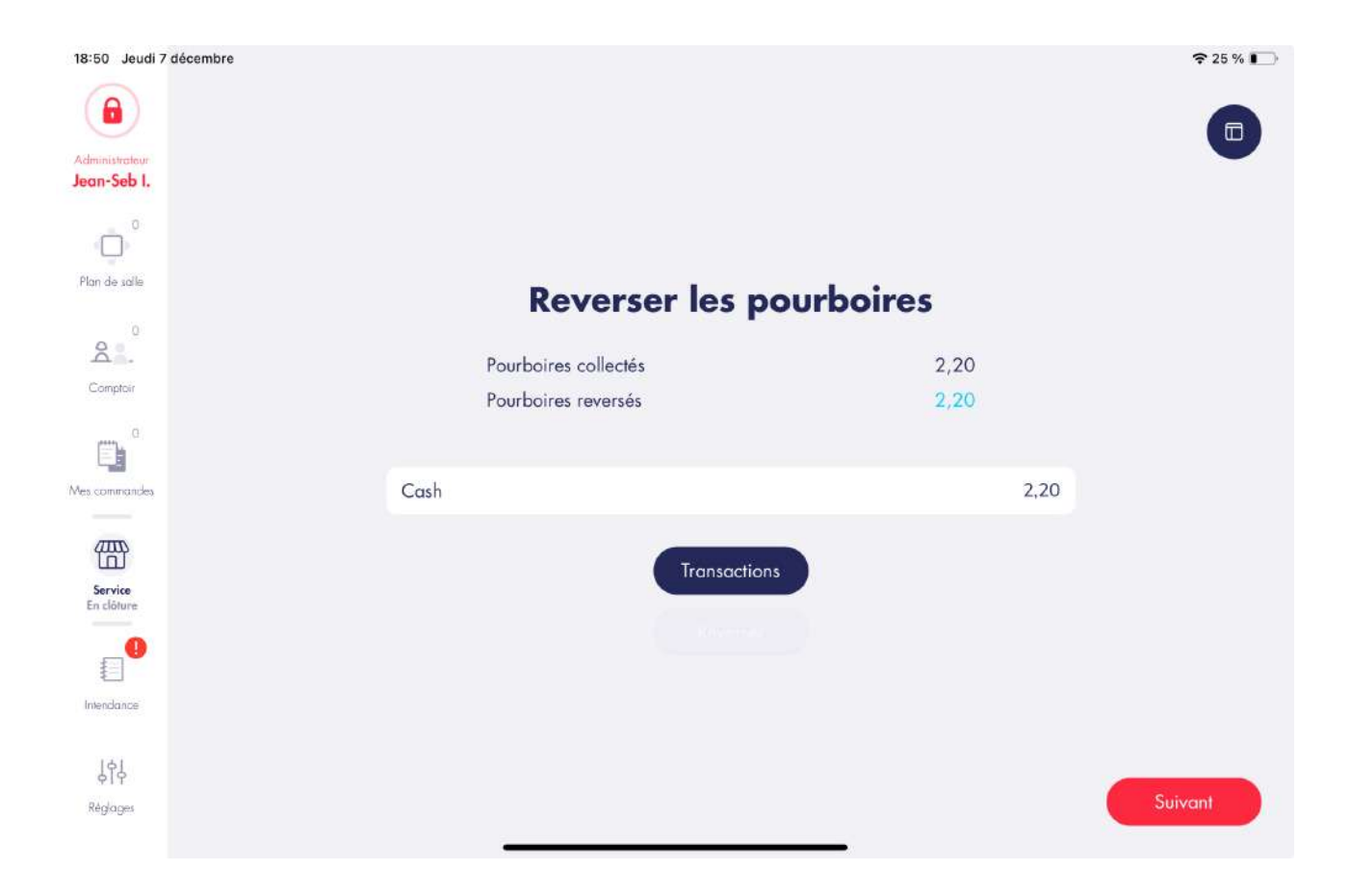

#### 6.3.3. Renseignement des montants encaissés

Le but de cet écran est de renseigner tous les montants effectivement encaissés.

#### Capture n°1

L'écran liste les moyens de paiements et leur montant encaissé saisie dans la caisse. S'il n'y a pas d'erreur, ces montants sont donc censé correspondre aux montants :

- Montant effectivement dans le tiroir caisse pour le cash
- Montant de la télé collecte du TPE pour la CB
- Montant des titres restaurants dans le tiroir caisse
- Etc...

Cliquer sur « Renseigner » pour entrer les véritables montants encaissés.

Cliquer sur « Voir les transactions » pour voir la liste des paiements effectués avec ce mode de paiement.

Cliquer sur « Suivant » pour passer à l'étape suivante.

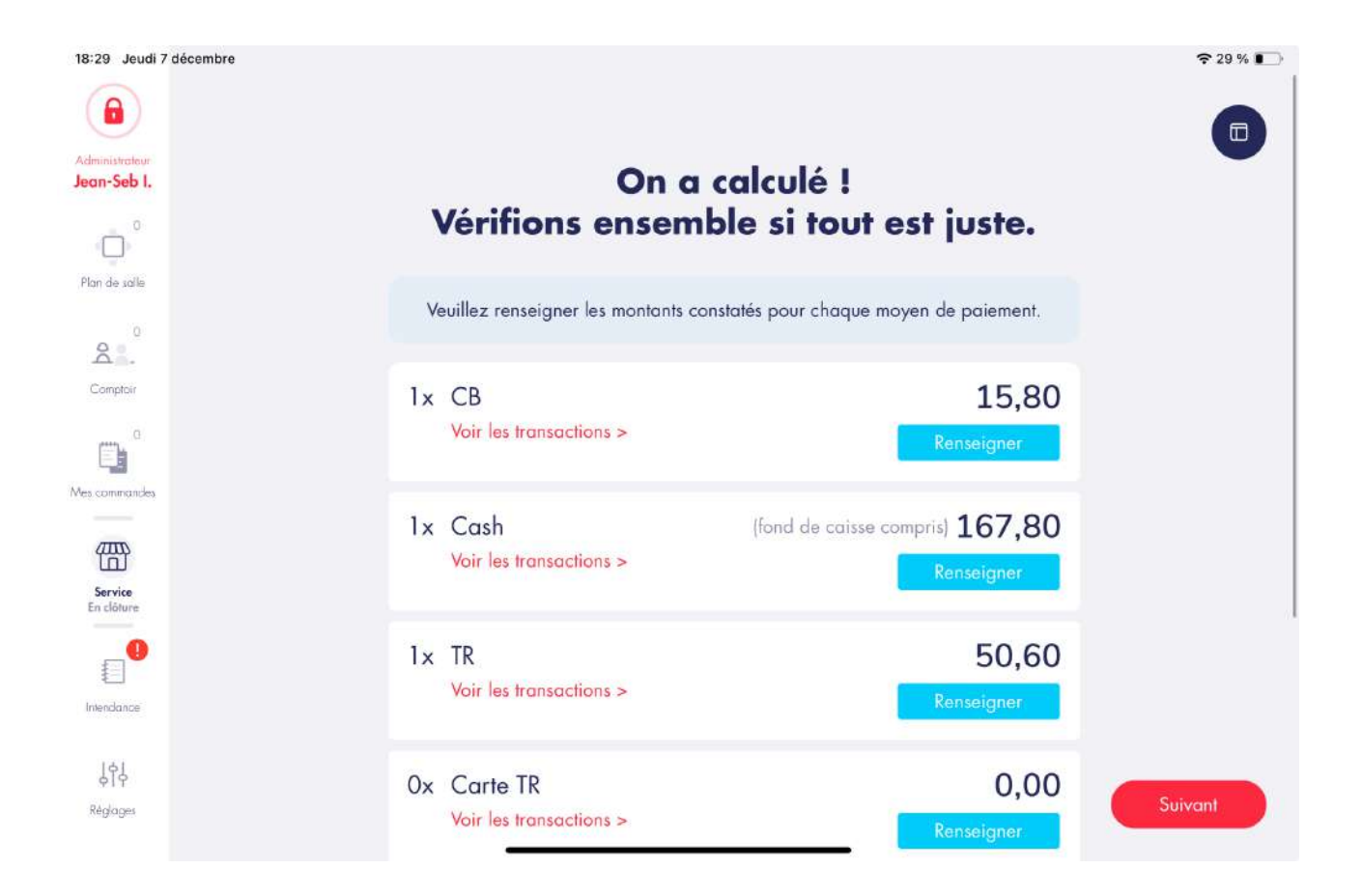

#### 6.3.4. Gestion des écarts

Le but de cet écran est de gérer les écarts d'encaissements

#### Capture n°1

Si des écarts ont été commis, cliquer sur la ligne correspondante et entrer la véritable valeur

#### Capture n°2

Les montants ne sont pas équilibrés, vous ne devez pas passer à l'étape suivante.

#### Capture n°2

Les montants sont équilibrés

Cliquer sur « Suivant » pour passer à l'étape suivante.

| in-Seb I.  |           |               | -         |            |        |         |
|------------|-----------|---------------|-----------|------------|--------|---------|
| Č,         |           | Vérifions     | les écart | s de caiss | e!     |         |
| n de salle |           |               | Encaissé  | Renseigné  | Écart  |         |
| a .        | То        | tal           | 113,00    | 113,00     | 0,00   |         |
| Comptoir   | ×1        | СВ            | 15,80     | 15,80      | 0,00 > |         |
| .a.        | ×1        | Cash          | 17,80     | 17,80      | 0,00 > |         |
| commandes  | ×1        | TR            | 50,60     | 50,60      | 0,00 > |         |
| 77775      | ×C        | Carte TR      | 0,00      | 0,00       | 0,00 > |         |
| ervice     | ×1        | Chèque        | 28,80     | 28,80      | 0,00 > |         |
| clôture    | ×C        | Compte client | 0,00      | 0,00       | 0,00   |         |
| £          | ×C        | Avoir         | 0,00      | 0,00       | 0,00 > |         |
| endance    |           |               |           |            |        |         |
| 64         |           |               |           |            |        |         |
| églages    | Précédent |               |           |            |        | Suivant |

| 18:32 Jeudi 7 décembre        |      |               |                       |                          |       |   | 중 29 %         |   |
|-------------------------------|------|---------------|-----------------------|--------------------------|-------|---|----------------|---|
| Administrateur<br>Jean-Seb I. |      | Vérifions     | les écarts            | s <mark>de cais</mark> s | e !   |   |                | ) |
| 0<br>Plan de salle            |      | Nous vous co  | nseillons d'équilibre | r les écarts de caiss    | e     |   |                |   |
| 8.                            |      |               | Encaissé              | Renseigné                | Écart |   |                |   |
| Comptoir                      | Toto | ıl            | 113,00                | 108,00                   | -5,00 |   |                |   |
| C                             | ×1   | СВ            | 15,80                 | 10,80                    | -5,00 | > |                |   |
| Mes commandes                 | ×1   | Cash          | 17,80                 | 17,80                    | 0,00  | 5 |                |   |
|                               | ×1   | TR            | 50,60                 | 50,60                    | 0,00  | > |                |   |
| Service .                     | ×0   | Carte TR      | 0,00                  | 0,00                     | 0,00  | > |                |   |
| En clôture                    | ×1   | Chèque        | 28,80                 | 28,80                    | 0,00  | > |                |   |
|                               | ×0   | Compte client | 0,00                  | 0,00                     | 0,00  |   |                |   |
| Intendance                    | x0   | Avoir         | 0,00                  | 0,00                     | 0,00  | 2 |                |   |
| ¢ <br>Réglages Précédent      |      |               |                       |                          |       |   | Forcer l'étape | ) |

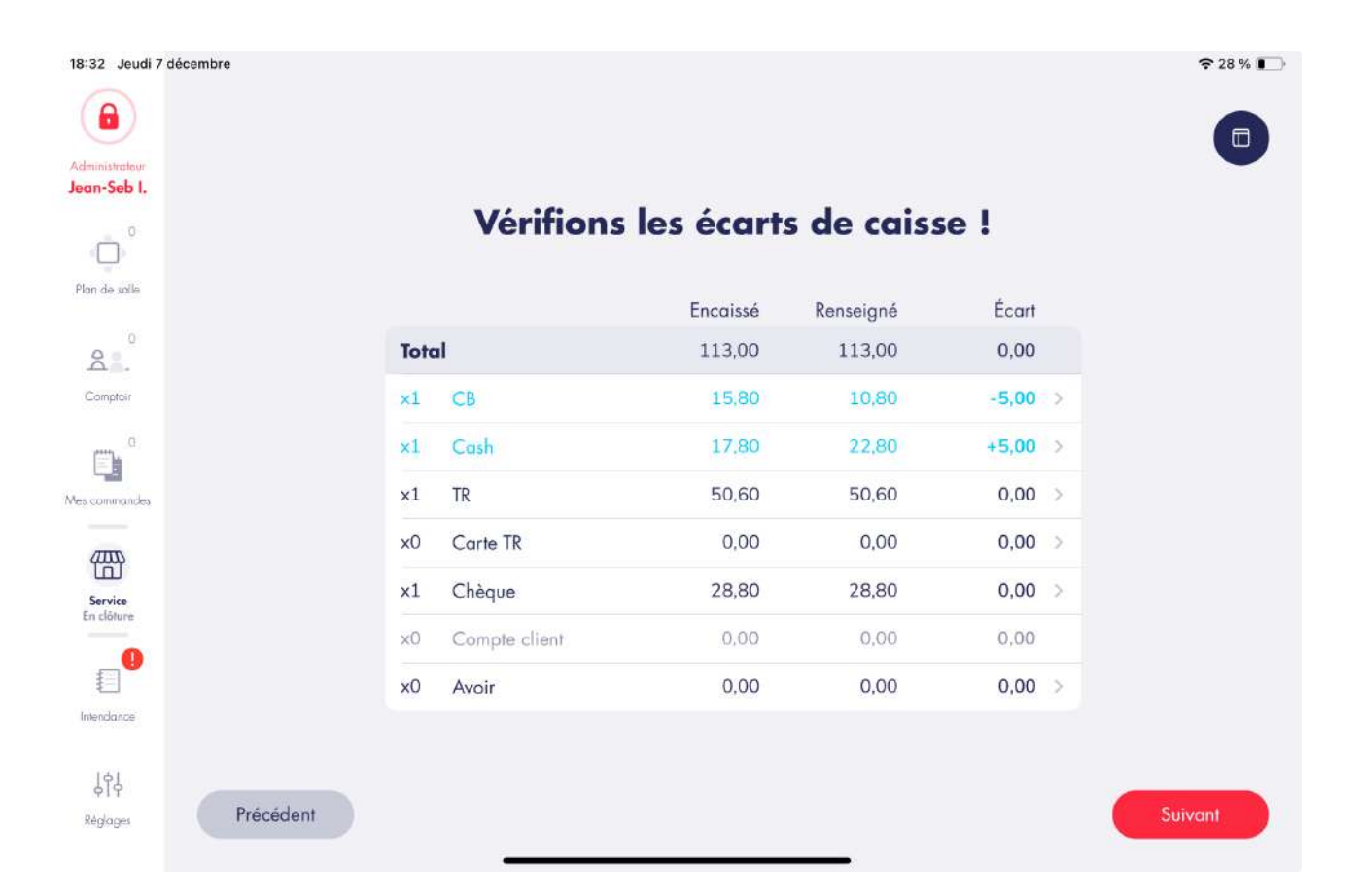

#### 6.3.5. Étape finale

Une fois toutes les étapes de clôture effectuées, il est maintenant possible de réellement clôturer le service.

#### Capture n°1

Un champ de texte permet d'écrire un commentaire à propos du service. Ce commentaire sera visible dans le reporting.

Cliquer sur « Rapport X » pour visualiser une dernière fois le rapport X avant la clôture définitive.

Faire glisser le bouton « Clôturer » vers la droite pour clôture le service et générer le rapport Z

#### Capture n°2

Le rapport Z s'affiche, il est possible de l'imprimer.

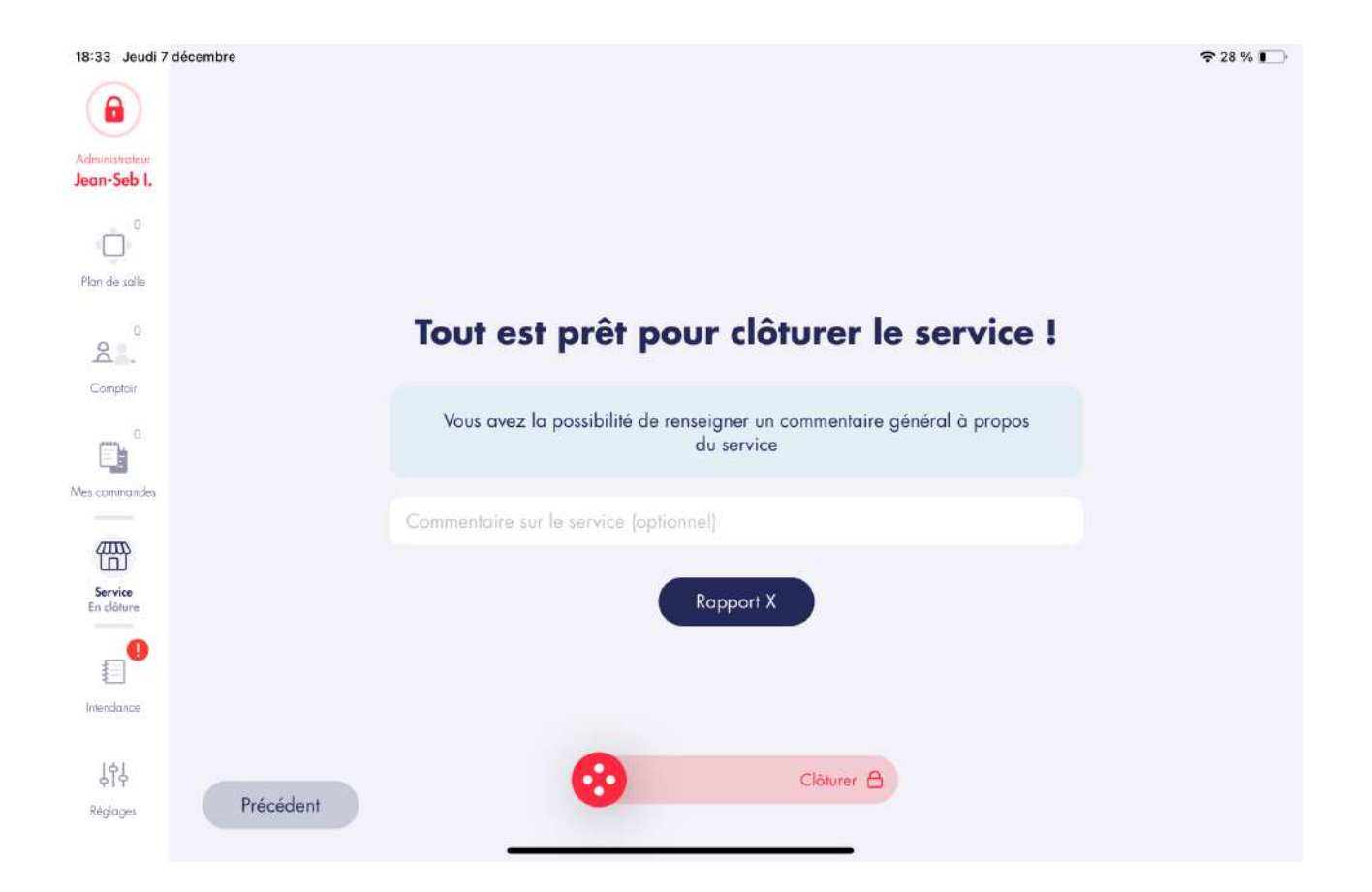

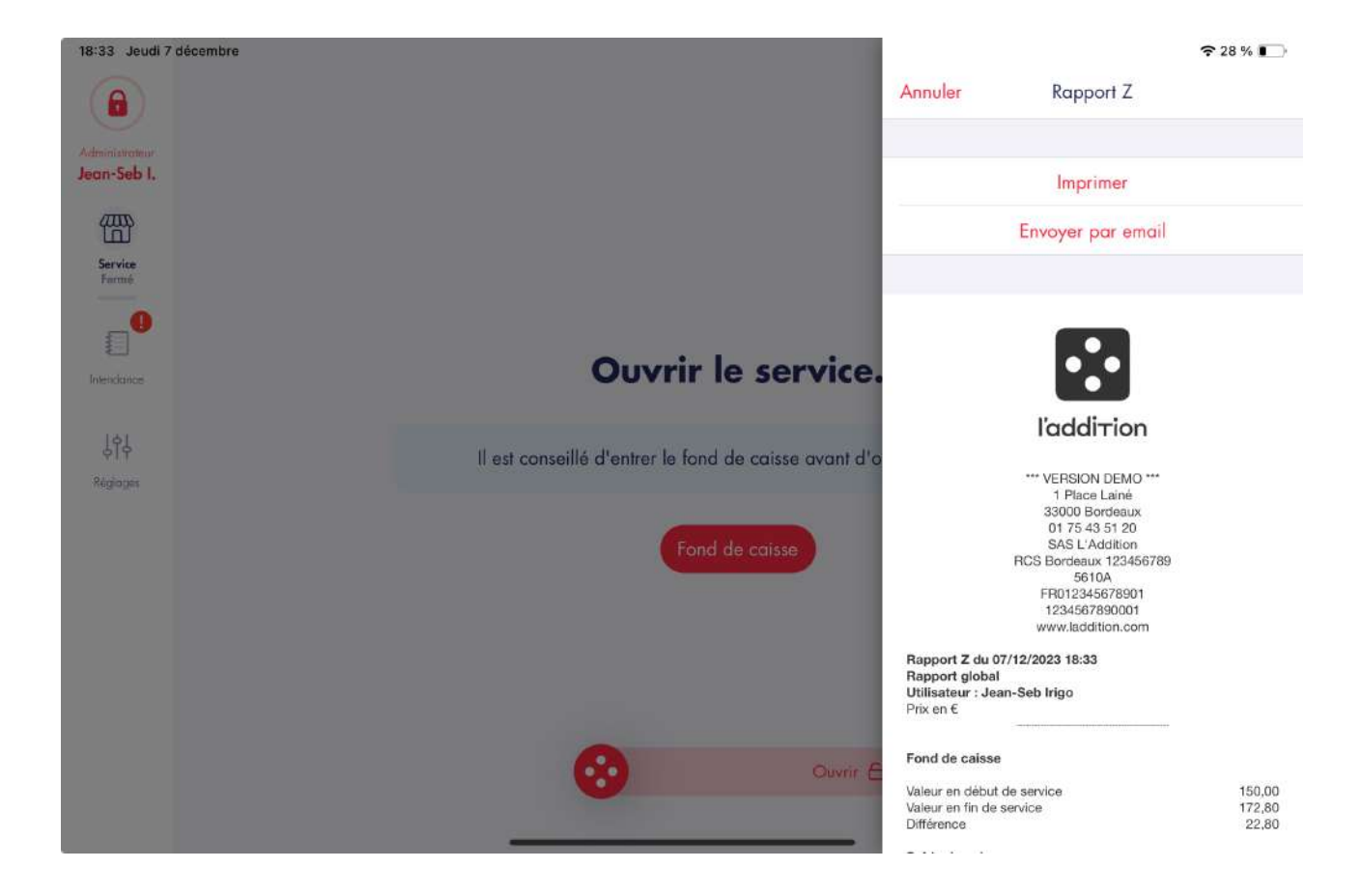

## 7. RÉGLAGES

Toute la configuration de l'application se trouve dans les réglages. Le bouton « **Réglages** » est situé en bas à gauche de l'écran d'accueil dans le bandeau blanc.

### 7.1. AIDE

#### 7.1.1. Dépannage

| 11:49                                   | 중 35 % 💽                                             |  |  |
|-----------------------------------------|------------------------------------------------------|--|--|
| Kéglages                                | Dépannage                                            |  |  |
| SYNCHRONISATION DES DONNÉES AVEC LE WEI | 3                                                    |  |  |
|                                         | Synchroniser la configuration 🧹 🗛                    |  |  |
| INFORMATIONS DE DÉPANNAGE               |                                                      |  |  |
| Version de l'application                | 5,4.0 (110.154.100359, testflight, 100359-g4c06a007) |  |  |
| Compte activé                           | add-demo_lne_swift_3036                              |  |  |
| SUR DEMANDE DU SUPPORT                  | Envoyer les bases pour dépannage                     |  |  |
|                                         | Désactiver le mode hors-liane (revenir en MultiPads) |  |  |
|                                         | Forcer la clôture en local                           |  |  |
| F                                       | Forcer la clôture en local et sur le serveur         |  |  |
|                                         | Corriger les problèmes de la base de données 🧹 G     |  |  |
|                                         |                                                      |  |  |

**« Synchronisation manuelle ( A ) »** : permet d'effectuer une synchronisation le serveur web L'Addition ( sauvegarde de la configuration, options, carte et téléchargement des services en attente vers le reporting L'Addition ).

« Informations de dépannage ( B ) » : permet d'afficher quelques informations utiles lors d'un diagnostic avec un technicien L'Addition.

**« Envoyer les bases de données pour dépannage ( C ) »** : permet le téléchargement des données de la caisse dans un format SQL dans un objectif de diagnostic avec un technicien L'Addition.

**Activer / Désactiver le mode hors-ligne (D)** » : permet ( avec l'aide du service technique ) de passer un iPad MultiPads en mode de dépannage MonoiPad et inversement.
 **Forcer la clôture en local (E)** » : permet ( avec l'aide du service technique ) de forcer l'archivage des données du service en cours sur l'iPad.

**« Forcer la clôture en local et sur le serveur (F) »** : permet ( avec l'aide du service technique ) de forcer l'archivage des données du service en cours sur l'iPad et le serveur local.

**« Corriger les problèmes de la base de données ( G ) »** : permet de corriger certaines erreurs qui altèrent le bon fonctionnement de la base de données L'Addition sur iPad.

#### 7.1.2. Aide en ligne

A venir...

## 7.2. ORGANISATION

#### 7.2.1. Plan de salle

A l'ouverture de l'application, le plan de salle pré-configuré s'affiche. Ce plan de salle est entièrement personnalisable : ajouter ou supprimer autant de salles que nécessaire, il en est de même pour les tables qui composent vos salles.

Pour accéder à l'administration du plan de salle : « **Réglages / Organisation > Plan de salle »**.

| 15:51    |        |             | 🗢 67 % 💽 |
|----------|--------|-------------|----------|
| Kéglages | Salles | Réorganiser | Nouveau  |
| RDC      |        |             | Α        |
| Terrasse |        |             | >        |
| Étage    |        |             | >        |
|          |        |             |          |
|          |        |             |          |
|          |        |             |          |
|          |        |             |          |
|          |        |             |          |
|          |        |             |          |
|          |        |             |          |
|          |        |             |          |
|          |        |             |          |
|          |        |             |          |
|          |        |             |          |
|          |        |             |          |

Dans cet onglet les salles déjà configurées s'affichent à l'écran.

- « Nouveau ( A ) » : permet de créer une nouvelle salle
- « Réorganiser ( B ) » : permet de réorganiser les salles

Cliquer sur une salle ( C ) afin d'accéder aux paramètres de la salle.

« **Informations générales ( D ) »** : permet de modifier plusieurs informations et paramètres de la salle :

- Salle
  - Nom de la salle : permet de modifier le nom de la salle
  - Couleur : permet de modifier la couleur de la salle

20:58 Jeudi 16 novembre

RDC < Salles SALLE SALLE Nom de la salle Informations générales RDC Plan de salle þ Couleur Mode de prise de commande Classique > CATÉGORIES DE PRIX 4 Moyens de paiement disponibles Tous > ACTIONS AUTOMATIQUES À L'OUVERTURE D'UNE COMMANDE Catégorie Entrées > À l'ouverture de la commande Saisie du nombre de couverts À l'ouverture de la commande ACTIONS AUTOMATIQUES À LA FERMETURE D'UNE COMMANDE Fermeture automatique de commande Après encaissement complet BON DE FABRICATION Envoi automatique en fabrication À la fermeture de commande Envoi automatique en fabrication En sortie de commande

- Mode de prise de commande : permet de choisir entre 3 modes de prise de commande :
- Classique : Prise de commande + Encaissement
- Express : Express + Encaissement
- Flexible : Prise de commande + Express + Encaissement
  - L'écran de commande **Express** donne la possibilité de commander, éditer un ticket, encaisser depuis **un seul écran** et en **un seul click**

🕈 100 % 💼
| 06:32 Jeudi 16 no      | vembre             |            |                            |                       |                                 | 🗢 100 % 🔳   |
|------------------------|--------------------|------------|----------------------------|-----------------------|---------------------------------|-------------|
| ×                      | Bar #56            |            | Boissons                   | Occurring 25-d        | Textee                          | Q           |
| Responsable de salle   | Produits commandés |            | Coco-cold 20cl             | Orangina 2001         | ice lea                         | MENUS       |
| Mandy P.<br><b>#56</b> | 2x Coca-cola 25cl  | 4,00       | 2.00                       | 2,00                  | 4.D0                            | 100         |
| Bar<br>(4.00) (8.1)    |                    | ST Envoyer | Sirop de gingembre         | Sirop de griotte 20cl |                                 | Street food |
| 1 Action               |                    |            | .2001                      |                       |                                 | Boissons    |
|                        |                    |            | 1,00                       | 1,00                  |                                 | Alcools     |
| Commande               |                    |            | 1/2 San<br>Pellégrino 50cl | San Pellégrino 1L     |                                 | Y           |
|                        |                    |            | 4.00                       | 2,00                  |                                 | Vins        |
| ō                      |                    |            |                            | Thé                   | Café                            | Verre       |
| Express                |                    |            |                            |                       |                                 | Len Cafés   |
|                        |                    |            |                            | 2,00                  | 2,00                            |             |
|                        |                    |            | T Alcools                  |                       |                                 |             |
| Encoissement           | Reste à payer      | 4,00       | Whisky 4cl                 |                       | Porto 8cl                       |             |
|                        |                    | )          | 4.50                       |                       | 3,00                            |             |
|                        | Co Cosn            |            | Calvados 4cl               | Ricard 2d             | Maury Dm. Mas de<br>Lavail 15cl | i i         |

- Moyens de paiement disponibles : permet de choisir quels moyens de paiement sont affichés dans cette salle
  - Actions automatiques à l'ouverture d'une commande
    - Catégorie : permet de définir la catégorie qui s'ouvrira par défaut à l'ouverture de la commande
    - Saisie du nombre de couverts : permet d'activer la saisie du nombre de couverts à l'ouverture de la commande
- Actions automatiques à la fermeture d'une commande
  - Fermeture automatique de commande : permet la fermeture automatique de la commande après l'encaissement complet de la commande
- Bon de fabrication
  - Envoi automatique en fabrication ( A la fermeture de commande ) : permet d'envoyer automatiquement le bon de fabrication à la fermeture de la commande
  - Envoi automatique en fabrication (En sortie de commande): permet d'envoyer automatiquement le bon de fabrication en sortant de la commande avec le bouton X
- Ticket de caisse
  - Nombre de tickets automatiquement imprimés : permet de choisir le nombre de tickets de caisse automatiquement imprimés à la fermeture de la commande
- Supprimer : permet de supprimer la salle
- « Plan de salle (F) » : permet de configurer le plan de salle :

« **Catégorie de prix** (**G**) » : permet de lier une catégorie de prix à la salle et d'établir une ordre de priorité dans le cas où il y en a plusieurs

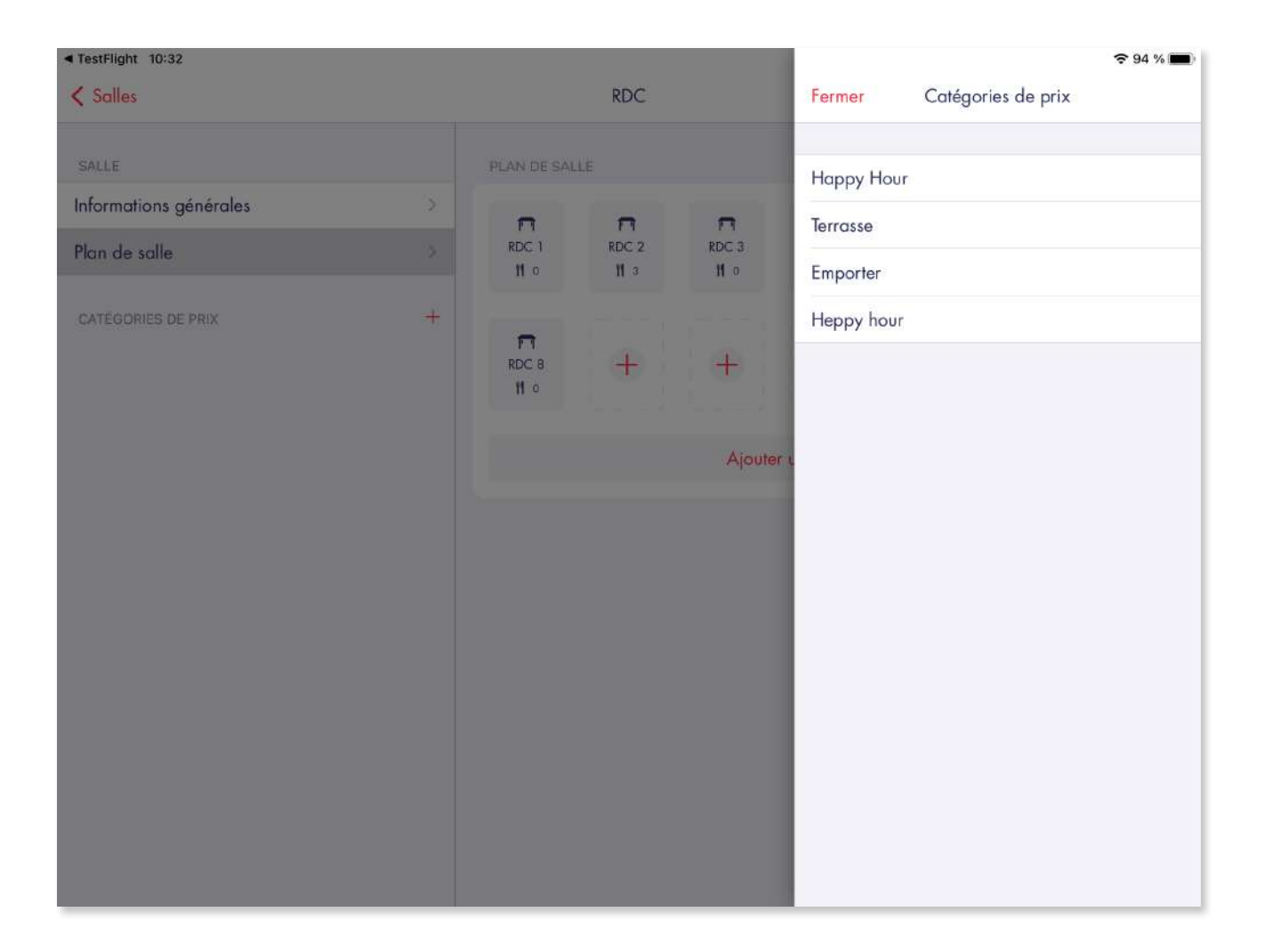

## 7.2.2. Comptoirs

Toutes les options sont identiques à la configuration d'une salle sauf le paramétrage du plan de table.

### 7.2.3. MultiPads

Ces réglages vont permettre de configurer vos options concernant le mode MultiPads.

| stFlight 10:34<br>Réglages                         | MultiPads                                             | হ 94 %                        |
|----------------------------------------------------|-------------------------------------------------------|-------------------------------|
| ▲ Le service est actuellement ouvert, ce           | rtains réglages ne sont pas modifiables               | ()                            |
| Certains réglages requièrent l'accompag            | nement du support technique 01 75 43 51 20 (touche 2) | (i)                           |
| SYNCHRONISATION LOCALE                             |                                                       | А                             |
| Mode de l'appareil \delta                          |                                                       | Monopad >                     |
| À configurer sur chaque appareil avec l'aide du su | ipport                                                | _                             |
| IMPRESSION                                         |                                                       | В                             |
| Imprimer via le serveur de synchronisatio          | n ⊗ C                                                 |                               |
| Adresse IP du serveur d'impression 🗟               | Comme le serveu                                       | ur de synchro (192.168.192.2) |
| À configurer sur chaque appareil avec l'aide du su | ipport                                                | _                             |
| IMPRIMANTES                                        |                                                       | D                             |
| Synchroniser les imprimantes de ticket de          | ecaisse entre les appareils                           |                               |
| Synchroniser les imprimantes de fabricat           | ion entre les appareils                               |                               |
| À configurer sur chaque appareil                   |                                                       | E                             |
| TIROIR CAISSE                                      |                                                       |                               |
| Contrôler le tiroir caisse depuis cet appa         | reil                                                  | F C                           |
| À configurer sur chaque appareil                   |                                                       |                               |

**« Mode de l'appareil ( A ) »** : permet de passer d'un mode MonoiPad à MultiPads et inversement (avec l'aide du service technique)

« Imprimer via le serveur de synchronisation ( B ) » : permet la de gérer la file d'attente des impressions via le L'Addition Serveur (Framboise Melba)

« Adresse IP du serveur d'impression ( C ) » : adresse IP correspondante au serveur d'impression

« Synchroniser les imprimantes de ticket de caisse entre les appareils

(D) » : permet de partager le pool d'imprimantes de ticket de caisse entre les appareils « Synchroniser les imprimantes de fabrication entre les appareils (E) » : permet de synchroniser le pool d'imprimantes de fabrication entre les appareils

« Contrôler le tiroir caisse depuis cet appareil (F) » : permet de contrôler le tiroir caisse depuis cet appareil

### 7.2.4. Enseigne

Entrer les informations de l'établissement dans l'écran « **Réglages / Organisation > Enseigne »**.

Les informations initiales sont renseignées lors de la création du compte L'Addition ( par vos soins )

#### Attention les informations concernant votre établissement sont des

**informations légales obligatoires.** Elles doivent figurer sur le ticket de caisse ; saisir des informations erronées est assimilé à de la fraude.

Toute modification des champs « **SIRET** » et « **Raison sociale** » nécessite une intervention du service technique et devra être justifiée.

#### 7.2.5. Cet appareil

| 14:25                                    |              | <b>?</b> 82 % 🔳        |
|------------------------------------------|--------------|------------------------|
| Kéglages                                 | Cet appareil |                        |
|                                          |              | A                      |
| INFORMATIONS DE L'APPAREIL               |              |                        |
| Nom long de l'appareil                   |              | AXWTO                  |
| Nom court de l'appareil (5 caractères mo | (xc          | Limiter à 5 caractères |
|                                          |              |                        |
|                                          | В            |                        |
|                                          |              |                        |
|                                          |              |                        |
|                                          |              |                        |
|                                          |              |                        |
|                                          |              |                        |
|                                          |              |                        |
|                                          |              |                        |
|                                          |              |                        |
|                                          |              |                        |
|                                          |              |                        |
|                                          |              |                        |
|                                          |              |                        |
|                                          |              |                        |
|                                          |              |                        |
|                                          |              |                        |
| " Nom long de l'annau                    |              | utata ang da la sata a |

**« Nom long de l'appareil ( A ) »** : Correspond à l'identifiant interne de la caisse généré lors de l'installation

« Nom court de l'appareil ( 5 caractères max ) ( B ) » : Identifiant servant de préfixe pour les numéros de commande

# 7.3. UTILISATEURS

#### 7.3.1. Gestion des utilisateurs

Dans l'onglet **« Utilisateurs »**, vous pouvez gérer les utilisateurs qui pourront se connecter à l'application.

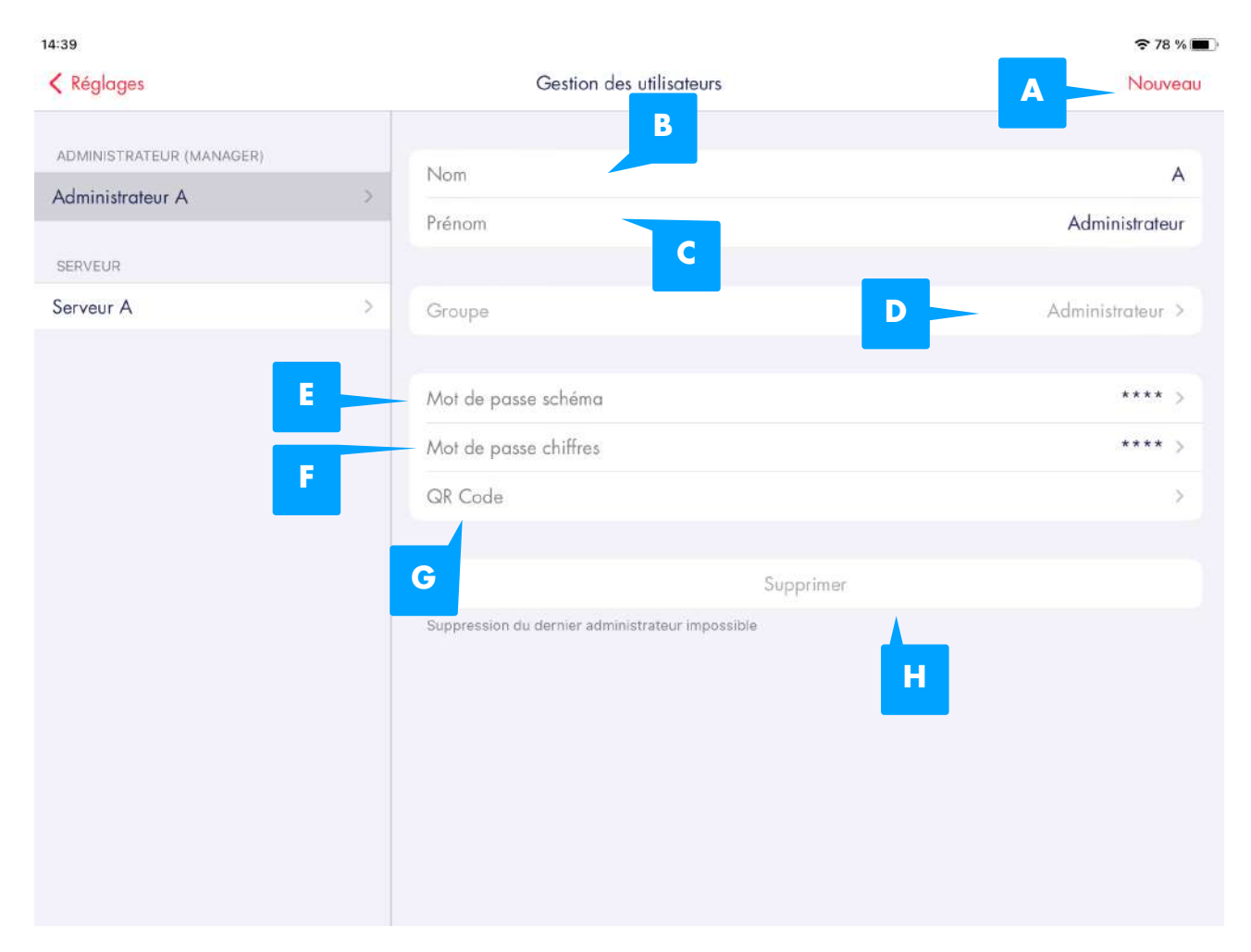

**« Nouveau ( A ) »** : permet de créer un utilisateur. Un formulaire apparaît sur le côté droit. Il faut indiquer le nom et prénom de l'utilisateur, ainsi que son groupe ( le groupe auquel il appartient définit ses droits ) et appuyer sur le bouton « OK »

« Nom ( B ) » : Correspond au nom de l'utilisateur

« Prénom (C) » : Correspond au prénom de l'utilisateur

- **« Groupe ( D ) »** : permet de modifier le groupe auquel il appartient ( hors administrateur )
- « Mots de passe schéma ( E ) » : permet d'attribuer un mot de passe schéma

« Mots de passe chiffres (F) » : permet d'attribuer un mot de passe à 4 chiffres

**« QR Code ( G ) »** : permet d'attribuer un QR Code

L'utilisateur pourra cependant modifier lui-même ses mots de passe une fois connecté via le menu « Mes préférences ». Par défaut, le mot de passe à chiffres attribué à chaque nouvel utilisateur est 1-2-3-4, et celui à schéma est (glisser le doigt dans le sens de la flèche) : **« Supprimer ( H ) »** : permet de supprimer un utilisateur

| TestFlight 10:39         |                                                  |         |                     | <b>?</b> 92 % 💼 |
|--------------------------|--------------------------------------------------|---------|---------------------|-----------------|
| < Réglages               | Gestion des utilisateurs                         | Annuler | Mot de passe schéma |                 |
|                          |                                                  |         |                     |                 |
| ADMINISTRATEUR (MANAGER) | Nom                                              |         |                     |                 |
| Administrateur A         |                                                  |         |                     |                 |
| SERVEUR                  | Prenom                                           |         |                     |                 |
| A Serveur                |                                                  |         |                     |                 |
|                          |                                                  |         |                     |                 |
|                          | Mot de passe schéma                              |         |                     |                 |
|                          | Mot de passe chiffres                            | -       |                     |                 |
|                          | QR Code                                          |         |                     |                 |
|                          |                                                  |         |                     |                 |
|                          |                                                  |         |                     |                 |
|                          | cine.                                            |         |                     |                 |
|                          | Suppression du dernier administrateur impossible |         |                     |                 |
|                          |                                                  |         |                     |                 |
|                          |                                                  |         |                     |                 |
|                          |                                                  |         |                     |                 |
|                          |                                                  |         |                     |                 |
|                          |                                                  |         |                     |                 |
|                          |                                                  |         |                     |                 |
|                          |                                                  |         |                     |                 |

#### 7.3.2. Permissions

Dans cet écran vous allez pouvoir définir les niveaux de droit que possèderont chacun des utilisateurs pour chaque action selon trois niveaux qui sont : Accès total : l'utilisateur a le droit d'effectuer l'action sans restriction

**Sous autorisation** : l'utilisateur aura besoin d'une autorisation par un manager pour réaliser l'action. L'autorisation se matérialisera par la saisie du mot de passe ou QR code d'un manager, par exemple :

ADS\_LAD\_MO\_Manuel\_utilisateur V1.1

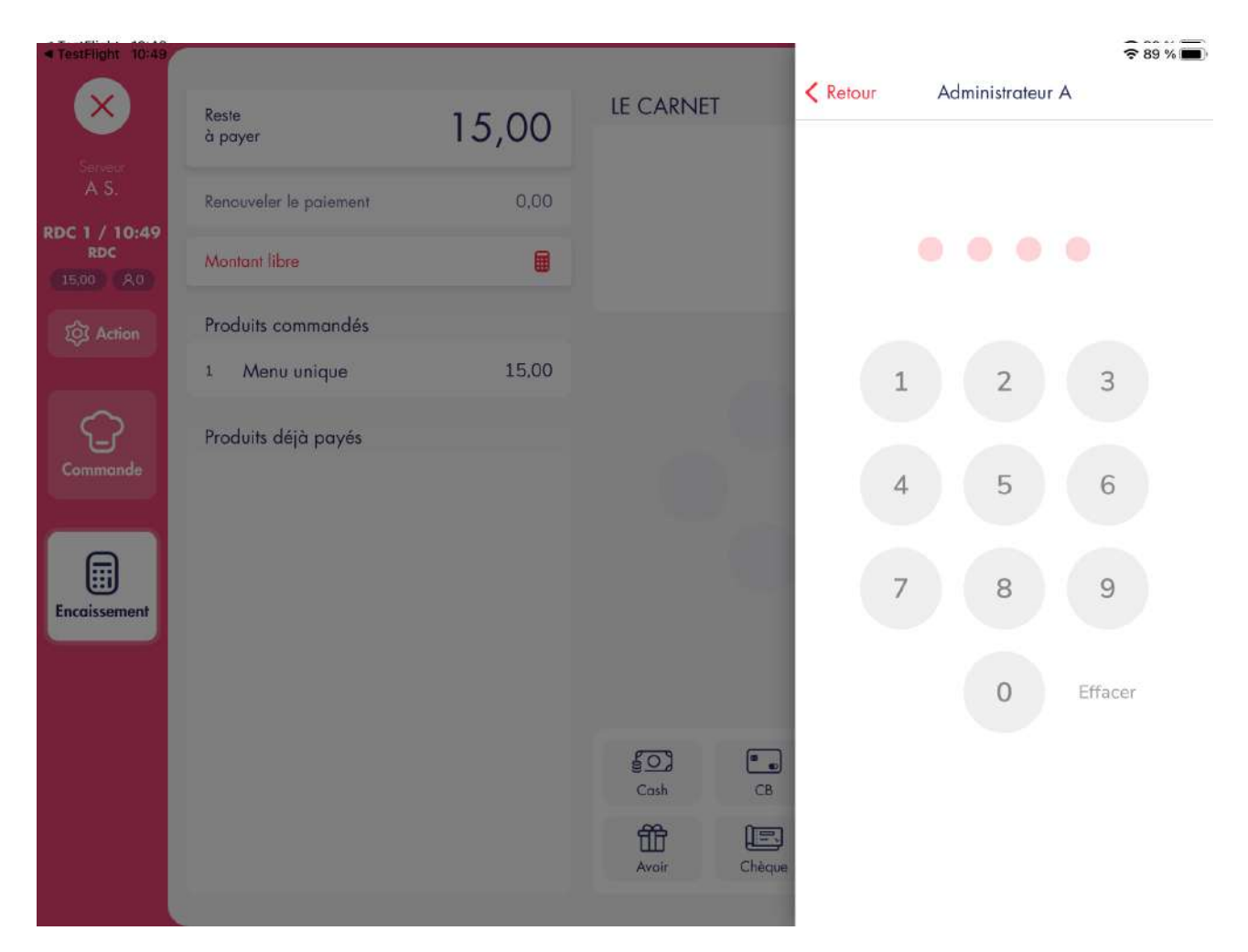

Si vous n'avez pas activé au moins l'une des options « Connexion avec mot de passe », une simple confirmation sera demandée.

Non accès : l'utilisateur ne peut en aucun cas réaliser l'action correspondante

#### 7.3.3. Groupes utilisateurs

Dans cet écran, vous pouvez créer plusieurs groupes d'utilisateurs et gérer leurs droits. Pour créer un groupe, appuyer sur le bouton **« Nouveau ( A ) »** en haut à droite, renseigner le nom du groupe et appuyer sur le bouton **« OK »**.

Le seul groupe qui ne peut pas être modifié est « Administrateur » car il possède tous les droits possibles. Il est également Manager par défaut ( il peut donner l'autorisation à un autre utilisateur d'effectuer une action ). Le statut « Etre Manager ( B ) » peut être activé sur chacun groupe ou non.

| TestFlight 10:50     |   |                                                                               | 중 88 % 🔳             |
|----------------------|---|-------------------------------------------------------------------------------|----------------------|
| Kéglages             |   | Groupes utilisateurs                                                          | A Nouveau            |
| Responsable de salle | > | Nom                                                                           | Responsable de salle |
| Serveur              | > | Manager                                                                       |                      |
| Administrateur       | > | DÉCONNEXION / RETOUR ACCUEIL                                                  |                      |
|                      |   | Retour accueil après envoi / réclame (iPad)                                   |                      |
|                      |   | Déconnexion après envoi / réclame (iPad)                                      |                      |
|                      |   | Déconnexion après fermeture de commande (iPad)                                | 0                    |
|                      |   | Déconnexion après inactivité (iPad)                                           |                      |
|                      |   | Vérifiez la durée d'inactivité définie dans les réglages > Connexion<br>ACCÉS |                      |
|                      |   | Accès à toutes les commandes                                                  |                      |
|                      |   | Accès aux salles                                                              | Toutes >             |
|                      |   | Supprimer                                                                     |                      |
|                      |   |                                                                               |                      |
|                      |   |                                                                               |                      |
|                      |   |                                                                               |                      |

## 7.3.4. Verrouillage

Sur cet écran vous allez pouvoir activer ou désactiver certaines options liées à la connexion comme :

**« Connexion obligatoire au lancement de l'application »** : activer cette option oblige l'utilisateur à se connecter avec son compte L'Addition à chaque lancement de l'application

**« Type de protection »** : permet de définir avec quel type de mot de passe l'utilisateur va devoir se connecter via son utilisateur ( Aucun mot de passe / Mot de passe à chiffres / Mot de passe schéma )

**« Connexion via QR-Code »** : permet aux utilisateurs de se connecter en scannant un QR-Code

« Temps d'inactivité avant la déconnexion automatique, en secondes » : permet la déconnexion automatique après x secondes

« Groupes utilisateurs impliqués par la déconnexion automatique » : définit quels groupes d'utilisateurs seront concernés par la déconnexion automatique

**« Entrer le fond de caisse lorsqu'une télécommande rejoint le service »** : force l'utilisateur principal à entrer de nouveau le fond de caisse à chaque fois qu'une télécommande rejoint le service

#### 7.3.5. Mes préférences

Sur cet écran, vous allez pouvoir gérer les différents mots de passe de l'utilisateur connecté : **« Mot de passe schéma »** : permet de définir un mots de passe nécessitant un schéma à points **« Mot de passe à chiffres »** : permet de définir un mot de passe nécessitant une combinaison de chiffres

« QR Code » : permet de définir un mot de passe nécessitant le scan d'un QR Code

# **7.4. CARTE**

#### 7.4.1. Produits

Dans cette section, vous allez pouvoir créer vos différents produits et les configurer : Pour cela, cliquer sur **« Nouveau ( A ) »**, puis entrer le **Nom**, **Type**, **Prix à la carte**, **TVA**, **Point de fabrication** et la **Couleur** puis cliquer sur **« OK »**,

| 3                                                                                             |                            |   |                    | <b>奈</b> 90 % I |
|-----------------------------------------------------------------------------------------------|----------------------------|---|--------------------|-----------------|
| Réglages                                                                                      | Produits                   |   |                    | A — Nouveau     |
| ENTRÉES                                                                                       |                            |   | Q Rechercher       |                 |
| Tartare de saumon     Catègorie i = Entrées, Solodes / Menu(i) : Meriu EP, Menu zèro          | 6,00<br>10                 | > | FILTRER            |                 |
| Millefeuille de crevettes     Catégorie[s] : Entrens / Menu[s] : Menu zéro, Menu EP, Menu EPD | 7,90<br>10                 | > | Types de produit   | Tous            |
| Poêlée de la mer     Configence[s] - Enniès / Menuls] - Menul zéro                            | <b>7,90</b>                | > | Catégorie          | Toutes          |
| Huîtres n3 par 6     Carlégarie[d] : Enriées                                                  | 8,90<br>10                 | > | Menu               | Tous            |
| Huîtres n°3 par 9     Catégoria [4] Entrées / Mena[4] : Menu EPB 2 choix                      | 12,90<br>10                | > | Suivi en quantite  | lout atticher   |
| Huîtres n°3 par 12     Catégorie(d Entrées / Menuls) - Menu EP, Menu EPD, Menu EPD, 2 choix   | 15,90<br>10                | > | TRIER PAR          |                 |
| Huîtres n3 par 869     Categorie(d) : Enriés                                                  | 9 210,00<br>10             | > | Date d'ajout       |                 |
| SALADES                                                                                       |                            |   | Ordre alphabétique |                 |
| La Grande Salade     Catégorie[i] : Soloder, Emporter / Manu[s] : Manu 18,90                  | <b>11,90</b><br>10% / 5,5% | > |                    |                 |
| La petite salade césar     Catégorie() : Sciodes / Menu (1 : Menu 18,90, Menu unique          | 6,90<br>10                 | > |                    |                 |
| Categorie() : Envrées, Solodes / Menu(s) : Menu EP, Menu zéro                                 | 6,00<br>10                 | > |                    |                 |
| PIZZAS                                                                                        |                            |   |                    |                 |
| <ul> <li>Pizza Margarita</li> </ul>                                                           | 11.50                      |   |                    |                 |

Il vous suffit ensuite de configurer en détails votre produit sur la page qui s'affiche via différentes options :

## 7.4.1.1. Informations générales

« Nom » : permet de définir le nom du produit

**« Nom court »** : permet de définir le nom court du produit qui s'affichera à la place du nom long si cette option est activée

**« Description »** : permet d'ajouter une description au produit qui s'affiche lorsque l'on fait un appuis long depuis la grille des produits en prise de commande

« Visible à la carte » : permet de définir si le produit apparaitra ou non sur la carte lors de la prise de commande

« Affiché dans les salles et comptoirs » : permet de définir dans quelle salle ou comptoir ce produit sera disponible

« **Couleur** » : permet de définir la couleur de la touche du produit dans la prise de commande

**« Type »** : permet de définir le type général du produit ( est surtout utile pour dissocier un solide d'un liquide alcool/non alcool )

ADS\_LAD\_MO\_Manuel\_utilisateur V1.1

« SKU » : code produit personnalisé en vue d'une analyse avancée des données de ventes

« Type de prix » : permet de définir le type de prix assigné au produit :

- Prix unitaire : un prix fixe
- Prix libre : permet la de choisir un prix à chaque fois que le produit est saisi en prise de commande

**« Prix à la carte »** : permet de définir le prix à la carte par défaut du produit ainsi que son prix selon les différentes catégories de prix

« TVA » : permet d'associer un produit à un pool de taux de TVAs applicables

**« Suite par défaut »** : permet de définir la suite par défaut du produit ( Direct, Suite 1 , Suite 2 etc )

« Point de fabrication » : permet le poste de fabrication du produit

« Point de fabrication supplémentaire » : permet de définir un second poste de

fabrication dans le cas où un produit est préparé dans deux points de fabrication différent s ( ex : le café gourmand peut être préparé au Bar et en Cuisine )

**« Dupliquer »** : permet de créer une nouvelle fiche produit à partir des informations d'une autre

« Supprimer » : permet de supprimer le produit

« + » : permet d'assigner le produit à un menu, catégorie ou modificateur

#### 7.4.1.2. Gestion des quantités

« Type de suivi en quantité » : permet de définir le type de suivi en quantité du produit

- Pas de suivi en quantité : Le produit n'est pas suivi en quantité
- Produit entier : Le produit est suivi en quantité
- Portion d'un autre produit : Le produit est suivi en quantité en tant que portion d'un autre produit

| 11:4 | 9                   |                                           | 🗢 81 % 🔳              |
|------|---------------------|-------------------------------------------|-----------------------|
| <    | Réglages            | Catégories de modificateurs / suppléments | B Réorganiser Nouveau |
|      | Cuisson             |                                           |                       |
|      | Sauces              |                                           | >                     |
|      | Suppléments payants |                                           | >                     |
|      | Accompagnements     |                                           | >                     |
|      | Glaces              |                                           | >                     |

## 7.4.2. Modificateurs / Suppléments

Dans cette section vous allez pouvoir créer vos différents modificateurs / suppléments et les configurer.

« **Nouveau ( A ) »** : permet de créer une nouvelle catégorie de modificateurs / suppléments

« **Réorganiser ( B ) »** : permet de réorganiser l'ordre des catégories de modificateurs / suppléments

## 7.4.2.1. Informations générales

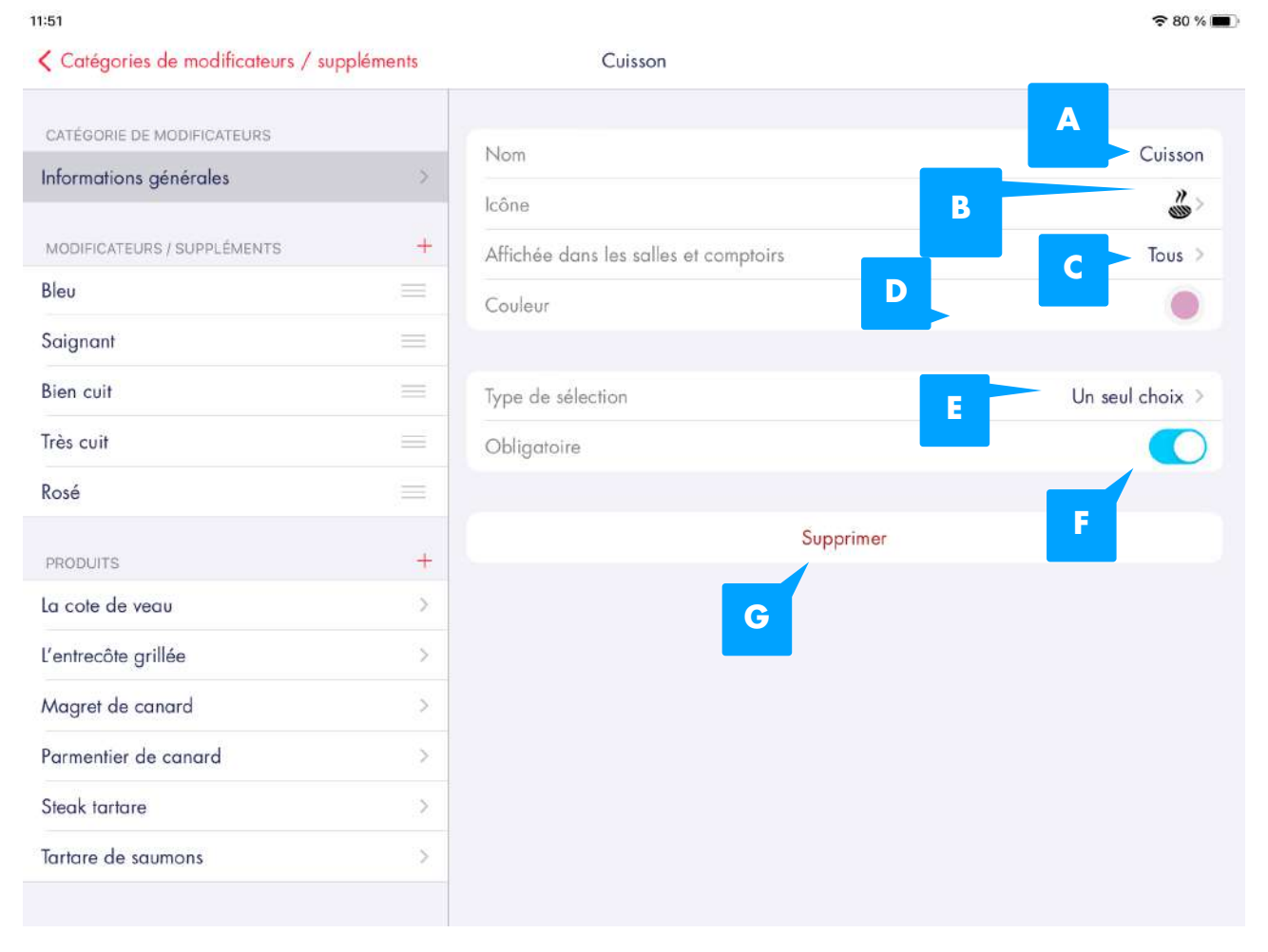

**Nom ( A ) »** : permet de modifier le nom de la catégorie de modificateurs / suppléments
 **Icône ( B ) »** : permet de modifier l'icône de la catégorie de modificateurs / suppléments

**Affichée dans les salles et comptoirs (C)** » : permet de définir dans quelle(s) salle(s) et comptoirs cette catégorie de modificateurs / suppléments sera disponible
 **Couleur (D)** » : permet de modifier la couleur de la catégorie de modificateurs / suppléments

**« Type de sélection ( E ) »** : permet de définir le type de sélection de la catégorie de modificateurs / suppléments :

- Un seul choix : permet de sélectionner un seul modificateur / supplément de la catégorie
- Plusieurs choix : permet de sélectionner plusieurs modificateurs / suppléments de la catégorie
- Plusieurs choix en quantité : permet de sélectionner plusieurs modificateurs / suppléments de la catégorie en quantité

**« Obligatoire (F) »** : permet de définir si la catégorie de modificateurs / suppléments est obligatoire lors de la sélection du produit

**«Supprimer ( G ) »** : permet de supprimer la catégorie de modificateurs / suppléments **«+»** : permet de d'ajouter des modificateurs / suppléments à la catégorie de

modificateurs / suppléments ou bien de lier des produits cette catégorie

7.4.3. Menus

Dans cette section vous allez pouvoir créer vos différents menus, les gérer et les configurer.

| 14:11 |                  |       |          | 🗢 85 % 🔳      |
|-------|------------------|-------|----------|---------------|
| < R   | églages          | Menus | B Réorga | niser Nouveau |
|       | Menu EP          |       |          |               |
|       | Menu EPD         |       |          | >             |
|       | Menu EPB 2 choix |       |          | >             |
|       | Menu 18,90       |       |          | >             |
|       | Menu zéro        |       |          | >             |
|       | Menu unique      |       |          | >             |

**« Nouveau ( A ) »** : permet de créer une nouvelle catégorie de modificateurs / suppléments

« **Réorganiser ( B ) »** : permet de réorganiser l'ordre des catégories de modificateurs / suppléments

## 7.4.3.1. Informations générales

| 14:14                  |   |                                                                     | 중 84 % ■                   |
|------------------------|---|---------------------------------------------------------------------|----------------------------|
| < Menus                |   | Menu EP                                                             |                            |
| MENU                   |   | Nom                                                                 | А                          |
| Informations générales | > | B                                                                   | Wiello LI                  |
| NIVEAUX DE MENU        | + | Description                                                         |                            |
| Entrées                |   |                                                                     |                            |
| Plats                  |   | Prix<br>Prix par défaut, Happy Hour, Terrasse, Emporter, Heppy hour | 11,50 et Happy Hour 4,90 > |
| GRILLES                |   | Couleur                                                             |                            |
| Grille des produits    | > | sku 🧹 F                                                             |                            |
|                        |   | Affiché dans les salles et comptoirs                                | G Tous >                   |
|                        |   | Actif                                                               | н. 🕥                       |
|                        |   | Supprimer                                                           |                            |
|                        |   | •                                                                   |                            |
|                        |   |                                                                     |                            |

- « Nom ( A ) » : permet de modifier le nom du menu
- « Nom court ( B ) » : permet de modifier le nom court du menu

**« Description ( C ) »** : permet d'ajouter une description au menu qui sera affichée lors d'un appuis long

« **Prix** ( **D** ) » : permet de modifier le prix du menu ainsi que son prix selon les catégories de prix

« Couleur (E) » : permet de modifier la couleur du menu

« **SKU ( F )** » : code produit personnalisé en vue d'une analyse avancée des données de ventes

**« Affiché dans les salles et comptoirs (G) »** : permet de définir dans quelle(s) salle(s) et comptoirs ce menu sera disponible

« Actif ( H ) » : permet d'activer ou non ce menu

« Supprimer ( J ) » : permet de supprimer le menu

« Niveaux de menu (K) » : permet de créer et gérer les niveaux de menu du menu 7.4.3.2. Grille de produits

**« Grille des produits ( L ) »** : permet de gérer la position des produits dans la grille de menu

14:41 중 75 % ■ Modifier < Menus Menu EP Entrées MENU Informations générales Millefeuille Huîtres n°3 Entree Menu par 12 NIVEAUX DE MENU + Entrées ++Plats GRILLES +Grille des produits Plats L'entrecôte grillée Magret ++

## 7.4.4. Catégories de produit

Dans cette section vous allez pouvoir créer vos différentes catégories de produit et en configurer le contenu.

« **Nouveau ( A ) »** : permet de créer une nouvelle catégorie de modificateurs / suppléments

« **Réorganiser ( B ) »** : permet de réorganiser l'ordre des catégories de modificateurs / suppléments

## 7.4.4.1. Informations générales

« Nom ( A ) » : permet de modifier le nom de la catégorie de produit

« Icône ( B ) » : permet de modifier l'icône de la catégorie de produit

« Affiché dans les salles et comptoirs (C) » : permet de définir dans quelles salles et comptoirs cette catégorie de produit sera disponible

« Supprimer ( D ) » : permet de supprimer la catégorie de produit

## 7.4.4.2. Grille des produits

« Grille des produits ( E ) » : permet de gérer la position des produits dans la grille de la catégorie de produit

14:36 중 76 % ■ Catégories de produit Entrées CATÉGORIE DE PRODUIT Nom Entrées Informations générales В 20.> lcône GRILLES Affichée dans les salles et comptoirs Tous > С Grille des produits Supprimer E D

#### 7.4.5. Catégories de prix

Dans cette section vous allez pouvoir créer vos différentes catégories de prix, les gérer et les configurer.

**« Nouveau ( A ) »** : permet de créer une nouvelle catégorie de modificateurs / suppléments

« **Réorganiser ( B ) »** : permet de réorganiser l'ordre des catégories de modificateurs / suppléments

## 7.4.5.1. Informations générales

**« Nom ( A ) »** : permet de modifier le nom de la catégorie de prix

« Icône ( B ) » : permet de modifier le nom court de la catégorie de prix

« Catégorie de prix activée (C) » : permet d'activer ou non la catégorie de prix

« Affichage du nom court en commande ( D ) » : permet d'afficher ou non le nom court de la catégorie de prix en commande

14:45

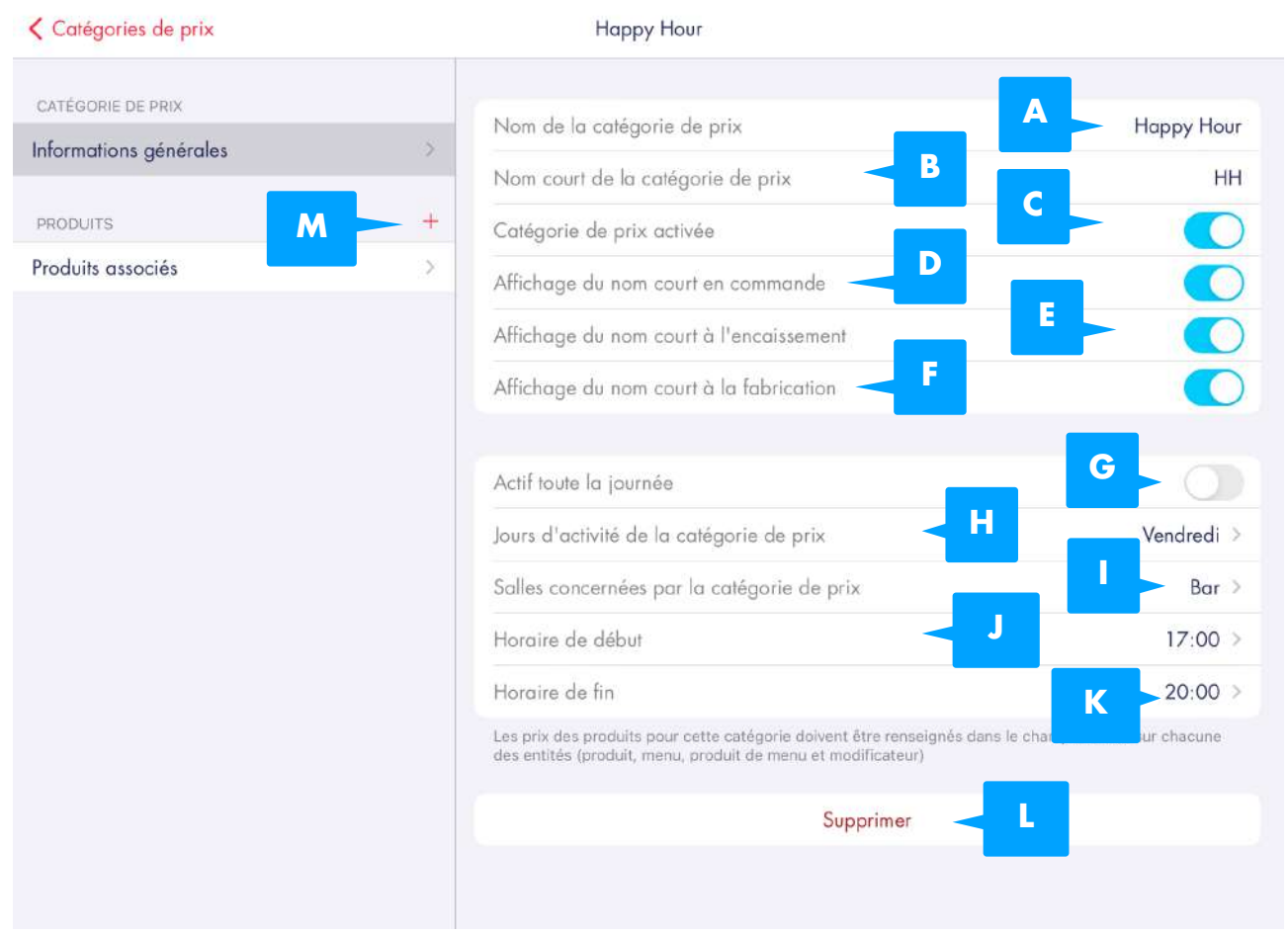

« Affichage du nom court à l'encaissement ( E ) » : permet d'afficher ou non le nom court de la catégorie de prix à l'encaissement

« Affichage du nom court à la fabrication (F) » : permet d'afficher ou non le nom court de la catégorie de prix sur le bon de fabrication

« Active tout la journée (G) » : permet d'activer la catégorie de prix toute la journée ou bien à certaines heures seulement

« Jours d'activité de la catégorie de prix (H) » : permet de définir les jours pendant lesquels cette catégorie de prix est active

**« Salles concernées par la catégorie de prix (I) »** : permet de définir dans quelle(s) salle(s) la catégorie de prix est active

**« Horaire de début ( J ) »** : permet de définir l'heure à laquelle la catégorie de prix s'active lorsque celle ci n'est pas active toute la journée

« Horaire de début ( K ) » : permet de définir l'heure à laquelle la catégorie de prix se désactive lorsque celle ci n'est pas active toute la journée

« Supprimer (L) » : permet de supprimer la catégorie de prix

## 7.4.5.2. Produits

« Produits ( M ) » : permet d'associer des produits à la catégorie de prix

**奈** 73 % ■

| 15:20                  |   |                                                  |                                                  | 중 68 % ■               |
|------------------------|---|--------------------------------------------------|--------------------------------------------------|------------------------|
| Catégories de prix     |   | Happy Hour                                       | Annuler Sélectionne                              | er des produits OK     |
| CATÉGORIE DE PRIX      |   |                                                  | Q, Recherche                                     |                        |
| Informations générales |   | Nom de la catégorie de prix                      |                                                  |                        |
|                        |   | Nom court de la catégorie de prix                | Créer un nouveau pro                             | duit >                 |
| PRODUITS               | + | Catégorie de prix activée                        |                                                  |                        |
| Produits associés      |   | Affichage du nom court en commande               | FILTRES ET TRI                                   |                        |
|                        |   | Affichage du nom court à l'encaisseme            | Catégories                                       | Toutes >               |
|                        |   | Affichage du nom court à la fabrication          | Types de produit                                 | Tous >                 |
|                        |   | Actif toute la journée                           | Trier par                                        | Catégorie de produit > |
|                        |   | Jours d'activité de la catégorie de prix         | ENTREES                                          | Tour selectionner      |
|                        |   | Salles concernées par la catégorie de p          | Fartare de saumos<br>Ce produit est déjà lié     | ns 6,00                |
|                        |   | Horaire de début                                 | Millefeuille de crev     Ce produit est déjà lié | vettes 7,90            |
|                        |   | Horaire de fin                                   | Poêlée de la mer     Ce produit est déjà lié     | <b>7,90</b>            |
|                        |   | des entités (produit, menu, produit de menu et : | Huîtres n3 par 6     Ce produit est déjà lié     | 8,90<br>10             |
|                        |   | S                                                | Huîtres n°3 par 9     Ce produit est déjà lié    | 12,90                  |
|                        |   |                                                  | Huîtres n°3 par 12                               | 2 15,90<br>10          |

## 7.4.6. Gestion des quantités

Dans cette section vous allez pouvoir saisir des quantités restantes sur les produits finis. **« Nouveau ( A ) »** : permet d'ajouter un produit en suivi de quantité

« **Type de gestion ( B ) »** : permet de choisir le type de gestion du suivi en quantité du produit :

• Quantité globale : la quantité est conservée d'un service à l'autre

Quantité par service : la quantité est réinitialisée à zéro lors de la clôture du service
 **Quantité actuelle (C)** » : permet de voir la quantité actuelle du produit et de créer un nouveau mouvement de quantité

**« Seuil d'alerte ( D )** i permet la de définir le seuil d'alerte qui lorsqu'il est atteint, la quantité s'affiche en rouge sur l'écran de commande

**« Imprimer ce produit sur le rapport des quantités (E) »** : permet de lister ou non ce produit lors de l'édition du rapport des quantités

« Quantité minimale de référence (F) » : permet de définir la quantité minimale de référence qui est utilisée pour calculer la quantité à recharger lors de l'édition du rapport des quantités

**« Portion de produit ( G )( H ) »** : permet d'ajouter le produit actuel en tant que portion d'un autre produit(ex : un verre de vin est une portion d'une bouteille)

« **Retirer de la gestion des quantités (I)** » : permet de retirer le produit de la gestion des quantités et ne plus gérer de quantités restantes

| 15:25                     |   | € 66 %                                                                                                    | 6  |
|---------------------------|---|----------------------------------------------------------------------------------------------------|----|
| Kéglages                  |   | Gestion des quantités 🗛 > Nouve                                                                               | au |
| Boîte de thé              | > | Type de gestion<br>La quantité est conservée d'un service à l'autre                                           |    |
| Coca bouteille            | > |                                                                                                    |    |
| Huîtres n3 par 6          | > | Quantité actuelle                                                                                             | >  |
| Millefeuille de crevettes | > |                                                                                                    |    |
|                           |   | Seuil d'alerte<br>Lorsque le seuil est atteint, la quantité s'affiche en rouge sur l'écran de commande        | >  |
|                           |   | RAPPORT DES QUANTITÉS                                                                                         |    |
|                           |   | Imprimer ce produit sur le rapport des quantités                                                              | )  |
|                           |   | Quantité minimale de référence<br>Utilisée pour calculer la quantité à recharger sur le rapport des quantités |    |
|                           |   | PORTION DE PRODUIT                                                                                            |    |
|                           |   | Thé<br>10 Thé = 1 Boîte de thé<br>10 Thé = 1 Boîte de thé                                                     | >  |
|                           |   | Ajouter une portion de produit 🛛 🖌 📕                                                                          |    |
|                           |   | Retirer de la gestion des quantités                                                                           |    |
|                           |   |                                                                                                    |    |
|                           |   |                                                                                                    |    |

### 7.4.7. L'Addition Menu

Dans cette section s'afficheront les dernières modifications apportées à votre carte via L'Addition Menu ( menu en ligne ).

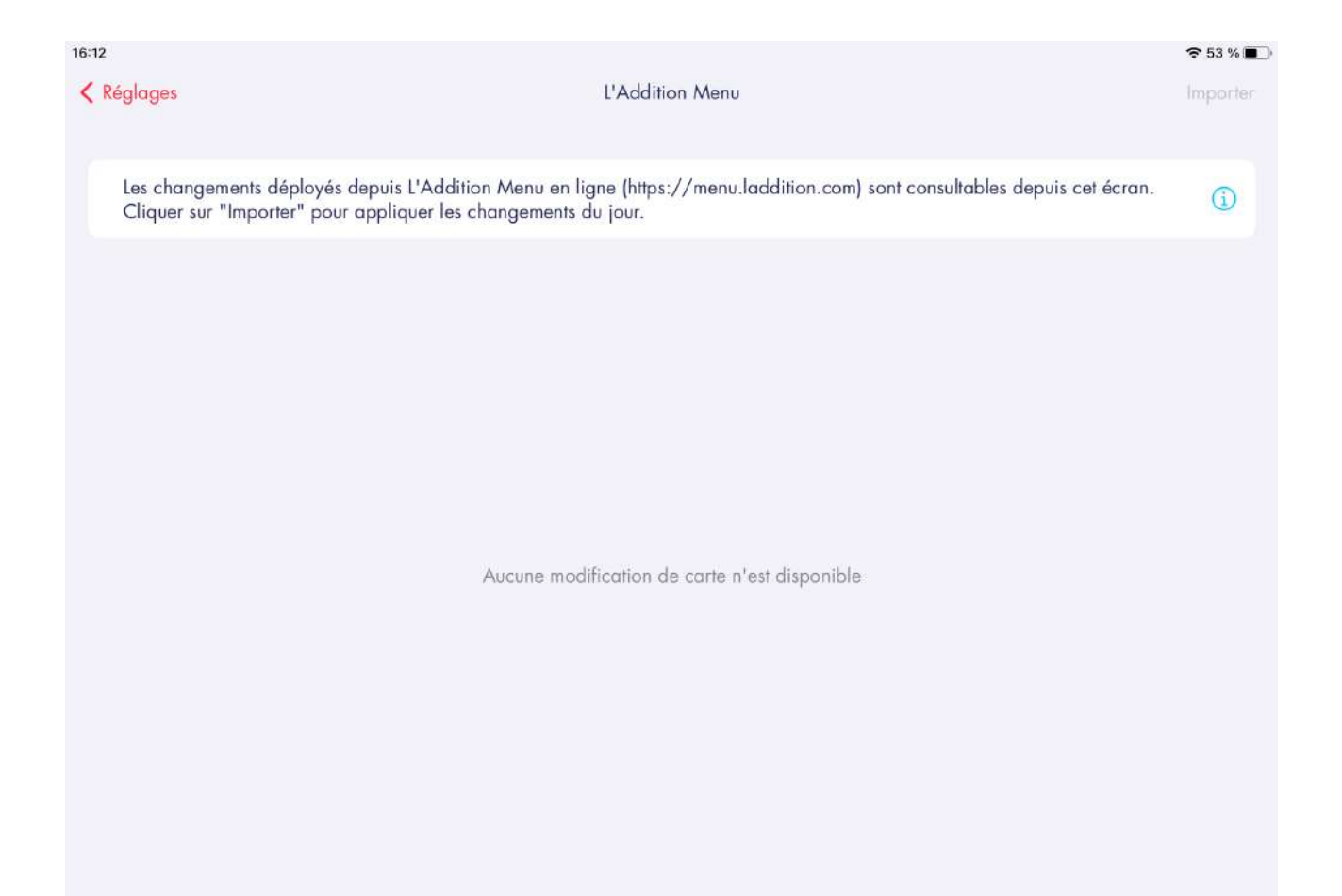

# 7.5. ENCAISSEMENT

#### 7.5.1. Encaissement

**« Libellé par défaut du justificatif ( A ) »** : permet de modifier le libellé par défaut du justificatif

« Information sur avoir ( B ) » : permet d'ajouter une information lors de l'édition des avoirs

**« Arrondir les remises en pourcentage ( C ) »** : permet de modifier le type d'arrondi pour les remises appliquée

- Arrondi mathématique : permet de définir un arrondi au centime
- Arrondi à 0.10 : permet de définir un arrondi à 0.10
- Arrondi à 0.05 : permet de définir un arrondi à 0.05

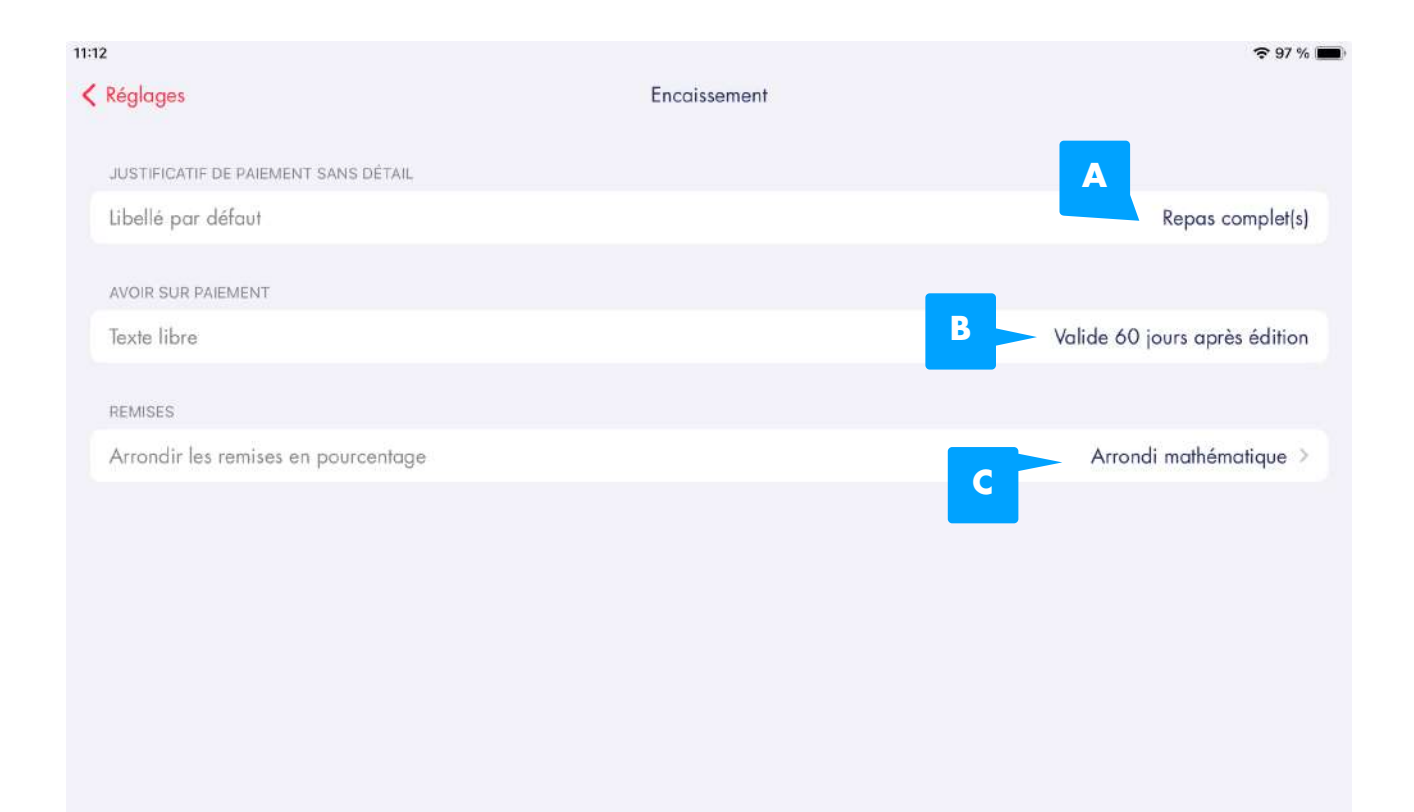

#### 7.5.2. Moyen de paiement

Dans cette section vous allez pouvoir créer des moyens de paiement, les gérer ainsi que les modifier.

« Nouveau ( A ) » : permet de créer un nouveau moyen de paiement

« Réorganiser ( B ) » : permet de réorganiser l'ordre des moyens de paiement

« Nom ( C ) » : permet de modifier le nom du moyen de paiement

« Icône ( D ) » : permet de modifier l'icône du moyen de paiement

**« Mode d'encaissement ( E ) »** : permet de modifier le mode d'encaissement du moyen de paiement :

- Calculatrice classique
- Terminal de paiement TPE
- Calculatrice Ticket Restaurant
- Scanner de Ticket Restaurant

**« Gestion du trop-perçu ( F ) »** : permet de modifier la gestion du trop-perçu du moyen de paiement :

- Garder le trop-perçu
- Rendre la monnaie
- Générer un avoir
- Transformer en pourboire

« Ouverture du tiroir caisse (G) » : permet de définir si le tiroir caisse doit s'ouvrir à chaque fois qu'un encaissement est effectué avec ce moyen de paiement

« **Disponible en mode express ( H ) »** : permet de définir si le moyen de paiement est disponible dans les salles et comptoir en mode express

ADS\_LAD\_MO\_Manuel\_utilisateur V1.1

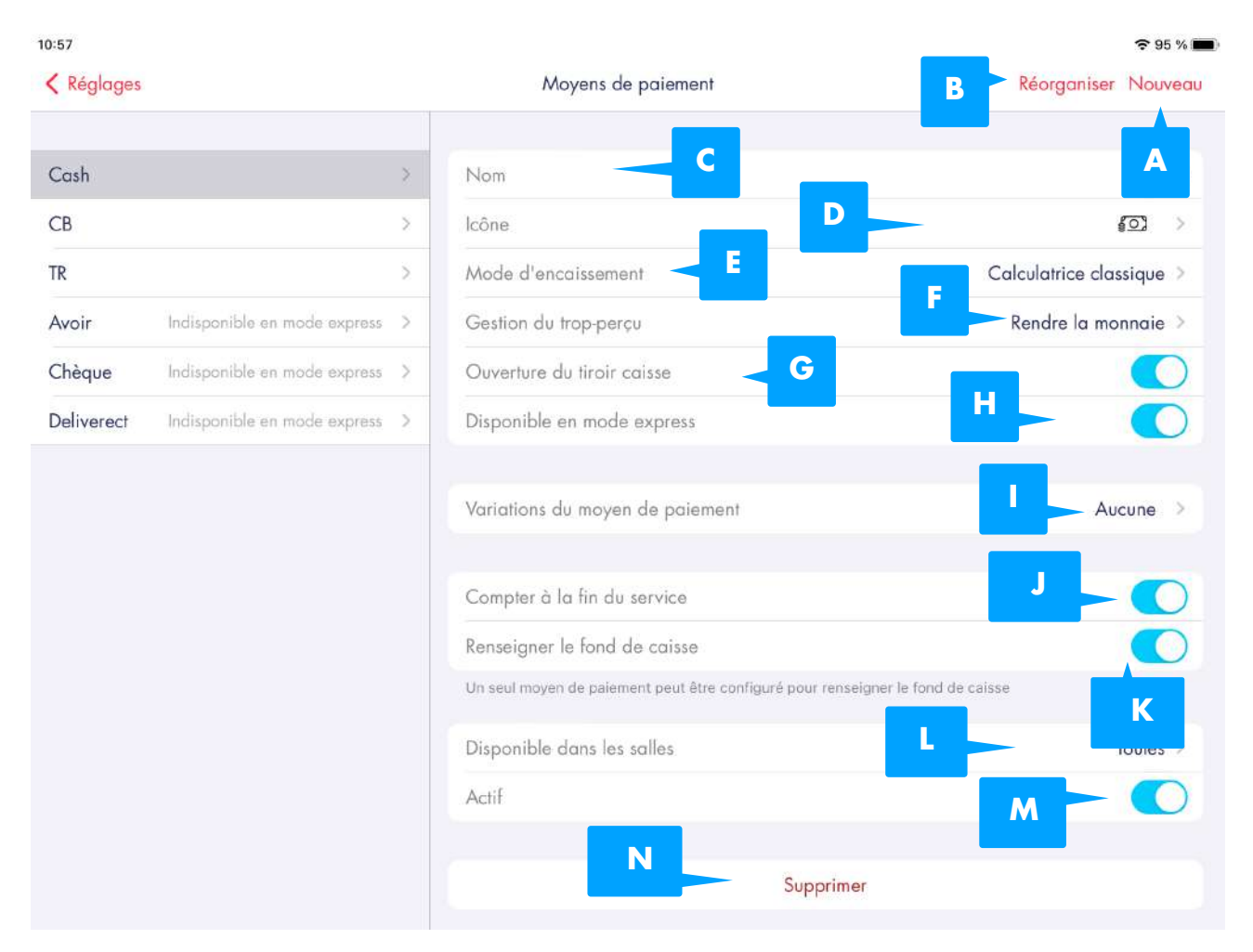

« Variations du moyen de paiement (I) » : permet de créer et sélectionner des variations pour le moyen de paiement

Compter à la fin du service (J) » : permet de définir si le moyen de paiement sera affiché lors de la clôture du service sur l'écran de vérification des moyens de paiement
 Renseigner le fond de caisse (K) » : permet de définir si le fond de caisse est renseigné via ce moyen de paiement

« **Disponible dans les salles ( L ) »** : permet de définir dans quelles salles ce moyen de paiement est disponible

« Actif ( M ) » : permet d'activer ou désactiver ce moyen de paiement

« Supprimer ( N ) » : permet de supprimer ce moyen de paiement

#### 7.5.3. Pourboires et trop-perçus

Dans cette section vous allez pouvoir configurer la façon dont les pourboires et trop-perçus sont gérés.

| TestFlight 15:49                                                                                                    | 중 86 % ■                                                                                                    |
|----------------------------------------------------------------------------------------------------|----------------------------------------------------------------------------------------------------|
| Kéglages                                                                                                    | Pourboires et trop-perçus                                                                                                    |
| La gestion des pourboires est une<br>même s'il reste traditionnel dans o                                                                                                    | option permettant de traiter le trop-perçu. C'est une somme d'argent offerte par le consommateur à un membre du personnel ;<br>ertains corps de métiers, il est toujours facultatif et laissé à l'appréciation du consommateur. |
| Exemple : Le total à régler est de 8<br>Quel traitement appliquer sur ce t<br>- Conserver et constater en trop-<br>- Générer un avoir papler de 2.004<br>- Rendre la monnale<br>- Transformer en pourboires<br>Les règles doivent être configurée | .00€, vous recevez 10.00€.<br>op-perçu de 2.00€ ?<br>ierçu<br>: au consommateur<br>s sur chaque moyen de païement                                                                                                    |
| Reversement des pourboires                                                                                                    | Gérer manuellement >                                                                                                    |
| Reverser automatiquement la som                                                                                                    | me des pourboires en sortie de caisse à la fin du service                                                                                                    |
| GESTION DU TROP-PERÇU SELO                                                                                                    | I LE MOYEN DE PAIEMENT                                                                                                    |
| Cash                                                                                                    | Rendre la monnaie >                                                                                                    |
| СВ                                                                                                    | Transformer en pourboire >                                                                                                    |
| TR                                                                                                    | Générer un avoir >                                                                                                    |
| Avoir                                                                                                    | Générer un avoir >                                                                                                    |
| Chèque                                                                                                    | Rendre la monnaie >                                                                                                    |
| Deliverect                                                                                                    | Garder le trop-perçu >                                                                                                    |
|                                                                                                    |                                                                                                    |
|                                                                                                    |                                                                                                    |
|                                                                                                    |                                                                                                    |

**« Renversement des pourboires »** : permet de définir comment sont reversés les pourboires :

- Gérer manuellement : permet de reverser manuellement les pourboires à la clôture du service
- Renversement automatique : permet de reverser automatiquement les pourboires via le moyen de paiement choisi lors de l'initialisation de la clôture du service

**« Gestion du trop-perçu selon le moyen de paiement »** : permet de définir comment sont gérés les trop-perçu selon le moyen de paiement :

- Garder le trop-percu
- Rendre la monnaie
- Générer un avoir
- Transformer en pourboire

### 7.5.4. Taux de TVA

Dans cette section vous allez pouvoir créer, configurer et gérer vos taux de TVA.

| ◄ TestFlight 16: | 05                                   |                                                                  | 중 80 % ■                 |
|------------------|--------------------------------------|------------------------------------------------------------------|--------------------------|
| Kéglages         |                                      | Taux de TVA                                                      | B Réorganiser Nouveau    |
|                  |                                      |                                                                  | C A                      |
| 10%              |                                      | Nom du taux de TVA                                               | 10%                      |
| 20%              | (20,00 % / 20,00 % / 20,00 %)        | Taux sur place                                                   | D = 10,0 % >             |
| 10% / 5,5%       | <b>6</b> (10,00 % / 5,50 % / 5,50 %) | Taux à emporter                                                  | 10,0 % >                 |
|                  |                                      | Taux en livraison                                                | 0,0 % >                  |
|                  |                                      | Les produits associés à ce taux de TVA                           | G 37 produits associés > |
|                  |                                      | Supprimer                                                        | H                        |
|                  |                                      | Ce taux de TVA est associé à 37 produits et ne peut pas être sup | primė                    |
|                  |                                      |                                                                  |                          |
|                  |                                      |                                                                  |                          |
|                  |                                      |                                                                  |                          |
|                  |                                      |                                                                  |                          |
|                  |                                      |                                                                  |                          |
|                  |                                      |                                                                  |                          |
|                  |                                      |                                                                  |                          |

- « Nouveau ( A ) » : permet de créer un nouveau taux de TVA
- « Réorganiser ( B ) » : permet de réorganiser l'ordre des taux de TVA
- « Nom ( C ) » : permet de modifier le nom du taux de TVA
- « Taux sur place ( D ) » : permet de modifier le taux sur place du taux de TVA
- « Taux à emporter ( E ) » : permet de modifier le taux à emporter du taux de TVA
- « Taux en livraison (F) » : permet de modifier le taux en livraison du taux de TVA

« Les produits associés à ce taux de TVA ( G ) » : permet d'associer des produits à ce taux de TVA

« Supprimer ( H ) » : permet de supprimer le taux de TVA

#### 7.5.5. Remises

Dans cette section vous allez pouvoir créer, configurer et gérer vos remises.

| 6:30          |          |         | 중 73 %               |
|---------------|----------|---------|----------------------|
| Kéglages      |          | Remises | B Réorganiser Nouvea |
| 5%            | >        |         | c /                  |
| 10%           | > Nom    |         | 576                  |
| 15%           | > Valeur |         | D 5% >               |
| 20%           | >        | Su      | pprimer              |
| La fourchette | >        |         |                      |
|               |          |         |                      |
|               |          |         |                      |
|               |          |         |                      |

- « Nouveau ( A ) » : permet de créer une remise
- « Réorganiser (B) » : permet de réorganiser l'ordre des remises
- « Nom ( C ) » : permet de modifier le nom de la remise
- « Valeur ( D ) » : permet de modifier la valeur de la remise
- « Supprimer (E) » : permet de supprimer la remise

#### 7.5.6. Mouvements personnalisés

Dans cette section vous allez pouvoir créer, configurer et gérer vos mouvements personnalisés.

| Kéglages         |        | Mouvements personnalisés | A Nouveau          |
|------------------|--------|--------------------------|--------------------|
| SORTIE DE CAISSE | New    |                          | B                  |
| Périmé           | >      | с                        | rerime             |
| Pain             | > lype | de mouvement             | Sortie de caisse > |
| Sortie           | > Moye | en de paiement           | Cash >             |
|                  | Moni   | ant 🗧 🗧                  | 20,00 >            |
|                  |        | Supprimer                |                    |
|                  |        |                          |                    |
|                  |        |                          |                    |
|                  |        |                          |                    |
|                  |        |                          |                    |
|                  |        |                          |                    |
|                  |        |                          |                    |

« Nouveau ( A ) » : permet de créer un mouvement personnalisé

« Nom ( B ) » : permet de modifier le nom du mouvement personnalisé

**« Type de mouvement ( C ) »** : permet de modifier le type de mouvement du mouvement personnalisé :

- Sortie de caisse : mouvement permettant de retirer de l'argent de la caisse en dehors des commandes
- Entrée de caisse : mouvement permettant de faire entrer de l'argent dans la caisse dehors des commandes

**« Moyen de paiement ( D ) »** : permet d'associer un moyen de paiement au mouvement personnalisé

- « Montant ( E ) » : permet d'associer un montant au mouvement personnalisé
- « Supprimer (F) » : permet de supprimer le mouvement personnalisé

# 7.6. PRISE DE COMMANDE

#### 7.6.1. Prise de commande

Dans cette section vous allez pouvoir configurer certains réglages affectant la prise de commande.

| 14:24                                                                   |                                   | 중 80 % ■) |
|-------------------------------------------------------------------------|-----------------------------------|-----------|
| Kéglages                                                                | Prise de commande                 |           |
|                                                                         |                                   |           |
| GÉNÉRAL                                                                 |                                   |           |
| Devise                                                                  |                                   | euro € >  |
| Afficher le nom court du produit sur la                                 | grille (iPad)                     |           |
| Afficher le nom court du menu sur la lis                                | te de produits commandés          |           |
| Permettre la saisie de prix libre sur tous                              | les produits                      |           |
| MENU                                                                    |                                   |           |
| Bouton ajout et suppression de menu ro                                  | ıpīde                             |           |
| Cacher les niveaux de menu complets                                     |                                   |           |
| Afficher le numéro de menu                                              |                                   |           |
| Interdire un nombre de menu plus impo                                   | rtant que le nombre de couvert(s) |           |
| DÉTECTION AUTOMATIQUE DES MENUS                                         |                                   |           |
| Compléter un menu existant<br>ex: compléter un menu Entrée/Plat avec un | dessert à la carte                |           |
| Modifier un menu<br>ex: modification automatique d'un menu Ent          | rée/Plat en Entrée/Plat/Dessert   |           |
|                                                                         |                                   |           |

« Devise » : permet de modifier les devises utilisées sur l'application

**« Afficher le nom court du produit sur la grille ( iPad ) »** : permet d'activer l'affichage des noms court des produits sur la grille lors de la prise de commande

« Afficher le nom court du menu sur la liste des produits commandés » : permet d'activer l'affichage des noms court des menus sur la liste des produits commandés
« Permettre la saisie de prix libre sur tous les produits » : permet d'activer la possibilité de saisir un prix libre sur tous les produits lors d'un appuis long

**« Bouton ajout et suppression de menu rapide »** : permet d'activer la possibilité d'ajouter et supprimer rapidement des menus sur l'écran de prise de commande

« Cacher les niveaux de menus complets » : permet de cacher les niveaux complets des menus sur l'écran de prise de commande

« Afficher le numéro de menu » : permet d'afficher ou non le numéro des menu lors de la prise de commande

« Interdire un nombre de menu(s) plus important que le nombre de couvert(s) » : permet d'autoriser ou non la sélection d'un nombre de menu supérieur aux nombre de couvert(s)

« **Compléter un menu existant** » : permet de compléter un menu existant avec un article à la carte ( ex : compléter un menu Entrée/Plat avec un dessert à la carte )

ADS\_LAD\_MO\_Manuel\_utilisateur V1.1

**« Modifier un menu »** : permet de transformer automatiquement un menu déjà existant en un menu supérieur en utilisant des produits commandés à la carte ( ex: transformer un menu Entrée / Plat en menu Entrée / Plat / Dessert )

# 7.7. PÉRIPHÉRIQUES

### 7.7.1. Liste des périphériques

Dans cette section vous allez pouvoir configurer ,gérer et ajouter des périphériques externes.

| 11:46<br><b>C</b> Réglages | Liste des périphériques              | A souter         |
|----------------------------|--------------------------------------|------------------|
| IMPRIMANTES                | Connevien avec l'imprimente átablia  | В                |
| 192.168.192.54 - Cuisine   | Connexion avec i imprimarile elabile |                  |
|                            | IMPRIMANTE                           |                  |
|                            | Nom, emplacement                     | Cuisine          |
|                            | Adresse IP locale                    | D 192.168.192.54 |
|                            | Point de fabrication                 | E Tous >         |
|                            | Imprimante tickets                   | F 🔍              |
|                            | G Tester l'impressio                 | n                |
|                            | Supprimer                            | H                |
|                            |                                      |                  |
|                            |                                      |                  |
|                            |                                      |                  |
|                            |                                      |                  |
|                            |                                      |                  |

« Ajouter ( A ) » : permet de créer un mouvement périphérique

« **Statut de connexion ( B )** » : permet de vérifier le statut de connexion du périphérique avec l'application

« Nom, emplacement ( C ) » : permet de modifier le nom du périphérique

« Adresse IP locale ( D ) » : permet d'afficher l'adresse IP du périphérique

« **Point de fabrication ( E )** » : permet de définir quels points de fabrication sont associés à ce périphérique

« Imprimante tickets (F) » : permet de définir si les tickets seront imprimés via ce périphérique

« Tester l'impression (G) » : permet d'imprimer un ticket de test depuis l'imprimante

« Supprimer (H) » : permet de supprimer le périphérique

#### 7.7.2. Réseaux Wi-Fl

Dans cette section vous allez pouvoir configurer le Wi-FI auquel est connecté votre iPad.

| 6:41                                                          | ~~~~~~~~~~~~~~~~~~~~~~~~~~~~~~~~~~~~~~                                                         | 63 % 🔳 |
|---------------------------------------------------------------|------------------------------------------------------------------------------------------------|--------|
| Kéglages                                                      | Réseau Wi-Fi                                                                                   |        |
|                                                               |                                                                                                |        |
| La saisie des accès Wi-Fi per<br>approprié (laddition-XXXXX). | met à L'Addition de vous proposer à tout moment la reconnexion automatique sur le réseau Wi-Fi | í      |
|                                                               |                                                                                                |        |
| Préfixe \delta                                                | Pas de préfixe                                                                                 | e >    |
| Nom du Wi-Fi                                                  | B laddition_BuroD                                                                              | DEV    |
| Mot de passe                                                  | jollyjungle7                                                                                   | '97    |
| Vérifier le nom du Wi-Fi 💩                                    |                                                                                                | O      |
|                                                               |                                                                                                |        |
| Wi-Fi actuel                                                  | laddition_BuroD                                                                                | DEV    |
|                                                               | Connexion au Wi-Fi "laddition_BuroDEV"                                                         |        |
|                                                               |                                                                                                |        |
|                                                               |                                                                                                |        |
|                                                               |                                                                                                |        |
|                                                               |                                                                                                |        |
|                                                               |                                                                                                |        |
|                                                               |                                                                                                |        |
|                                                               |                                                                                                |        |

« Préfixe ( A ) » : permet d'entrer ou non le préfixe du Wi-Fl

« Nom du Wi-FI ( B ) » : permet d'entrer le nom du Wi-FI

« Mots de passe ( C ) » : permet d'entrer le mots de passe du Wi-FI
« Vérifier le nom du Wi-FI ( D ) » : permet d'activer ou non la vérification du Wi-FI

« Wi-FI actuel (E) » : permet d'afficher le Wi-FI sur lequel la iPad est actuellement connectée

« Connexion au Wi-FI ... (F) » : permet de se connecter au Wi-FI configuré plus haut

### 7.7.3. Afficheur client

Dans cette section vous allez pouvoir configurer certaines options liées à l'afficheur client

| 14:0 | 6                                                          |                    | 🗢 77 % 🔳  |
|------|------------------------------------------------------------|--------------------|-----------|
| <    | Réglages                                                   | Afficheur client   |           |
|      |                                                            |                    |           |
|      | ACTIVATION                                                 |                    |           |
|      | Afficher l'afficheur client (si disponible)                |                    |           |
|      | MULTIPADS                                                  |                    | _         |
|      | Contrôle de l'afficheur client                             |                    | B _ 🔘     |
|      | Pris en compte uniquement si l'application est en multipad |                    |           |
|      | OPTIONS D'AFFICHAGE                                        |                    |           |
|      | Afficher automatiquement le total sur modification de con  | mmande             |           |
|      | Afficher automatiquement le total sur sélection du montai  | nt à encaisser 🧹 🕨 |           |
|      | Afficher automatiquement le rendu monnaie                  |                    |           |
|      | Message personnalisé                                       |                    | Bienvenue |
|      |                                                            |                    | F         |
|      |                                                            |                    |           |
|      |                                                            |                    |           |
|      |                                                            |                    |           |
|      |                                                            |                    |           |
|      |                                                            |                    |           |

**« Activer l'afficheur client ( si disponible ) ( A ) »** : permet d'activer l'afficheur client s'il existe un afficheur client branché à l'arrière de l'imprimante ticket

« **Contrôle de l'afficheur client ( B )** » : permet d'afficher le montant de l'encaissement sur l'afficheur client uniquement depuis l'iPad qui possède cette option d'activée

« Afficher automatiquement le total sur modification de commande (C) » : permet d'actualiser le montant affiché lors d'une modification de commande

« Afficher automatiquement le total sur sélection du montant à encaisser

(D) » : permet d'actualiser le montant affiché lors d'une sélection du montant à encaisser **« Afficher automatiquement le rendu monnaie (E)** » : permet d'afficher le rendu monnaie sur l'afficheur client

**« Message personnalisé ( F ) »** : permet de modifier le message apparaissant sur l'afficheur client lorsque qu'aucun montant n'est affiché

### 7.7.4. Terminal de paiement

Dans cette section vous allez avoir accès à certaines informations et pouvoir configurer des options liées au terminal de paiement

| 59                                 |                                                                  | 중 48 % ■      |
|------------------------------------|------------------------------------------------------------------|---------------|
| Réglages                           | Terminal de paiement                                             |               |
|                                    |                                                                  |               |
| Un moyen de paiement doit être     | e paramétré en mode d'encaisssement "Terminal de paiement - TPE" |               |
| OPTIONS GÉNÉRALES                  |                                                                  |               |
| Bloquer l'utilisation de la caisse | pendant le paiement                                              | B - O         |
| TERMINAUX PAY+                     |                                                                  |               |
| Terminaux Vérifone compatibles     | : L'Addition Pay+                                                | <b>c</b> – (j |
| TERMINAUX CLASSIQUES               |                                                                  | D             |
| Terminaux Vérifone compatibles     | : VX675 Wi-Fi - VX520 - V200 - V240m                             |               |
| Port COM - Par défaut : 5000       |                                                                  | 5000 >        |

#### « Un moyen de paiement doit être paramétré en mode d'encaissement

**« Terminal de paiement - TPE » ( A ) »** : information indiquant qu'un moyen de paiement doit être paramètre en mode d'encaissement « Terminal de paiement - TPE » afin de pouvoir utiliser celui-ci

**« Bloquer l'utilisation de la caisse pendant le paiement (B) »** : affiche un écran de chargement pendant qu'un paiement est en cours

**« Terminaux VeriFone compatibles : L'Addition Pay + (C) »** : affiche les terminaux VeriFone Pay + compatibles avec l'application L'Addition Suite

#### « Terminaux VeriFóne compatibles : VX675 Wi-FI - VX520 - V200 - V240m

(**D**) » : affiche les terminaux VeriFone classiques compatibles avec l'application L'Addition Suite

## 7.7.5. Scanner

Dans cette section vous allez pouvoir configurer certaines options liées au scanner

| 14:51                                                  |         |   | 🗢 48 % 🔳         |
|--------------------------------------------------------|---------|---|------------------|
| < Réglages                                             | Scanner |   |                  |
|                                                        |         |   |                  |
| Scanner utilisé                                        |         | Α | Scanner Caméra > |
| ACTIVER LE SCANNER                                     |         |   |                  |
|                                                        |         |   |                  |
|                                                        |         |   |                  |
| Il est impératif de scanner les codes-barres ci-dessus |         |   |                  |
| ACTIVER LE SON DU SCANNER                              |         |   |                  |
|                                                        |         |   |                  |
| DÉSACTIVER LE SON DU SCANNER                           |         |   |                  |
|                                                        |         |   |                  |
| RÉINITIALISER LE SCANNER                               |         |   |                  |

« Scanner utilisé ( A ) » : permet de modifier le type de scanner utilisé

## 7.8. TICKETS DE CAISSE ET RAPPORTS

#### 7.8.1. Impression du ticket de caisse

Dans cette section vous allez pouvoir configurer certaines options liées à l'impression du ticket de caisse

| 15:00                                       |                                                                           | 중 45 % ■                   |
|---------------------------------------------|---------------------------------------------------------------------------|----------------------------|
| Kéglages                                    | Impression du ticket de caisse                                            |                            |
| TICKET DE CAISSE                            | _                                                                         |                            |
| Imprimante du ticket de caisse              | 4                                                                         | Jacques (192.168.192.54) > |
| Prévisualiser le ticket de caisse ava       | int de l'imprimer                                                         | в — 🜑                      |
| MODE SECOURS                                |                                                                           |                            |
| Point de fabrication de secours             |                                                                           | Aucune >                   |
| Les impressions seront redirigées vers le p | oont de fabrication de secours en cas de problème sur l'imprimante ticket |                            |
| JUSTIFICATIF                                |                                                                           |                            |
| Nombre d'impression des justificat          | ifs par défaut                                                            | <b>D</b> = 1×              |
|                                             |                                                                           |                            |
|                                             |                                                                           |                            |
|                                             |                                                                           |                            |
|                                             |                                                                           |                            |
|                                             |                                                                           |                            |
|                                             |                                                                           |                            |
|                                             |                                                                           |                            |

« Imprimante du ticket de caisse ( A ) » : permet de définir sur quelle imprimante le ticket de caisse sera imprimé

« Prévisualiser le ticket de caisse avant de l'imprimer ( B ) » : permet désactiver la prévisualisation du ticket avant l'impression

**« Point de fabrication de secours ( C )»** : permet d'ajouter un point de fabrication de secours

« Nombre d'impression des justificatifs par défaut ( D ) » : permet de modifier le nombre d'impression des justificatifs par défaut

### 7.8.2. Format et contenu du ticket de caisse

Dans cette section vous allez pouvoir afficher ou cacher certaines informations du ticket de caisse

| 7                                                                                      |                                     |                                                 | € 40 %          |
|----------------------------------------------------------------------------------------|-------------------------------------|-------------------------------------------------|-----------------|
| Réglages For                                                                           | rmat et contenu du ticket de caisse |                                                 |                 |
| PRODUITS COMMANDÉS                                                                     |                                     |                                                 |                 |
| Nom court du produit<br>S'applique aussi sur la liste de produit dans l'écran d'encais | ssement                             |                                                 |                 |
| Offerts affichés avec le prix initial                                                  |                                     | Lne1<br>1 place laine1<br>330001 Bordeaux1      |                 |
| Détail des menus                                                                       |                                     | 010000002<br>Swift<br>Test1                     |                 |
| Produits gratuits                                                                      |                                     | Test1<br>Test<br>011111                         |                 |
| Modificateurs gratuits                                                                 |                                     | test1 *** SPECIMEN ***                          |                 |
| Imprimer une ligne par article                                                         |                                     | Jean MICHEL                                     |                 |
| Augmenter la taille de la police des produits                                          |                                     |                                                 |                 |
| Espacer les produits                                                                   |                                     | 11/10/2023 16:15<br>Table : 102<br>Couverts : 4 |                 |
| Afficher les produits dans l'ordre                                                     | Prise de commande 🗦                 | Serveur : Jean Jack<br>Prix en €                |                 |
| ENCAISSEMENT                                                                           |                                     | 1 Carafe d'eau<br>1 Coca Cola OFF               | 0,<br>2,        |
| Prix unitaire                                                                          |                                     | 1 Gin Tonic<br>1 Grande Salade                  | 8,<br>11,<br>11 |
| Montant HT de chaque TVA                                                               | 0                                   | 1 4 Fromages<br>+ 1 Sans anchois                | 15,             |
| Imprimer les paiements                                                                 | Toujours >                          | + 1 Supplément œuf<br>1 Menu du jour            | 1,<br>18,       |
| Date du dernier encaissement                                                           |                                     | + 1 Petite Salade<br>+ 1 Steak                  | 0,<br>0,        |
| Détail des lignes de paiement                                                          |                                     | + 1 Bleu<br>+ 1 Frite                           | 0,<br>0,        |

## 7.8.3. Entête et pied de page du ticket

Dans cette section vous allez pouvoir afficher ou cacher certaines informations de l'en-tête ainsi que du pied de page du ticket de caisse

| 16:2 | 1                |                                             | -                                                               | 🗢 38 % 🔳  |
|------|------------------|---------------------------------------------|-----------------------------------------------------------------|-----------|
| <    | Réglages         | Entête et pied de page du ticket            |                                                                 |           |
|      |                  |                                             |                                                                 |           |
|      |                  | Se rendre dans les paramètres de l'enseigne |                                                                 |           |
|      | ENTÊTE           |                                             | Lne1                                                            |           |
|      | Lne 1            |                                             | 1 place laine1<br>330001 Bordeaux1<br>0100000002                |           |
|      | 1 place laine1   |                                             | Swift<br>Test1<br>Test1                                         |           |
|      | 330001           |                                             | Test<br>011111<br>test1                                         |           |
|      | Bordeaux 1       |                                             | *** SPECIMEN ***                                                |           |
|      | 0100000002       |                                             | Jean MICHEL                                                     |           |
|      | Swift            |                                             | 10 rue Camille Flamarion<br>Appartement 102<br>33000 - Bordeaux |           |
|      | Test 1           |                                             | +33 6 12 34 56 78                                               |           |
|      | Test1            |                                             | 11/10/2023 16:21                                                |           |
|      | Test             |                                             | Table : 102<br>Couverts : 4<br>Serveur : Jean Jack              |           |
|      | 011111           |                                             | <sup>Prix en €</sup><br>1 Carafe d'eau                          | 0.00      |
|      | test1            |                                             | 1 Coca Cola OFF<br>1 Gin Tonic                                  | 2,00 8,00 |
|      |                  |                                             | 1 Grande Salade<br>1 Grande Salade                              | 11,90     |
|      | PIED DE PAGE     |                                             | 1 4 Fromages                                                    | 15,90     |
|      | V/               |                                             | + 1 Sans anchois                                                | 0,00      |
|      | venez vous regal |                                             | + 1 Supplément œuf                                              | 1,00      |
|      |                  |                                             | 1 Menu du jour                                                  | 18,00     |

**« Se rendre dans les paramètres de l'enseigne »** : permet de se rendre sur l'écran de réglage « Enseigne »
## 7.8.4. Rapports X et Z

Choisir les éléments additionnels qui s'imprimeront sur les rapports X et Z. Dans cette section vous allez pouvoir activer ou non les informations à afficher sur les rapports X et Z

| 7                                                              |                                                                                   | <b>?</b> 39 %  |
|----------------------------------------------------------------|-----------------------------------------------------------------------------------|----------------|
| Réglages                                                       | Rapport X/Z                                                                       |                |
| RAPPORT X ET Z                                                 |                                                                                   |                |
| Impression des annulations                                     |                                                                                   |                |
| Impression du top 10 produits                                  | LNE2<br>1 Place Lainé2                                                            |                |
| Impression du top 10 produits en valeur                        | 330002 Bordeaux2<br>0100000002<br>Swift                                           |                |
| Impression de tous les produits                                | Test2<br>Test2<br>Test2                                                           |                |
| Impression de tous les produits en valeur                      | 011111<br>Test2                                                                   |                |
| Impression de tous les produits par catégorie(s)               | Rapport X du 04/04/2023 11:27<br>Rapport global                                   |                |
| Impression de tous les produits par catégorie(s) avec détails  | Prix en 6                                                                         |                |
| Impression du CA par salle                                     | Fond de caisse                                                                    |                |
| Impression du CA par serveur (sur rapport global)              | Solde de caisse                                                                   | U              |
| Impression du menu moyen                                       | Nombre de couverts<br>Panier moyen                                                | 0              |
| Impression du fond de caisse                                   | - par commande<br>Ticket moyen<br>Nombre de couverts (salle)                      | 0,             |
| Information du ticket / panier moyen (global)                  | Panier moyen (salle)<br>- par commande<br>Ticket moyen (salle)                    | 0<br>0<br>0    |
| Information du ticket / panier moyen (salle)                   | Ticket moyen (cpt. sur place)<br>Ticket moyen (cpt. emp/liv)<br>Montant TVA total | 0<br>0<br>0    |
| Information du ticket moyen (comptoir sur place)               | Total HT<br>Total TTC<br>Remise (0 % du total)                                    | 0.<br>0.<br>0. |
| Information du ticket moyen (comptoir à emporter / en livraisc | on) Offert (0 % du total)<br>Total hors remise TTC                                | 0.<br>0,       |
|                                                                | Annulations                                                                       |                |

### 7.8.5. Tags de commande

Dans cette section vous allez pouvoir créer, configurer et gérer vos mouvements personnalisés

| 11:42<br>Kéglages                                                   |      | Tags de commande |           | B | - Réorganiser | ≈ v % ■<br>Nouveau |
|---------------------------------------------------------------------|------|------------------|-----------|---|---------------|--------------------|
| VIP                                                                 | > No | om               |           |   | C             | VIP                |
| Urgent                                                              | >    |                  |           |   |               |                    |
| Affiché dans le bon de fabrication et sur la liste<br>des commandes |      |                  | Supprimer | D |               |                    |

- « Nouveau ( A ) » : permet de créer un nouveau tag de commande
- « Réorganiser (B) » : permet de réorganiser l'ordre des tags de commande
- « Nom ( C ) » : permet de modifier le nom du tag de commande
- « Supprimer ( D ) » : permet de supprimer le tag de commande

Δ

# 7.9. FABRICATION

### 7.9.1. Impression en cuisine

Dans cette section vous allez pouvoir configurer certaines options liées à l'impression en cuisine

| 11:04 |                                                           |                       | 중 90 % ■                                       |
|-------|-----------------------------------------------------------|-----------------------|------------------------------------------------|
| <     | Réglages                                                  | Impression en cuisine |                                                |
|       | BON DE FABRICATION                                        |                       | _                                              |
|       | Prévisualiser les bons de fabrication avant de les envoye | r en cuisine          | A - ())                                        |
|       | TRANSFERT DE COMMANDE                                     |                       | _                                              |
|       | Impression en cuisine après un transfert de commande      |                       | B Notification et récapitulatif du transfert > |
|       | COMMANDES NON ENVOYÉES                                    |                       | С                                              |
|       | Signaler les commandes non envoyées                       |                       |                                                |
|       | Délai avant de signaler les commandes non envoyées        |                       | D 🔷 Aucun délai 🗧                              |
|       | COMMANDES NON RÉCLAMÉES                                   |                       |                                                |
|       | Signaler les commandes non réclamées                      |                       | E - 🔘                                          |
|       | Délai avant de signaler les commandes non réclamées       |                       | Aucun délai >                                  |
|       |                                                           |                       |                                                |
|       |                                                           |                       |                                                |
|       |                                                           |                       |                                                |
|       |                                                           |                       |                                                |
|       |                                                           |                       |                                                |

### « Prévisualiser les bons de fabrication avant de les envoyer en cuisine

( A ) » : permet d'activer la prévisualisation des bons de fabrication avant leur envoi en cuisine

« Impression en cuisine après un transfert de commande ( B ) » : permet d'activer une impression en cuisine après un transfert de commande

« Signaler les commandes non envoyées (C) » : permet d'afficher un petit badge sur les commandes qui n'ont pas été envoyées en cuisine

« Délai avant de signaler les commandes non envoyées ( D ) » : permet de définir un délai avant l'activation du badge pour les commandes non envoyées

« **Signaler les commandes non réclamées ( E ) »** : permet d'afficher un petit badge sur les commandes qui n'ont pas été réclamées

« Délai avant de signaler les commandes non réclamées (F) » : permet de définir un délai avant l'activation du badge pour les commandes non réclamées

# 7.9.2. Points de fabrication

11:59 중 85 % ■ Points de fabrication Réorganiser Nouveau Kéglages Aucun Nom Cuisine Cuisine Imprimantes liées Cuisine (192.168.192.54) > Bar Dessert 34 produits associés > Les produits liés à ce point de fabrication GROUPE DE FABRICATION Groupe de fabrication Aucun > Point de fabrication Chef Imprime les produits de tous les points de fabrication IMPRESSION Buzzer (si disponible) Imprimer les réenvois en fabrication MODE SECOURS Point de fabrication de secours Aucun > Les Impressions seront redirigées vers le point de fabrication de secours en cas de problème sur ce point de fabrication BON DE FABRICATION

Dans cette section vous allez pouvoir configurer certaines options liées aux points de fabrication

« Nom » : permet de modifier le nom du point de fabrication

« Imprimantes liées » : permet de lier des imprimantes au point de fabrication

**« Les produits liés à ce point de fabrication »** : permet d'afficher et configurer les produits liés à ce point de fabrication

**« Groupe de fabrication »** : permet d'associer ce point de fabrication à un groupe de points de fabrication ( qui doivent travailler simultanément )

**« Point de fabrication Chef »** : permet de définir si ce point de fabrication doit imprimer les produits des autres points de fabrication ( de son groupe ou de tout l'établissement )

**« Buzzer ( si disponible ) »** : permet de faire sonner le buzzer à chaque fois qu'un bon de fabrication est édité sur ce point de fabrication ( nécessite qu'un Buzzer soit branché à l'arrière de l'imprimante sur le port RJ11 )

**« Imprimer les réenvois en fabrication »** : permet à ce point de fabrication d'imprimer les réenvois en fabrication ( dans la mesure où une ré-impression totale « Tout envoyer » est demandée depuis l'écran Actions )

**« Point de fabrication de secours »** : permet d'ajouter un point de fabrication de secours à ce point de fabrication ; si l'impression sur le point de fabrication principal échoue, les impressions sont redirigées vers le point de secours (nécessite une confirmation de l'utilisateur).

### 7.9.3. Groupes de fabrication

Dans cette section vous allez pouvoir créer des groupes de fabrication

| 14:20<br><b>C</b> Réglages | Groupes de fabrication | A Nouveau  |
|----------------------------|------------------------|------------|
| Groupe A                   | Nom                    | B Groupe A |
|                            | C Supprimer            |            |
|                            |                        |            |
|                            |                        |            |
|                            |                        |            |
|                            |                        |            |
|                            |                        |            |
|                            |                        |            |
|                            |                        |            |

« Nouveau ( A ) » : permet de créer un groupe de fabrication

**« Nom du groupe de fabrication ( B ) »** : permet de modifier le nom du groupe de fabrication

« Supprimer ( C ) » : permet de supprimer le groupe de fabrication

### 7.9.4. Bon de fabrication

Dans cette section vous allez activer et gérer certaines informations affichées sur le bon de fabrication ainsi que modifier le visuel de celui-ci

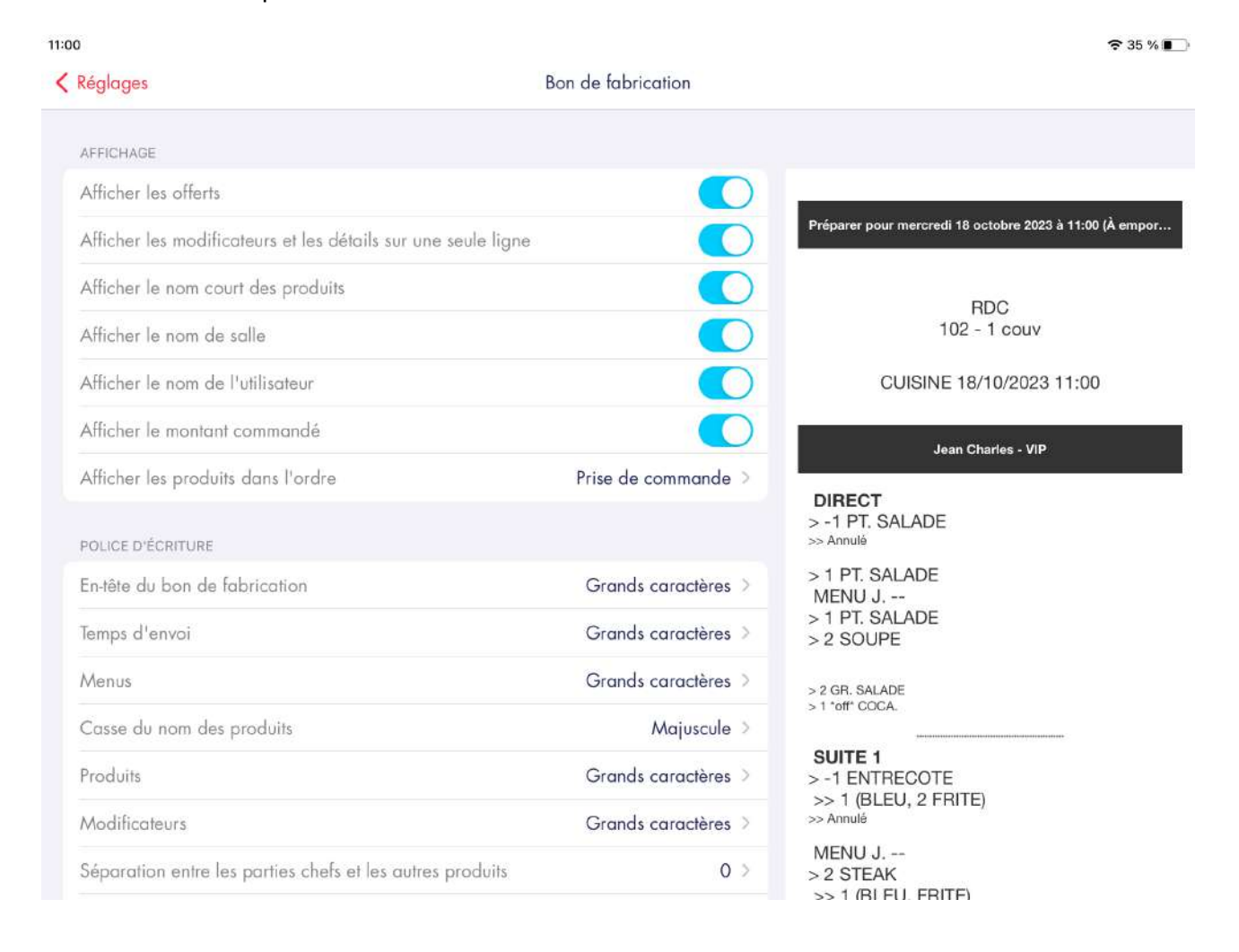

### 7.9.5. Bon d'assemblage

Dans cette section vous allez observer les options appliquées pour le bon d'assemblage.

| 11:04                                                                                                    |                                                                                                    | 🗢 33 % 🔳                                                                                                    |
|----------------------------------------------------------------------------------------------------|----------------------------------------------------------------------------------------------------|----------------------------------------------------------------------------------------------------|
| Kéglages                                                                                                    | Bon d'assemblage                                                                                                    |                                                                                                    |
| Le bon d'assemblage permet de regra<br>un seul et même ticket destiné à être a<br>livreur et/ou consommateur. Il marque | ouper tous les produits d'une commande sur<br>accroché sur un sac à destination d'un (j<br>e tous les produits comme étant fabriqués |                                                                                                    |
| BON D'ASSEMBLAGE                                                                                                    |                                                                                                    | Préparer pour mercredi 18 octobre 2023 à 11:03 (À empor<br>ADSTELLAM 1 Place Lainé BAT Bourse Maritime, 33000  |
| Imprimante du bon d'assemblage                                                                                          | A > Jacques >                                                                                                    | Bordeaux, Sonner à la porte et on descend aussitôt                                                             |
| AFFICHAGE<br>Afficher le montant de la commande                                                                         |                                                                                                    | RDC<br>102 - 1 couv                                                                                            |
| Afficher le nom de l'utilisateur                                                                                        | c                                                                                                    | 18/10/2023 11:03                                                                                               |
| POLICE D'ÉCRITURE                                                                                                    |                                                                                                    | Jean Charles - VIP                                                                                             |
| Les options sont les mêmes que le boi                                                                                   | n de fabrication                                                                                                    | > 1 GR. SALADE<br>> 1 GR. SALADE<br>> 1 4 FROMAGE                                                              |
| CONSOLIDATION                                                                                                    |                                                                                                    | 1 MÉDITERRANÉE<br>1 volf COCA.<br>1 TIRAMISU                                                                   |
| Mode de consolidation                                                                                                   | D Mode restauration rapide >                                                                                                    | MENU J. #1                                                                                                    |
| Affichage des produits de menu                                                                                          | Séparer chaque menu >                                                                                                    | ALADE<br>E AK<br>LEU, FRITE)<br>MENU J. #2<br>> 1 SOUPE<br>> 1 RISOTTO<br>MENU J. #3<br>> 1 SOUPE<br>> 1 STEAK |

**« Imprimante du bon d'assemblage ( A ) »** : permet d'afficher l'imprimante en charge d'imprimer les bons d'assemblage ( non modifiable, par défaut la/les imprimantes(s) ticket )

**« Afficher le montant de la commande ( B ) »** : permet d'afficher le montant de la commande sur le bon d'assemblage ( non modifiable )

« Afficher le nom de l'utilisateur (C) » : permet d'afficher le nom de l'utilisateur sur le bon d'assemblage

« Mode de consolidation ( D ) » : affiche le type de consolidation actuel

« Affichage des produits de menu (E) » : affiche la manière dont sont affichés les produits de menu

### 7.9.6. Restauration rapide

Dans cette section vous allez pouvoir définir un temps de préparation pour les commandes en restauration rapide

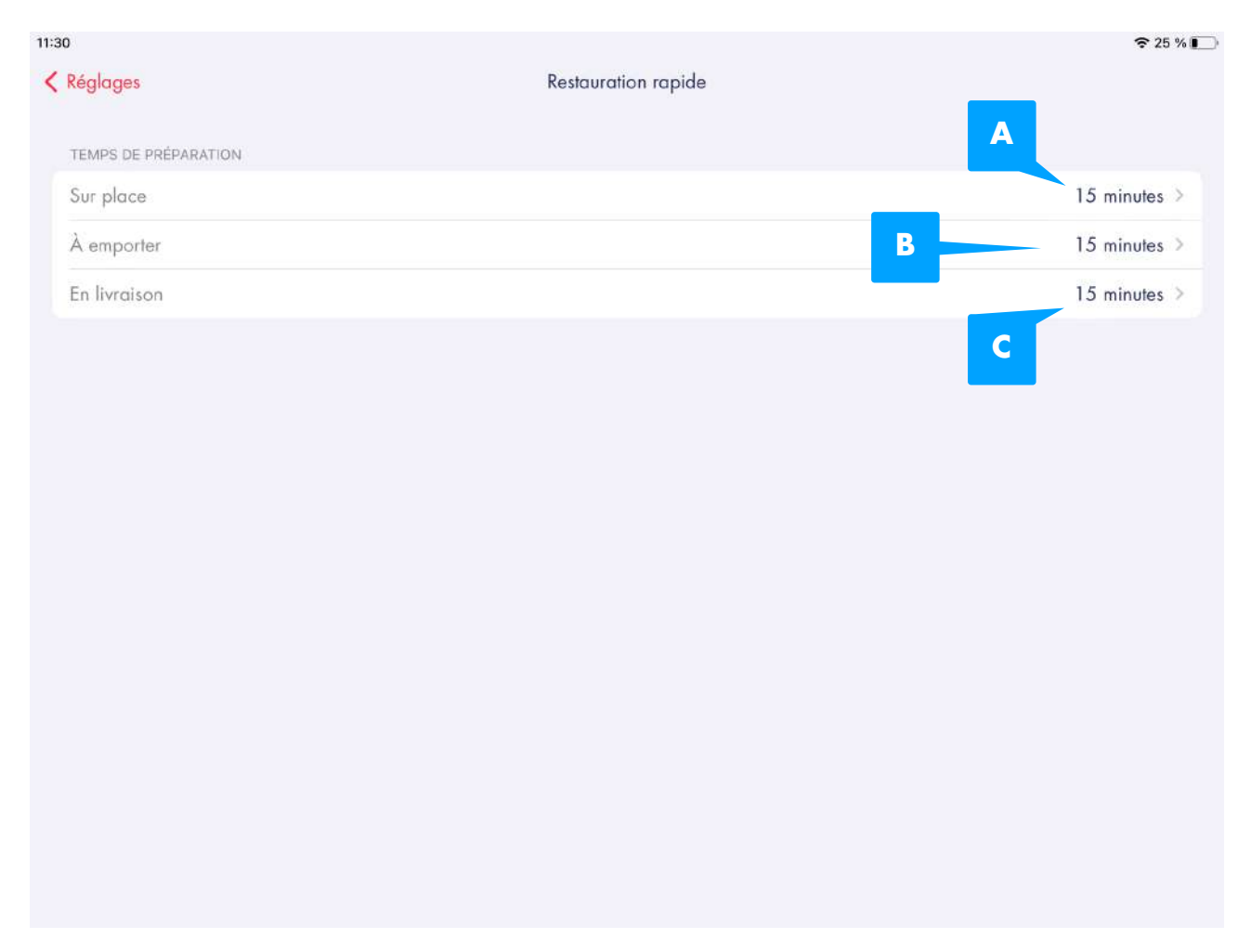

**« Sur place ( A ) »** : permet de définir un temps de préparation pour les commandes sur place

**« A emporter ( B ) »** : permet de définir un temps de préparation pour les commandes à emporter

**« En livraison ( C ) »** : permet de définir un temps de préparation pour les commandes en livraison

# 7.10. RÉSERVATIONS

### 7.10.1. Réservations

Dans cette section vous allez pouvoir configurer certaines options concernant les réservations

| :40                                        |                                                              | <del>र</del> 92 % 🔳                |
|--------------------------------------------|--------------------------------------------------------------|------------------------------------|
| Kéglages                                   | Réservation                                                  |                                    |
| FORMULAIRE DE RÉSERVATION                  |                                                              |                                    |
| Statut par défaut des réservations         |                                                              | En attente >                       |
| Créer automatiquement un contact lors d'u  | une réservation                                              |                                    |
| Transférer le commentaire de la réservatio | on sur la commande lors du placement                         |                                    |
| EMAIL                                      |                                                              |                                    |
| Adresse email de réception                 |                                                              | demolneswift@laddition.com         |
| Template de l'objet de l'email             | {restaurant_name} - C                                        | onfirmation de votre réservation > |
| Template de l'email Bonjour {booking_firs  | stname} {booking_lastname}, votre réservation pour {guest_nu | umber} couvert(s) pour le {boo >   |
| SMS                                        |                                                              |                                    |
|                                            | 6                                                            |                                    |

**« Statut par défaut des réservations »** : permet de définir le statut par défaut des réservations

« Créer automatiquement un contact lors d'une réservation » : permet de créer automatiquement un contact lors d'une réservation

### « Transférer le commentaire de la réservation sur la commande lors du placement » : permet de transférer le commentaire de la réservation sur la commande

**placement »** : permet de transférer le commentaire de la réservation sur la commande lors du placement de celle ci

« Adresse email de réception » : permet de définir l'adresse email qui recevra l'ensemble des réservations

**« Template de l'objet de l'email »** : permet de modifier le template de l'objet de l'email envoyé au client

« Template de l'email » : permet de modifier le template de l'email envoyé au client

« Template du message » : permet de modifier le template du sms envoyé au client

# 7.11. INTÉGRATIONS PARTENAIRES

### 7.11.1. API

Dans cette section vous allez pouvoir activer la réception des données API et voir l'état des différents partenaires

| 15 | 53                                                                                                    | হ                          | 70 % 🔳 |
|----|----------------------------------------------------------------------------------------------------|----------------------------|--------|
| <  | Réglages                                                                                                    | API                        |        |
|    | RÉCEPTION DES DONNÉES API                                                                                                    |                            |        |
|    | Activer la réception des données API 👌<br>Un seul appareil peut recevoir les données API<br>Cet appareil doit rester allumé et connecté à Internet en permanence durc | ant le service             | D      |
|    | État de la connexion aux données API                                                                                                    | Connecté                   | ~      |
|    | INFORMATIONS                                                                                                    |                            |        |
|    | Paramètres de l'API                                                                                                    | В                          | ~      |
|    | Module d'intégration avec les partenaires<br>API Data                                                                                                    | c                          | ~      |
|    | Module d'intégration spécifique aux partenaires de réservations<br>API Booking                                                                                        | D Activé                   | ~      |
|    | PARTENAIRES                                                                                                    |                            |        |
|    | TheFork<br>Identifiant partenaire : 16622-F                                                                                                    | Activé                     | ~      |
|    | L'Addition Ticket<br>Identifiant partenaire : 399                                                                                                    | Activé                     | ~      |
|    | L'Addition Réconciliation<br>Identifiant partenaire : 16622                                                                                                    | Activé                     | ~      |
|    | Snapshift<br>Identifiant partenaire : -                                                                                                    | Configuration non terminée | (i)    |
|    | Webservices                                                                                                    |                            |        |

**« Activer la réception des données API ( A ) »** : permet de connecter cet appareil uniquement au système ( websocket ) permettant de recevoir instantanément :

- une commande d'une plateforme (ÜberEats, Deliveroo, etc.)
- un paiement ( paiement à table, Sunday, etc )
- autres

# 7.12. CERTIFICATION LNE

# 7.12.1. Certification LNE

Dans cette section vous aurez accès aux informations de vôtre certificat LNE.

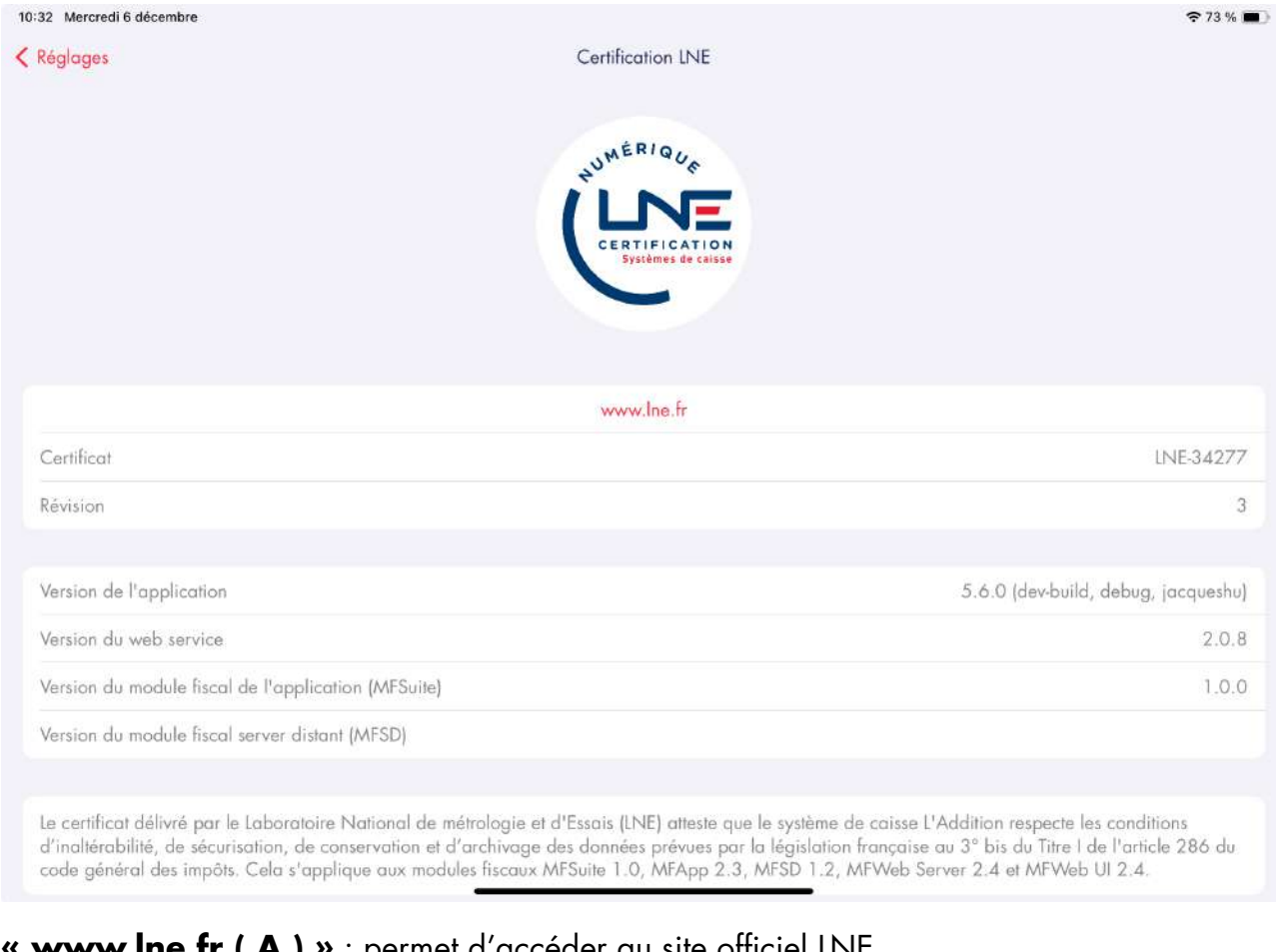

« www.lne.fr ( A ) » : permet d'accéder au site officiel LNE

« Certificat ( B ) » : affiche le numéro du certificat

« Révision (C) » :affiche la version du certificat

« Version de l'application (D) » : affiche la version de l'application

« Version du web service (E) » : affiche la version du web service

« Version du module fiscal de l'application (MFSuite)(F) » : affiche la version du module fiscal de l'application (MFSuite)

« Version du module fiscal server distant (MFSD)(G) » : affiche la version du module fiscal server distant (MFSD)

« Description information du certificat LNE(G) » : affiche une description informative du certificat LNE

### MULTIPADS 8.

MultiPads Cette section est dédiée à l'utilisation de l'application en mode MultiPads.

### CONCEPT 8.1.

Les principales entités du MultiPads sont :

L'iPad principal, dit l'iPad maître : Il est responsable de l'ouverture et la fermeture des services.

ADS LAD MO Manuel utilisateur V1.1

### IPAD MAITRE IPAD Télécommande 1 IPOD TOUCH Télécommande 2 IPOD TOUCH Télécommande 2 IPOD TOUCH Télécommande 3 IPOD TOUCH Télécommande 3 IPOD TÓUCH IPOD TÓUCH

- Les télécommandes : Ce sont les iPads/iPods/iPhones qui vont permettre de prendre les commandes en salle. Elles rejoignent le service ouvert par l'iPad maître. A la fin de service, les télécommandes peuvent être éteintes sans action particulière à effectuer.
- **L'Addition Serveur** : Ce module (aussi appelé Framboise Melba, installé sur un micro-ordinateur de marque Intel NUC ) permet de faire communiquer les iPads/ iPods/iPhones et les imprimantes sur une même session/service.
- Le routeur L'Addition et les imprimantes : déjà présents en utilisation avec un seul iPad.

# 8.2. COMMENT PASSER EN MULTIPADS ?

Si votre première connexion à L'Addition se fait en mode MultiPads, se reporter à la section « Connexion » de ce manuel.

Pour tout passage du mode MonoiPad au MultiPads ou l'inverse, contacter le support technique de L'Addition.

Avant d'activer le MultiPads, il est recommandé de ne pas ouvrir de service. La démarche qui sera effectuée avec le support technique consistera à :

- Vérifier votre installation ( configuration et branchements du nouveau matériel )
- Aller dans «Réglages / MultiPads», et à côté du libellé «Adresse IP du serveur de synchronisation (L'Addition Serveur (Framboise Melba)», saisir « 192.168.192.2 » (l'adresse IP du NUC). L'Addition Serveur devient opérationnel et permet d'utiliser le mode MultiPads.

| TestFlight 17:01                                   |                                                    | 중 55 % ▮                                 |
|----------------------------------------------------|----------------------------------------------------|------------------------------------------|
| 🕻 Réglages                                         | MultiPads                                          |                                          |
| Certains réglages requièrent l'accompag            | nement du support technique 01 75 43 51 20 (touche | e 2)                                     |
| SYNCHRONISATION LOCALE                             |                                                    |                                          |
| Mode de l'appareil 👌                               |                                                    | MultiPads >                              |
| Rôle de l'appareil 🗟                               |                                                    | Maître >                                 |
| Adresse IP du serveur de synchronisation           | (Framboise Melba) 👌                                | 192.168.192.2                            |
| À configurer sur chaque appareil avec l'aide du su | pport                                              |                                          |
| IMPRESSION                                         |                                                    |                                          |
| Imprimer via le serveur de synchronisatio          | n \delta                                           |                                          |
| Adresse IP du serveur d'impression 👌               | Comm                                               | ne le serveur de synchro (192,168,192.2) |
| À configurer sur chaque appareil avec l'aide du su | pport                                              |                                          |
| IMPRIMANTES                                        |                                                    |                                          |
| Synchroniser les imprimantes de ticket de          | caisse entre les appareils                         |                                          |
| Synchroniser les imprimantes de fabricat           | on entre les appareils                             |                                          |
| À configurer sur chaque appareil                   |                                                    |                                          |
| TIROIR CAISSE                                      |                                                    |                                          |
| Contrôler le tiroir caisse depuis cet appa         | reil                                               |                                          |
| à                                                  |                                                    |                                          |

# 8.3. IPAD PRINCIPAL (MAÎTRE)

L'iPad maître est l'iPad qui va gérer l'ouverture et la fermeture de service. Au préalable, il faut s'assurer que l'iPad principal est connecté avec un compte administrateur. Un seul et unique iPad doit être maître.

Une fois la connexion effectuée et le mode MultiPads activé, nous sommes prêts à ouvrir un service sur l'iPad maître.

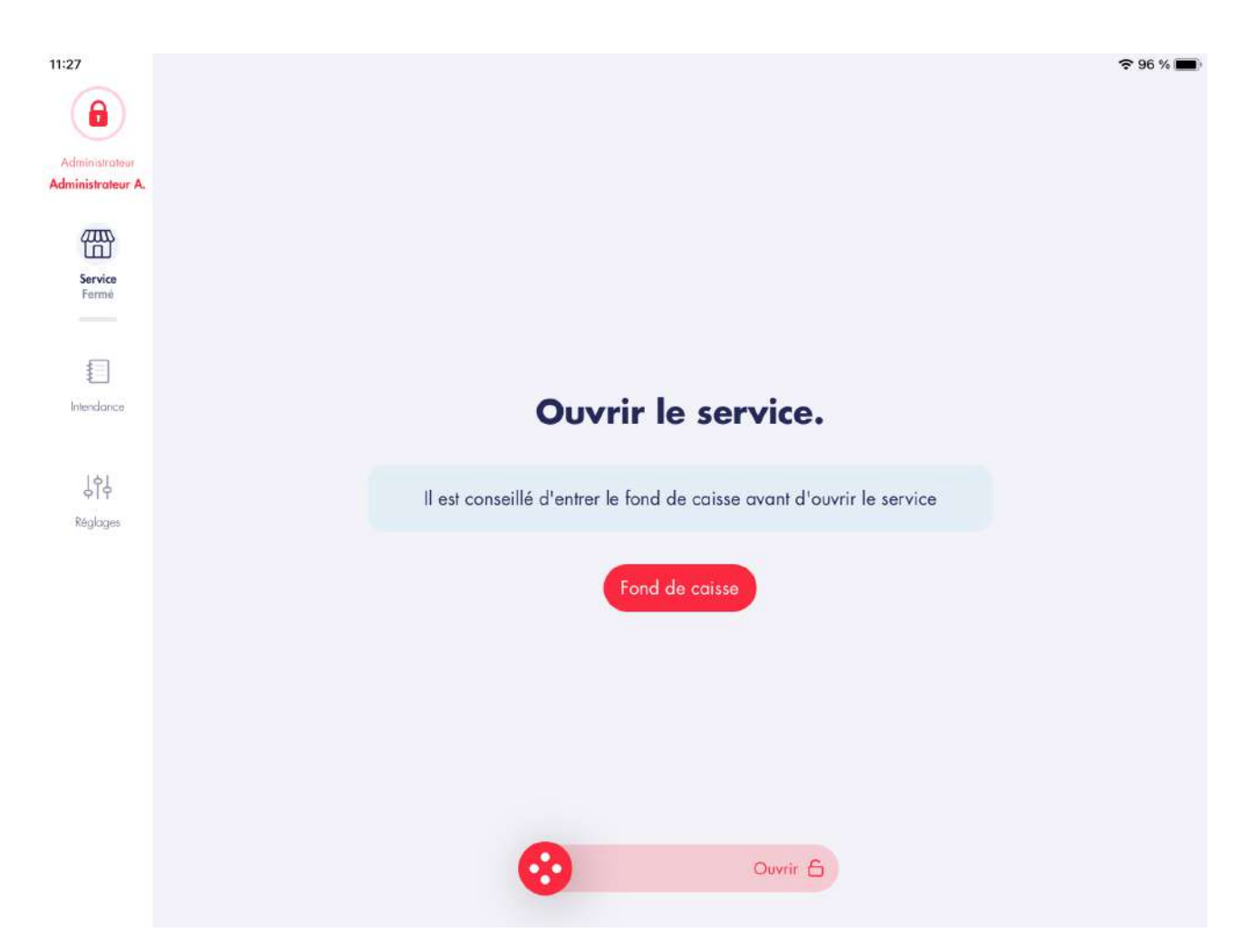

Avant de pouvoir ouvrir un service, un contrôle automatique est effectué par l'application :

- L'iPad est-il bien connecté au routeur (Wi-FI L'Addition) ?
- L'iPad est-il bien connecté au serveur (L'Addition Serveur = NUC) ?

Si l'un des deux contrôles échoue, vérifiez l'état de votre routeur et serveur L'Addition. Pour ouvrir le service, faites glisser le bouton L'Addition de la gauche vers la droite. Une fois cette étape validée, le service ouvert est synchronisé sur L'Addition Serveur, afin que les autres iPads puissent rejoindre le service en cours.

# 8.4. TÉLÉCOMMANDES

Les télécommandes ( iPads autres que le maître, iPods/iPhones ) sont généralement utilisées par les serveurs.

Une fois la connexion effectuée et le mode MultiPads activé, chaque télécommande se met en attente de l'ouverture d'un service.

Lorsque le service est ouvert depuis l'iPad maître et synchronisé sur L'Addition Serveur, chaque télécommande peut rejoindre le service en cours. Pour rejoindre le service, faites glisser le bouton L'Addition de la gauche vers la droite.

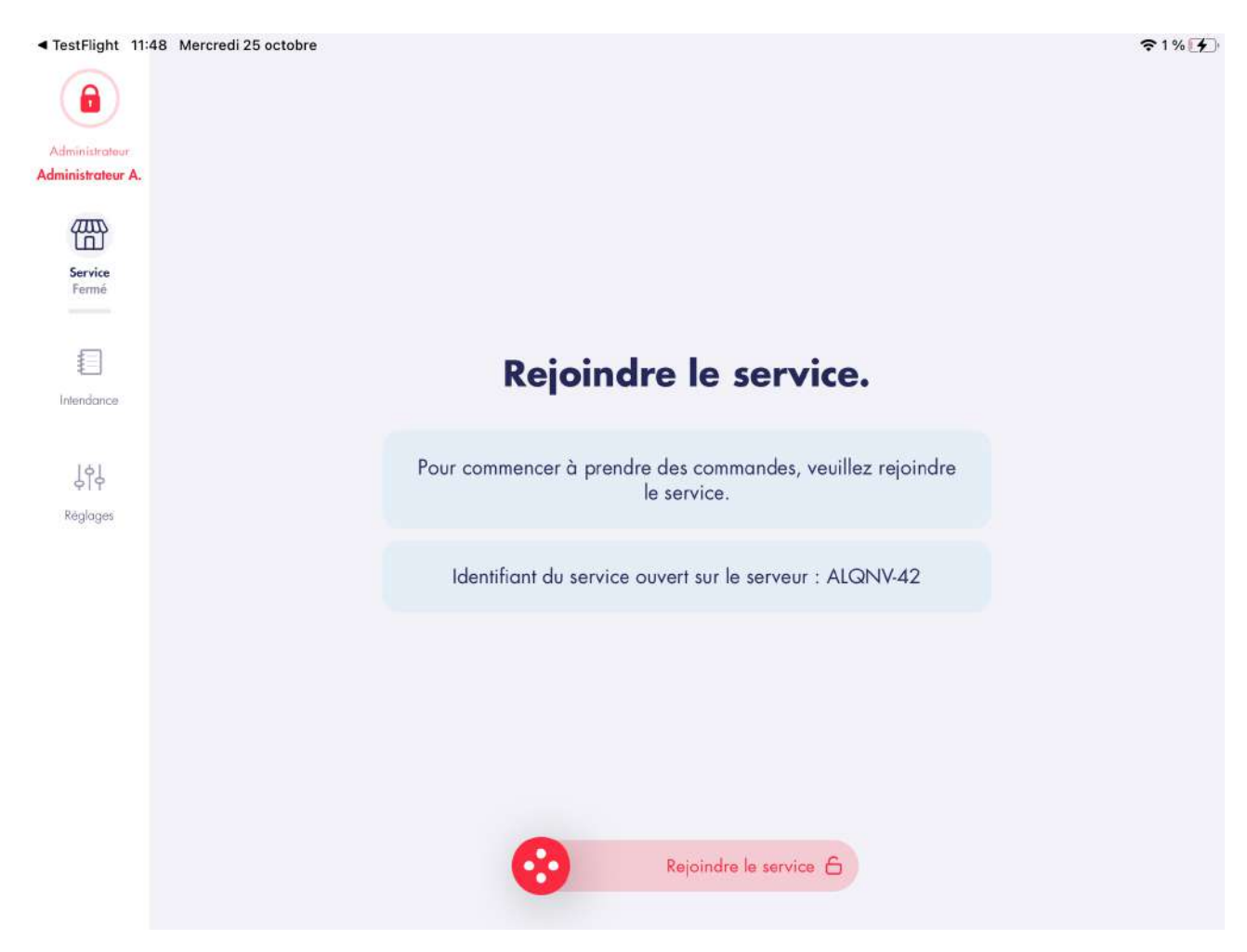

Tous les appareils peuvent ensuite prendre des commandes et synchroniser toutes leurs données durant le service, grâce à L'Addition Serveur.

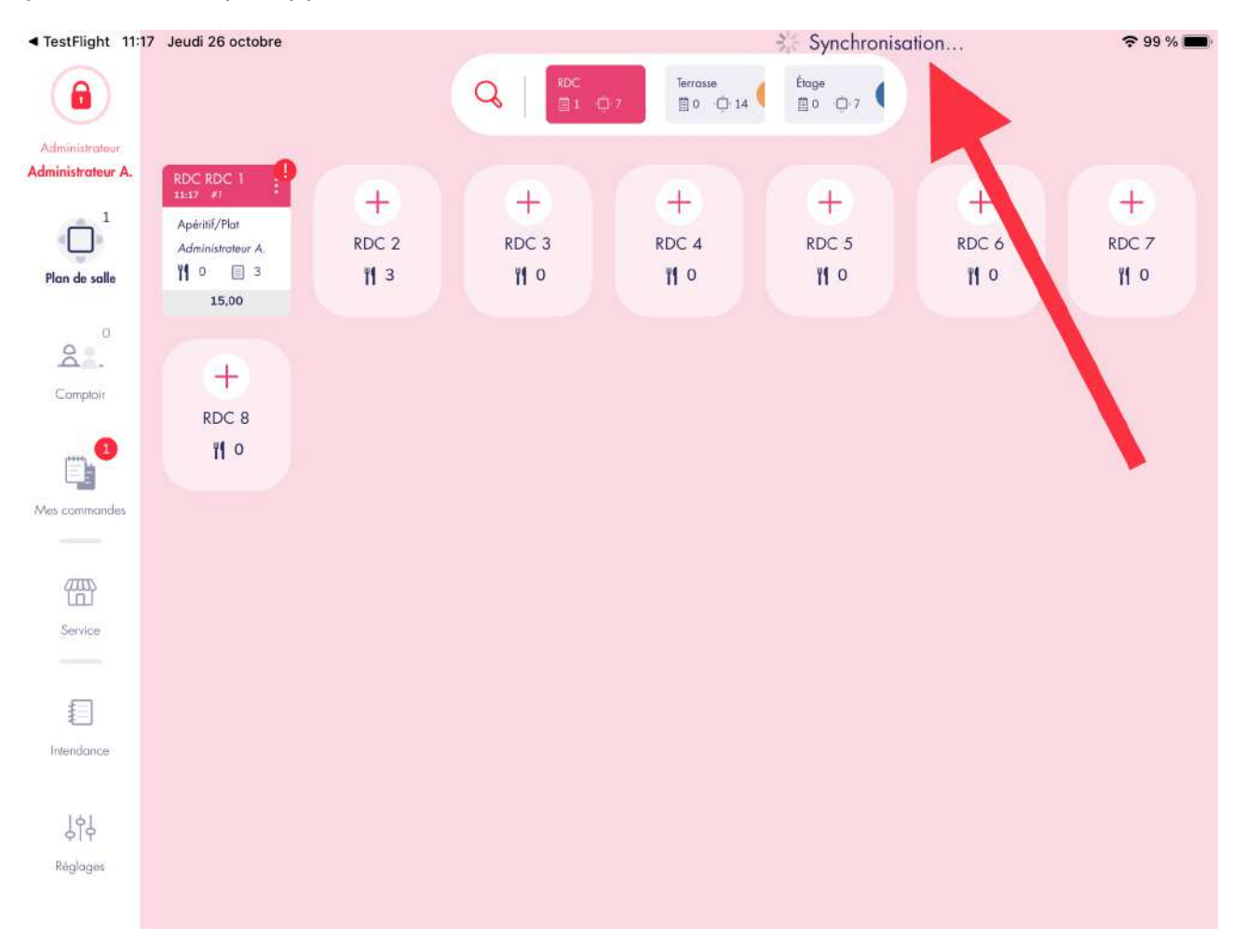

La synchronisation inter-appareils est visible avec la roue qui s'affiche dans le coin haut gauche de chaque appareil :

Durant le service, chaque télécommande est **libre de quitter le service** ou de le rejoindre plus tard. Pour cela, se rendre dans « **Service** » et faire glisser le bouton « **Quitter le service** ».

Désormais, la télécommande ne fait plus partie du service et peut être éteinte.

# 8.5. CLÔTURE DU SERVICE ( MULTIPADS )

Lorsque le service est terminé, s'assurer que les données présentes sur les télécommandes ont bien été synchronisées sur l'iPad maître.

Une fois cette vérification effectuée, depuis l'iPad maître, aller dans « **Service** » et faites glisser le bouton « **Initier la clôture** » vers la droite.

| 11:50                               |                                                                 | 중 79 % ■)   |
|-------------------------------------|-----------------------------------------------------------------|-------------|
|                                     |                                                                 |             |
| Administrateur<br>Administrateur A. |                                                                 |             |
|                                     | Service en cours                                                |             |
| Ô                                   | Ouvert le 26 oct. 2023 à 11:12                                  |             |
| Plan de solle                       | n°AX06E-3<br>Service ouvert en MultiPads                        | a clôture 🖰 |
|                                     | Séquence : 10                                                   |             |
| a.                                  | Dernière synchro : 11:49<br>Taille de la bande de contrôle : 12 |             |
| Comptoir                            |                                                                 |             |
| Mes commandes                       | Rapport X Rapport filtré Mon rapport Tiroir caisse              | 9           |
| Ш                                   | Nombre de couverts                                              | 0           |
| Service                             |                                                                 |             |
|                                     | Panier moyen                                                    | 0,00        |
| E                                   | Ticket moyen                                                    | 15,00       |
| Intendance                          | Total HT                                                        | 13,64       |
| ]<br>승년                             | Total TTC                                                       | 15,00       |
| Réglages                            | Montant TVA 10,00 %                                             | 1,36        |
|                                     | Montant TVA total                                               | 1,36        |

S'il reste des commandes ouvertes, la clôture ne pourra pas démarrer.

La fenêtre de vérification des paiements s'affiche. Cliquez ensuite sur « Suivant ».

| 11:55                               |                                                                              | ₹ 77 %  |
|-------------------------------------|------------------------------------------------------------------------------|---------|
| Administrateur<br>Administrateur A. | On a calculé !<br>Vérifions ensemble si tout est juste.                      |         |
| Plon de solle                       | Veuillez renseigner les montants constatés pour chaque moyen<br>de paiement. |         |
|                                     | 2x Cash 149,30<br>Voir les transactions > Renseigner                         |         |
| Mes commandes                       | 1x CB 25,00<br>Voir les transactions > Renseigner                            |         |
| En clòture                          | Ox TR 0,00<br>Voir les transactions > Renseigner                             |         |
| ¢ <br>¢ q<br>Réglages               | 0x Avoir 0,00<br>Voir les transactions > Renseigner                          | Suivant |
|                                     |                                                                              |         |

La fenêtre de vérification des écarts de caisse s'affiche. Après avoir vérifié les écarts cliquez sur « **Suivant** ».

|                   |      | Vérifions l   | es écar  | ts de cais | se !  |   |  |
|-------------------|------|---------------|----------|------------|-------|---|--|
| de solle          |      |               | Encaissé | Renseigné  | Écart |   |  |
| 2.                | Tote | al            | 224,30   | 224,30     | 0,00  |   |  |
| amptoir           | x2   | Cash          | 149,30   | 149,30     | 0,00  | ž |  |
|                   | x0   | Compte client | 0,00     | 0,00       | 0,00  |   |  |
| e <b>ji</b>       | ×1   | CB            | 25,00    | 25,00      | 0,00  | > |  |
|                   | ×0   | TR            | 0,00     | 0,00       | 0,00  | > |  |
|                   | ×0   | Avoir         | 0,00     | 0,00       | 0,00  | > |  |
| ervice<br>clăture | ×0   | Chèque        | 0,00     | 0,00       | 0,00  | > |  |
|                   | ×O   | Deliverect    | 0,00     | 0,00       | 0,00  | > |  |
| indance           | ×1   | Chèque banque | 50,00    | 50,00      | 0,00  | > |  |

La dernière fenêtre s'affiche, il vous suffit de faire glisser le bouton « **Clôturer** » afin de clôturer le service :

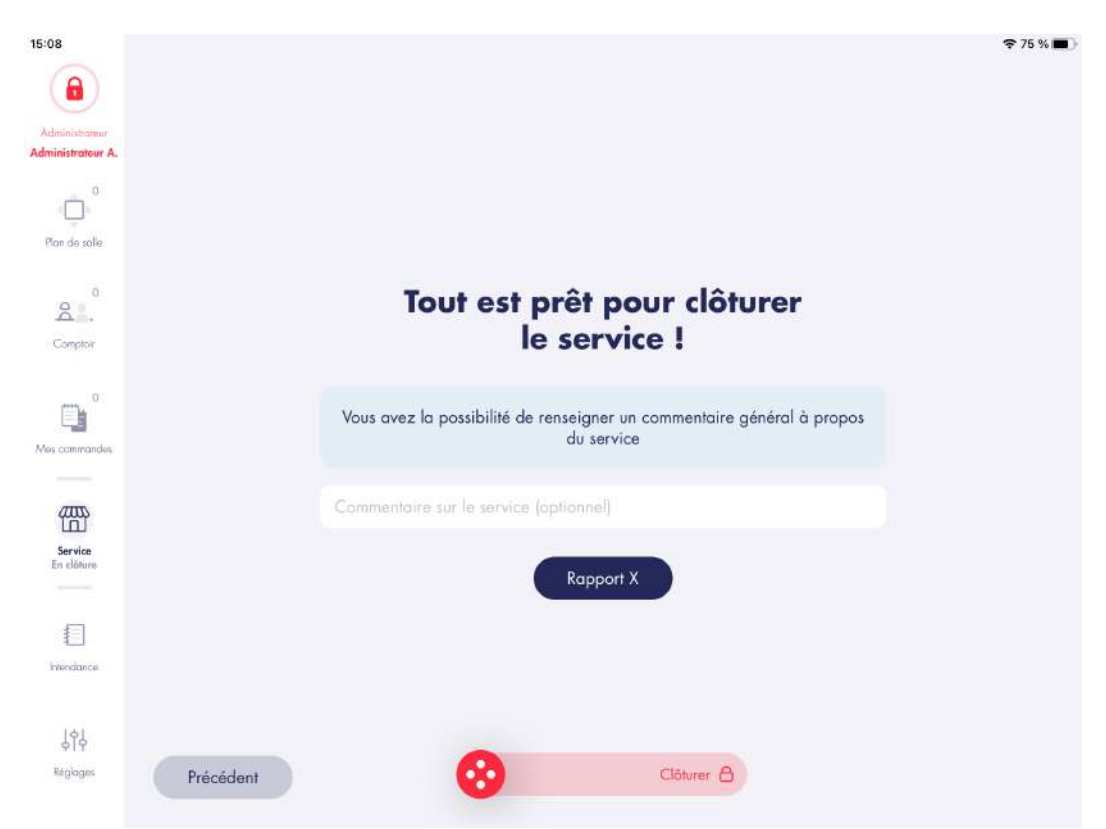

Une fois le bouton glissé vers la droite, le service en cours devient indisponible sur L'Addition Serveur et sur les télécommandes. Elles se mettent donc en attente de l'ouverture d'un nouveau service.

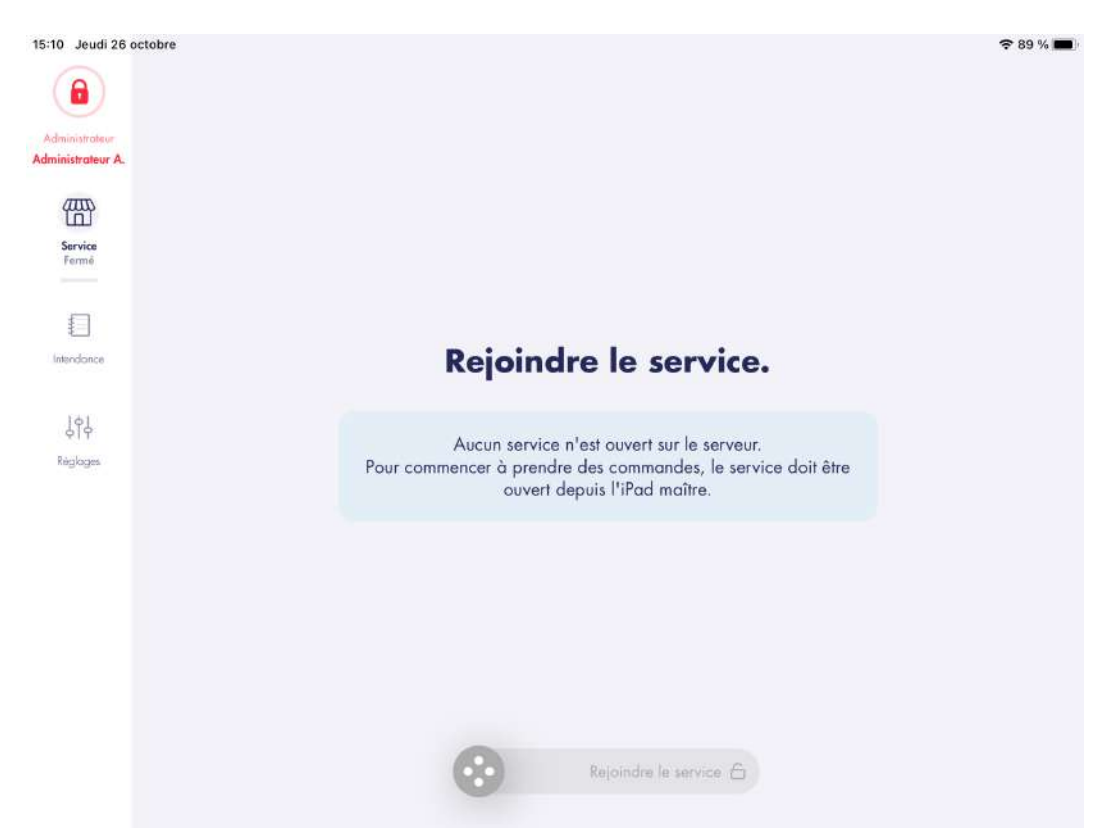

# 9. DONNÉES EN LIVE

Avec L'Addition on peut suivre à distance le Chiffre d'Affaires du service en cours en temps réel.

La seule condition pour pouvoir activer l'envoi des données en live est d'avoir une connexion Internet permanente. Si votre routeur L'Addition n'est pas branché à votre box Internet, vous ne pourrez donc pas activer les données en live.

La fréquence de synchronisation par défaut est toute les 10 min.

MultiPads Si vous avez une installation MultiPads, il n'est pas nécessaire d'activer l'option sur chacun des appareils. L'activer sur l'iPad maître suffit.

Une fois l'option activée, vous pouvez consulter le CA Live sur n'importe quel appareil ( mobile, iPad, ordinateur ) en vous rendant sur www.laddition.com, onglet « CA Live » ou directement https://live.laddition.com

Voici quelques exemples de données qui sont actualisées en temps réel :

- CA commandé / CA encaissé / Offerts et remises
- Ticket moyen / Panier moyen / Couvert moyen
- Nombre de couverts sur le service en cours
- Top 10 produits en quantité et leurs CA
- CA par serveur
- CA par salle
- Evolution du service entre le CA commandé et le CA encaissé
- Données de stocks ( si l'option est activée ).

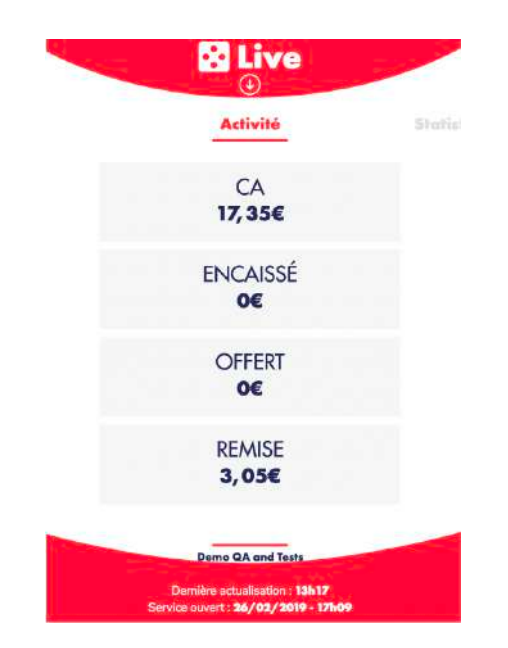

# **10. ACTIVER L'APPLICATION**

Pour activer l'application et quitter le mode démo, cliquez sur le logo de l'utilisateur sur la page principale puis sur le bouton « **Activer l'application** ».

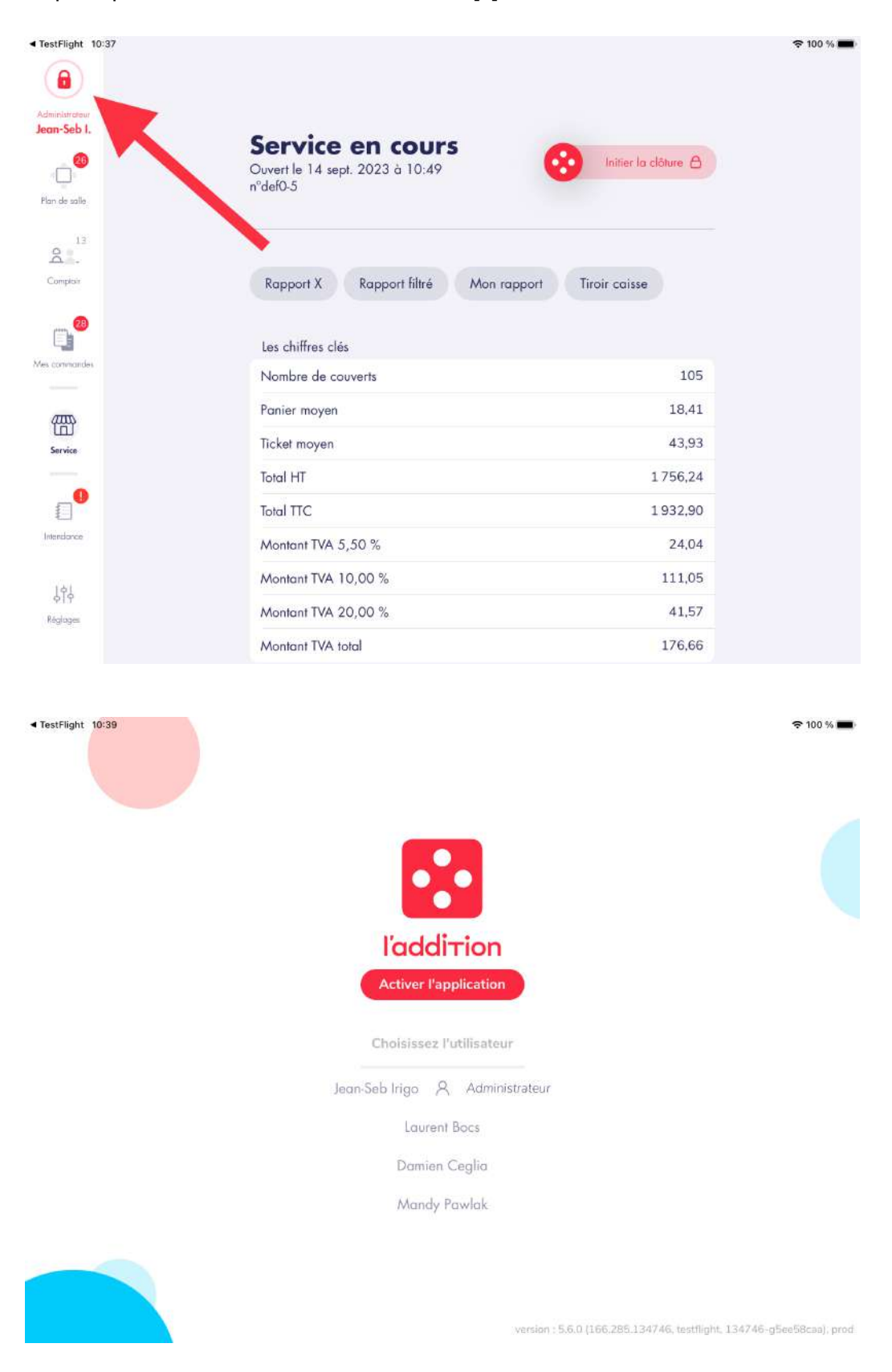

# **11. DONNÉES FISCALES** 11.1. DONNER L'ACCÈS AU CONTRÔLEUR FISCAL

Pour accéder aux données, le contrôleur fiscal utilise un jeton d'accès. Cet accès est un accès temporaire et en lecture uniquement.

11.1.1. Génération du jeton d'accès

Depuis le reporting, à l'adresse <u>https ://reporting.laddition.com</u>, l'écran « Génération accès reporting » permet de donner l'accès à un contrôleur fiscal aux données du compte.

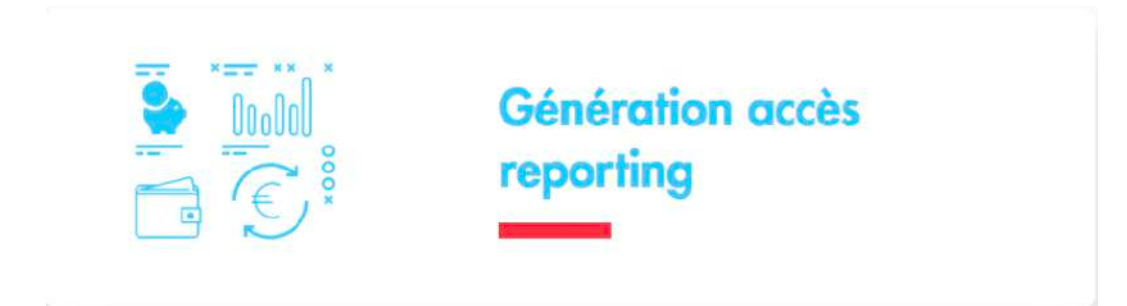

Saisir l'adresse email du contrôleur fiscal et choisir la durée de validité du jeton d'accès entre une semaine et deux mois.

| Choisissez la durée d'ac | xès                                           | Saisissez les emails                                           |
|--------------------------|-----------------------------------------------|----------------------------------------------------------------|
| C                        | 1 semaine     2 semaine     1 nois     2 mois | Votre Email<br>Email<br>Email administration fiscale<br>Emoyer |

Le restaurateur reçoit un email de confirmation de demande de jeton.

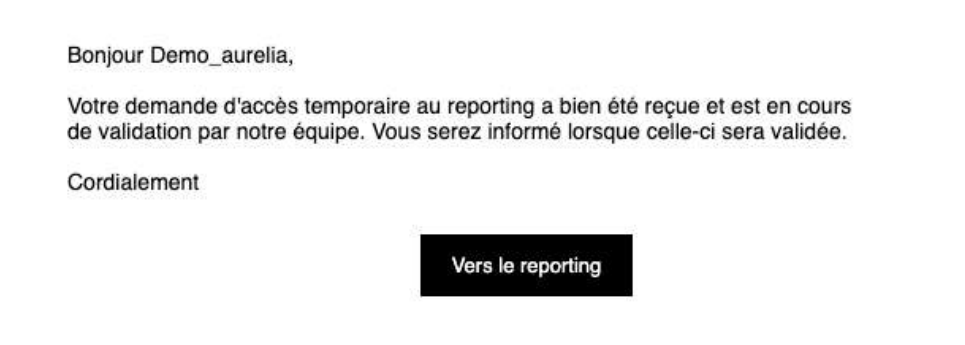

L'équipe technique de L'Addition reçoit la demande de génération du jeton et vous contacte pour vérifier la légitimité de la demande, notamment en demandant un justificatif prouvant le contrôle fiscal.

### 11.1.2. Après la génération du jeton d'accès

Après validation par l'équipe technique, vous recevez un nouvel email confirmant la validation du jeton d'accès.

Bonjour Demo\_aurelia,

Votre demande de création d'accès temporaire au reporting a été validée. Nous allons envoyer un email avec les informations nécessaires pour se connecter à votre compte à : <u>aurelia.coirard@laddition.com</u>

Cordialement

Vers le reporting

Le contrôleur fiscal reçoit en même temps un email contenant le lien pour accéder aux données.

En cliquant sur le bouton « Vers le reporting », le contrôleur fiscal est redirigé vers une

Bonjour,

Le restaurant : Demo\_aurelia souhaite vous donner accès à leurs données. Pour vous connecter, veuillez cliquer sur le bouton ci-dessous.

Voici le lien vers le guide : Manuel - Administration fiscale

Vers le reporting

page de connexion. Lors de sa connexion, le contrôleur fiscal saisit son adresse email. Si l'adresse email correspond au jeton d'accès, et s'il est encore valide, le contrôleur fiscal peut accéder aux données pendant la durée d'accès définie.

# **11.2. EXPORTER LES DONNÉES FISCALES**

### 11.2.1. Télécharger les données

Depuis l'espace reporting, en haut à droite, un bouton « Exporter les données fiscales » est disponible.

Au clic, une fenêtre apparaît. Elle propose d'entrer son adresse email et la période des données à exporter. La période ne peut pas excéder une année.

Deux boutons permettent de réaliser l'export

- Des données d'encaissement archivées
- Des clôtures calculées automatiquement

Cliquer sur l'un de ces boutons déclenche le téléchargement d'une archive ZIP contenant 3 fichiers :

- Un fichier CSV, il contient les données exportées
- Un fichier TXT, il contient la signature numérique du fichier CSV
- Un fichier PDF, il correspond au manuel de l'outil de vérification de l'intégrité d'un export de donnée, expliquant comment lire le fichier CSV dans Excel et comment vérifier son intégrité.

Lorsque l'archive est terminée, le lien pour la télécharger est envoyé à l'adresse email indiquée dans le formulaire.

| 19/07/2018 18/07/2019 |         |          |
|-----------------------|---------|----------|
|                       | 18/07/2 | /07/2018 |
|                       |         |          |

Lorsque l'archive est terminée, le lien pour la télécharger est envoyé à l'adresse email indiquée dans le formulaire.

# 11.2.2. Vérifier l'intégrité de l'export

Depuis l'espace reporting, en haut à droite, un bouton « Vérifier les données fiscales » est disponible.

Au clic, une fenêtre apparaît. Elle propose de vérifier l'intégrité d'un fichier d'export.

- Dans le champ « **Fichier de données** », sélectionner le fichier CSV contenant les données archivées
- Dans le champ « **Clé de vérification** », sélectionner le fichier TXT contenant la signature numérique des données du fichier.

Cliquer sur « **Vérifier les données** », la signature numérique des données contenues dans le fichier CSV va être calculée et comparée avec celle du fichier TXT.

ADS\_LAD\_MO\_Manuel\_utilisateur V1.1

| v - | Le fichier a subi des modifications, son intégrité n'est pas assurée | k |
|-----|----------------------------------------------------------------------|---|
|     | Société: LNE                                                         |   |
| 10  | Utilisateur: John Doe                                                |   |
|     | Email: certification@laddition.com                                   |   |
| CI  | Date d'export: 19-07-2019 10:51                                      | 2 |
|     | Données du 20-07-2018 au 19-07-2019                                  |   |
|     | VERIFIER LES DONNEES                                                 |   |

Si les deux signatures sont identiques, cela signifie que le fichier CSV n'a subi aucune modification. L'intégrité des données est donc assurée.Dans le cas contraire, l'intégrité n'est pas assurée.

Une fenêtre affiche le résultat du test, ainsi que des informations sur l'export telles que le compte auquel il se rapporte, l'utilisateur ayant réalisé cet export et son adresse email, la date de l'export, la période des données qu'il contient.

| VÉR | FICATION DES DONNÉES                                               | × |
|-----|--------------------------------------------------------------------|---|
|     | Le fichier n'a subi aucune modification, son intégrité est assurée |   |
|     | Société: LNE                                                       |   |
|     | Utilisateur: John Doe                                              |   |
|     | Email: certification@laddition.com                                 |   |
|     | Date d'export: 19-07-2019 10:51                                    |   |
|     | Données du 20-07-2018 au 19-07-2019                                |   |

Ces informations (utilisateur, date d'export, etc) sont enregistrées de façon sécurisée, la moindre modification d'une de ces données est automatiquement détectée par le système et cela est précisé en même temps que le résultat de l'intégrité du fichier.

# 11.2.3. Lire l'export dans Excel

Il est conseillé d'utiliser les filtres pour rechercher des données spécifiques

- Dans le menu « **Données** »
- Activer le bouton « **Filtrer** »

Les colonnes « **Service** » et « **Commande** » permettent de savoir à quel service et/ou commande un élément ( ligne de commande, paiement, impression, ... ) est associé. Ainsi, il est extrêmement facile de regrouper toutes les actions réalisées au sein d'une même commande.

La colonne « **Ligne de commande parent** » permet de connaître les produits enfant d'autre produit.

C'est le cas des menus

• Parent : Menu

ADS\_LAD\_MO\_Manuel\_utilisateur V1.1

| HomeInsertPage LayoutFormulasDataReviewCommandenectionsAAZAZFillerSortZ ↓ AscendingZ ↓ DescendingLinksA ↓ SortFiller | View<br>Clear<br>ilter Advanced Text to |
|----------------------------------------------------------------------------------------------------|-----------------------------------------|
| CommandenectionsA +AZSortDertiesZ +AZA +AscendingZ +Descending                                                       | ilter 😵 Advanced                        |
| Sort<br>A + Descending<br>A + Descending<br>A + Sort<br>Fi<br>Links<br>A + Sort<br>Fi                                | ilter 😵 Advanced Text to                |
| A Ascending                                                                                                    | liter Text to                           |
|                                                                                                    | Column                                  |
| By color: None                                                                                                    |                                         |
| E F G                                                                                                    | G H I                                   |
| Ligne de 🔍 Element 💌 ID Elem                                                                                         | mer Donnee 💌 Valeur 💌                   |
| By color: None O B Commande F00AB                                                                                    | 3-1178 Date ouvertu 1513675289          |
| Fauela Commande F00AB                                                                                                | 3-1178 Date fermeti 0                   |
| Equais FOOAB-1 3 Commande FOOAB                                                                                      | 3-1178 Date fermet: 1513675372          |
| 🔿 And 💿 Or 5 Commande F00AB                                                                                          | 3-1315 Date ouvertu 1513676350          |
| Commande F00AB                                                                                                    | 3-1315 Date fermeti 0                   |
| Equais FOOAB-1 5 Commande FOOAB                                                                                      | 3-1315 Date fermet: 1513676394          |
| Q. Search                                                                                                    |                                         |
| Gelect All)                                                                                                    |                                         |
| V F00AB-1178                                                                                                    |                                         |
| V F00AB-1315                                                                                                    |                                         |
| E004B-1389                                                                                                    |                                         |

- Enfants : Les produits du menu
  C'est aussi le cas des suppléments
  Parent : Produit ou produit d'un menu
  Enfants : Suppléments du produit

### 11.2.4. Lire l'export dans Numbers

Il est conseillé d'utiliser les filtres pour rechercher des données spécifiques

- Cliquer sur « Organiser » en haut à droite
- Puis sur « Filtrer »
- « Ajouter un filtre » pour paramétrer un filtre

Ainsi, il est extrêmement facile de regrouper toutes les actions réalisées au sein d'une même commande.

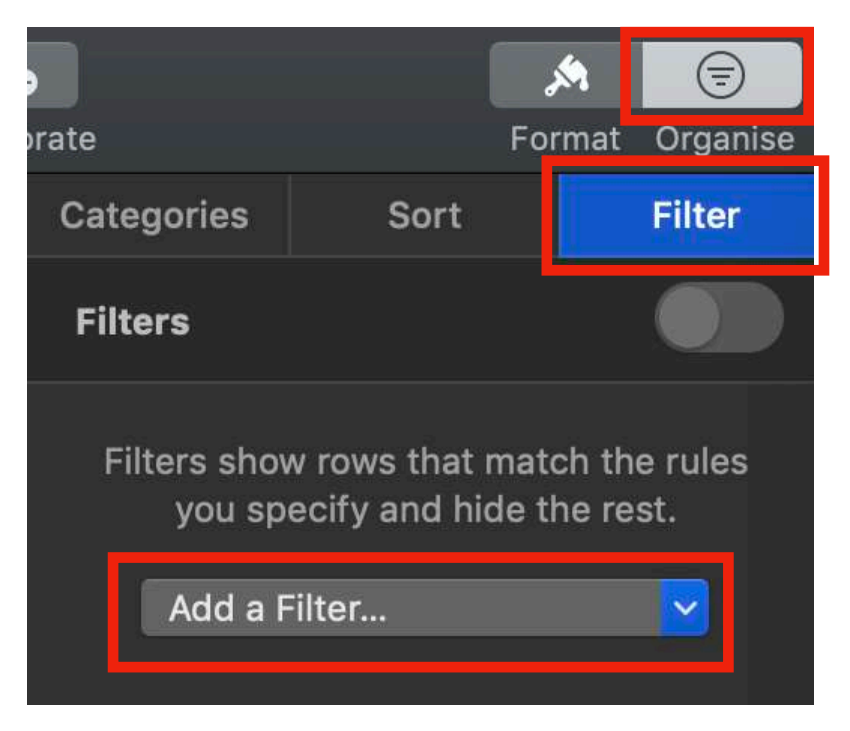

Les colonnes « **Service** » et « **Commande** » permettent de savoir à quel service et/ou commande un élément ( ligne de commande, paiement, impression, ... ) est associé. Ainsi, il est extrêmement facile de regrouper toutes les actions réalisées au sein d'une même commande

La colonne « **Ligne de commande parent** » permet de connaître les produits enfant d'autre produit

C'est le cas des menus

- Parent : Menu
- Enfants : Les produits du menu
- C'est aussi le cas des suppléments
  - Parent : Produit ou produit d'un menu
  - Enfants : Suppléments du produit

# **11.3. AFFICHER LA VERSION DU REPORTING**

Depuis le reporting, en haut à droite, cliquer sur son nom, puis sur le bouton « **Informations** ».

Une fenêtre apparaît et affiche le numéro de version des différentes parties du logiciel :

- Version Reporting = Logiciel client du reporting (interface graphique)
- Version Reporting serveur = Logiciel serveur du reporting (traitements métiers)
- Version Module Fiscal Web UI = Logiciel client du module fiscal
- Version Module Fiscal Web Server = Logiciel serveur du module fiscal

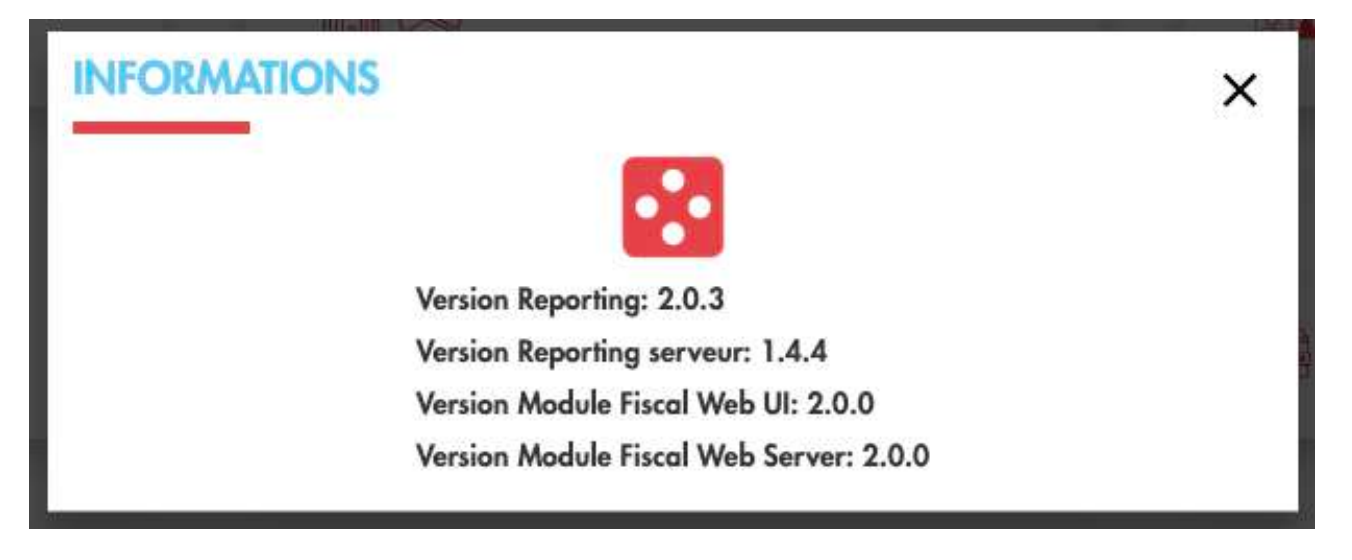

# DES QUESTIONS ?

# CONTACTEZ NOTRE SUPPORT :

support@laddition.com 01 75 43 51 20 ( touche 2 )

Un ami a besoin d'une caisse ? Parrainez-le et gagnez 150€ !